# Firepower 방화벽 캡처를 분석하여 네트워크 문 제를 효과적으로 해결

# 목차

소개 <u>사전 요구 사항</u> 요구 사항 <u>사용되는 구성 요소</u> 배경 정보 NGFW 제품군에 대한 캡처를 수집하고 내보내는 방법 FXOS 캡처 수집 <u>FTD Lina 캡처 활성화 및 수집</u> <u>FTD Snort 캡처 활성화 및 수집</u> 문제 해결 <u>사례 1. 이그레스 인터페이스에 TCP SYN 없음</u> <u>캡처 분석</u> 권장 작업 <u>가능한 원인 및 권장 조치 요약</u> 사례 2. 클라이언트의 TCP SYN, 서버의 TCP RST <u>캡처 분석</u> <u> 권장 작업</u> 사례 3. TCP 3-Way 핸드셰이크 + 한 엔드포인트의 RST <u>캡처 분석</u> <u>3.1 - TCP 3-way 핸드셰이크 + 클라이언트에서 지연된 RST</u> 권장 작업 <u>3.2 - TCP 3-way 핸드셰이크 + 클라이언트에서 지연된 FIN/ACK + 서버에서 지연된 RST</u> 권장 작업 <u>3.3 - TCP 3-way 핸드셰이크 + 클라이언트에서 지연된 RST</u> 권장 작업 <u>3.4 - TCP 3-way 핸드셰이크 + 서버에서 즉시 RST</u> 권장 작업 <u>사례 4. 클라이언트의 TCP RST</u> 캡처 분석 <u> 권장 작업</u> <u>사례 5. 느린 TCP 전송(시나리오 1)</u> 시나리오 1. 저속 전송 <u>캡처 분석</u> <u> 권장 작업</u> 시나리오 2. 빠른 전송 <u>사례 6. 느린 TCP 전송(시나리오 2)</u> <u>캡처 분석</u> 권장 작업 <u>사례 7. TCP 연결 문제(패킷 손상)</u> <u>캡처 분석</u> <u>권장 작업</u>

<u>사례 8. UDP 연결 문제(누락된 패킷)</u> 캡처 분석 <u> 권장 작업</u> <u>사례 9. HTTPS 연결 문제(시나리오 1)</u> 캡처 분석 <u> 권장 작업</u> 사례 10. HTTPS 연결 문제(시나리오 2) 캡처 분석 권장 작업 <u>사례 11. IPv6 연결 문제</u> <u>캡처 분석</u> <u>권장 작업</u> <u>사례 12. 간헐적 연결 문제(ARP 중독)</u> 캡처 분석 <u> 권장 작업</u> <u>사례 13. CPU 호그를 유발하는 SNMP OID(Object Identifier) 식별</u> 캡처 분석 권장 작업 관련 정보

# 소개

이 문서에서는 네트워크 문제를 효과적으로 해결하기 위한 다양한 패킷 캡처 분석 기술에 대해 설 명합니다.

# 사전 요구 사항

# 요구 사항

다음 주제에 대한 지식을 보유하고 있으면 유용합니다.

- Firepower 플랫폼 아키텍처
- NGFW 로그
- NGFW 패킷 추적기

또한 패킷 캡처를 분석하기 전에 다음 요구 사항을 충족하는 것이 좋습니다.

- 프로토콜 작업 파악 캡처된 프로토콜의 작동 방식을 모르는 경우 패킷 캡처 확인을 시작하지 마십시오.
- 토폴로지 파악 전송 디바이스를 엔드 투 엔드로 알아야 합니다. 이 방법이 불가능한 경우 업 스트림 및 다운스트림 디바이스라도 알아야 합니다.
- 어플라이언스 파악 디바이스에서 패킷을 처리하는 방법, 관련된 인터페이스(인그레스/이그 레스)는 무엇인지, 디바이스 아키텍처는 무엇인지, 다양한 캡처 포인트는 무엇인지 알아야 합 니다.
- 컨피그레이션 파악 디바이스에서 패킷 플로우를 처리하는 방법을 알아야 합니다.
  - · 라우팅/이그레스 인터페이스
  - 정책 적용됨

NAT(Network Address Translation)

 사용 가능한 툴 파악 - 캡처와 함께 다른 툴 및 기술(로깅 및 추적기 등)을 적용하고 필요한 경 우 캡처된 패킷과 상호 연결할 준비가 된 것이 좋습니다

사용되는 구성 요소

이 문서의 정보는 다음 소프트웨어 및 하드웨어 버전을 기반으로 합니다.

- 대부분의 시나리오는 FTD 소프트웨어 6.5.x를 실행하는 FP4140을 기반으로 합니다.
- 소프트웨어 6.5.x를 실행하는 FMC

이 문서의 정보는 특정 랩 환경의 디바이스를 토대로 작성되었습니다. 이 문서에 사용된 모든 디바 이스는 초기화된(기본) 컨피그레이션으로 시작되었습니다. 현재 네트워크가 작동 중인 경우 모든 명령의 잠재적인 영향을 미리 숙지하시기 바랍니다.

# 배경 정보

패킷 캡처는 현재 제공되는 가장 간과된 문제 해결 툴 중 하나입니다. 매일 Cisco TAC는 캡처된 데 이터 분석으로 많은 문제를 해결합니다.

이 문서의 목표는 주로 패킷 캡처 분석을 기반으로 네트워크 및 보안 엔지니어가 일반적인 네트워 크 문제를 식별하고 해결할 수 있도록 지원하는 것입니다.

이 문서에 제시된 모든 시나리오는 Cisco TAC(Technical Assistance Center)에서 볼 수 있는 실제 사용자 사례를 기반으로 합니다.

이 문서에서는 Cisco NGFW(Next-Generation Firewall) 관점에서 패킷 캡처를 다루지만, 다른 디바 이스 유형에도 동일한 개념이 적용됩니다.

# NGFW 제품군에 대한 캡처를 수집하고 내보내는 방법

firepower 어플라이언스(1xxx, 21xx, 41xx, 93xx) 및 FTD(Firepower Threat Defense) 애플리케이션 의 경우 그림과 같이 패킷 처리를 시각화할 수 있습니다.

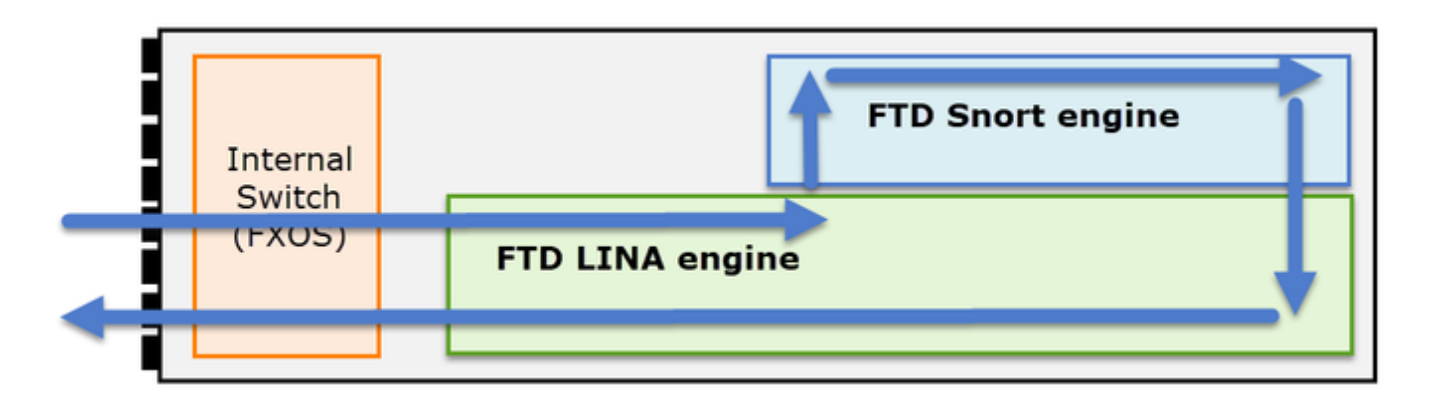

1. 패킷은 인그레스 인터페이스로 들어가고 섀시 내부 스위치에 의해 처리됩니다.

2. 패킷은 주로 L3/L4 검사를 수행하는 FTD Lina 엔진에 들어갑니다.

- 3. 정책에 따라 패킷이 Snort 엔진에 의해 검사되어야 하는 경우(주로 L7 검사).
- 4. Snort 엔진이 패킷에 대한 판정을 반환합니다.
- 5. LINA 엔진은 Snort 판정을 기반으로 패킷을 삭제하거나 전달합니다.
- 6. 패킷이 내부 섀시 스위치를 통해 섀시를 이그레스(egress)합니다.

표시된 아키텍처를 기반으로 FTD 캡처는 세 가지 서로 다른 위치에서 수행할 수 있습니다.

- FXOS
- FTD Lina 엔진
- FTD Snort 엔진

FXOS 캡처 수집

이 문서에서는 이 프로세스에 대해 설명합니다.

https://www.cisco.com/c/en/us/td/docs/security/firepower/fxos/fxos271/webguide/b\_GUI\_FXOS\_ConfigGuide\_271/troubleshooting.html#concept\_E8823CC63C934A909BBC0DF12F

FXOS 캡처는 여기 이미지에 표시된 내부 스위치 관점에서 인그레스 방향으로만 수행할 수 있습니 다.

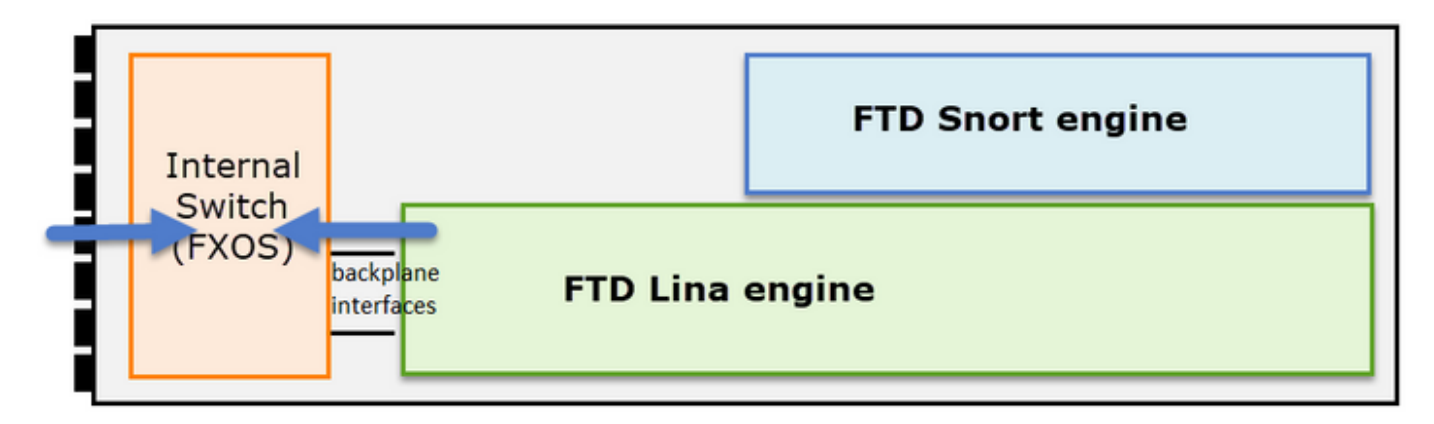

이 슬라이드에는 내부 스위치 아키텍처로 인해 방향당 2개의 캡처 지점이 나와 있습니다.

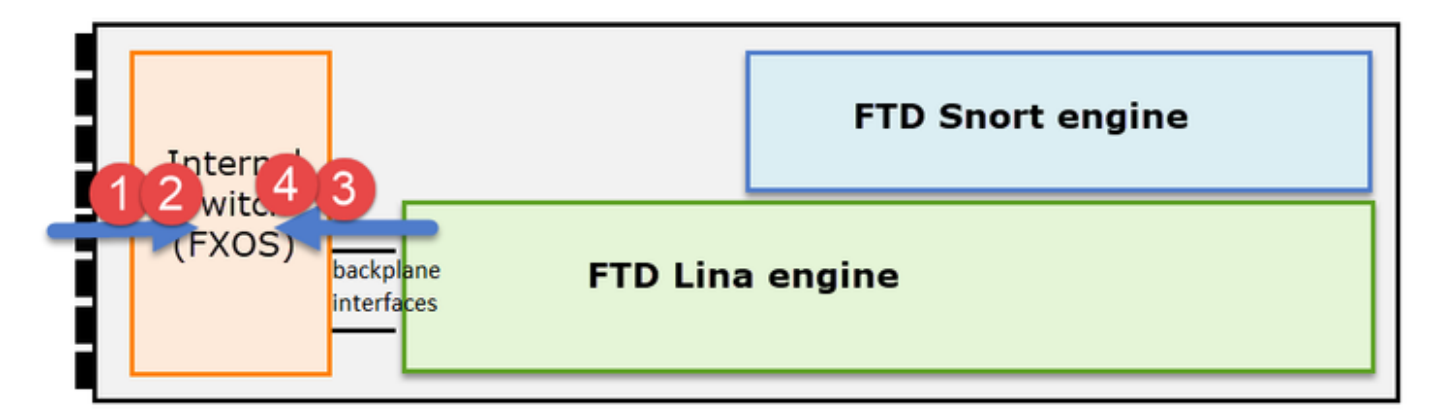

포인트 2, 3, 4의 캡처된 패킷에는 VNTag(가상 네트워크 태그)가 있습니다.

≫ 참고: FXOS 섀시 레벨 캡처는 FP41xx 및 FP93xx 플랫폼에서만 사용할 수 있습니다. FP1xxx

# FTD Lina 캡처 활성화 및 수집

주요 캡처 지점:

- 인그레스 인터페이스
- 이그레스 인터페이스
- ASP(Accelerated Security Path)

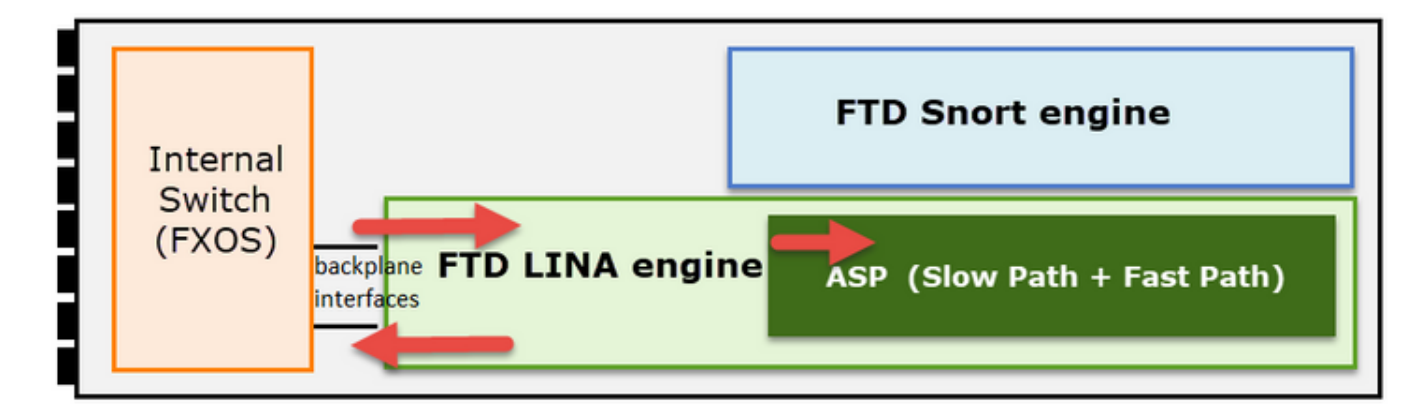

FMC UI(Firepower Management Center User Interface) 또는 FTD CLI를 사용하여 FTD Lina 캡처 를 활성화하고 수집할 수 있습니다.

INSIDE 인터페이스의 CLI에서 캡처를 활성화합니다.

<#root>

firepower#

capture CAPI interface INSIDE match icmp host 192.168.103.1 host 192.168.101.1

이 캡처는 양방향의 IP 192.168.103.1과 192.168.101.1 간의 트래픽과 일치합니다.

FTD Lina 엔진에서 삭제된 모든 패킷을 보려면 ASP 캡처를 활성화합니다.

<#root>

firepower#

capture ASP type asp-drop all

FTP 서버로 FTD Lina 캡처 내보내기:

<#root>

firepower#

copy /pcap capture:CAPI ftp://ftp\_username:ftp\_password@192.168.78.73/CAPI.pcap

FTD Lina 캡처를 TFTP 서버로 내보냅니다.

#### <#root>

firepower#

copy /pcap capture:CAPI tftp://192.168.78.73

FMC 6.2.x 버전에서처럼 FMC UI에서 FTD Lina 캡처를 활성화하고 수집할 수 있습니다.

FMC 관리 방화벽에서 FTD 캡처를 수집하는 또 다른 방법은 다음과 같습니다.

1단계

LINA 또는 ASP 캡처의 경우 캡처를 FTD 디스크에 복사합니다.

<#root>

firepower#

copy /pcap capture:capin disk0:capin.pcap

Source capture name [capin]?

Destination filename [capin.pcap]?
!!!!

# 2단계

expert 모드로 이동하여 저장된 캡처를 찾은 다음 /ngfw/var/common 위치에 복사합니다.

#### <#root>

firepower#

Console connection detached.

>

expert

admin@firepower:~\$

sudo su

Password:

root@firepower:/home/admin# cd /mnt/disk0 root@firepower:/mnt/disk0# ls -al | grep pcap -rwxr-xr-x 1 root root 24 Apr 26 18:19 CAPI.pcap -rwxr-xr-x 1 root root 30110 Apr 8 14:10 capin.pcap -rwxr-xr-x 1 root root 6123 Apr 8 14:11 capin2.pcap root@firepower:/mnt/disk0# cp capin.pcap /ngfw/var/common

# 3단계

FTD를 관리하는 FMC에 로그인하고 Devices(디바이스) > Device Management(디바이스 관리)로 이동합니다. FTD 디바이스를 찾고 Troubleshoot(문제 해결) 아이콘을 선택합니다.

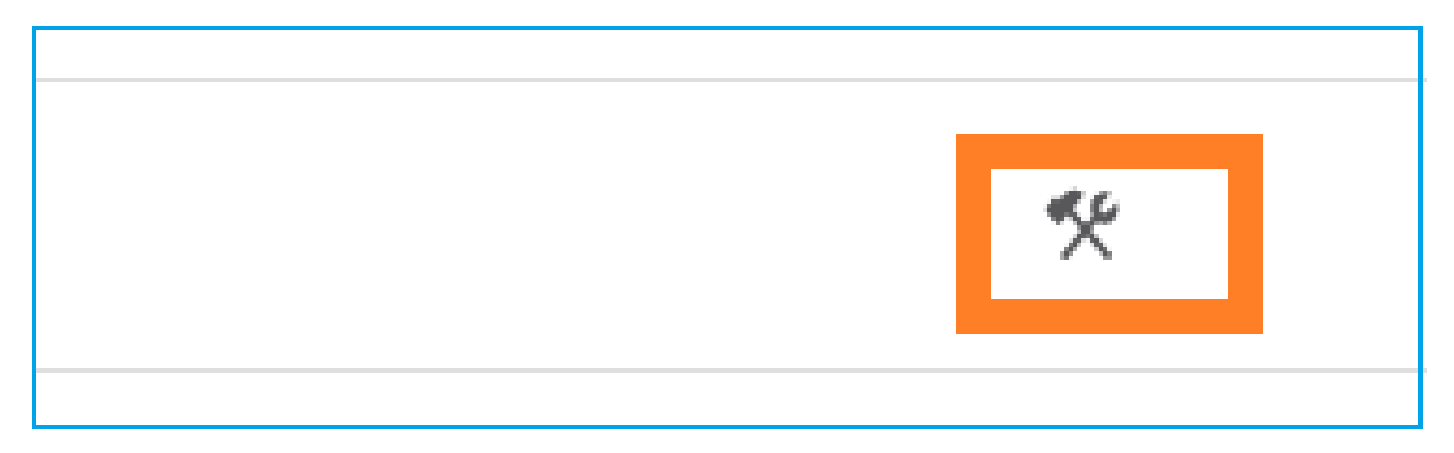

# 4단계

Advanced Troubleshooting(고급 트러블슈팅)을 선택합니다.

| cisco  | Firepower Management Center<br>System / Health / Health Monitor Appliance | ۹    | Overview        | Analysis      | Policies |
|--------|---------------------------------------------------------------------------|------|-----------------|---------------|----------|
| Health | Monitor                                                                   |      |                 |               |          |
|        | Appliance                                                                 |      |                 |               |          |
| θ      | mzafeiro_FP2110-2                                                         | Gen  | erate Troublest | nooting Files |          |
|        |                                                                           | Adva | anced Troubles  | hooting       |          |

# 캡처 파일 이름을 지정하고 다운로드:

| cisco System / | wer Management C<br>Health / AT File Download | Center <sub>Q</sub> | Overview      | Analysis | Policies  | Devices | Objects | AMP | Intelligence |
|----------------|-----------------------------------------------|---------------------|---------------|----------|-----------|---------|---------|-----|--------------|
| Advanced       | Troubleshooting                               | 1                   |               |          |           |         |         |     |              |
| File Download  | Threat Defense CLI                            | Packet Tracer       | Capture w/Tra | ce       |           |         |         |     |              |
|                |                                               |                     |               | File     | apin.pcap |         |         |     |              |
|                |                                               |                     |               |          |           |         |         | Ba  | Download     |

# FMC UI에서 캡처를 활성화/수집하는 방법에 대한 자세한 예는 이 문서를 참조하십시오.

https://www.cisco.com/c/en/us/support/docs/security/firepower-ngfw/212474-working-withfirepower-threat-defense-f.html

# FTD Snort 캡처 활성화 및 수집

여기 이미지에 캡처 지점이 표시됩니다.

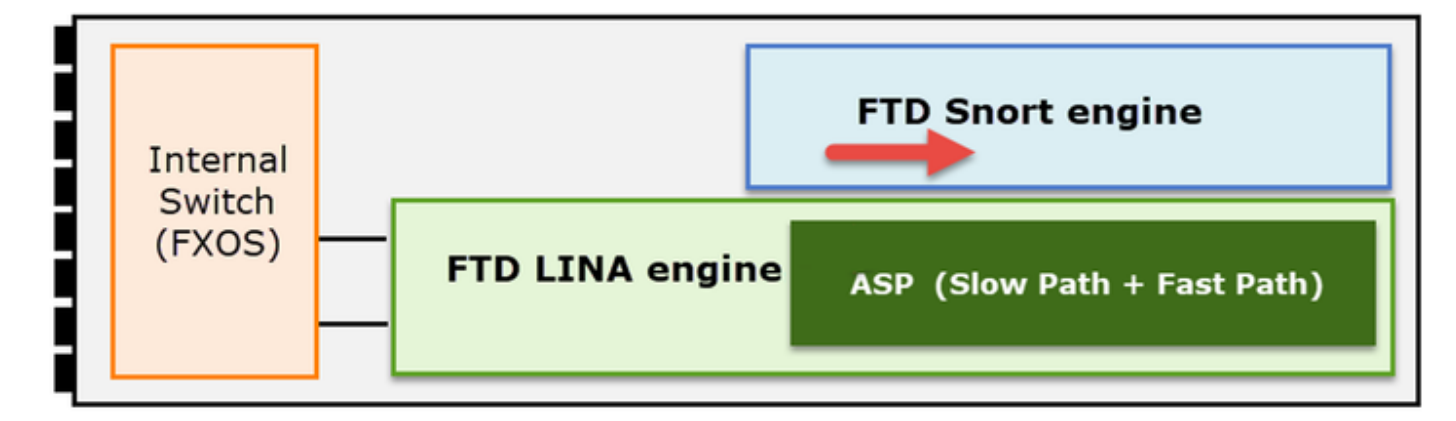

Snort 레벨 캡처 활성화:

<#root>
>
capture-traffic

Please choose domain to capture traffic from:
 0 - br1
 1 - Router

Selection?
1

Please specify tcpdump options desired.
(or enter '?' for a list of supported options)
Options:

-n host 192.168.101.1

capture.pcap 이름을 가진 파일에 캡처를 쓰고 FTP를 통해 원격 서버에 복사하려면 다음을 수행합 니다.

<#root>

>

```
capture-traffic
```

Please choose domain to capture traffic from: 0 - br1 1 - Router

Selection?

1

Please specify tcpdump options desired. (or enter '?' for a list of supported options) Options:

-w capture.pcap host 192.168.101.1

CTRL + C <- to stop the capture

>

file copy 10.229.22.136 ftp / capture.pcap

Enter password for ftp@10.229.22.136: Copying capture.pcap Copy successful.

>

다른 캡처 필터를 포함하는 Snort 레벨 캡처 예제를 보려면 다음 문서를 확인하십시오.

https://www.cisco.com/c/en/us/support/docs/security/firepower-ngfw/212474-working-withfirepower-threat-defense-f.html

# 문제 해결

# 사례 1. 이그레스 인터페이스에 TCP SYN 없음

토폴로지는 다음 이미지에 표시됩니다.

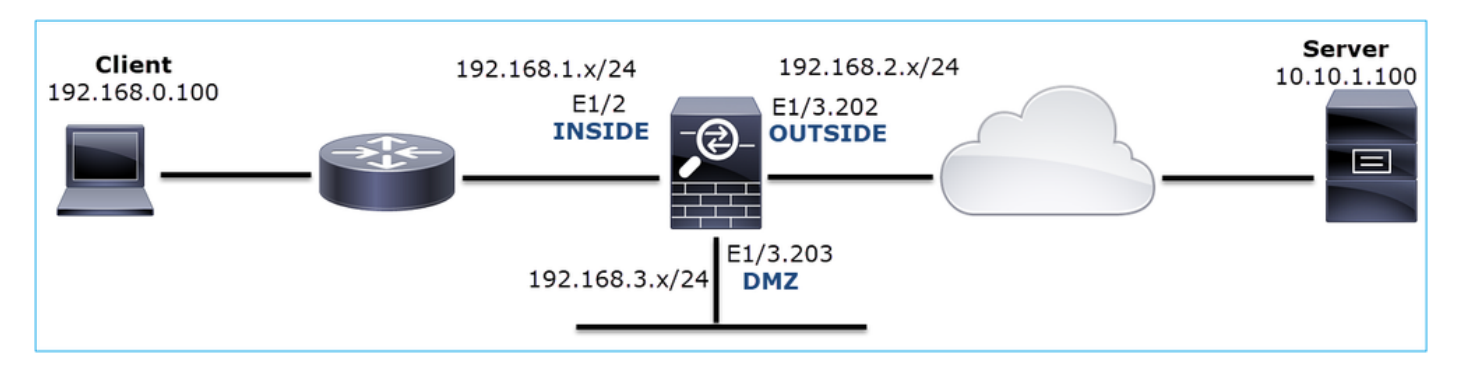

문제 설명: HTTP가 작동하지 않음

영향을 받는 흐름:

소스 IP: 192.168.0.100

Dst IP: 10.10.1.100

프로토콜: TCP 80

캡처 분석

FTD LINA 엔진에서 캡처를 활성화합니다.

<#root>

firepower#

capture CAPI int INSIDE match ip host 192.168.0.100 host 10.10.1.100

firepower#

capture CAPO int OUTSIDE match ip host 192.168.0.100 host 10.10.1.100

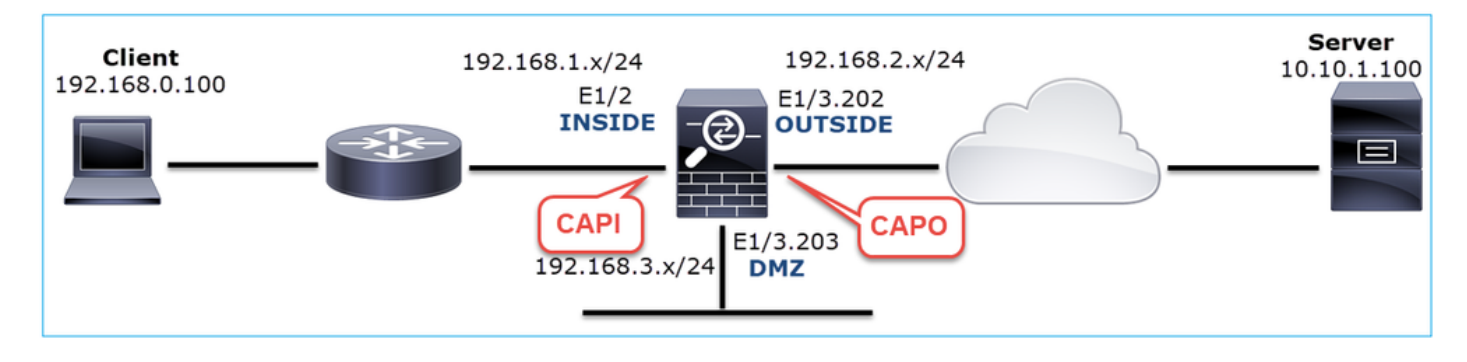

캡처 - 기능 시나리오:

기준 요소로서 기능 시나리오의 캡처를 사용하는 것은 항상 매우 유용합니다.

NGFW INSIDE 인터페이스에서 캡처한 내용은 다음과 같습니다.

|   | CAPI-working.pcap                                                                       |                  |                   |          |                                                                                             |  |  |
|---|-----------------------------------------------------------------------------------------|------------------|-------------------|----------|---------------------------------------------------------------------------------------------|--|--|
| 1 | File Edit View Go Capture Analyze Statistics Telephony Wireless Tools Help              |                  |                   |          |                                                                                             |  |  |
| 1 |                                                                                         |                  |                   |          |                                                                                             |  |  |
| ī | top.stream eq 1                                                                         |                  |                   |          |                                                                                             |  |  |
| N | o. Time                                                                                 | Source           | Destination       | Protocol | Length Info                                                                                 |  |  |
|   | 2 0.250878                                                                              | 192.168.0.100    | 10.10.1.100       | тср      | 66 1779 → 80 [SYN] Seq=0 Win=8192 Len=0 MSS=1460 WS=4 SACK_PERM=1                           |  |  |
|   | 3 0.001221                                                                              | 10.10.1.100      | 192.168.0.100     | TCP      | 66 80 → 1779 [SYN, ACK] seq=0 Ack=1 Win=8192 Len=0 MSS=1380 WS=256 SACK_PERM=1              |  |  |
|   | 4 0.000488                                                                              | 192.168.0.100    | 10.10.1.100       | TCP      | 54 1779 → 80 [ACK] Seq=1 Ack=1 Win=66240 Len=0                                              |  |  |
|   | 5 0.000290                                                                              | 192.168.0.100    | 10.10.1.100       | HTTP     | 369 GET / HTTP/1.1                                                                          |  |  |
| 1 | 2 6 0.002182                                                                            | 10.10.1.100      | 192.168.0.100     | HTTP     | 966 HTTP/1.1 200 OK (text/html)                                                             |  |  |
|   | 7 0.066830                                                                              | 192.168.0.100    | 10.10.1.100       | HTTP     | 331 GET /welcome.png HTTP/1.1                                                               |  |  |
|   | 8 0.021727                                                                              | 10.10.1.100      | 192.168.0.100     | TCP      | 1434 80 → 1779 [ACK] Seq=913 Ack=593 Win=65792 Len=1380 [TCP segment of a reassembled PDU]  |  |  |
|   | 9 0.000000                                                                              | 10.10.1.100      | 192.168.0.100     | TCP      | 1434 80 → 1779 [ACK] Seq=2293 Ack=593 Win=65792 Len=1380 [TCP segment of a reassembled PDU] |  |  |
|   | 10 0.000626                                                                             | 192.168.0.100    | 10.10.1.100       | TCP      | 54 1779 → 80 [ACK] Seq=593 Ack=3673 Win=66240 Len=0                                         |  |  |
|   | Frame 2: 66 butes on wine (528 bits) 66 butes cantured (528 bits)                       |                  |                   |          |                                                                                             |  |  |
|   | Sthemet II. Srci Cisco frida (de 35:fr: fr: da) Dt: Cisco fr: da e (00:be: 75:fr: da e) |                  |                   |          |                                                                                             |  |  |
|   | Internet Protocol Version 4, Src: 192, 168, 0100, DSt: 10.10.1.100                      |                  |                   |          |                                                                                             |  |  |
|   | Transmission                                                                            | Control Protocol | Src Port: 1779, D | st Port: | 80, Sea: 0, Len: 0                                                                          |  |  |
| Г |                                                                                         |                  |                   |          |                                                                                             |  |  |

요점:

- 1. TCP 3-way 핸드셰이크.
- 2. 양방향 데이터 교환.
- 3. 패킷 간의 시간 차이를 기준으로 패킷 간의 지연 없음
- 4. 소스 MAC는 올바른 다운스트림 디바이스입니다.

NGFW OUTSIDE 인터페이스에서 캡처한 내용은 다음 이미지에 나와 있습니다.

|              | CAPO-working.pcap                                                                             |                    |                   |          |                                                                                              |  |  |
|--------------|-----------------------------------------------------------------------------------------------|--------------------|-------------------|----------|----------------------------------------------------------------------------------------------|--|--|
| <u>F</u> ile | <u>;ile Edit View Go Capture Analyze Statistics Telephony. Wireless Iools H</u> elp           |                    |                   |          |                                                                                              |  |  |
| 4            | 🕻 🔳 🖉 🐵 🖡 🛅 🔯 🍳 🗰 🏓 🚟 🖡 👱 🔜 🖳 🔜 🔍 🔍 🏛                                                         |                    |                   |          |                                                                                              |  |  |
|              | cp.stream eq 1                                                                                |                    |                   |          |                                                                                              |  |  |
| No.          | Time                                                                                          | Source             | Destination       | Protocol | Length Info                                                                                  |  |  |
| Г            | 2 0.250787                                                                                    | 192.168.0.100      | 10.10.1.100       | TCP      | 70 1779 → 80 [SYN] Seq=0 Win=8192 Len=0 MSS=1380 WS=4 SACK_PERM=1                            |  |  |
|              | 3 0.000534                                                                                    | 10.10.1.100        | 192.168.0.100     | TCP      | 70 80 → 1779 [SYN, ACK] Seq=0 Ack=1 Win=8192 Len=0 MSS=1460 WS=256 $_{ACK_PERM=1}$           |  |  |
|              | 4 0.000564                                                                                    | 192.168.0.100      | 10.10.1.100       | TCP      | 58 1779 → 80 [ACK] Seq=1 Ack=1 Win=66240 Len=0                                               |  |  |
|              | 5 0.000534                                                                                    | 192.168.0.100      | 10.10.1.100       | HTTP     | 373 GET / HTTP/1.1                                                                           |  |  |
|              | 6 0.001663                                                                                    | 10.10.1.100        | 192.168.0.100     | HTTP     | 970 HTTP/1.1 200 OK (text/html)                                                              |  |  |
|              | 7 0.067273                                                                                    | 192.168.0.100      | 10.10.1.100       | HTTP     | 335 GET /welcome.png HTTP/1.1                                                                |  |  |
|              | 8 0.021422                                                                                    | 10.10.1.100        | 192.168.0.100     | TCP      | 1438 80 → 1779 [ACK] Seq=913 Ack=593 Win=65792 Len=1380 [TCP segment $df$ a reassembled PDU] |  |  |
|              | 9 0.000015                                                                                    | 10.10.1.100        | 192.168.0.100     | тср      | 1438 80 → 1779 [ACK] Seq=2293 Ack=593 Win=65792 Len=1380 [TCP segment of a reassembled PDU]  |  |  |
| <            |                                                                                               |                    |                   |          |                                                                                              |  |  |
| >            | Frame 2: 70 b                                                                                 | oytes on wire (560 | bits), 70 bytes c | aptured  | (560 bits)                                                                                   |  |  |
| >            | Ethernet II, Src: Cisco f6:1d:8e (00:be:75:f6:1d:8e), Dst: Cisco fc:fc:d8 (4c:4e:35:fc:fc:d8) |                    |                   |          |                                                                                              |  |  |
| >            | 802.10 Virtual LAN, PRI: 0, DEI: 0, ID: 202                                                   |                    |                   |          |                                                                                              |  |  |
| >            | Internet Protocol Version 4, Src: 192.168.0.100, Dst: 10.10.1.100                             |                    |                   |          |                                                                                              |  |  |
| >            | Transmission                                                                                  | Control Protocol,  | Src Port: 1779, D | st Port: | 80, Seq: 0, Len: 0                                                                           |  |  |
|              |                                                                                               |                    |                   |          |                                                                                              |  |  |

요점:

- 1. CAPI 캡처와 동일한 데이터.
- 2. 대상 MAC는 올바른 업스트림 디바이스입니다.

캡처 - 작동하지 않는 시나리오

디바이스 CLI에서 캡처는 다음과 같습니다.

<#root>

firepower#

show capture

```
capture CAPI type raw-data interface INSIDE
```

[Capturing - 484 bytes]

match ip host 192.168.0.100 host 10.10.1.100 capture CAPO type raw-data interface OUTSIDE

```
[Capturing - 0 bytes]
```

match ip host 192.168.0.100 host 10.10.1.100

### CAPI 내용:

#### <#root>

firepower#

show capture CAPI

6 packets captured

1: 11:47:46.911482 192.168.0.100.3171 > 10.10.1.100.80:

s

```
1089825363:1089825363(0) win 8192 <mss 1460,nop,wscale 2,nop,nop,sackOK>
2: 11:47:47.161902 192.168.0.100.3172 > 10.10.1.100.80:
```

s

```
3981048763:3981048763(0) win 8192 <mss 1460,nop,wscale 2,nop,nop,sackOK>
3: 11:47:49.907683 192.168.0.100.3171 > 10.10.1.100.80:
```

#### s

```
1089825363:1089825363(0) win 8192 <mss 1460,nop,wscale 2,nop,nop,sackOK>
4: 11:47:50.162757 192.168.0.100.3172 > 10.10.1.100.80:
```

ន

```
3981048763:3981048763(0) win 8192 <mss 1460,nop,wscale 2,nop,nop,sackOK>
5: 11:47:55.914640 192.168.0.100.3171 > 10.10.1.100.80:
```

S

1089825363:1089825363(0) win 8192 <mss 1460,nop,nop,sackOK> 6: 11:47:56.164710 192.168.0.100.3172 > 10.10.1.100.80:

#### s

3981048763:3981048763(0) win 8192 <mss 1460,nop,nop,sackOK>

#### <#root>

firepower#

show capture CAPO

0 packet shown

# 다음은 Wireshark의 CAPI 캡처 이미지입니다.

| No. | Time                                                                                   | Source              | Destination         | Protocol | Length   | Info                                                                                |
|-----|----------------------------------------------------------------------------------------|---------------------|---------------------|----------|----------|-------------------------------------------------------------------------------------|
| Г   | 1 0.00000                                                                              | 9 192.168.0.100     | 10.10.1.100         | TCP      | 66       | 3171 → 80 [SYN] Seq=0 Win=8192 Len=0 = 1460 WS=4 SACK_PERM=1                        |
|     | 2 0.25042                                                                              | 192.168.0.100       | 10.10.1.100         | TCP      | 66       | 3172 → 80 [SYN] Seq= <u>0 Win=</u> 8192 Len=0s=1460 WS=4 SACK_PERM=1                |
|     | 3 2.74578                                                                              | 192.168.0.100       | 10.10.1.100         | тср      | 66       | [TCP Retransmission] 3171 → 80 [SYN] Seq=0 Win=8192 Len=0 MSS=1460 WS=4 SACK_PERM=1 |
|     | 4 0.25507                                                                              | 192.168.0.100       | 10.10.1.100         | тср      |          | [TCP Retransmission] 3172 > 80 [SYN] Seq=0 Win=8192 Len=0 MSS=1460 WS=4 SACK_PERM=1 |
| L   | 5 5.75188                                                                              | 3 192.168.0.100     | 10.10.1.100         | тср      | 62       | [TCP Retransmissi 23171 → 80 [SYN] Seq=0 Win=8192 Len=0 MSS=1460 SACK_PERM=1        |
|     | 6 0.25007                                                                              | 192.168.0.100       | 10.10.1.100         | тср      | 62       | [TCP Retransmissi → 3172 → 80 [SYN] Seq=0 Win=8192 Len=0 MSS=1460 SACK_PERM=1       |
|     | 3                                                                                      |                     |                     |          |          |                                                                                     |
| >   | Frame 1: 66                                                                            | bytes on wire (528  | 3 bits), 66 bytes c | aptured  | (528 bit | s)                                                                                  |
| >   | Ethernet II Cisco_fc:fc:d8 (4c:4e:35:fc:fc:d8) Dst: Cisco_f6:1d:ae (00:be:75:f6:1d:ae) |                     |                     |          |          |                                                                                     |
| >   | Internet Provide Version 4, Src: 192.168.0.100, Dst: 10.10.1.100                       |                     |                     |          |          |                                                                                     |
| >   | Transmissio                                                                            | n Control Protocol, | Src Port: 3171, D   | st Port: | 80, Seq  | : 0, Len: 0                                                                         |
|     |                                                                                        |                     |                     |          |          |                                                                                     |

요점:

- 1. TCP SYN 패킷만 표시됩니다(TCP 3-way 핸드셰이크 없음).
- 2. 설정할 수 없는 2개의 TCP 세션(소스 포트 3171 및 3172)이 있습니다. 소스 클라이언트가 TCP SYN 패킷을 다시 전송합니다. 이러한 재전송된 패킷은 Wireshark에 의해 TCP 재전송으 로 식별됩니다.
- 3. TCP 재전송은 3초 ~ 6초 간격으로 발생합니다.
- 4. 소스 MAC 주소는 올바른 다운스트림 디바이스에서 가져옵니다.

2개의 캡처를 바탕으로 다음과 같은 결론을 내릴 수 있습니다.

- 특정 5튜플 패킷(src/dst IP, src/dst port, protocol)이 예상 인터페이스(INSIDE)의 방화벽에 도 착합니다.
- 패킷이 필요한 인터페이스(OUTSIDE)의 방화벽을 벗어나지 않습니다.

권장 작업

이 섹션에 나와 있는 조치는 문제를 더 좁히기 위한 목적입니다.

작업 1. 에뮬레이트된 패킷의 추적을 확인합니다.

패킷 추적기 툴을 사용하여 패킷이 방화벽에 의해 처리되는 방식을 확인합니다. 패킷이 방화벽 액 세스 정책에 의해 삭제되는 경우 에뮬레이트된 패킷의 추적은 이 출력과 유사합니다.

#### <#root>

firepower#

packet-tracer input INSIDE tcp 192.168.0.100 11111 10.10.1.100 80

Phase: 1 Type: CAPTURE Subtype: Result: ALLOW Config: Additional Information: MAC Access list Phase: 2 Type: ACCESS-LIST Subtype: Result: ALLOW Config: Implicit Rule Additional Information: MAC Access list Phase: 3 Type: ROUTE-LOOKUP Subtype: Resolve Egress Interface Result: ALLOW Config: Additional Information: found next-hop 192.168.2.72 using egress ifc OUTSIDE Phase: 4 Type: ACCESS-LIST Subtype: log Result: DROP Config: access-group CSM\_FW\_ACL\_ global access-list CSM\_FW\_ACL\_ advanced deny ip any any rule-id 268439946 event-log flow-start access-list CSM\_FW\_ACL\_ remark rule-id 268439946: ACCESS POLICY: FTD\_Policy - Default access-list CSM\_FW\_ACL\_ remark rule-id 268439946: L4 RULE: DEFAULT ACTION RULE Additional Information: Result: input-interface: INSIDE input-status: up input-line-status: up output-interface: OUTSIDE output-status: up output-line-status: up Action: drop

Drop-reason: (acl-drop) Flow is denied by configured rule, Drop-location: frame 0x00005647a4f4b120 flow

작업 2. 라이브 패킷의 추적을 확인합니다.

실제 TCP SYN 패킷이 방화벽에 의해 처리되는 방식을 확인하려면 패킷 추적을 활성화합니다. 기 본적으로 처음 50개의 인그레스 패킷만 추적됩니다.

<#root>

firepower#

#### 캡처 버퍼를 지웁니다.

<#root>

firepower#

clear capture /all

### 패킷이 방화벽 액세스 정책에 의해 삭제된 경우 추적은 이 출력과 비슷합니다.

#### <#root>

firepower#

show capture CAPI packet-number 1 trace

6 packets captured

```
1: 12:45:36.279740
                            192.168.0.100.3630 > 10.10.1.100.80: S 2322685377:2322685377(0) win 8192 <m
Phase: 1
Type: CAPTURE
Subtype:
Result: ALLOW
Config:
Additional Information:
MAC Access list
Phase: 2
Type: ACCESS-LIST
Subtype:
Result: ALLOW
Config:
Implicit Rule
Additional Information:
MAC Access list
Phase: 3
Type: ROUTE-LOOKUP
Subtype: Resolve Egress Interface
Result: ALLOW
Config:
Additional Information:
found next-hop 192.168.2.72 using egress ifc OUTSIDE
Phase: 4
Type: ACCESS-LIST
Subtype: log
Result: DROP
Config:
```

access-group CSM\_FW\_ACL\_ global access-list CSM\_FW\_ACL\_ advanced deny ip any any rule-id 268439946 event-log flow-start access-list CSM\_FW\_ACL\_ remark rule-id 268439946: ACCESS POLICY: FTD\_Policy - Default access-list CSM\_FW\_ACL\_ remark rule-id 268439946: L4 RULE: DEFAULT ACTION RULE Additional Information: Result: input-interface: INSIDE input-status: up input-line-status: up output-interface: OUTSIDE output-status: up output-line-status: up output-line-status: up Action: drop

Drop-reason: (acl-drop) Flow is denied by configured rule, Drop-location: frame 0x00005647a4f4b120 flow

1 packet shown

### 작업 3. FTD Lina 로그를 확인합니다.

FMC를 통해 FTD에서 Syslog를 구성하려면 다음 문서를 확인하십시오.

https://www.cisco.com/c/en/us/support/docs/security/firepower-ngfw/200479-Configure-Loggingon-FTD-via-FMC.html

FTD Lina 로그에 대해 외부 Syslog 서버를 구성하는 것이 좋습니다. 구성된 원격 Syslog 서버가 없 는 경우, 문제를 해결하는 동안 방화벽에서 로컬 버퍼 로그를 활성화합니다. 이 예에 표시된 로그 컨 피그레이션은 좋은 시작점입니다.

#### <#root>

firepower#

show run logging

logging enable logging timestamp logging buffer-size 1000000 logging buffered informational

### 터미널 페이저를 제어하려면 터미널 페이저를 24행으로 설정합니다.

<#root>

firepower#

### 캡처 버퍼를 지웁니다.

<#root>

firepower#

clear logging buffer

연결을 테스트하고 파서 필터로 로그를 확인합니다. 이 예에서는 패킷이 방화벽 액세스 정책에 의 해 삭제됩니다.

<#root>

firepower#

show logging | include 10.10.1.100

Oct 09 2019 12:55:51: %FTD-4-106023: Deny tcp src INSIDE:192.168.0.100/3696 dst OUTSIDE:10.10.1.100/80 Oct 09 2019 12:55:51: %FTD-4-106023: Deny tcp src INSIDE:192.168.0.100/3697 dst OUTSIDE:10.10.1.100/80 Oct 09 2019 12:55:54: %FTD-4-106023: Deny tcp src INSIDE:192.168.0.100/3696 dst OUTSIDE:10.10.1.100/80 Oct 09 2019 12:55:54: %FTD-4-106023: Deny tcp src INSIDE:192.168.0.100/3697 dst OUTSIDE:10.10.1.100/80

작업 4. ASP가 삭제하는 방화벽을 확인합니다.

패킷이 방화벽에 의해 삭제된 것으로 의심되는 경우 소프트웨어 레벨에서 방화벽에 의해 삭제된 모 든 패킷의 카운터를 볼 수 있습니다.

<#root>

firepower#

show asp drop

Frame drop: No route to host (no-route) Flow is denied by configured rule (acl-drop)

234 71

Last clearing: 07:51:52 UTC Oct 10 2019 by enable\_15

Flow drop:

Last clearing: 07:51:52 UTC Oct 10 2019 by enable\_15

모든 ASP 소프트웨어 수준 삭제를 보려면 캡처를 활성화할 수 있습니다.

#### <#root>

firepower#

capture ASP type asp-drop all buffer 33554432 headers-only

▶ 팁: 패킷 내용에 관심이 없는 경우 패킷 헤더만 캡처할 수 있습니다(header-only 옵션). 이렇게 하면 캡처 버퍼에서 훨씬 많은 패킷을 캡처할 수 있습니다. 또한 캡처 버퍼의 크기를 32MB(버 퍼 옵션)까지 늘릴 수 있습니다(기본값은 500Kbytes). 마지막으로, FTD 버전 6.3에서처럼 filesize 옵션을 사용하면 최대 10GBytes의 캡처 파일을 구성할 수 있습니다. 이 경우 캡처 콘텐츠 는 pcap 형식으로만 볼 수 있습니다.

캡처 내용을 확인하려면 필터를 사용하여 검색 범위를 좁힐 수 있습니다.

#### <#root>

firepower#

show capture ASP | include 10.10.1.100

18: 07:51:57.823672192.168.0.100.12410 > 10.10.1.100.80: S 1870382552:1870382552(0) win 8192 <mss</td>19: 07:51:58.074291192.168.0.100.12411 > 10.10.1.100.80: S 2006489005:2006489005(0) win 8192 <mss</td>26: 07:52:00.830370192.168.0.100.12410 > 10.10.1.100.80: S 1870382552:1870382552(0) win 8192 <mss</td>29: 07:52:01.080394192.168.0.100.12411 > 10.10.1.100.80: S 2006489005:2006489005(0) win 8192 <mss</td>45: 07:52:06.824282192.168.0.100.12410 > 10.10.1.100.80: S 1870382552:1870382552(0) win 8192 <mss</td>46: 07:52:07.074230192.168.0.100.12411 > 10.10.1.100.80: S 2006489005:2006489005(0) win 8192 <mss</td>

이 경우 패킷은 이미 인터페이스 레벨에서 추적되므로 삭제 이유는 ASP 캡처에 언급되지 않습니다 . 패킷은 한 곳에서만 추적할 수 있습니다(인그레스 인터페이스 또는 ASP 드롭). 이 경우 여러 ASP 삭제를 수행하고 특정 ASP 삭제 이유를 설정하는 것이 좋습니다. 권장 접근 방식은 다음과 같습니 다.

1. 현재 ASP 삭제 카운터를 지웁니다.

<#root>

firepower#

clear asp drop

2. 방화벽을 통해 문제를 해결하는 흐름을 보냅니다(테스트 실행).

3. ASP 삭제 카운터를 다시 확인하고 증가되는 카운터를 적어 둡니다.

<#root>

firepower#

4. 표시된 특정 삭제에 대해 ASP 캡처를 활성화합니다.

<#root>
firepower#
capture ASP\_NO\_ROUTE type asp-drop no-route
firepower#
capture ASP\_ACL\_DROP type asp-drop acl-drop

5. 방화벽을 통해 문제를 해결하는 흐름을 보냅니다(테스트 실행).

6. ASP 캡처를 확인합니다. 이 경우 패킷이 누락된 경로로 인해 삭제되었습니다.

<#root>

firepower#

show capture ASP\_NO\_ROUTE | include 192.168.0.100.\*10.10.1.100

```
93: 07:53:52.381663192.168.0.100.12417 > 10.10.1.100.80: S 3451917925:3451917925(0) win 8192 <mss</td>95: 07:53:52.632337192.168.0.100.12418 > 10.10.1.100.80: S 1691844448:1691844448(0) win 8192 <mss</td>101: 07:53:55.375392192.168.0.100.12417 > 10.10.1.100.80: S 3451917925:3451917925(0) win 8192 <mss</td>102: 07:53:55.626386192.168.0.100.12418 > 10.10.1.100.80: S 1691844448:1691844448(0) win 8192 <mss</td>116: 07:54:01.376231192.168.0.100.12417 > 10.10.1.100.80: S 3451917925:3451917925(0) win 8192 <mss</td>117: 07:54:01.626310192.168.0.100.12418 > 10.10.1.100.80: S 1691844448:1691844448(0) win 8192 <mss</td>
```

234

작업 5. FTD Lina 연결 테이블을 확인합니다.

패킷이 이그레스 인터페이스 'X'에 도달하는 경우가 있을 수 있지만 어떤 이유에서든 인터페이스 'Y'를 이그레스(egress)합니다. 방화벽 이그레스 인터페이스 결정은 다음 작동 순서를 기반으로 합 니다.

1. 설정된 연결 조회

2. NAT(Network Address Translation) 조회 - UN-NAT(destination NAT) 단계가 PBR 및 경로 조

회보다 우선합니다.

- 3. PBR(Policy-Based Routing)
- 4. 라우팅 테이블 조회

FTD 연결 테이블을 확인하려면

<#root>

firepower#

show conn

ТСР

DMZ

10.10.1.100:

80

#### INSIDE

192.168.0.100:

#### 11694

, idle 0:00:01, bytes 0, flags

aA N1

тср

### DMZ

10.10.1.100:80

INSIDE

192.168.0.100:

### 11693

, idle 0:00:01, bytes 0, flags

aA N1

요점:

- 플래그(Aa)에 따라 연결이 원시(절반이 열림 방화벽에서 TCP SYN만 표시됨)입니다.
- 소스/목적지 포트에 따라 인그레스 인터페이스는 INSIDE이고 이그레스 인터페이스는 DMZ입니다.

다음 그림에서 시각화할 수 있습니다.

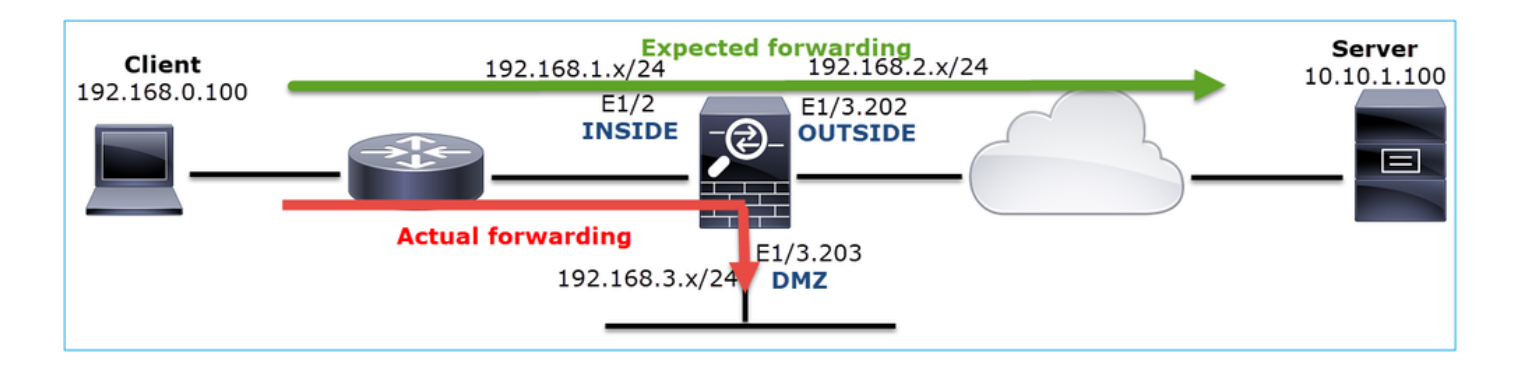

✤ 참고: 모든 FTD 인터페이스의 보안 레벨이 0이므로 show conn 출력의 인터페이스 순서는 인 터페이스 번호를 기반으로 합니다. 구체적으로, vpif-num(virtual platform interface number)이 더 높은 인터페이스는 inside로 선택하고, vpif-num이 더 낮은 인터페이스는 outside로 선택합 니다. show interface detail 명령을 사용하여 인터페이스 vpif 값을 볼 수 있습니다. 관련 개선

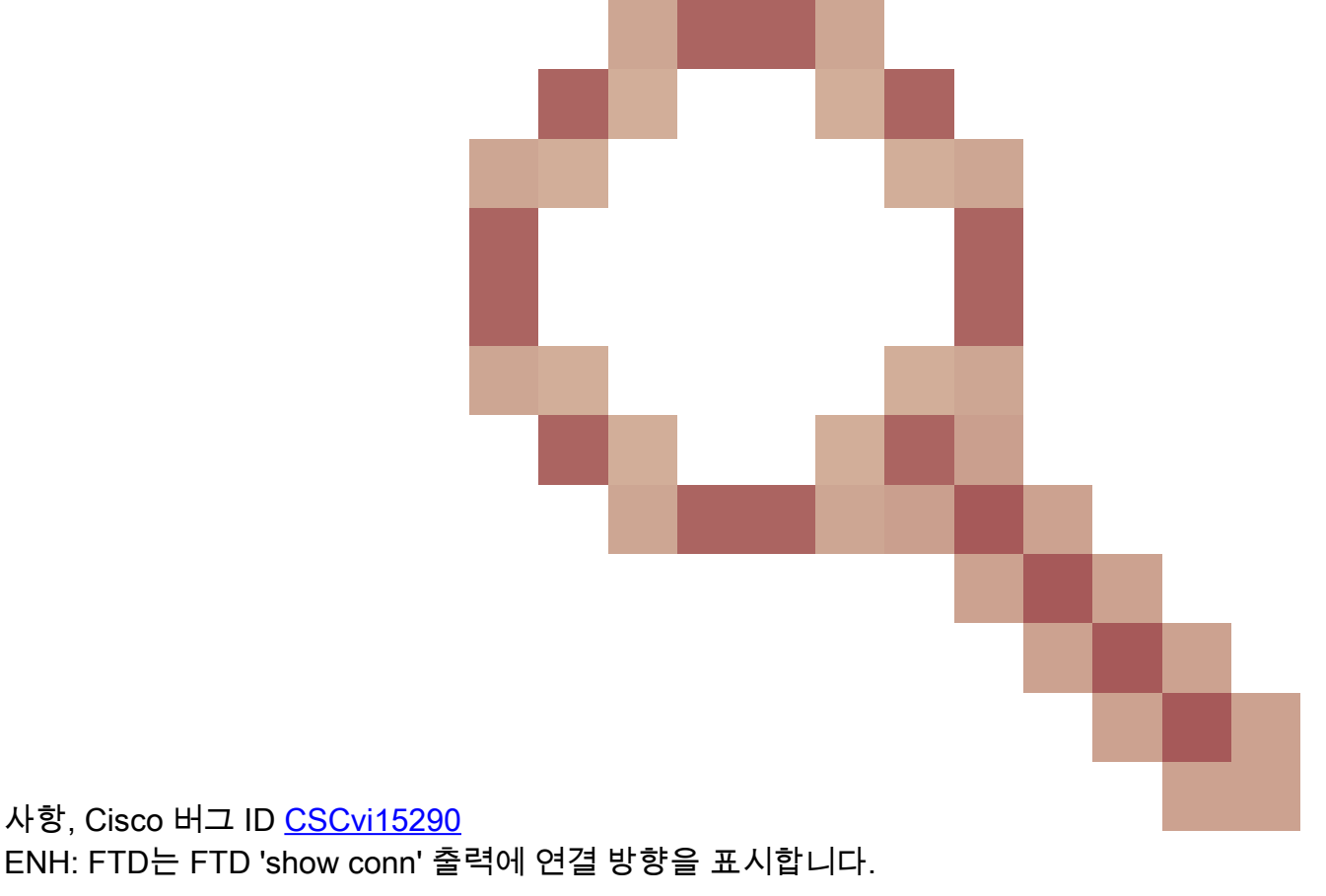

#### <#root>

```
firepower#
```

show interface detail  $\mid$  i Interface number is [Interface [P|E].\*is up

Interface Ethernet1/2 "INSIDE", is up, line protocol is up Interface number is

#### 19

. . .

Interface Ethernet1/3.202 "OUTSIDE", is up, line protocol is up Interface number is Interface Ethernet1/3.203 "DMZ", is up, line protocol is up Interface number is

22

20

# ◈ 참고: Firepower 소프트웨어 릴리스 6.5, ASA 릴리스 9.13.x에서 show conn long 및 show conn detail 명령 출력은 연결 개시자 및 응답자에 대한 정보를 제공합니다

출력 1:

<#root>

firepower#

show conn long

TCP OUTSIDE: 192.168.2.200/80 (192.168.2.200/80) INSIDE: 192.168.1.100/46050 (192.168.1.100/46050), fla

Initiator: 192.168.1.100, Responder: 192.168.2.200

Connection lookup keyid: 228982375

# 출력 2:

#### <#root>

. . .

firepower#

show conn detail

TCP OUTSIDE: 192.168.2.200/80 INSIDE: 192.168.1.100/46050, flags aA N1, idle 4s, uptime 11s, timeout 30s, bytes 0

Initiator: 192.168.1.100, Responder: 192.168.2.200

Connection lookup keyid: 228982375

또한 show conn long은 Network Address Translation의 경우 괄호 안에 NATed IP를 표시합니다.

<#root>

firepower#

show conn long

. . .

TCP OUTSIDE: 192.168.2.222/80 (192.168.2.222/80) INSIDE: 192.168.1.100/34792 (192.168.2.150/34792), fla
Initiator: 192.168.1.100, Responder: 192.168.2.222
Connection lookup keyid: 262895

작업 6. 방화벽 ARP(Address Resolution Protocol) 캐시를 확인합니다.

방화벽에서 다음 홉을 확인할 수 없는 경우 방화벽은 원래 패킷(이 경우 TCP SYN)을 자동으로 삭 제하고 다음 홉을 확인할 때까지 ARP 요청을 계속 전송합니다.

방화벽 ARP 캐시를 보려면 다음 명령을 사용합니다.

<#root>

firepower#

show arp

또한 확인되지 않은 호스트가 있는지 확인하려면 다음 명령을 사용할 수 있습니다.

#### <#root>

firepower#

show arp statistics

Number of ARP entries in ASA: 0

Dropped blocks in ARP: 84 Maximum Queued blocks: 3 Queued blocks: 0 Interface collision ARPs Received: 0 ARP-defense Gratuitous ARPS sent: 0 Total ARP retries:

182 < indicates a possible issue for some hosts

Unresolved hosts:

1

< this is the current status

Maximum Unresolved hosts: 2

ARP 작업을 더 자세히 확인하려는 경우 ARP별 캡처를 활성화할 수 있습니다.

firepower#
capture ARP ethernet-type arp interface OUTSIDE
firepower#
show capture ARP
...
4: 07:15:16.877914 802.1Q vlan#202 P0 arp
who-has 192.168.2.72 tell 192.168.2.50
5: 07:15:18.020033 802.1Q vlan#202 P0 arp who-has 192.168.2.72 tell 192.168.2.50

이 출력에서 방화벽(192.168.2.50)은 next-hop(192.168.2.72)을 확인하려고 하지만 ARP 응답이 없 습니다

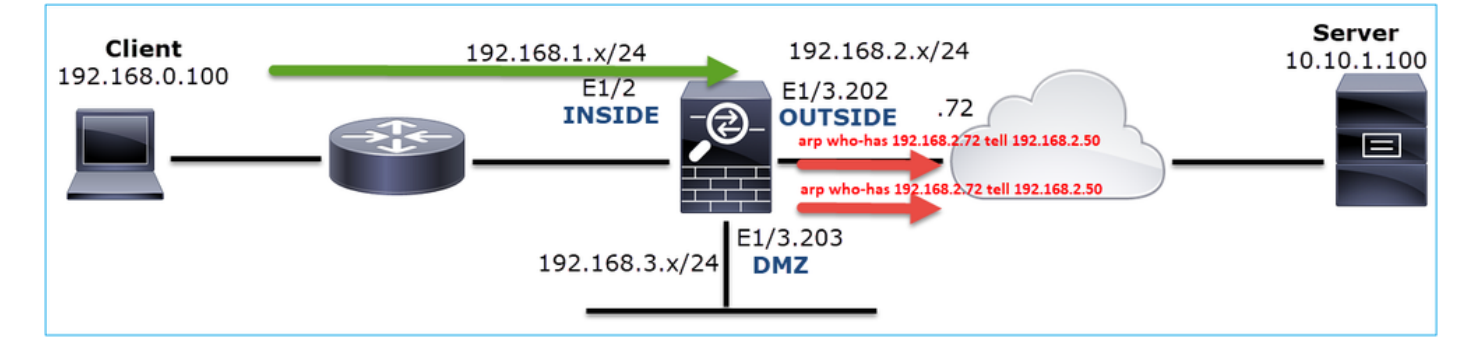

다음은 적절한 ARP 해결이 포함된 기능 시나리오의 출력입니다.

#### <#root>

firepower#

show capture ARP

2 packets captured

1: 07:17:19.495595 802.1Q vlan#202 P0 arp who-has 192.168.2.72 tell 192.168.2.50 2: 07:17:19.495946 802.1Q vlan#202 P0 arp reply 192.168.2.72 is-at 4c:4e:35:fc:fc:d8 2 packets shown

#### <#root>

firepower#

show arp

INSIDE 192.168.1.71 4c4e.35fc.fcd8 9 OUTSIDE 192.168.2.72 4c4e.35fc.fcd8 9 ARP 항목이 없는 경우 라이브 TCP SYN 패킷의 추적은 다음과 같습니다.

<#root> firepower# show capture CAPI packet-number 1 trace 6 packets captured 1: 07:03:43.270585 192.168.0.100.11997 > 10.10.1.100.80 : S 4023707145:4023707145(0) win 8192 <mss 1460,nop,wscale 2,nop,nop,sackOK> Phase: 1 Type: CAPTURE Subtype: Result: ALLOW Config: Additional Information: MAC Access list Phase: 2 Type: ACCESS-LIST Subtype: Result: ALLOW Config: Implicit Rule Additional Information: MAC Access list Phase: 3 Type: ROUTE-LOOKUP Subtype: Resolve Egress Interface Result: ALLOW Config: Additional Information: found next-hop 192.168.2.72 using egress ifc OUTSIDE Phase: 14 Type: FLOW-CREATION Subtype: Result: ALLOW Config: Additional Information: New flow created with id 4814, packet dispatched to next module Phase: 17 Type: ROUTE-LOOKUP Subtype: Resolve Egress Interface Result: ALLOW Config: Additional Information: found next-hop 192.168.2.72 using egress ifc OUTSIDE Result: input-interface: INSIDE input-status: up

input-line-status: up

output-interface: OUTSIDE

output-status: up output-line-status: up

Action: allow

출력에서 볼 수 있는 것처럼 다음 홉에 연결할 수 없고 패킷이 방화벽에 의해 자동으로 삭제되는 경 우에도 Action: allow(작업: 허용)가 추적에 표시됩니다. 이 경우 패킷 추적기 툴은 보다 정확한 출력 을 제공하므로 반드시 확인해야 합니다.

```
<#root>
firepower#
packet-tracer input INSIDE tcp 192.168.0.100 1111 10.10.1.100 80
Phase: 1
Type: CAPTURE
Subtype:
Result: ALLOW
Config:
Additional Information:
MAC Access list
Phase: 2
Type: ACCESS-LIST
Subtype:
Result: ALLOW
Config:
Implicit Rule
Additional Information:
MAC Access list
Phase: 3
Type: ROUTE-LOOKUP
Subtype: Resolve Egress Interface
Result: ALLOW
Config:
Additional Information:
found next-hop 192.168.2.72 using egress ifc OUTSIDE
...
Phase: 14
Type: FLOW-CREATION
Subtype:
Result: ALLOW
Config:
Additional Information:
New flow created with id 4816, packet dispatched to next module
...
Phase: 17
Type: ROUTE-LOOKUP
Subtype: Resolve Egress Interface
Result: ALLOW
Config:
Additional Information:
```

found next-hop 192.168.2.72 using egress ifc OUTSIDE
Result:
input-interface: INSIDE
input-status: up
input-line-status: up
output-interface: OUTSIDE
output-status: up
output-line-status: up
Drop-reason: (no-v4-adjacency) No valid V4 adjacency, Drop-location: frame 0x00005647a4e86109 flow (NA),

최근 ASA/Firepower 버전에서는 이전 메시지가 다음으로 최적화되었습니다.

#### <#root>

Drop-reason: (no-v4-adjacency) No valid V4 adjacency.

Check ARP table (show arp) has entry for nexthop

., Drop-location: f

# 가능한 원인 및 권장 조치 요약

인그레스 인터페이스의 TCP SYN 패킷만 표시되지만 예상 이그레스 인터페이스에서 전송된 TCP SYN 패킷이 없는 경우 다음과 같은 원인이 있을 수 있습니다.

| 가능한 원인                        | 권장 작업                                                                                                    |
|-------------------------------|----------------------------------------------------------------------------------------------------|
| 패킷은 방화벽 액세스 정책에 의해 삭제<br>됩니다. | <ul> <li>방화벽이 패킷을 처리하는 방법을 보려면 패킷 추적기 또는 캡처 w/trace를 사용합니다.</li> <li>방화벽 로그를 확인합니다.</li> <li>방화벽 ASP 삭제를 확인합니다(show asp drop or capture type asp-drop).</li> <li>FMC Connection Events를 선택합니다. 이 경우규칙에 로깅이 활성화되어 있다고 가정합니다.</li> </ul> |
| 캡처 필터가 잘못되었습니다.               | <ul> <li>소스 또는 목적지 IP를 수정하는 NAT 변환이 있는지 확인하려면 패킷 추적기 또는 캡처<br/>w/trace를 사용합니다. 이 경우 캡처 필터를 조정<br/>합니다.</li> <li>show conn long 명령 출력에서는 NATed IP를 보<br/>여줍니다.</li> </ul>                                                               |

| 패킷은 다른 이그레스 인터페이스로 전송<br>됩니다. | <ul> <li>방화벽이 패킷을 처리하는 방법을 보려면 packet-<br/>tracer 또는 capture w/trace를 사용합니다. 이그<br/>레스 인터페이스 결정, 현재 연결, UN-NAT, PBR<br/>및 라우팅 테이블 조회를 고려하는 작업의 순서를<br/>기억하십시오.</li> <li>방화벽 로그를 확인합니다.</li> <li>방화벽 연결 테이블(show conn)을 확인합니다.</li> <li>패킷이 현재 연결과 일치하기 때문에 잘못된 인터페이<br/>스로 전송되는 경우 clear conn address 명령을 사용하<br/>고 지울 연결의 5-tuple을 지정합니다.</li> </ul> |
|-------------------------------|----------------------------------------------------------------------------------------------------|
| 목적지까지 가는 길이 없어요               | <ul> <li>방화벽이 패킷을 처리하는 방법을 보려면 패킷 추적기 또는 캡처 w/trace를 사용합니다.</li> <li>방화벽 ASP 삭제(show asp drop)에서 no-route 삭제 이유를 확인합니다.</li> </ul>                                                                                                    |
| 이그레스 인터페이스에 ARP 항목이 없습<br>니다. | <ul> <li>방화벽 ARP 캐시를 확인합니다(show arp).</li> <li>packet-tracer를 사용하여 유효한 인접성이 있는<br/>지 확인합니다.</li> </ul>                                                                                                    |
| 이그레스 인터페이스가 다운되었습니다.          | 방화벽에서 show interface ip brief 명령의 출력을 확인<br>하고 인터페이스 상태를 확인합니다.                                                                                                    |

# 사례 2. 클라이언트의 TCP SYN, 서버의 TCP RST

이 그림에서는 토폴로지를 보여줍니다.

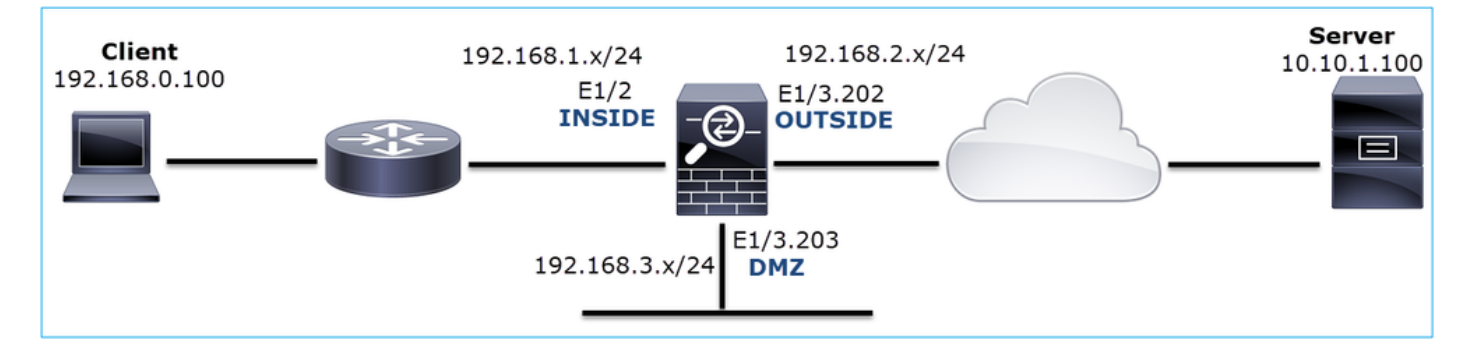

문제 설명: HTTP가 작동하지 않음

영향을 받는 흐름:

소스 IP: 192.168.0.100

Dst IP: 10.10.1.100

프로토콜: TCP 80

캡처 분석

FTD LINA 엔진에서 캡처를 활성화합니다.

<#root>

firepower#

capture CAPI int INSIDE match ip host 192.168.0.100 host 10.10.1.100

firepower#

capture CAPO int OUTSIDE match ip host 192.168.0.100 host 10.10.1.100

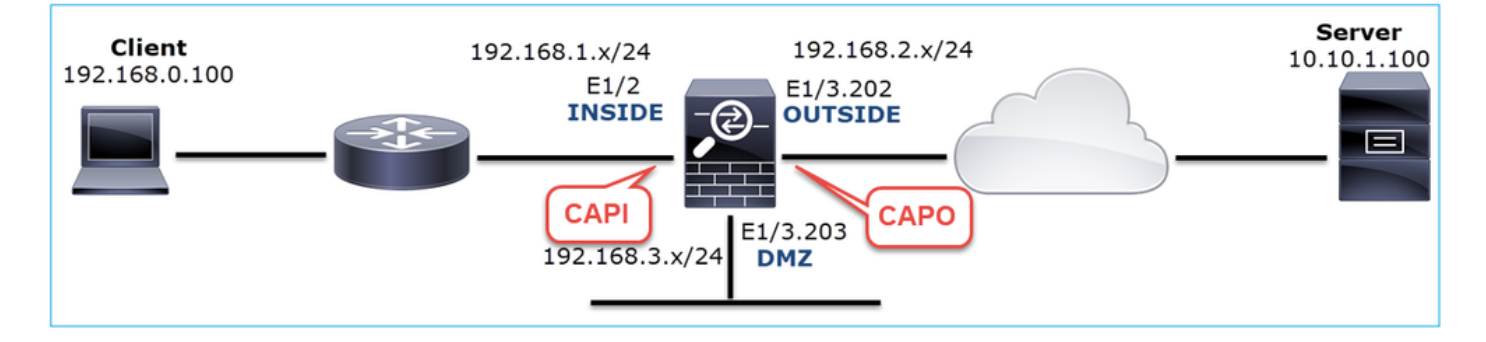

캡처 - 작동하지 않는 시나리오:

디바이스 CLI에서 캡처는 다음과 같이 표시됩니다.

<#root>
firepower#
show capture
capture CAPI type raw-data trace interface INSIDE [Capturing 834 bytes
]
match ip host 192.168.0.100 host 10.10.1.100
capture CAPO type raw-data interface OUTSIDE [Capturing 878 bytes

]

match ip host 192.168.0.100 host 10.10.1.100

```
CAPI 내용:
```

#### <#root>

firepower#

#### show capture CAPI

s

1397289928:1397289928(0) win 8192 <mss 1460,nop,wscale 2,nop,nop,sackOK> 2: 05:20:36.904311 192.168.0.100.22196 > 10.10.1.100.80:

#### s

2171673258:2171673258(0) win 8192 <mss 1460,nop,wscale 2,nop,nop,sackOK> 3: 05:20:36.905043 10.10.1.100.80 > 192.168.0.100.22196:

#### R

1850052503:1850052503(0) ack 2171673259 win 0 4: 05:20:37.414132 192.168.0.100.22196 > 10.10.1.100.80:

#### s

```
2171673258:2171673258(0) win 8192 <mss 1460,nop,wscale 2,nop,nop,sackOK>
5: 05:20:37.414803 10.10.1.100.80 > 192.168.0.100.22196:
```

#### R

```
31997177:31997177(0) ack 2171673259 win 0
6: 05:20:37.914183 192.168.0.100.22196 > 10.10.1.100.80:
```

#### s

2171673258:2171673258(0) win 8192 <mss 1460,nop,nop,sackOK>

#### CAPO 내용:

<#root>

firepower#

#### show capture CAPO

1: 05:20:36.654507 802.1Q vlan#202 P0 192.168.0.100.22195 > 10.10.1.100.80:

S

```
2866789268:2866789268(0) win 8192 <mss 1380,nop,wscale 2,nop,nop,sackOK>
2: 05:20:36.904478 802.1Q vlan#202 P0 192.168.0.100.22196 > 10.10.1.100.80:
```

S

```
4785344:4785344(0) win 8192 <mss 1380,nop,wscale 2,nop,nop,sackOK>
3: 05:20:36.904997 802.1Q vlan#202 P0 10.10.1.100.80 > 192.168.0.100.22196:
```

R

0:0(0) ack 4785345 win 0 4: 05:20:37.414269 802.1Q vlan#202 P0 192.168.0.100.22196 > 10.10.1.100.80: s 4235354730:4235354730(0) win 8192 <mss 1380,nop,wscale 2,nop,nop,sackOK> 5: 05:20:37.414758 802.1Q vlan#202 P0 10.10.1.100.80 > 192.168.0.100.22196: R 0:0(0) ack 4235354731 win 0 6: 05:20:37.914305 802.1Q vlan#202 P0 192.168.0.100.22196 > 10.10.1.100.80: s 4118617832:4118617832(0) win 8192 <mss 1380,nop,nop,sackOK>

이 이미지는 Wireshark에서 CAPI를 캡처한 것을 보여줍니다.

| No. | Time                                                                                           | Source          | Destination       | Protocol Length | Info                                                                                 |  |
|-----|------------------------------------------------------------------------------------------------|-----------------|-------------------|-----------------|--------------------------------------------------------------------------------------|--|
| Г   | 10.000000                                                                                      | 192.168.0.100   | 10.10.1.100       | TCP 66          | 22195 → 80 [SYN]=0 Win=8192 Len=0 MSS=1460 WS=4 SACK_PERM=1                          |  |
|     | 2 0.250094                                                                                     | 192.168.0.100   | 10.10.1.100       | TCP 66          | 22196 → 80 [SYN] 4=0 Win=8192 Len=0 MSS=1460 WS=4 SACK_PERM=1                        |  |
|     | 3 0.000732                                                                                     | 10.10.1.100     | 192.168.0.100     | TCP 54          | 80 $\rightarrow$ 22196 [RST, ACK] Seq=1 Ack=1 Win=0 Len=0 2                          |  |
|     | 4 0.509089                                                                                     | 192.168.0.100   | 10.10.1.100       | тср 3           | [TCP Retransmission] 22196 → 80 [SYN] Seq=0 Win=8192 Len=0 MSS=1460 WS=4 SACK_PERM=1 |  |
|     | 5 0.000671                                                                                     | 10.10.1.100     | 192.168.0.100     | TCP 54          | 80 → 22196 [RST, ACK] Seq=2476911971 Ack=1 Win=0 Len=0                               |  |
|     | 6 0.499380                                                                                     | 192.168.0.100   | 10.10.1.100       | TCP 62          | [TCP Retransmission] 22196 → 80 [SYN] Seq=0 Win=8192 Len=0 MSS=1460 SACK_PERM=1      |  |
|     | 7 0.000625                                                                                     | 10.10.1.100     | 192.168.0.100     | TCP 54          | 80 → 22196 [RST, ACK] Seq=2853655305 Ack=1 Win=0 Len=0                               |  |
|     | 8 1.739729                                                                                     | 192.168.0.100   | 10.10.1.100       | TCP 66          | [TCP Retransmission] 22195 → 80 [SYN] Seq=0 Win=8192 Len=0 MSS=1460 WS=4 SACK_PERM=1 |  |
|     | 90.000611                                                                                      | 10.10.1.100     | 192.168.0.100     | TCP 54          | 80 → 22195 [RST, ACK] Seq=1 Ack=1 Win=0 Len=0                                        |  |
|     | 10 0.499385                                                                                    | 192.168.0.100   | 10.10.1.100       | TCP 62          | [TCP Retransmission] 22195 → 80 [SYN] Seq=0 Win=8192 Len=0 MSS=1460 SACK_PERM=1      |  |
| L   | 11 0.000671                                                                                    | 10.10.1.100     | 192.168.0.100     | TCP 54          | 80 → 22195 [RST, ACK] Seq=151733665 Ack=1 Win=0 Len=0                                |  |
|     |                                                                                                |                 |                   |                 |                                                                                      |  |
| _   |                                                                                                |                 |                   |                 |                                                                                      |  |
| > 1 | rame 1: 66 b                                                                                   | ytes on wire (5 | 28 bits), 66 byte | es captured (5  | 28 bits)                                                                             |  |
| >   | Ethernet II, Src: Cisco_fc:fc:d8 (4c:4e:35:fc:fc:d8), Dst: Cisco_f6:1d:ae (00:be:75:f6:1d:ae 4 |                 |                   |                 |                                                                                      |  |
| > : | Internet Protocol Version 4, Src: 192.168.0.100, Dst: 10.10.1.100                              |                 |                   |                 |                                                                                      |  |
| > . | Fransmission                                                                                   | Control Protoco | l, Src Port: 2219 | 95, Dst Port:   | 80, Seq: 0, Len: 0                                                                   |  |

요점:

- 1. 소스가 TCP SYN 패킷을 전송합니다.
- 2. TCP RST는 소스로 전송됩니다.
- 3. 소스가 TCP SYN 패킷을 재전송합니다.
- 4. MAC 주소가 정확합니다(소스 MAC 주소가 다운스트림 라우터에 속하는 인그레스 패킷에서 는 대상 MAC 주소가 방화벽 INSIDE 인터페이스에 속함).

이 이미지는 Wireshark에서 CAPO를 캡처한 것을 보여줍니다.

| No. | Time Source Destin                                       | nation Protocol        | ol Length Info                                                                           |  |  |  |  |
|-----|----------------------------------------------------------|------------------------|------------------------------------------------------------------------------------------|--|--|--|--|
| -   | 1 2019-10-11 07:20:36.654507 192.168.0.100 10.1          | 10.1.100 TCP           | 70 22195 → 80 [SYN] 10 Win=8192 Len=0 MSS=1380 WS=4 SACK PERM=1                          |  |  |  |  |
|     | 2 2019-10-11 07:20:36.904478 192.168.0.100 10.1          | 10.1.100 TCP           | 70 22196 → 80 [SYN] Seg=0 Win=8192 Len=0 MSS=1380 WS=4 SACK_PERM=1                       |  |  |  |  |
|     | 3 2019-10-11 07:20:36.904997 10.10.1.100 192.            | .168.0.100 TCP         | 58 80 → 22196 [RST, ACK] Seq=1 Ack=1 Win=0 Len=0 2                                       |  |  |  |  |
|     | 4 2019-10-11 07:20:37.414269 192.168.0.100 10.1          | 10.1.100 TCP           | 70 [TCP Port numbers reused] 22196 → 80 [SYN] Seq=7 Wi 3 92 Len=0 MSS=1380 WS=4 SACK_PER |  |  |  |  |
|     | 5 2019-10-11 07:20:37.414758 10.10.1.100 192.            | .168.0.100 TCP         | 58 80 → 22196 [RST, ACK] Seq=1 Ack=1 Win=0 Len=0                                         |  |  |  |  |
|     | 6 2019-10-11 07:20:37.914305 192.168.0.100 10.1          | 10.1.100 TCP           | 66 [TCP Port numbers reused] 22196 → 80 [SYN] Seq=0 Win=8192 Len=0 MSS=1380 SACK_PERM=1  |  |  |  |  |
|     | 7 2019-10-11 07:20:37.914762 10.10.1.100 192.            | .168.0.100 TCP         | 58 80 → 22196 [RST, ACK] Seq=1 Ack=1 Win=0 Len=0                                         |  |  |  |  |
|     | 8 2019-10-11 07:20:39.654629 192.168.0.100 10.1          | 10.1.100 TCP           | 70 [TCP Retransmission] 22195 → 80 [SYN] Seq=0 Win=8192 Len=0 MSS=1380 WS=4 SACK_PERM=1  |  |  |  |  |
|     | 9 2019-10-11 07:20:39.655102 10.10.1.100 192.            | .168.0.100 TCP         | 58 80 → 22195 [RST, ACK] Seq=1 Ack=1 Win=0 Len=0                                         |  |  |  |  |
| L   | 10 2019-10-11 07:20:40.154700 192.168.0.100 10.1         | 10.1.100 TCP           | 66 [TCP Port numbers reused] 22195 → 80 [SYN] Seq=0 Win=8192 Len=0 MSS=1380 SACK_PERM=1  |  |  |  |  |
|     | 11 2019-10-11 07:20:40.155173 10.10.1.100 192.           | .168.0.100 TCP         | 58 80 → 22195 [RST, ACK] Seq=1 Ack=1 Win=0 Len=0                                         |  |  |  |  |
|     |                                                          |                        |                                                                                          |  |  |  |  |
| <   |                                                          |                        |                                                                                          |  |  |  |  |
| > F | Frame 1: 70 bytes on wire (560 bits), 70 bytes cap       | 4 (560 bits)           |                                                                                          |  |  |  |  |
| > 6 | Ethernet II, Src: Cisco_f6:1d:8e (00:be:75:f6:1d:8e)     | ), Dst: Cisco_fc:fc:d8 | d8 (4c:4e:35:fc:fc:d8)                                                                   |  |  |  |  |
| > 8 | 802.1Q Virtual LAN, PRI: 0, DEI: 0, ID: 202              |                        |                                                                                          |  |  |  |  |
| 1   | Desteral Version A. Cons 100 1/00 0 100 Det. 10 10 1 100 |                        |                                                                                          |  |  |  |  |

> Internet Protocol Version 4, Src: 192.168.0.100, Dst: 10.10.1.100
 > Transmission Control Protocol, Src Port: 22195, Dst Port: 80, Seq: 0, Len: 0

- 1. 소스가 TCP SYN 패킷을 전송합니다.
- 2. TCP RST는 OUTSIDE 인터페이스에 도착합니다.
- 3. 소스가 TCP SYN 패킷을 재전송합니다.
- 4. MAC 주소가 정확합니다(이그레스 패킷에서는 방화벽 OUTSIDE가 소스 MAC이고 업스트림 라우터가 대상 MAC임).

2개의 캡처를 바탕으로 다음과 같은 결론을 내릴 수 있습니다.

- 클라이언트와 서버 간의 TCP 3-way 핸드셰이크가 완료되지 않습니다
- 방화벽 이그레스 인터페이스에 도착하는 TCP RST가 있습니다
- 방화벽이 적절한 업스트림 및 다운스트림 디바이스에 '연결'(MAC 주소 기반)

권장 작업

이 섹션에 나와 있는 조치는 문제를 더 좁히기 위한 목적입니다.

작업 1. TCP RST를 전송하는 소스 MAC 주소를 확인합니다.

TCP SYN 패킷에 표시된 대상 MAC이 TCP RST 패킷에 표시된 소스 MAC과 동일한지 확인합니다.

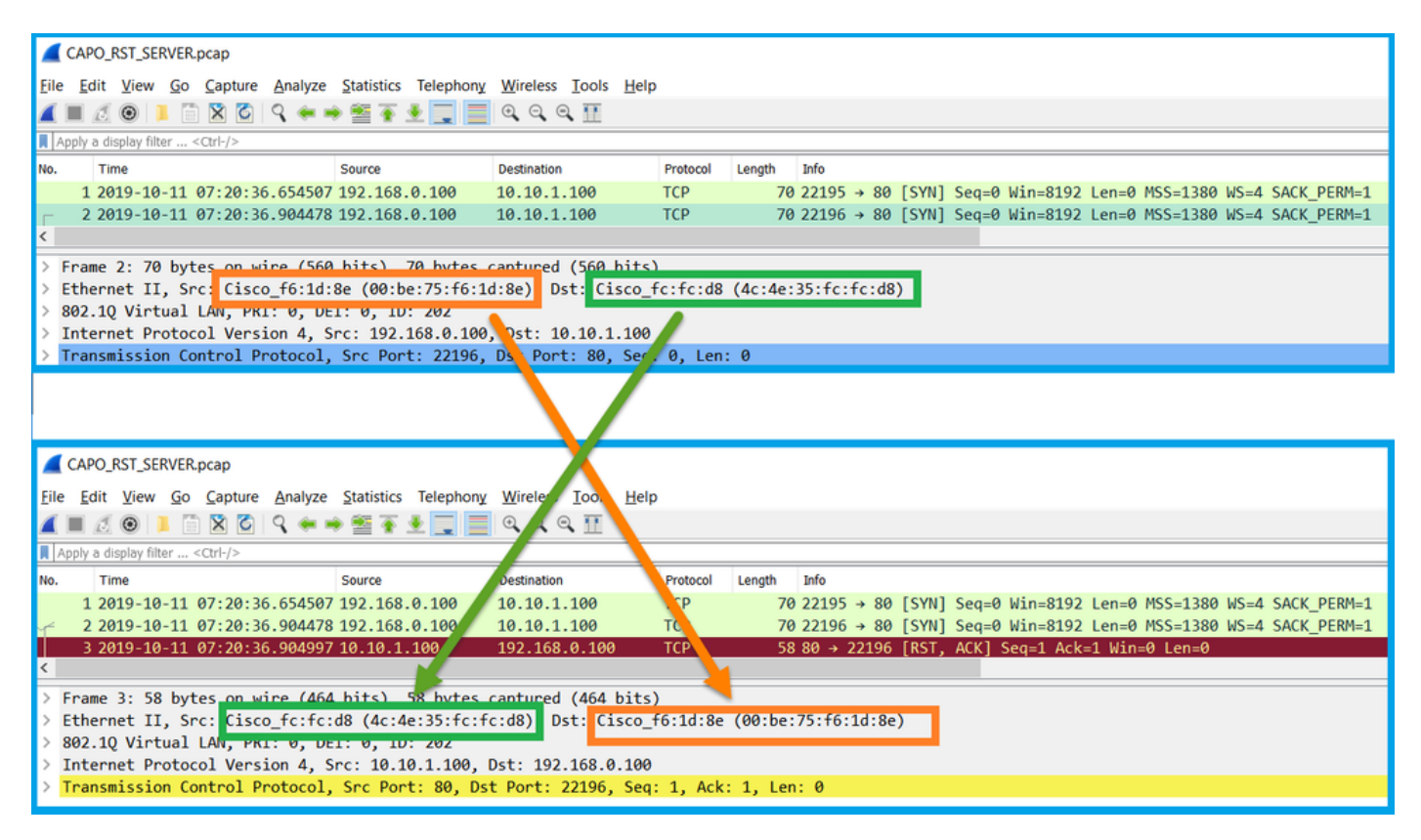

이 확인은 다음 2가지를 확인하는 데 목적이 있습니다.

- 비대칭 흐름이 없는지 확인합니다.
- MAC가 예상 업스트림 디바이스에 속하는지 확인합니다.

작업 2. 인그레스 패킷과 이그레스 패킷을 비교합니다.

Wireshark에서 2개의 패킷을 시각적으로 비교하여 방화벽에서 패킷을 수정/손상시키지 않는지 확

# 인합니다. 예상되는 몇 가지 차이점이 강조 표시됩니다.

| CAPI_RST_SERVER.pcap                                                                               |                             |                                       |                    | -               |                      |                                        |                  |
|----------------------------------------------------------------------------------------------------|-----------------------------|---------------------------------------|--------------------|-----------------|----------------------|----------------------------------------|------------------|
| File Edit View Go Capture Analyze Statistics Telephony W                                           | ireless Tools Help          |                                       |                    |                 |                      |                                        |                  |
| 🖌 🔳 🎊 📵 📘 🖹 🗙 🏷 🔍 🗰 🖷 🐺 🗮 🥅 🗮 🔍                                                                    | QQT                         |                                       |                    |                 |                      |                                        |                  |
| Apply a display filter <ctrl-></ctrl->                                                             |                             |                                       |                    |                 | Expression +         |                                        |                  |
| No Time Course Dertin                                                                              | ation Destored Locat        | Info                                  |                    | tand            |                      |                                        |                  |
| No. Time Source Desch                                                                              | ation Protocol Lengt        | 10 22201 - 00 [CORI] C 0 Hi-          | 0102 1 0 MCC 14    |                 | CON 1                |                                        |                  |
|                                                                                                    | 0.1.100 TCP                 | 66 22195 + 80 [STN] Seq=0 Win         | -8192 Len=0 MSS=14 | 100 WS=4 SHLK_P | CIVIE1               |                                        |                  |
| 2 2019-10-11 07:20:30.904311 192.108.0.100 10.10                                                   | 0.1.100 ICP                 | 00 55130 + 90 [214] 26d=0 MTU         | =9135 F6U=0 H22=14 | 100 N2=4 SHLK_P | ENVIEL V             |                                        |                  |
|                                                                                                    |                             |                                       |                    |                 | · · ·                |                                        |                  |
| > Frame 2: 66 bytes on wire (528 bits), 66 bytes cap                                               | tured (528 bits)            | 100 1 DE 10 11 1                      |                    |                 | ^                    |                                        |                  |
| > Ethernet II, Src: Cisco_fc:fc:d8 (4c:4e:35:fc:fc:d                                               | 8), Dst: Cisco_f6:1d:a      | (00:be:75:†6:1d:ae)                   |                    |                 |                      |                                        |                  |
| > Internet Protocol Version 4, Src: 192.168.0.100, D                                               | st: 10.10.1.100             |                                       |                    |                 | _                    |                                        |                  |
| <ul> <li>Transmission Control Protocol, Src Port: 22196, 05</li> <li>Source Dept: 22106</li> </ul> | t Port: 80, Seq: 0, Le      | 1: 0                                  |                    |                 |                      |                                        |                  |
| Source Port: 22190                                                                                 | CAPO_RST_SERVER.pc          | p                                     |                    |                 |                      | -                                      | - 🗆 X            |
| (Stream index: 1)                                                                                  | File Edit View Go C         | inture Analyze Statistics Telephon    | Wireless Tools He  | In              |                      |                                        |                  |
| [TCR Segment Len: 0]                                                                               | Die gen Den go s            |                                       |                    | - P             |                      |                                        |                  |
| Sequence number: 0 (relative sequence number)                                                      |                             | · · · · · · · · · · · · · · · · · · · | 4 4 4 <u>1</u>     |                 | 2                    |                                        |                  |
| [Next sequence number: 0 (relative sequence number;                                                | Apply a display filter < Ct |                                       |                    |                 | <u> </u>             |                                        | 2 • Expression + |
| Acknowledgment number: 0                                                                           | No. Time                    | Source                                | Destination        | Protocol Length | h Info               |                                        | • •              |
| 1000 = Header Length: 32 bytes (8)                                                                 | 1 2019-10-11 07             | 20:36.654507 192.168.0.100            | 10.10.1.100        | TCP             | 70 22195 → 80 [SYN]  | Seq=0 Win=8192 Len=0 MSS=1380 WS=4 SAC | K_PERM=1         |
| > Flags: 0x002 (SYN)                                                                               | 2 2019-10-11 07             | 20:36.904478 192.168.0.100            | 10.10.1.100        | TCP             | 70 22196 → 80 [SYN]  | Seq=0 Win=8192 Len=0 MSS=1380 WS=4 SAC | K_PERM=1 💻 🗸     |
| Window size value: 8192                                                                            | <                           |                                       |                    |                 |                      |                                        | >                |
| [Calculated window size: 8192]                                                                     | > Frame 2: 70 bytes         | on wire (560 bits), 70 bytes          | captured (560 bit  | s)              | -                    |                                        | ^                |
| Checksum: 0x8f7c [unverified]                                                                      | > Ethernet II, Src:         | Cisco_f6:1d:8e (00:be:75:ffm          | d:8e), Dst: Cisco  | fc:fc:d8 (4c:4  | 4e:35:fc:fc:d8       |                                        |                  |
| [Checksum Status: Unverified]                                                                      | > 802.10 Virtual LA         | , PRI: 0, DEI: 0, ID: 202 4           |                    | •               | -                    |                                        |                  |
| Urgent pointer: 0                                                                                  | > Internet Protocol         | Version 4, Src: 192.168.0.10          | 0, Dst: 10.10.1.10 | e 🖸             |                      |                                        |                  |
| <ul> <li>Options: (12 bytes), Maximum segment size, No-Op</li> </ul>                               | pe 🗸 Transmission Cont      | rol Protocol, Src Port: 22196         | , Dst Port: 80, Se | q: 0, Len: 0    |                      |                                        |                  |
| > TCP Option - Maximum segment size: 1460 bytes                                                    | Source Port: 2              | 196                                   |                    |                 |                      |                                        |                  |
| > TCP Option - No-Operation (NOP)                                                                  | Destination Po              | t: 80 💙                               |                    |                 |                      |                                        |                  |
| > TCP Option - Window scale: 2 (multiply by 4)                                                     | [Stream index:              | 1]                                    |                    |                 |                      |                                        |                  |
| > TCP Option - No-Operation (NOP)                                                                  | [TCP Segment L              | en: 0]                                |                    |                 |                      |                                        |                  |
| > TCP Option - No-Operation (NOP)                                                                  | Sequence numbe              | : 0 (relative sequence num            | iber) 7            |                 |                      |                                        |                  |
| > TCP Option - SACK permitted                                                                      | [Next sequence              | number: 0 (relative sequer            | nce number)] 🥣     |                 |                      |                                        |                  |
| Ethernet (eth), 14 bytes                                                                           | Acknowledgment              | number: 0                             |                    |                 |                      |                                        |                  |
|                                                                                                    | 1000 = He                   | ider Length: 32 bytes (8)             |                    |                 |                      |                                        |                  |
|                                                                                                    | > Flags: 0x002 (            | YN)                                   |                    |                 |                      |                                        |                  |
|                                                                                                    | Window Size Va              | de: 8192                              |                    |                 |                      |                                        |                  |
|                                                                                                    | [Carculated wi              | dow size: 8192]                       |                    |                 |                      |                                        |                  |
|                                                                                                    | Checksum Stat               | in [unverified]                       |                    |                 |                      |                                        |                  |
|                                                                                                    | lingent pointer             | a                                     |                    |                 |                      |                                        |                  |
|                                                                                                    | v Ontions: (12 h            | tes) Mavimum segment size !           | lo-Operation (NOP) | Window scale    | No-Operation (NOP)   | No-Operation (NOP) SACK permitted      |                  |
|                                                                                                    | > TCP Option                | Maximum segment size: 1380 h          | wtes 8             | , window score, | , no operación (nor) | , no operation (nor), sher permitted   |                  |
|                                                                                                    | > TCP Option                | No-Operation (NOP)                    |                    |                 |                      |                                        | _                |
|                                                                                                    | > TCP Option                | Window scale: 2 (multiply by          | ( 4)               |                 |                      |                                        |                  |
|                                                                                                    | > TCP Option                | No-Operation (NOP)                    |                    |                 |                      |                                        |                  |
|                                                                                                    | > TCP Option                | No-Operation (NOP)                    |                    |                 |                      |                                        | ~                |
|                                                                                                    | O Z CAPO RST SERVER         | N/30                                  |                    |                 |                      | Parkets: 11 : Displayed: 11 (100.0%)   | Profile: Default |
|                                                                                                    |                             | heads                                 |                    |                 |                      | conserver an exchanger at (rescove)    | Stone: Derout    |

### 요점:

- 1. 타임스탬프는 다릅니다. 반면 그 차이는 작고 합리적이어야 한다. 이는 패킷에 적용된 기능 및 정책 검사와 디바이스의 로드에 따라 달라집니다.
- 2. 패킷의 길이는 특히 한쪽 면에만 방화벽에 의해 추가/제거된 dot1Q 헤더가 있는 경우 달라질 수 있습니다.
- 3. MAC 주소가 다릅니다.
- 4. 하위 인터페이스에서 캡처를 수행한 경우 dot1Q 헤더를 사용할 수 있습니다.
- 5. NAT 또는 PAT(Port Address Translation)가 패킷에 적용되는 경우 IP 주소가 달라집니다.
- 6. NAT 또는 PAT가 패킷에 적용되는 경우 소스 또는 목적지 포트가 다릅니다.
- 7. Wireshark Relative Sequence Number 옵션을 비활성화하면 ISN(Initial Sequence Number) 임의 설정으로 인해 방화벽에 의해 TCP 시퀀스 번호/승인 번호가 수정됩니다.
- 8. 일부 TCP 옵션은 덮어쓸 수 있습니다. 예를 들어, 트랜짓 경로의 패킷 단편화를 방지하기 위 해 방화벽은 기본적으로 TCP MSS(Maximum Segment Size)를 1380으로 변경합니다.

작업 3. 목적지에서 캡처합니다.

가능하면 목적지에서 캡처합니다. 이것이 가능하지 않으면 최대한 목적지에 가까운 곳에 캡처를 취하십시오. 여기서 목표는 누가 TCP RST를 전송하는지 확인하는 것입니다(대상 서버 또는 경로에 있는 다른 디바이스?).

# 사례 3. TCP 3-Way 핸드셰이크 + 한 엔드포인트의 RST

이 그림에서는 토폴로지를 보여줍니다.

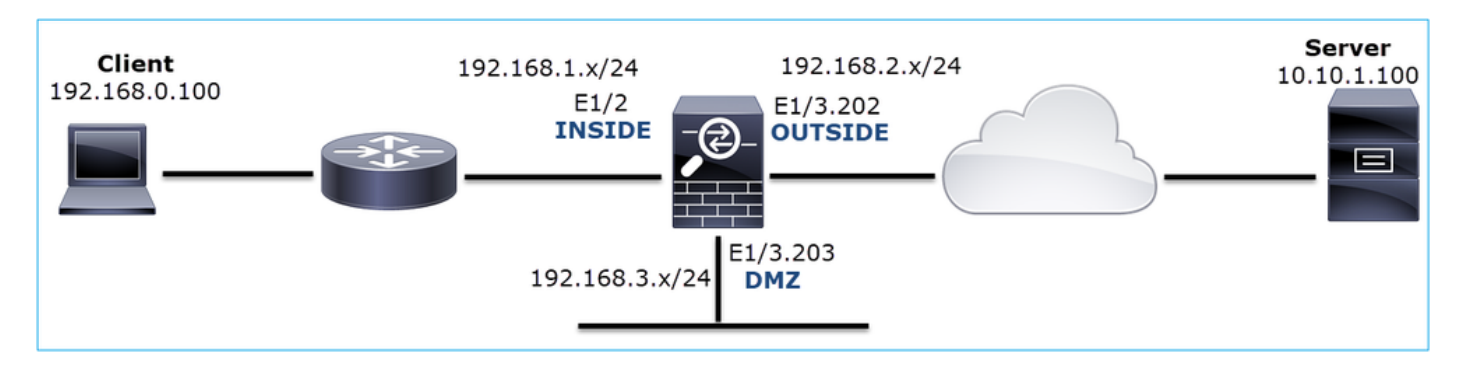

문제 설명: HTTP가 작동하지 않음

영향을 받는 흐름:

소스 IP: 192.168.0.100

Dst IP: 10.10.1.100

프로토콜: TCP 80

캡처 분석

FTD LINA 엔진에서 캡처를 활성화합니다.

<#root>

firepower#

capture CAPI int INSIDE match ip host 192.168.0.100 host 10.10.1.100

firepower#

capture CAPO int OUTSIDE match ip host 192.168.0.100 host 10.10.1.100

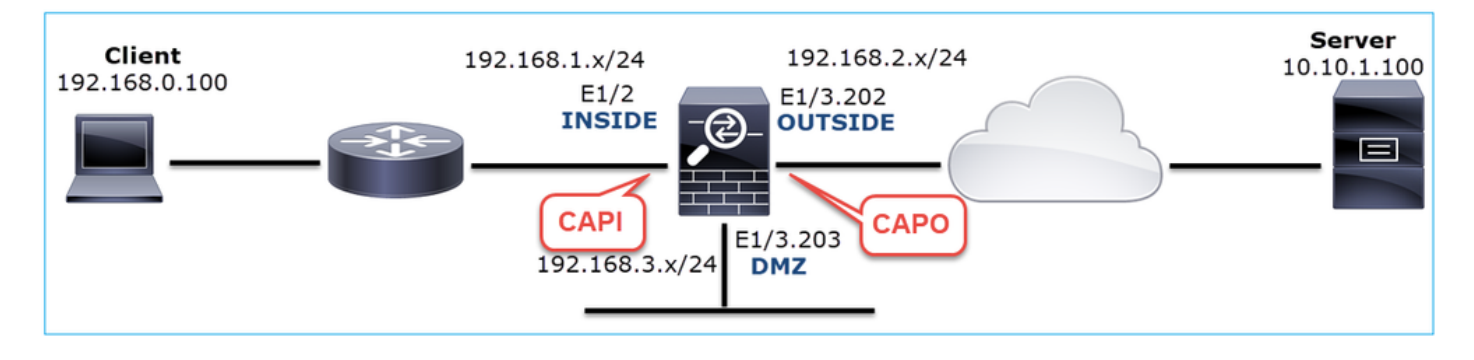

캡처 - 작동하지 않는 시나리오:

이 문제가 캡처에서 나타날 수 있는 몇 가지 방법이 있습니다.

방화벽은 CAPI를 캡처하고 CAPO는 이미지에 표시된 것과 같은 패킷을 포함합니다.

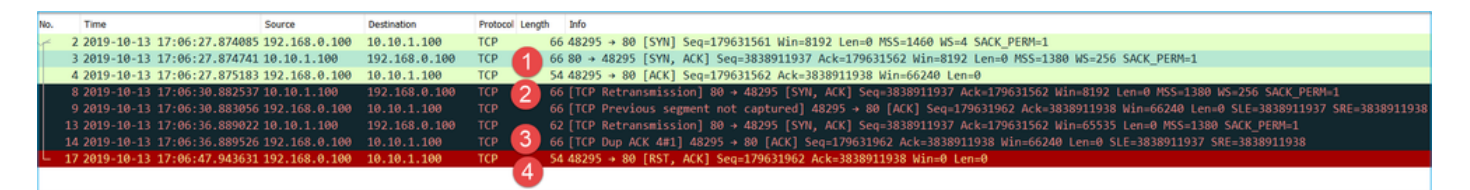

# 요점:

- 1. TCP 3-way 핸드셰이크는 방화벽을 통과합니다.
- 2. 서버가 SYN/ACK를 다시 전송합니다.
- 3. 클라이언트가 ACK를 재전송합니다.
- 4. ~20초 후 클라이언트는 TCP RST를 포기하고 전송합니다.

### 권장 작업

이 섹션에 나와 있는 조치는 문제를 더 좁히기 위한 목적입니다.

작업 1. 가능한 한 두 엔드포인트 가까이에 캡처를 배치합니다.

방화벽 캡처는 클라이언트 ACK가 서버에서 처리되지 않았음을 나타냅니다. 이는 다음과 같은 사실 을 기반으로 합니다.

- 서버가 SYN/ACK를 다시 전송합니다.
- 클라이언트가 ACK를 재전송합니다.
- 클라이언트는 데이터 이전에 TCP RST 또는 FIN/ACK를 전송합니다.

서버에서 캡처하면 문제가 표시됩니다. TCP 3-way 핸드셰이크의 클라이언트 ACK가 도착하지 않 았습니다.

|        | 26 7.636612  | 192.168.0.100 | 10.10.1.100   | TCP | 66 55324→80 [SYN] Seq=433201323 Win=8192 Len=0 MSS=1380 WS=4 SAC… |
|--------|--------------|---------------|---------------|-----|-------------------------------------------------------------------|
|        | 29 7.637571  | 10.10.1.100   | 192.168.0.100 | TCP | 66 80→55324 [SYN, ACK] Seq=4063222169 Ack=433201324 Win=8192 Len… |
|        | 30 7.930152  | 192.168.0.100 | 10.10.1.100   | TCP | 66 55325+80 [SYN] Seq=366197499 Win=8192 Len=0 MSS=1380 WS=4 SAC  |
|        | 31 7.930221  | 10.10.1.100   | 192.168.0.100 | TCP | 66 80→55325 [SYN, ACK] Seq=2154790336 Ack=366197500 Win=8192 Len… |
|        | 41 10.629868 | 192.168.0.100 | 10.10.1.100   | TCP | 66 [TCP Spurious Retransmission] 55324→80 [SYN] Seq=433201323 Wi… |
|        | 42 10.633208 | 10.10.1.100   | 192.168.0.100 | TCP | 66 [TCP Retransmission] 80→55324 [SYN, ACK] Seq=4063222169 Ack=4… |
|        | 44 10.945178 | 10.10.1.100   | 192.168.0.100 | TCP | 66 [TCP Retransmission] 80→55325 [SYN, ACK] Seq=2154790336 Ack=3… |
| 14 - L | 60 16.636255 | 192.168.0.100 | 10.10.1.100   | TCP | 62 [TCP Spurious Retransmission] 55324→80 [SYN] Seq=433201323 Wi… |
|        | 61 16.639145 | 10.10.1.100   | 192.168.0.100 | TCP | 62 [TCP Retransmission] 80→55324 [SYN, ACK] Seq=4063222169 Ack=4… |
|        | 62 16.951195 | 10.10.1.100   | 192.168.0.100 | TCP | 62 [TCP Retransmission] 80→55325 [SYN, ACK] Seq=2154790336 Ack=3  |

3.2 - TCP 3-way 핸드셰이크 + 클라이언트에서 지연된 FIN/ACK + 서버에서 지연된 RST

방화벽은 CAPI를 캡처하고 CAPO는 이미지에 표시된 것과 같은 패킷을 포함합니다.

| Г | 25 2019-10-13 17:07:06.853334 192.168.0.100 | 10.10.1.100   | TCP | 66 48299 → 80 [SYN] Seq=3239914002 Win=8192 Len=0 MSS=1460 WS=4 SACK_PERM=1                                     |
|---|---------------------------------------------|---------------|-----|----------------------------------------------------------------------------------------------------|
|   | 29 2019-10-13 17:07:09.852922 192.168.0.100 | 10.10.1.100   | TCP | 66 [TCP Retransmission] 48299 → 80 [SYN] Seq=3239914002 Win=8192 Len=0 MSS=1460 WS=4 SACK_PERM=1                |
| T | 30 2019-10-13 17:07:09.854844 10.10.1.100   | 192.168.0.100 | TCP | 66 80 → 48299 [SYN, ACK] Seq=808763519 Ack=3239914003 Win=8192 Len=0 MSS=1380 WS=256 SACK_PERM=1                |
|   | 31 2019-10-13 17:07:09.855287 192.168.0.100 | 10.10.1.100   | TCP | 54 48299 → 80 [ACK] Seq=3239914003 Ack=808763520 Win=66240 Len=0                                                |
|   | 34 2019-10-13 17:07:14.856996 192.168.0.100 | 10.10.1.100   | TCP | 2) 54 48299 → 80 [FIN, ACK] Seq=3239914003 Ack=808763520 Win=66240 Len=0                                        |
|   | 35 2019-10-13 17:07:15.861451 10.10.1.100   | 192.168.0.100 |     | 62 [TCP Retransmission] 80 → 48299 [SYN, ACK] Seq=808763519 Ack=3239914003 Win=65535 Len=0 MSS=1380 SACK_PERM=1 |
|   | 36 2019-10-13 17:07:15.861970 192.168.0.100 | 10.10.1.100   | тср | 66 [TCP Dup ACK 31#1] 48299 → 80 [ACK] Seq=3239914004 Ack=808763520 Win=66240 Len=0 SLE=808763519 SRE=808763520 |
|   | 39 2019-10-13 17:07:17.854051 192.168.0.100 |               | тср | 54 [TCP Retransmission] 48299 → 80 [FIN, ACK] Seq=3239914003 Ack=808763520 Win=66240 Len=0                      |
|   | 40 2019-10-13 17:07:23.855012 192.168.0.100 |               | тср | 54 [TCP Retransmission] 48299 → 80 [FIN, ACK] Seq=3239914003 Ack=808763520 Win=66240 Len=0                      |
| L | 46 2019-10-13 17:07:27.858949 10.10.1.100   | 192.168.0.100 | тср | 3 54 80 → 48299 [RST] Seq=808763520 Win=0 Len=0                                                                 |

요점:

- 1. TCP 3-way 핸드셰이크는 방화벽을 통과합니다.
- 2. ~5초 후에 클라이언트가 FIN/ACK을 전송합니다.
- 3. ~20초 후에 서버가 중단되고 TCP RST를 전송합니다.

이 캡처에 따라 방화벽을 통과하는 TCP 3-way 핸드셰이크가 있지만 실제로 하나의 엔드포인트에 서 완료되지 않는 것 같다고 결론을 내릴 수 있습니다(재전송 시 이를 나타냄).

권장 작업

case 3.1과 동일

3.3 - TCP 3-way 핸드셰이크 + 클라이언트에서 지연된 RST

방화벽은 CAPI를 캡처하고 CAPO는 이미지에 표시된 것과 같은 패킷을 포함합니다.

| No |     | Time                       | Source        | Destination   | Protoco | Leng | gth Info                                                                    |
|----|-----|----------------------------|---------------|---------------|---------|------|-----------------------------------------------------------------------------|
| Г  | 129 | 2019-10-13 17:09:20.513355 | 192.168.0.100 | 10.10.1.100   | ТСР     |      | 66 48355 → 80 [SYN] Seq=2581697538 Win=8192 Len=0 MSS=1460 WS=4 SACK_PERM=1 |
|    | 130 | 2019-10-13 17:09:20.514011 | 10.10.1.100   | 192.168.0.100 | TCP     | U    | 66 80 → 48355 [SYN, ACK] Seq=1633018698 Ack=2581697539 Win=8192 Len=0 MSS=1 |
|    | 131 | 2019-10-13 17:09:20.514438 | 192.168.0.100 | 10.10.1.100   | TCP     | _    | 54 48355 → 80 [ACK] Seq=2581697539 Ack=1633018699 Win=66240 Len=0           |
| L  | 132 | 2019-10-13 17:09:39.473089 | 192.168.0.100 | 10.10.1.100   | TCP     | 21   | 54 48355 → 80 [RST, ACK] Seq=2581697939 Ack=1633018699 Win=0 Len=0          |
|    |     |                            |               |               |         |      |                                                                             |

요점:

- 1. TCP 3-way 핸드셰이크는 방화벽을 통과합니다.
- 2. ~20초 후 클라이언트는 TCP RST를 포기하고 전송합니다.

이러한 캡처를 바탕으로 다음과 같은 결론을 내릴 수 있습니다.

• 5-20초 후에 한 엔드포인트가 연결을 종료하고 연결을 종료하기로 결정합니다.

권장 작업

case 3.1과 동일

3.4 - TCP 3-way 핸드셰이크 + 서버에서 즉시 RST

그림과 같이 두 방화벽 모두 CAPI와 CAPO에 이러한 패킷을 포함합니다.

| No. | Time Source                                 | Destination   | Protocol Length Info                                                              |
|-----|---------------------------------------------|---------------|-----------------------------------------------------------------------------------|
| Г   | 26 2019-10-13 17:07:07.104410 192.168.0.100 | 10.10.1.100   | TCP 66 48300 → 80 [SYN] Seq=2563435279 Win=8192 Len=0 MSS=1460 WS=4 SACK_PERM=1   |
|     | 27 2019-10-13 17:07:07.105112 10.10.1.100   | 192.168.0.100 | TCP 66 80 → 48300 [SYN, ACK] Seq=3757137497 Ack=2563435280 Win=8192 Len=0 MSS=138 |
|     | 28 2019-10-13 17:07:07.105554 192.168.0.100 | 10.10.1.100   | TCP 54 48300 → 80 [ACK] Seq=2563435280 Ack=3757137498 Win=66240 Len=0             |
| L   | 41 2019-10-13 17:07:07.106325 10.10.1.100   | 192.168.0.100 | TCP 54 80 → 48300 [RST] Seq=2563435280 Win=0 Len=0                                |

요점:

1. TCP 3-way 핸드셰이크는 방화벽을 통과합니다.

2. ACK 패킷 이후 몇 밀리초 후에 서버의 TCP RST가 있습니다.
### 권장 작업

조치: 캡처를 가능한 한 서버에 가깝게 수행합니다.

서버의 즉각적인 TCP RST는 작동하지 않는 서버 또는 TCP RST를 전송하는 경로에 있는 디바이 스를 나타낼 수 있습니다. 서버 자체에서 캡처를 수행하고 TCP RST의 소스를 확인합니다.

## 사례 4. 클라이언트의 TCP RST

이 그림에서는 토폴로지를 보여줍니다.

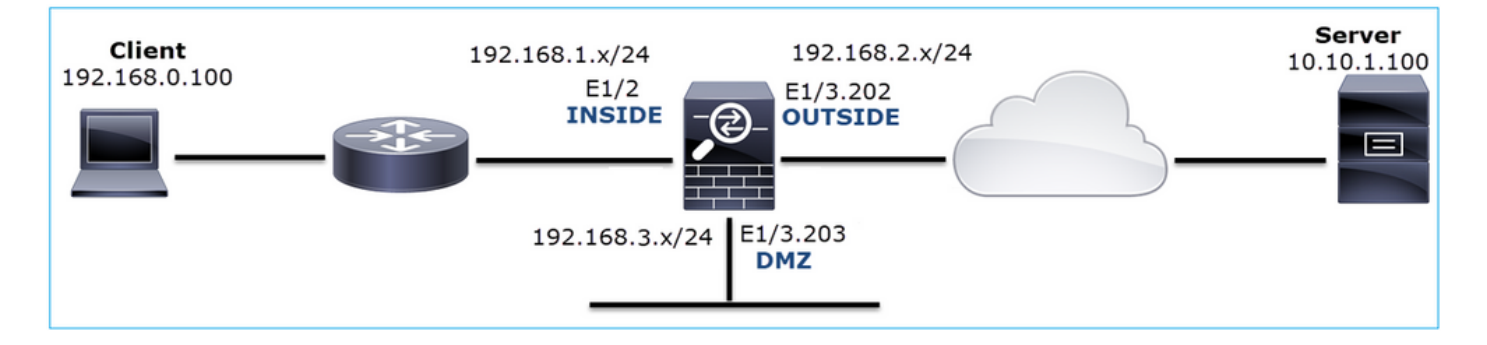

문제 설명: HTTP가 작동하지 않습니다.

영향을 받는 흐름:

소스 IP: 192.168.0.100

Dst IP: 10.10.1.100

프로토콜: TCP 80

캡처 분석

FTD LINA 엔진에서 캡처를 활성화합니다.

<#root>

firepower#

capture CAPI int INSIDE match ip host 192.168.0.100 host 10.10.1.100

firepower#

capture CAPO int OUTSIDE match ip host 192.168.0.100 host 10.10.1.100

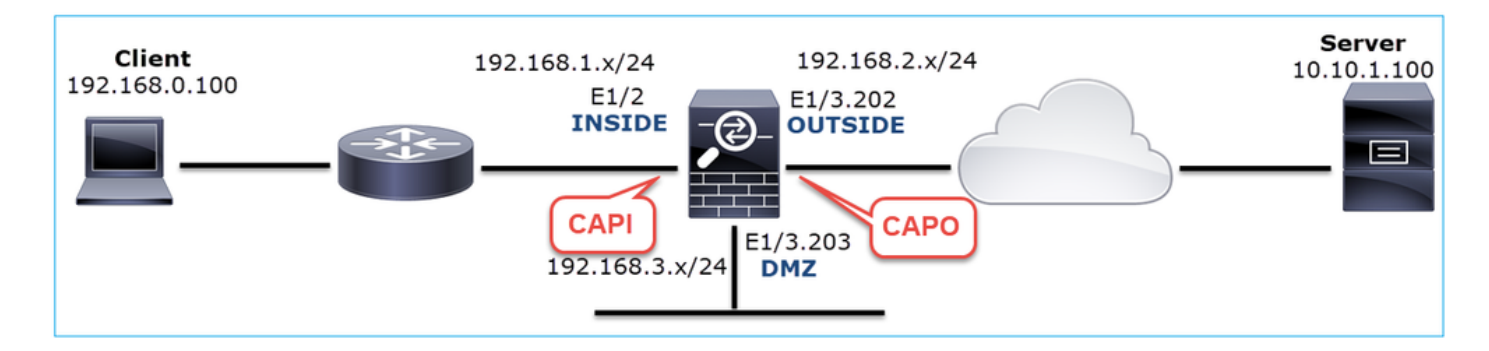

## 캡처 - 작동하지 않는 시나리오:

CAPI 내용입니다.

#### <#root>

firepower#

show capture CAPI

#### 14 packets captured

| 1:  | 12:32:22.860627 | 192.168.0.100.47078 > 10 | 0.10.1.100.80: S | 4098574664:4098574664(0) | win 8192 | <mss< td=""></mss<> |
|-----|-----------------|--------------------------|------------------|--------------------------|----------|---------------------|
| 2:  | 12:32:23.111307 | 192.168.0.100.47079 > 10 | 0.10.1.100.80: S | 2486945841:2486945841(0) | win 8192 | <mss< td=""></mss<> |
| 3:  | 12:32:23.112390 | 192.168.0.100.47079 > 10 | 0.10.1.100.80: R | 3000518858:3000518858(0) | win O    |                     |
| 4:  | 12:32:25.858109 | 192.168.0.100.47078 > 10 | 0.10.1.100.80: S | 4098574664:4098574664(0) | win 8192 | <mss< td=""></mss<> |
| 5:  | 12:32:25.868698 | 192.168.0.100.47078 > 10 | 0.10.1.100.80: R | 1386249853:1386249853(0) | win O    |                     |
| 6:  | 12:32:26.108118 | 192.168.0.100.47079 > 10 | 0.10.1.100.80: S | 2486945841:2486945841(0) | win 8192 | <mss< td=""></mss<> |
| 7:  | 12:32:26.109079 | 192.168.0.100.47079 > 10 | 0.10.1.100.80: R | 3000518858:3000518858(0) | win O    |                     |
| 8:  | 12:32:26.118295 | 192.168.0.100.47079 > 10 | 0.10.1.100.80: R | 3000518858:3000518858(0) | win O    |                     |
| 9:  | 12:32:31.859925 | 192.168.0.100.47078 > 10 | 0.10.1.100.80: S | 4098574664:4098574664(0) | win 8192 | <mss< td=""></mss<> |
| 10: | 12:32:31.860902 | 192.168.0.100.47078 > 10 | 0.10.1.100.80: R | 1386249853:1386249853(0) | win O    |                     |
| 11: | 12:32:31.875229 | 192.168.0.100.47078 > 10 | 0.10.1.100.80: R | 1386249853:1386249853(0) | win O    |                     |
| 12: | 12:32:32.140632 | 192.168.0.100.47079 > 10 | 0.10.1.100.80: R | 3000518858:3000518858(0) | win O    |                     |
| 13: | 12:32:32.159995 | 192.168.0.100.47079 > 10 | 0.10.1.100.80: S | 2486945841:2486945841(0) | win 8192 | <mss< td=""></mss<> |
| 14: | 12:32:32.160956 | 192.168.0.100.47079 > 10 | 0.10.1.100.80: R | 3000518858:3000518858(0) | win O    |                     |
|     |                 |                          |                  |                          |          |                     |

```
14 packets shown
```

## 다음은 CAPO 내용입니다.

#### <#root>

firepower#

show capture CAPO

11 packets captured

| 1: | 12:32:22.860780 | 802.1Q vlan#202 | P0 | 192.168.0.100.47078 | > | 10.10.1.100.80: | S | 1386249852:138624985 |
|----|-----------------|-----------------|----|---------------------|---|-----------------|---|----------------------|
| 2: | 12:32:23.111429 | 802.1Q vlan#202 | P0 | 192.168.0.100.47079 | > | 10.10.1.100.80: | S | 3000518857:300051885 |
| 3: | 12:32:23.112405 | 802.1Q vlan#202 | P0 | 192.168.0.100.47079 | > | 10.10.1.100.80: | R | 3514091874:351409187 |
| 4: | 12:32:25.858125 | 802.1Q vlan#202 | P0 | 192.168.0.100.47078 | > | 10.10.1.100.80: | S | 1386249852:138624985 |
| 5: | 12:32:25.868729 | 802.1Q vlan#202 | P0 | 192.168.0.100.47078 | > | 10.10.1.100.80: | R | 2968892337:296889233 |
| 6: | 12:32:26.108240 | 802.1Q vlan#202 | P0 | 192.168.0.100.47079 | > | 10.10.1.100.80: | S | 3822259745:382225974 |

| 7: 12:32:2     | 6.109094 | 802.1Q v | /lan#202 | P0 | 192.168.0. | 100.47079 | > | 10.10.1.100.80: | R | 40865466: | 408654 | 66(0) |
|----------------|----------|----------|----------|----|------------|-----------|---|-----------------|---|-----------|--------|-------|
| 8: 12:32:3     | 1.860062 | 802.1Q v | /lan#202 | P0 | 192.168.0. | 100.47078 | > | 10.10.1.100.80: | S | 429405875 | 2:4294 | 05875 |
| 9: 12:32:3     | 1.860917 | 802.1Q v | /lan#202 | P0 | 192.168.0. | 100.47078 | > | 10.10.1.100.80: | R | 158173394 | 1:1581 | 73394 |
| 10: 12:32:3    | 2.160102 | 802.1Q v | /lan#202 | P0 | 192.168.0. | 100.47079 | > | 10.10.1.100.80: | S | 428430119 | 7:4284 | 30119 |
| 11: 12:32:3    | 2.160971 | 802.1Q v | /lan#202 | P0 | 192.168.0. | 100.47079 | > | 10.10.1.100.80: | R | 502906918 | :50290 | 6918( |
| 11 packets she | own      |          |          |    |            |           |   |                 |   |           |        |       |

방화벽 로그에 표시되는 내용은 다음과 같습니다.

#### <#root>

firepower#

show log | i 47741

Oct 13 2019 13:57:36: %FTD-6-302013: Built inbound TCP connection 4869 for INSIDE:192.168.0.100/47741 ( Oct 13 2019 13:57:36: %FTD-6-302014: Teardown TCP connection 4869 for INSIDE:192.168.0.100/47741 to OUT

TCP Reset-O from INSIDE

Oct 13 2019 13:57:39: %FTD-6-302013: Built inbound TCP connection 4870 for INSIDE:192.168.0.100/47741 ( Oct 13 2019 13:57:39: %FTD-6-302014: Teardown TCP connection 4870 for INSIDE:192.168.0.100/47741 to OUT

#### TCP Reset-O from INSIDE

Oct 13 2019 13:57:45: %FTD-6-302013: Built inbound TCP connection 4871 for INSIDE:192.168.0.100/47741 ( Oct 13 2019 13:57:45: %FTD-6-302014: Teardown TCP connection 4871 for INSIDE:192.168.0.100/47741 to OUT

이 로그는 방화벽 INSIDE 인터페이스에 도착하는 TCP RST가 있음을 나타냅니다

Wireshark에서 CAPI 캡처:

이미지에 표시된 대로 첫 번째 TCP 스트림을 따릅니다.

| No. | Time Source                                                                                                    | Destination                               | Protocol Leng     | th Info                                                                                                    |                                                                  |                          |
|-----|----------------------------------------------------------------------------------------------------|-------------------------------------------|-------------------|----------------------------------------------------------------------------------------------------|------------------------------------------------------------------|--------------------------|
| Γ   | 1 2019-10-13 14:32:22.860627 192.168.0.100<br>2 2019-10-13 14:32:23.111307 192.168.0.100                                                 | 10.10.1.100<br>10.10.1.100                | TCP<br>TCP        | 66 47078 → 80 [SYN] Seq=0 Win=8192 Len=0 MSS=1460 WS=4 SACK_PE <sup></sup><br>66 47079 → 80 [SYN] Seq=0 Win=8192 Len=0 MSS=1460 WS=4 SACK_PE                     | Mark/Unmark Packet                                               |                          |
|     | 3 2019-10-13 14:32:23.112390 192.168.0.100<br>4 2019-10-13 14:32:25.858109 192.168.0.100<br>5 2019-10-13 14:32:25.868698 192.168.0.100   | 10.10.1.100<br>10.10.1.100<br>10.10.1.100 | TCP<br>TCP<br>TCP | 54 47079 → 80 [RST] Seq=513573017 Win=0 Len=0<br>66 [TCP Retransmission] 47078 → 80 [SYN] Seq=0 Win=8192 Len=0<br>54 47078 → 80 [RST] Seq=1582642485 Win=0 Len=0 | Ignore/Unignore Packet<br>Set/Unset Time Reference<br>Time Shift |                          |
|     | 6 2019-10-13 14:32:26.108118 192.168.0.100<br>7 2019-10-13 14:32:26.109079 192.168.0.100                                                 | 10.10.1.100<br>10.10.1.100                | ТСР<br>ТСР        | 66 [TCP Retransmission] 47079 → 80 [SYN] Seq=0 Win=8192 Len=0<br>54 47079 → 80 [RST] Seq=513573017 Win=0 Len=0                                                   | Packet Comment<br>Edit Resolved Name                             |                          |
|     | 8 2019-10-13 14:32:26.118295 192.168.0.100<br>9 2019-10-13 14:32:31.859925 192.168.0.100<br>10 2019-10-13 14:32:31 860902 192 168 0 100  | 10.10.1.100<br>10.10.1.100                | TCP<br>TCP<br>TCP | 54 47079 → 80 [RST] Seq=513573017 Win=0 Len=0<br>62 [TCP Retransmission] 47078 → 80 [SYN] Seq=0 Win=8192 Len=0<br>54 47078 → 80 [RST] Seq=152642485 Win=0 Len=0  | Apply as Filter                                                  |                          |
| L   | 11 2019-10-13 14:32:31.80502 192.108.0.100<br>11 2019-10-13 14:32:31.875229 192.168.0.100<br>12 2019-10-13 14:32:32.140632 192.168.0.100 | 10.10.1.100<br>10.10.1.100<br>10.10.1.100 | тср<br>тср        | 54 47078 → 80 [RST] Seq=1526242485 Win=0 Len=0<br>54 47079 → 80 [RST] Seq=513573017 Win=0 Len=0                                                                  | Conversation Filter                                              |                          |
|     | 13 2019-10-13 14:32:32.159995 192.168.0.100<br>14 2019-10-13 14:32:32.160956 192.168.0.100                                               | 10.10.1.100<br>10.10.1.100                | TCP<br>TCP        | 62 [TCP Retransmission] 47079 → 80 [SYN] Seq=0 Win=8192 Len=0<br>54 47079 → 80 [RST] Seq=513573017 Win=0 Len=0                                                   | SCTP >                                                           | TCP Stream               |
|     |                                                                                                    |                                           |                   |                                                                                                    | Сору 🔸                                                           | UDP Stream<br>SSL Stream |
|     |                                                                                                    |                                           |                   |                                                                                                    | Protocol Preferences  Decode As Chow Decide As                   | HTTP Stream              |
|     |                                                                                                    |                                           |                   |                                                                                                    | Show Packet in New Window                                        | J                        |

Wireshark 아래에서 Edit(편집) > Preferences(환경 설정) > Protocols(프로토콜) > TCP로 이동하고 이미지에 표시된 Relative sequence numbers(상대 시퀀스 번호) 옵션의 선택을 취소합니다.

| Wireshark - Preferences                                                                                                    | ?    | $\times$ |
|----------------------------------------------------------------------------------------------------|------|----------|
| Steam IHS D       Transmission Control Protocol         STP       Show TCP summary in protocol tree         STI       Validate the TCP checksum if possible         SUA       Allow subdissector to reassemble TCP streams         SV       Analyze TCP sequence numbers         SYNC       Relative sequence numbers         SYNCHROPH       Scaling factor to use when not available from capture         Syslog       Track number of bytes in flight         T.38       Calculate conversation timestamps         TACACS       Try heuristic sub-dissectors first         Ignore TCP Timestamps in summary       Do not call subdissectors for error packets         TCAP       TCP Experimental Options with a Magic Number         Display process information via IPFIX       TCP UDP port 0 |      | <        |
| OK Cancel                                                                                                    | Help |          |

# 이 그림에서는 CAPI 캡처의 첫 번째 흐름의 내용을 보여 줍니다.

|     | tcp.stream               | 9 Q                                               |                  |                    |                 |          |            |          | -          |         |               |        |           |          |
|-----|--------------------------|---------------------------------------------------|------------------|--------------------|-----------------|----------|------------|----------|------------|---------|---------------|--------|-----------|----------|
| No. | Tim                      |                                                   | Source           | Destination        | Protocol Length | Info     |            |          | U          |         |               |        |           |          |
| E.  | 1 201                    | -10-13 14:32:22.860627                            | 192.168.0.100    | 10.10.1.100        | TCP             | 66 47078 | + 80 [S)   | YN] Seq= | 4098574664 | Win=81  | 92 Len=0 MSS= | 1460   | WS=4 SACK | _PERM=1  |
|     | 4 201                    | -10-13 14:32:25.858109                            | 192.168.0.100    | 10.10.1.100        | тср             | 66 [TCP  | Retransmi  | ission]  | 47078 → 80 | [SYN]   | Seq=409257466 | 4 Win  | =8192 Ler | =0 MSS=1 |
|     | 5 201                    | -10-13 14:32:25.868698                            | 192.168.0.100    | 10.10.1.100        | TCP             | 54 47078 | → 80 [RS   | ST] Seq= | 1386249853 | Win=0   | Len=0 2       |        |           |          |
|     | 9 201                    | -10-13 14:32:31.859925                            | 192.168.0.100    | 10.10.1.100        | тср             | 62 [TCP  | Retransmi  | ission]  | 47078 → 80 | [SYN]   | Seq=409857466 | i4 Win | =8192 Ler | =0 MSS=1 |
|     | 10 201                   | -10-13 14:32:31.860902                            | 192.168.0.100    | 10.10.1.100        | тср             | 54 47078 | ⇒ 80 [RS   | ST] Seq= | 1386249853 | Win=0   | Len=0         |        |           |          |
| L   | 11 201                   | -10-13 14:32:31.875229                            | 192.168.0.100    | 10.10.1.100        | TCP             | 54 47078 | ⇒ 80 [RS   | ST] Seq= | 1386249853 | Win=0   | Len=0         |        |           |          |
| <   |                          |                                                   |                  |                    |                 |          |            |          |            |         |               |        |           | _        |
| ~   | Easter 1                 | 66 huter on when (536                             | hite) 66 hite    | c continued (EDD ) | (tec)           |          |            |          |            |         |               |        |           |          |
| 10  | Etherne                  | TT See: Cisco feife                               | de (Acidai35ife  | s captureu (528 i  | co forden       | (00-ha   | 75.46.14   | 1.00)    |            |         |               |        |           |          |
| S.  | Interne                  | Protocol Version A                                | inc: 192 168 8 1 | 00 Det: 10 10 1    | 100             | (00.00   | .75.10.10  | .ac)     |            |         |               |        |           |          |
| Ú,  | Transmi                  | sion Control Protocol.                            | Sec Port: 4707   | 8. Dst Port: 80.   | Sec: 409857     | 4664. L  | en: 0      |          |            |         |               |        |           |          |
|     | Sour                     | e Port: 47078                                     |                  | 0, 050 10101 00,   | ordi desess     |          |            |          |            |         |               |        |           | _        |
|     | Dest                     | nation Port: 80                                   |                  |                    |                 |          |            |          |            |         |               |        |           |          |
|     | fStr                     | am index: 0]                                      |                  |                    |                 |          |            |          |            |         |               |        |           |          |
|     | TCP                      | Segment Len: 0]                                   | 2                |                    |                 |          |            |          |            |         |               |        |           |          |
|     | Sequ                     | nce number: 4098574664                            |                  |                    |                 |          |            |          |            |         |               |        |           |          |
|     | [Nex                     | sequence number: 4098                             | 574664]          |                    |                 |          |            |          |            |         |               |        |           |          |
|     | Ackn                     | wledgment number: 0                               |                  |                    |                 |          |            |          |            |         |               |        |           |          |
|     | 1000                     | = Header Length:                                  | 32 bytes (8)     |                    |                 |          |            |          |            |         |               |        |           |          |
|     | > Flag                   | : 0x002 (SYN)                                     |                  |                    |                 |          |            |          |            |         |               |        |           |          |
|     | Wind                     | w size value: 8192                                |                  |                    |                 |          |            |          |            |         |               |        |           |          |
|     | [Cal                     | ulated window size: 81                            | 92]              |                    |                 |          |            |          |            |         |               |        |           |          |
|     | Chec                     | sum: 0x8cd1 [unverifie                            | d]               |                    |                 |          |            |          |            |         |               |        |           |          |
|     | [Che                     | ksum Status: Unverifie                            | d]               |                    |                 |          |            |          |            |         |               |        |           |          |
|     | Urge                     | t pointer: 0                                      |                  |                    |                 |          |            |          |            |         |               |        |           |          |
| 1   | > Opti                   | ns: (12 bytes), Maximu                            | m segment size,  | No-Operation (NC   | P), Window      | scale, M | lo-Operati | ion (NOP | ), No-Oper | ation ( | NOP), SACK pe | ermitt | ed        |          |
|     | > [Tim                   | stamps]                                           |                  |                    |                 |          |            |          |            |         |               |        |           |          |
|     | Urge<br>> Opti<br>> [Tim | t pointer: θ<br>ns: (12 bytes), Maximu<br>stamps] | m segment size,  | No-Operation (NC   | P), Window      | scale, M | lo-Operati | ion (NOP | ), No-Oper | ation ( | NOP), SACK pe | ermitt | ed        |          |

## 요점:

- 1. 클라이언트는 TCP SYN 패킷을 전송합니다.
- 2. 클라이언트는 TCP RST 패킷을 전송합니다.
- 3. TCP SYN 패킷의 Sequence Number(시퀀스 번호) 값은 4098574664입니다.

CAPO 캡처의 동일한 플로우에는 다음이 포함됩니다.

| No. |                                                                                       | Time                        | Source          | Destination       | Protocol Length | Info                                                                            |  |  |  |  |
|-----|---------------------------------------------------------------------------------------|-----------------------------|-----------------|-------------------|-----------------|---------------------------------------------------------------------------------|--|--|--|--|
| Г   | 1                                                                                     | 2019-10-13 14:32:22.860780  | 192.168.0.100   | 10.10.1.100       | ТСР             | 70 47078 → 80 [SYN] Seq=1386249852 🔛 8192 Len=0 MSS=1380 WS=4 SACK_PERM=1       |  |  |  |  |
|     | 4                                                                                     | 2019-10-13 14:32:25.858125  | 192.168.0.100   | 10.10.1.100       | ТСР             | 70 [TCP Retransmission] 47078 → 80 [SYN] Seq=1386249852 Win=8192 Len=0 MSS=1380 |  |  |  |  |
|     | 5                                                                                     | 2019-10-13 14:32:25.868729  | 192.168.0.100   | 10.10.1.100       | ТСР             | 58 47078 → 80 [RST] Seq=2968892337 Win=0 Len=0                                  |  |  |  |  |
|     |                                                                                       |                             |                 |                   |                 | 2                                                                               |  |  |  |  |
| <   |                                                                                       |                             |                 |                   |                 |                                                                                 |  |  |  |  |
| >   | Fra                                                                                   | me 1: 70 bytes on wire (560 | bits), 70 byte  | s captured (560 b | oits)           |                                                                                 |  |  |  |  |
| >   | Eth                                                                                   | ernet II, Src: Cisco_f6:1d: | 8e (00:be:75:f6 | :1d:8e), Dst: Cis | sco_fc:fc:d8    | (4c:4e:35:fc:fc:d8)                                                             |  |  |  |  |
| >   | 802.10 Virtual LAN, PRI: 0, DEI: 0, ID: 202                                           |                             |                 |                   |                 |                                                                                 |  |  |  |  |
| >   | Internet Protocol Version 4, Src: 192.168.0.100, Dst: 10.10.1.100                     |                             |                 |                   |                 |                                                                                 |  |  |  |  |
| ~   | Transmission Control Protocol, Src Port: 47078, Dst Port: 80, Seq: 1386249852, Len: 0 |                             |                 |                   |                 |                                                                                 |  |  |  |  |

요점:

- 1. 클라이언트는 TCP SYN 패킷을 전송합니다. 방화벽은 ISN을 임의로 지정합니다.
- 2. 클라이언트는 TCP RST 패킷을 전송합니다.

두 가지 캡처를 통해 다음과 같은 결론을 내릴 수 있습니다.

- 클라이언트와 서버 간에는 TCP 3-way 핸드셰이크가 없습니다.
- 클라이언트에서 오는 TCP RST가 있습니다. CAPI 캡처의 TCP RST 시퀀스 번호 값은 1386249853입니다.

권장 작업

이 섹션에 나와 있는 조치는 문제를 더 좁히기 위한 목적입니다.

작업 1. 클라이언트에 대한 캡처를 수행합니다.

방화벽에서 수집된 캡처를 기반으로 비대칭 플로우에 대한 확실한 지표가 있습니다. 이는 클라이언 트가 1386249853(임의 ISN) 값을 사용하여 TCP RST를 전송한다는 사실을 기반으로 합니다.

| _ 19 I | 6 040227 |               |               |     |   |                                                                                   |
|--------|----------|---------------|---------------|-----|---|-----------------------------------------------------------------------------------|
|        | 0.040337 | 192.168.0.100 | 10.10.1.100   | TCP |   | 66 47078+80 [SYN] Seq=4098574664 92 Len=0 MSS=1460 WS=4 SACK_PERM=1               |
| 29     | 9.037499 | 192.168.0.100 | 10.10.1.100   | TCP | 2 | 66 [TCP Retransmission] 47078→80 [SYN] Seq=4098574664 Win=8192 Len=0 MSS=1460 WS  |
| 30     | 9.048155 | 10.10.1.100   | 192.168.0.100 | ТСР | 2 | 66 [TCP ACKed unseen segment] 80+47078 [SYN, ACK] Seq=1924342422 Ack=1386249853 H |
| L 31 9 | 9.048184 | 192.168.0.100 | 10.10.1.100   | TCP |   | 54 47078→80 [RST] Seq=1386249853 Win=0 Len=0                                      |

요점:

- 1. 클라이언트는 TCP SYN 패킷을 전송합니다. 시퀀스 번호는 4098574664이며 방화벽 CAPI(INSIDE interface)에 표시되는 것과 동일합니다
- 2. ACK 번호가 1386249853(ISN 임의 지정으로 인해 예상됨)인 TCP SYN/ACK가 있습니다. 이 패킷은 방화벽 캡처에서 볼 수 없습니다
- 3. 클라이언트는 ACK 번호 값이 4098574665인 SYN/ACK가 필요하지만 값이 1386249853인 SYN/ACK를 받았으므로 TCP RST를 보냅니다

이는 다음과 같이 시각화할 수 있습니다.

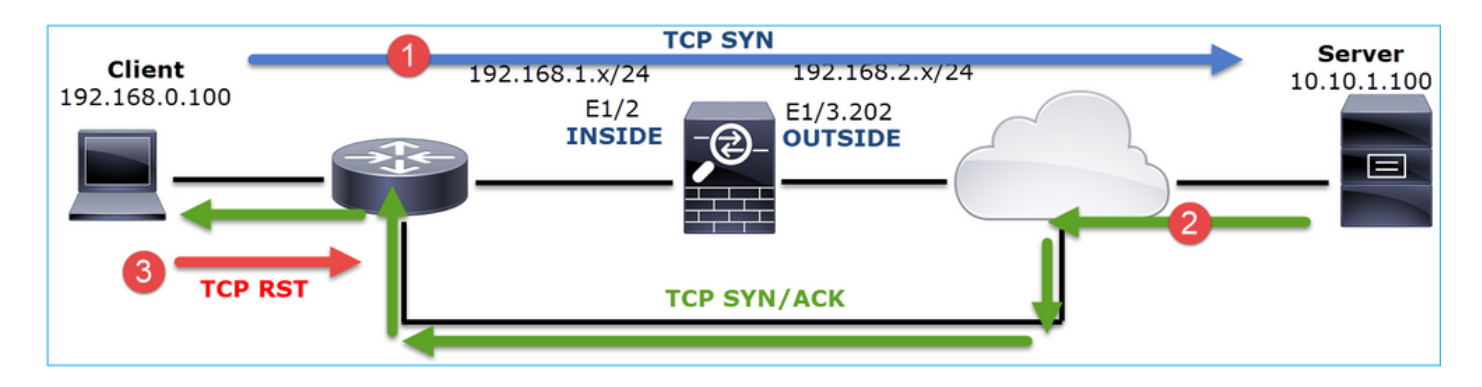

작업 2. 클라이언트와 방화벽 간의 라우팅을 확인합니다.

다음을 확인합니다.

- 캡처에 표시되는 MAC 주소는 예상된 주소입니다.
- 방화벽과 클라이언트 간의 라우팅이 대칭인지 확인합니다.

내부 네트워크에 비대칭 라우팅이 있는 동안 방화벽과 클라이언트 사이에 있는 디바이스에서 RST가 오는 시나리오가 있습니다. 일반적인 경우가 이미지에 표시됩니다.

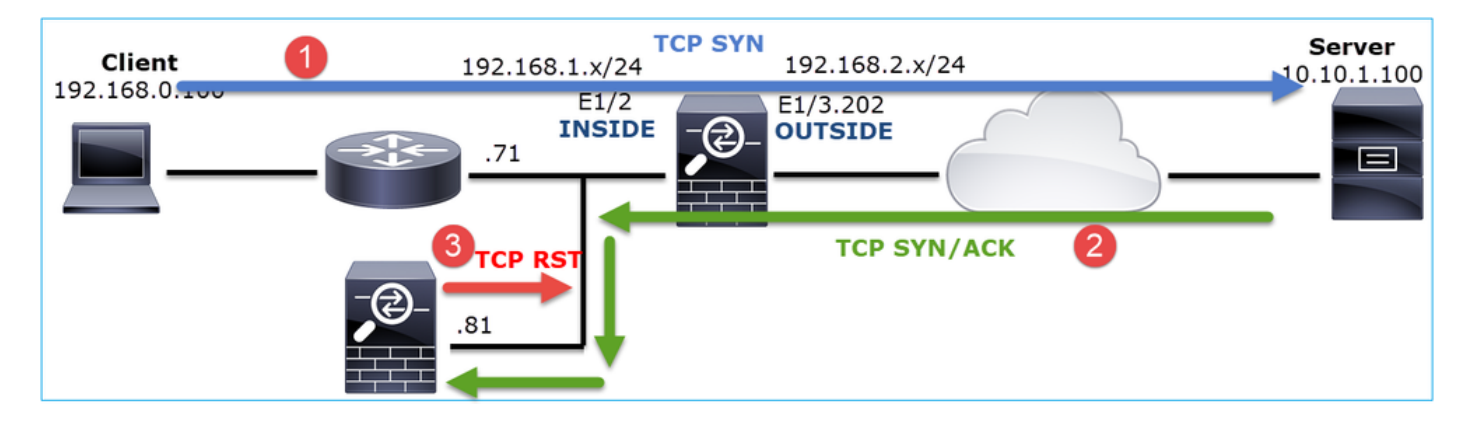

이 경우 캡처에는 이 내용이 포함됩니다. TCP SYN 패킷의 소스 MAC 주소와 TCP RST의 소스 MAC 주소 및 TCP SYN/ACK 패킷의 목적지 MAC 주소 간의 차이를 확인합니다.

<#root>

firepower#

show capture CAPI detail

1: 13:57:36.730217

4c4e.35fc.fcd8

00be.75f6.1dae 0x0800 Length: 66

192.168.0.100.47740 > 10.10.1.100.80: S [tcp sum ok] 3045001876:3045001876(0) win 8192 <mss 1460, 2: 13:57:36.981104 4c4e.35fc.fcd8 00be.75f6.1dae 0x0800 Length: 66

192.168.0.100.47741 > 10.10.1.100.80: S [tcp sum ok] 3809380540:3809380540(0) win 8192 <mss 1460, 3: 13:57:36.981776 00be.75f6.1dae

a023.9f92.2a4d

0x0800 Length: 66 10.10.1.100.80 > 192.168.0.100.47741: S [tcp sum ok] 1304153587:1304153587(0) ack 3809380541 win 4: 13:57:36.982126 a023.9f92.2a4d

```
00be.75f6.1dae 0x0800 Length: 54
192.168.0.100.47741 > 10.10.1.100.80:
```

R

[tcp sum ok] 3809380541:3809380541(0) ack 1304153588 win 8192 (ttl 255, id 48501) ...

사례 5. 느린 TCP 전송(시나리오 1)

문제 설명:

호스트 10.11.4.171과 10.77.19.11 간의 SFTP 전송이 느립니다. 두 호스트 간의 최소 대역폭 (BW)은 100Mbps이지만 전송 속도가 5Mbps를 넘지 않습니다.

이와 동시에 호스트 10.11.2.124와 172.25.18.134 간의 전송 속도는 상당히 더 빠릅니다.

배경 이론:

단일 TCP 플로우의 최대 전송 속도는 BDP(Bandwidth Delay Product)에 의해 결정됩니다. 사용된 공식이 이미지에 표시됩니다.

| May Single TCD Flow Throughput [hps] -  | TCP Window (Bytes) | v Q [bitc/Buto]  |
|-----------------------------------------|--------------------|------------------|
| wax single for flow filloughput [bps] - | RTT (Seconds)      | x o [bits/ byte] |

BDP에 대한 자세한 내용은 다음 리소스를 참조하십시오.

• <u>링크가 1Gbps인데 애플리케이션이 10Mbps만 사용하는 이유는 무엇입니까?</u>

• BRKSEC-3021 - 고급 - 방화벽 성능 극대화

시나리오 1. 저속 전송

이 그림에서는 토폴로지를 보여줍니다.

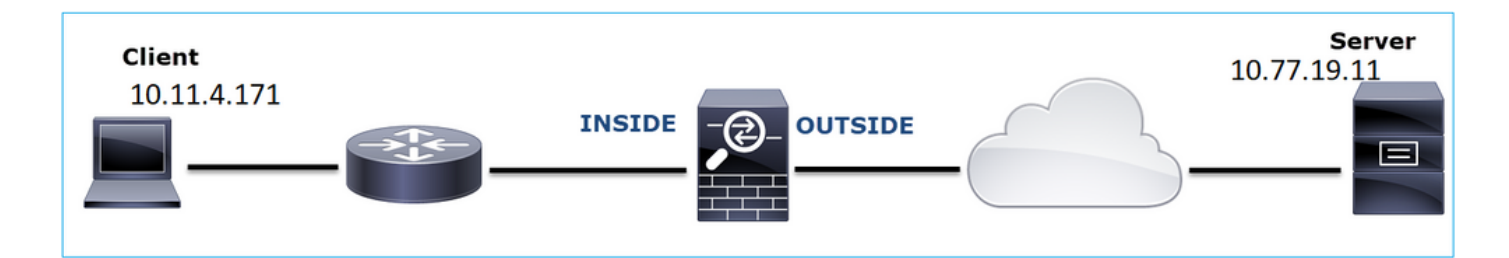

영향을 받는 흐름:

소스 IP: 10.11.4.171

Dst IP: 10.77.19.11

프로토콜: SFTP(FTP over SSH)

캡처 분석

FTD LINA 엔진에서 캡처를 활성화합니다.

<#root>

firepower#

capture CAPI int INSIDE buffer 33554432 match ip host 10.11.4.171 host 10.77.19.11

firepower#

capture CAPO int OUTSIDE buffer 33554432 match ip host 10.11.4.171 host 10.77.19.11

▲ 경고: FP1xxx 및 FP21xx의 LINA 캡처는 FTD를 통과하는 트래픽의 전송 속도에 영향을 줍니 다. 성능(FTD를 통한 전송 속도 저하) 문제를 해결할 때 FP1xxx 및 FP21xxx 플랫폼에서 LINA 캡처를 활성화하지 마십시오. 대신 소스 및 대상 호스트의 캡처와 함께 SPAN 또는 HW Tap

디바이스를 사용합니다. 이 문제는 Cisco 버그 ID CSCvo에 문서화되어 있습니다30697

<#root>

firepower#

capture CAPI type raw-data trace interface inside match icmp any any WARNING: Running packet capture can have an adverse impact on performance.

권장 작업

이 섹션에 나와 있는 조치는 문제를 더 좁히기 위한 목적입니다.

RTT(왕복 시간)계산

먼저, 전송 흐름을 파악하고 이를 따릅니다.

| N | lo.    | Time         | Source           | Destination           | Protocol | Length | Window size | value 1 |
|---|--------|--------------|------------------|-----------------------|----------|--------|-------------|---------|
|   | - 1    | 0.000000     | 10.11.4.171      | 40 77 40 44           | TCD      | 70     | 9           | 49640   |
|   | 2      | 0.072521     | 10.77.19.11      | Mark/Unmark Packet    |          | 76     | 9           | 49680 2 |
|   | 3      | 0.000168     | 10.11.4.171      | Ignore/Unignore Pack  | et       | 51     | 3           | 49680   |
|   | 4      | 0.077068     | 10.77.19.11      | Set/Unset Time Refere | ence     | 8      | 9           | 49680 5 |
|   | 5      | 0.000152     | 10.11.4.171      | Time Shift            |          | 51     | 3           | 49680   |
|   | 6      | 0.000244     | 10.11.4.171      | Packet Comment        |          | 8      | 9           | 49680 ( |
|   | 7      | 0.071545     | 10.77.19.11      | Edit Decelored Marrie |          | 5      | 3           | 49680 2 |
|   | 8      | 0.000153     | 10.11.4.171      | Edit Resolved Name    |          | 53     | 3           | 49680 ( |
|   | 9      | 0.041288     | 10.77.19.11      | Apply as Filter       | ,        | 73     | 3           | 49680 5 |
|   | 10     | 0.000168     | 10.11.4.171      | Prepare a Filter      | ,        | 51     | 3           | 49680   |
|   | 11     | 0.030165     | 10.77.19.11      | Conversation Filter   | ,        | 51     | 3           | 49680 2 |
|   | 12     | 0.000168     | 10.11.4.171      | Colorize Conversation | ,        | 82     | 2           | 49680 ( |
| < | (      |              |                  | SCTP                  | ,        |        |             |         |
| ; | > Fran | me 1: 70 byt | es on wire (560  | Follow                | ,        | T      | CP Stream   | 1       |
| 3 | Ethe   | ernet II, Sr | c: Cisco_f8:19:f |                       |          | U      | DP Stream   | 00:5d:7 |
| 3 | 802    | .10 Virtual  | LAN, PRI: 0, DEI | Сору                  | ,        |        | SI Stream   |         |
| 3 | Inte   | ernet Protoc | ol Version 4, Sr | Protocol Preferences  | ,        |        | TTD Ctroom  |         |
| L | Tra    | emission Co  | ntrol Protocol   |                       |          | н      | TTP Stream  | 03 Len  |

Wireshark 보기를 변경하여 이전에 표시된 패킷 이후 시간(초)을 표시합니다. 이렇게 하면 RTT를 쉽게 계산할 수 있습니다.

| File | Edit                        | lit View Go Capture Analyze Statistics Tel |               | Telephony                   | Wireless | Tools                                  | Help                                   |                                                                                                    |                                                                                                    |                 |          |             |        |        |         |           |  |  |
|------|-----------------------------|--------------------------------------------|---------------|-----------------------------|----------|----------------------------------------|----------------------------------------|----------------------------------------------------------------------------------------------------|----------------------------------------------------------------------------------------------------|-----------------|----------|-------------|--------|--------|---------|-----------|--|--|
|      |                             | ~                                          | Main Toolb    | ar                          |          |                                        |                                        | Q. Q. Q. II                                                                                         |                                                                                                    |                 |          |             |        |        |         |           |  |  |
| A    | Apply a di 🖌 Filter Toolbar |                                            |               |                             |          |                                        |                                        |                                                                                                    |                                                                                                    |                 |          |             |        |        |         |           |  |  |
| No.  | Ti                          | Tir 🗹 Status Bar                           |               |                             | Protocol | Protocol Length Window size value Info |                                        |                                                                                                    |                                                                                                    |                 |          |             |        |        |         |           |  |  |
| Г    | 10                          |                                            | Full Screen   |                             |          | F1                                     | 1                                      | ТСР                                                                                                 | 70                                                                                                    |                 | 49640    | 39744 →     | 22 [S  | YN] Se | q=173   | 7026093 \ |  |  |
|      | 2 0                         |                                            | Do elect List |                             |          |                                        |                                        | ТСР                                                                                                 | 70                                                                                                    |                 | 49680    | 22 → 39     | 744 [S | YN, AC | K] Sec  | q=835172  |  |  |
|      | 3 0.                        | · Č                                        | Packet List   |                             |          |                                        |                                        | TCP                                                                                                 | 58                                                                                                    |                 | 49680    | 39744 →     | 22 [A  | CK] Se | q=1737  | 7026094   |  |  |
|      | 4 0.                        | . ~                                        | Packet Deta   | ails                        |          |                                        |                                        | SSHv2                                                                                               | 80                                                                                                    |                 | 49680    | Server:     | Proto  | col (S | SH-2.0  | 0-Sun_SSI |  |  |
|      | 50.                         | ×.                                         | Packet Byte   | s                           |          |                                        |                                        | TCP                                                                                                 | 58                                                                                                    |                 | 49680    | 39744 →     | 22 [A  | CK] Se | q=1737  | 7026094   |  |  |
|      | 60.                         |                                            | Time Displa   | ay For                      | mat      |                                        | •                                      | Date                                                                                                | and Tim                                                                                                    | e of Day (1970  | -01-01 0 | 1:02:03.123 | 3456)  |        | Ctr     | l+Alt+1   |  |  |
|      | 70.                         |                                            | Name Reso     | lution                      | n        |                                        | •                                      | Year, Day of Year, and Time of Day (1970/001 01:02:03.123456)<br>Time of Day (01:02:03.123456) Ctrl |                                                                                                    |                 |          |             |        |        |         |           |  |  |
|      | 80.                         |                                            | Zoom          |                             |          |                                        | ,                                      |                                                                                                    |                                                                                                    |                 |          |             |        |        | l+Alt+2 |           |  |  |
|      | 10.0                        |                                            | 20011         |                             |          |                                        |                                        | Seco                                                                                                | nds Since                                                                                                    | e 1970-01-01    |          |             |        |        | Ctr     | I+Alt+3   |  |  |
|      | 11 0                        |                                            | Expand Sub    | otrees                      |          | Sh                                     | ift+Right                              | Seconds Since Beginning of Capture                                                                  |                                                                                                    |                 |          |             |        | Ctr    | l+Alt+4 |           |  |  |
|      | 12.0                        |                                            | Collapse Su   | ollapse Subtrees Shift+Left |          |                                        | Seconds Since Previous Captured Packet |                                                                                                    |                                                                                                    |                 |          |             |        | Ctr    | I+Alt+5 |           |  |  |
| <    | 12 0.                       |                                            | Expand All    |                             |          | Ct                                     | rl+Right                               | Seco                                                                                                | onds Since                                                                                                    | e Previous Disp | layed Pa | cket        |        |        | Ctr     | 1+Alt+6   |  |  |
|      |                             |                                            | a 11          |                             |          |                                        |                                        |                                                                                                    | Current of the state of the state of the sta |                 |          |             |        |        |         |           |  |  |

RTT는 2개의 패킷 교환(하나는 소스로 향하고 다른 하나는 목적지로 향함) 간의 시간 값을 더하여 계산할 수 있습니다. 이 경우 패킷 #2는 방화벽과 SYN/ACK 패킷을 전송한 디바이스(서버) 간의 RTT를 표시합니다. 패킷 #3는 방화벽과 ACK 패킷(클라이언트)을 보낸 디바이스 간의 RTT를 보여 줍니다. 2개의 숫자를 추가하면 엔드 투 엔드 RTT에 대한 가견적이 양호합니다.

| <br>1.0.000000 | 10.11.4.171 | 10.77.19.11 | TCP   | 70  | 49640 39744 → 22 [SVN] Seg=1737026093 Win=49640 Len=0 MSS=1460 WS=1 SACK PERM=1                    |
|----------------|-------------|-------------|-------|-----|----------------------------------------------------------------------------------------------------|
| 2.0.072521     | 10.77.19.11 | 10.11.4.171 | TCP   | 70  | 49680 22 → 39744 [SVN, ACK] Sen=835172681 Ack=1737026094 Win=49680 Len=0 MSS=1380 WS=1 SACK PERM=1 |
| 2 0.072521     | 10 11 4 171 | 10.77.10.11 | TCP   | 50  | 40692 20744 20 10/11 Sen-1737205604 Ack-235175692 Min-40698 Lon-6                                  |
| 5 0.000108     | 10.11.4.1/1 | 10.77.15.11 | TCP   | 50  | 43000 33744 7 ZZ [MCK] 3C4=1737020034 MCK=033172002 WIII=43000 LCII=0                              |
| 4 0.077068     | 10.77.19.11 | 10.11.4.171 | SSHv2 | 80  | 49680 Server: Protocol (SSH-2.0-Sun_SSH_1.1.8)                                                     |
| 5 0.000152     | 10.11.4.171 | 10.77.19.11 | TCP   | 58  | 49680 39744 → 22 [ACK] Seq=1737026094 Ack=835172704 Win=49680 Len=0                                |
| 6 0.000244     | 10.11.4.171 | 10.77.19.11 | SSHv2 | 80  | 49680 Client: Protocol (SSH-2.0-Sun_SSH_1.1.4)                                                     |
| 7 0.071545     | 10.77.19.11 | 10.11.4.171 | TCP   | 58  | 49680 22 → 39744 [ACK] Seq=835172704 Ack=1737026116 Win=49680 Len=0                                |
| 8 0.000153     | 10.11.4.171 | 10.77.19.11 | SSHv2 | 538 | 49680 Client: Key Exchange Init                                                                    |
| 9 0.041288     | 10.77.19.11 | 10.11.4.171 | SSHv2 | 738 | 49680 Server: Key Exchange Init                                                                    |
| 10 0.000168    | 10.11.4.171 | 10.77.19.11 | TCP   | 58  | 49680 39744 → 22 [ACK] Seq=1737026596 Ack=835173384 Win=49680 Len=0                                |
| 11 0.030165    | 10.77.19.11 | 10.11.4.171 | TCP   | 58  | 49680 22 → 39744 [ACK] Seq=835173384 Ack=1737026596 Win=49680 Len=0                                |
| 12 0.000168    | 10.11.4.171 | 10.77.19.11 | SSHv2 | 82  | 49680 Client: Diffie-Hellman Group Exchange Request                                                |

RTT ≈ 80 msec

TCP 창 크기 계산

TCP 패킷을 확장하고, TCP 헤더를 확장하고, Calculated(계산됨) 창 크기를 선택하고, Apply as Column(열로 적용)을 선택합니다.

| ✓ Transmission Control Protocol, Src F      | Port: 22,                         | Dst Port: | 39744, | Seq: | 835184024, | Ack: | 1758069308, | Len: | 32 |  |  |
|---------------------------------------------|-----------------------------------|-----------|--------|------|------------|------|-------------|------|----|--|--|
| Source Port: 22                             |                                   |           |        |      |            |      |             |      |    |  |  |
| Destination Port: 39744                     |                                   |           |        |      |            |      |             |      |    |  |  |
| [Stream index: 0]                           |                                   |           |        |      |            |      |             |      |    |  |  |
| [TCP Segment Len: 32]                       |                                   |           |        |      |            |      |             |      |    |  |  |
| Sequence number: 835184024                  |                                   |           |        |      |            |      |             |      |    |  |  |
| [Next sequence number: 835184056]           |                                   |           |        |      |            |      |             |      |    |  |  |
| Acknowledgment number: 1758069308           | Acknowledgment number: 1758069308 |           |        |      |            |      |             |      |    |  |  |
| 0101 = Header Length: 20 bytes (5)          |                                   |           |        |      |            |      |             |      |    |  |  |
| > Flags: 0x018 (PSH, ACK)                   | > Flags: 0x018 (PSH, ACK)         |           |        |      |            |      |             |      |    |  |  |
| Window size value: 49680                    |                                   |           |        |      |            |      |             |      |    |  |  |
| [Calculated window size: 49680]             |                                   |           |        |      |            |      |             |      |    |  |  |
| [Window size scaling factor: :              | Expand Su                         | btrees    |        |      |            |      |             |      |    |  |  |
| Checksum: 0x2b49 [unverified]               | Collapse S                        | ubtrees   |        |      |            |      |             |      |    |  |  |
| [Checksum Status: Unverified]               | Expand All                        |           |        |      |            |      |             |      |    |  |  |
| Ungant naintan. A                           | Collapse A                        | Ш         |        | -    |            |      |             |      |    |  |  |
| The scaled window size (if scaling has been |                                   |           |        |      |            |      |             |      |    |  |  |
| Mindow :<br>[Calcu]                         | Apply as C                        | olumn     |        |      |            |      |             |      |    |  |  |

Calculated window size value(계산된 창 크기 값) 열을 확인하여 TCP 세션 중에 최대 창 크기 값이 얼마였는지 확인합니다. 열 이름을 선택하고 값을 정렬할 수도 있습니다.

파일 다운로드를 테스트할 경우(server > client) 서버에서 광고하는 값을 확인해야 합니다. 서버가 광고하는 최대 윈도우 크기 값에 따라 최대 전송 속도가 결정됩니다.

## 이 경우 TCP 윈도우 크기는 ≈50000바이트입니다

| Apply Apply | a display filter | <ctrl-></ctrl-> |             |          |        |                        | _    |                                        |
|-------------|------------------|-----------------|-------------|----------|--------|------------------------|------|----------------------------------------|
| No.         | Time             | Source          | Destination | Protocol | Length | Calculated window size |      | Info                                   |
| 24          | 0.000091         | 10.11.4.171     | 10.77.19.11 | TCP      | 58     | 4                      | 9680 | 39744 → 22 [ACK] Seq=1758069341 Ack=83 |
| 24          | 0.000077         | 10.77.19.11     | 10.11.4.171 | TCP      | 58     | 4                      | 9680 | 22 → 39744 [FIN, ACK] Seq=835184152 Ac |
| 24          | 0.071605         | 10.77.19.11     | 10.11.4.171 | TCP      | 58     | 4                      | 9680 | 22 → 39744 [ACK] Seq=835184152 Ack=175 |
| 24          | 0.000153         | 10.11.4.171     | 10.77.19.11 | TCP      | 58     | 4                      | 9680 | 39744 → 22 [FIN, ACK] Seq=1758069340 A |
| 24          | 0.000443         | 10.11.4.171     | 10.77.19.11 | SSHv2    | 90     | 4                      | 9680 | Client: Encrypted packet (len=32)      |
| 24          | 0.071666         | 10.77.19.11     | 10.11.4.171 | SSHv2    | 154    | 4                      | 9680 | Server: Encrypted packet (len=96)      |
| 24          | 0.044050         | 10.11.4.171     | 10.77.19.11 | TCP      | 58     | 4                      | 9680 | 39744 → 22 [ACK] Seq=1758069308 Ack=83 |
| 24          | 0.073605         | 10.77.19.11     | 10.11.4.171 | SSHv2    | 90     | 4                      | 9680 | Server: Encrypted packet (len=32)      |
| 24          | 0.000747         | 10.11.4.171     | 10.77.19.11 | SSHv2    | 90     | 4                      | 9680 | Client: Encrypted packet (len=32)      |

이 값과 대역폭 지연 제품 공식을 사용하여 다음과 같은 조건에서 얻을 수 있는 이론상 최대 대역폭 을 구합니다. 50000\*8/0.08 = 5Mbps 최대 이론상 대역폭.

이는 이 사례에서 고객이 경험하는 것과 일치합니다.

TCP 3-way 핸드셰이크를 자세히 확인합니다. 양쪽 모두, 더 중요하게는 서버는 2^0 = 1(창 크기 조 정 없음)을 의미하는 창 크기 값을 0으로 광고합니다. 이는 전송 속도에 부정적인 영향을 미칩니다.

| No. | Time         | Source    | Destination                  | Protocol | Length  | Window size value | Info          |       |                                                                       |      |
|-----|--------------|-----------|------------------------------|----------|---------|-------------------|---------------|-------|-----------------------------------------------------------------------|------|
| 1   | 1 0.000000   | 10.11.4.  | 171 10.77.19.11              | TCP      | 70      | 49640             | 39744 → 22 [  | [SYN] | N] Seq=1737026093 Win=49640 Len=0 MSS=1460 WS=1 SACK_PERM=1           |      |
|     | 2 0.072521   | 10.77.19  | .11 10.11.4.171              | TCP      | 70      | 49680             | 22 → 39744 [  | SYN,  | N, ACK] Seq=835172681 Ack=1737026094 Win=49680 Len=0 MSS=138( WS=1 S/ | ACK_ |
| <   |              |           |                              |          |         |                   |               |       |                                                                       |      |
| >   | Frame 2: 70  | bytes on  | wire (560 bits), 70 bytes o  | aptured  | (560 b  | its)              |               |       |                                                                       |      |
| >   | Ethernet II, | Src: Cis  | sco_1f:72:4e (00:5d:73:1f:72 | 2:4e), D | st: Cis | co_f8:19:ff (00:2 | 2:bd:f8:19:f  | f)    |                                                                       |      |
| >   | 802.10 Virtu | al LAN, F | PRI: 0, DEI: 0, ID: 102      |          |         |                   |               |       |                                                                       |      |
| >   | Internet Pro | tocol Ver | rsion 4, Src: 10.77.19.11, D | ost: 10. | 11.4.17 | 1                 |               |       |                                                                       |      |
| ~   | Transmission | Control   | Protocol, Src Port: 22, Dst  | : Port:  | 39744,  | Seq: 835172681, A | Ack: 17370260 | 94, l | , Len: 0                                                              |      |
|     | Source Po    | rt: 22    |                              |          |         |                   |               |       |                                                                       |      |
|     | Destinati    | on Port:  | 39744                        |          |         |                   |               |       |                                                                       |      |
|     | [Stream i    | ndex: 0]  |                              |          |         |                   |               |       |                                                                       |      |
|     | [TCP Segm    | ent Len:  | 0]                           |          |         |                   |               |       |                                                                       |      |
|     | Sequence     | number: 8 | 335172681                    |          |         |                   |               |       |                                                                       |      |
|     | [Next seq    | uence num | nber: 835172681]             |          |         |                   |               |       |                                                                       |      |
|     | Acknowled    | gment num | nber: 1737026094             |          |         |                   |               |       |                                                                       |      |
|     | 1000         | = Header  | Length: 32 bytes (8)         |          |         |                   |               |       |                                                                       | _    |
|     | > Flags: 0x  | 012 (SYN, | , ACK)                       |          |         |                   |               |       |                                                                       |      |
|     | Window si    | ze value: | 49680                        |          |         |                   |               |       |                                                                       |      |
|     | [Calculat    | ed window | v size: 49680]               |          |         |                   |               |       |                                                                       |      |
|     | Checksum:    | 0xa91b [  | unverified]                  |          |         |                   |               |       |                                                                       |      |
|     | [Checksum    | Status:   | Unverified]                  |          |         |                   |               |       |                                                                       |      |
|     | Urgent po    | inter: 0  |                              | -        |         |                   |               |       |                                                                       |      |
|     | Options:     | (12 bytes | s), Maximum segment size, No | -Operat  | 10n (NO | P), Window scale, | No-Operatio   | n (NO | (NOP), No-Operation (NOP), SACK permitted                             |      |
|     | > TCP Opt    | cion - Ma | iximum segment size: 1380 by | tes      |         |                   |               |       |                                                                       |      |
|     | > TCP Opt    | 10n - NO  | -Operation (NOP)             | 4.2      |         |                   |               |       |                                                                       |      |
|     | > TCP Opt    | tion - W1 | ndow scale: 0 (multiply by   | 1)       |         |                   |               |       |                                                                       |      |
|     | > TCP 0p1    | cion - No | -operation (NOP)             |          |         |                   |               |       |                                                                       |      |

이때 서버에서 캡처하고 윈도우 배율을 0으로 광고하는 대상인지 확인하고 다시 구성해야 합니다 (이 방법은 서버 설명서를 참조하십시오).

시나리오 2. 빠른 전송

이제 좋은 시나리오(동일한 네트워크를 통한 빠른 전송)를 살펴보겠습니다.

토폴로지:

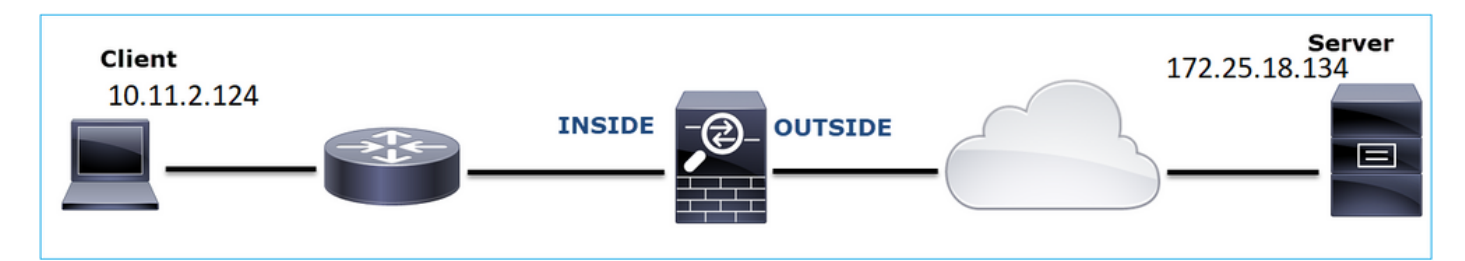

관심 흐름:

소스 IP: 10.11.2.124

Dst IP: 172.25.18.134

프로토콜: SFTP(FTP over SSH)

FTD LINA 엔진에서 캡처 활성화

<#root>

firepower#

capture CAPI int INSIDE buffer 33554432 match ip host 10.11.2.124 host 172.25.18.134

capture CAPO int OUTSIDE buffer 33554432 match ip host 10.11.2.124 host 172.25.18.134

| No. | No. Time |          | Source        | Destination   | Protocol | Length |
|-----|----------|----------|---------------|---------------|----------|--------|
| Y   | 1        | 0.000000 | 10.11.2.124   | 172.25.18.134 | ТСР      | 78     |
|     | 2        | 0.267006 | 172.25.18.134 | 10.11.2.124   | ТСР      | 78     |
|     | 3        | 0.000137 | 10.11.2.124   | 172.25.18.134 | TCP      | 70     |
|     | 4        | 0.003784 | 10.11.2.124   | 172.25.18.134 | SSHv2    | 91     |
|     | 5        | 0.266863 | 172.25.18.134 | 10.11.2.124   | TCP      | 70     |
|     | 6        | 0.013580 | 172.25.18.134 | 10.11.2.124   | SSHv2    | 91     |

RTT(Round Trip Time) 계산: 이 경우 RTT는 ≈ 300 msec입니다.

TCP 창 크기 계산: 서버에서 TCP 창 크기 계수 7을 알립니다.

| > | Internet Protocol Version 4, Src: 172.25.18.134, Dst: 10.11.2.124                                         |
|---|----------------------------------------------------------------------------------------------------|
| ~ | Transmission Control Protocol, Src Port: 22, Dst Port: 57093, Seq: 661963571, Ack: 1770516295, Len: 0     |
|   | Source Port: 22                                                                                           |
|   | Destination Port: 57093                                                                                   |
|   | [Stream index: 0]                                                                                         |
|   | [TCP Segment Len: 0]                                                                                      |
|   | Sequence number: 661963571                                                                                |
|   | [Next sequence number: 661963571]                                                                         |
|   | Acknowledgment number: 1770516295                                                                         |
|   | 1010 = Header Length: 40 bytes (10)                                                                       |
|   | > Flags: 0x012 (SYN, ACK)                                                                                 |
|   | Window size value: 14480                                                                                  |
|   | [Calculated window size: 14480]                                                                           |
|   | Checksum: 0x6497 [unverified]                                                                             |
|   | [Checksum Status: Unverified]                                                                             |
|   | Urgent pointer: 0                                                                                         |
|   | v Options: (20 bytes), Maximum segment size, SACK permitted, Timestamps, No-Operation (NOP), Window scale |
|   | > TCP Option - Maximum segment size: 1300 bytes                                                           |
|   | > TCP Option - SACK permitted                                                                             |
|   | > TCP Option - Timestamps: TSval 390233290, TSecr 981659424                                               |
|   | > TCP Option - No-Operation (NOP)                                                                         |
|   | > TCP Option - Window scale: 7 (multiply by 128)                                                          |
|   | > [SEQ/ACK analysis]                                                                                      |

## 서버의 TCP 창 크기는 ≈1600000바이트입니다.

| Apph Apph | / a display filter | <ctrl-></ctrl-> |             |          |        |                   |                        |                        |
|-----------|--------------------|-----------------|-------------|----------|--------|-------------------|------------------------|------------------------|
| No.       | Time               | Source          | Destination | Protocol | Length | Window size value | Calculated window size | Info                   |
| 23        | 0.002579           | 172.25.18.134   | 10.11.2.124 | TCP      | 70     | 12854             | 1645312                | 22 → 57093 [FIN, ACK]  |
| 23        | 0.266847           | 172.25.18.134   | 10.11.2.124 | TCP      | 70     | 12854             | 1645312                | 22 → 57093 [ACK] Seq=0 |
| 23        | 0.268089           | 172.25.18.134   | 10.11.2.124 | SSHv2    | 198    | 12854             | 1645312                | Server: Encrypted pack |
| 23        | 0.000076           | 172.25.18.134   | 10.11.2.124 | SSHv2    | 118    | 12854             | 1645312                | Server: Encrypted pack |
| 23        | 0.000351           | 172.25.18.134   | 10.11.2.124 | SSHv2    | 118    | 12854             | 1645312                | Server: Encrypted pack |
| 23        | 0.000092           | 172.25.18.134   | 10.11.2.124 | TCP      | 70     | 12854             | 1645312                | 22 → 57093 [ACK] Seq=0 |
| 23        | 0.000015           | 172.25.18.134   | 10.11.2.124 | TCP      | 70     | 12854             | 1645312                | 22 → 57093 [ACK] Seq=0 |
| 23        | 0.000091           | 172.25.18.134   | 10.11.2.124 | TCP      | 70     | 12854             | 1645312                | 22 → 57093 [ACK] Seq=6 |

Bandwidth Delay Product(대역폭 지연 제품) 공식은 다음 값을 기반으로 합니다.

1600000\*8/0.3 = 43Mbps의 이론상 최대 전송 속도

사례 6. 느린 TCP 전송(시나리오 2)

문제 설명: 방화벽을 통한 FTP 파일 전송(다운로드)이 느립니다.

이 그림에서는 토폴로지를 보여줍니다.

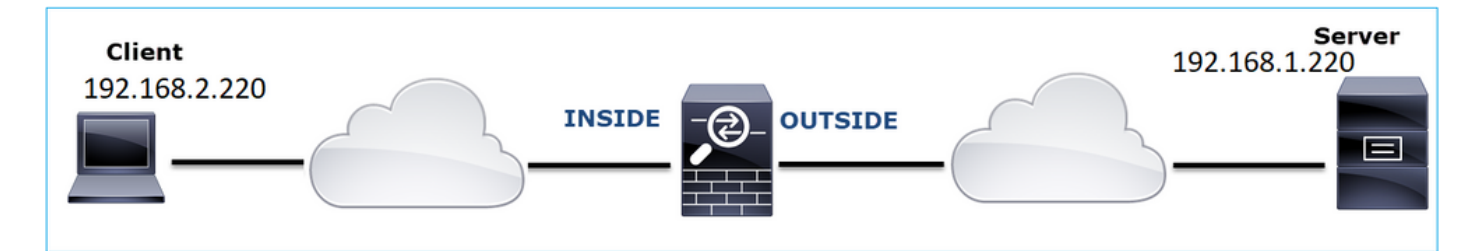

영향을 받는 흐름:

소스 IP: 192.168.2.220

Dst IP: 192.168.1.220

프로토콜: FTP

캡처 분석

FTD LINA 엔진에서 캡처를 활성화합니다.

### <#root>

firepower#

capture CAPI type raw-data buffer 33554432 interface INSIDE match tcp host 192.168.2.220 host 192.168.1 firepower#

cap CAPO type raw-data buffer 33554432 interface OUTSIDE match tcp host 192.168.2.220 host 192.168.1.220

FTP-DATA 패킷을 선택하고 FTD INSIDE CAPTURE(CAPI)의 FTP Data Channel을 따릅니다.

| _ |             |               |               |          |                          |                                                  |
|---|-------------|---------------|---------------|----------|--------------------------|--------------------------------------------------|
| Γ | 75 0.000412 | 192.168.2.220 | 192.168.1.220 | TCP      | 66 54494 → 2388 [ACK]    | Seq=1884231612 Ack=2670018383                    |
|   | 76 0.000518 | 192.168.1.220 | 192.168.2.220 | FTP-DATA |                          | (PASV) (RETR file15mb)                           |
|   | 77 0.000061 | 192.168.1.220 | 192.168.2.220 | FTP-DATA | Mark/Unmark Packet       | (PASV) (RETR file15mb)                           |
|   | 78 0.000046 | 192.168.1.220 | 192.168.2.220 | FTP-DATA | Ignore/Unignore Packet   | not captured] FTP Data: 124                      |
| Γ | 79 0.000015 | 192.168.1.220 | 192.168.2.220 | FTP-DATA | Set/Unset Time Reference | (PASV) (RETR file15mb)                           |
|   | 80 0.000107 | 192.168.2.220 | 192.168.1.220 | TCP      | Time Shift               | a=1884231612 Ack=2670019631                      |
|   | 81 0.000092 | 192.168.2.220 | 192.168.1.220 | TCP      | Packet Comment           | q=1884231612 Ack=2670020879                      |
|   | 82 0.000091 | 192.168.2.220 | 192.168.1.220 | TCP      | Edit Resolved Name       | 4494 → 2388 [ACK] Seq=188423                     |
|   | 83 0.000015 | 192.168.2.220 | 192.168.1.220 | TCP      | Eurit Resolved Name      | 4494 → 2388 [ACK] Seq=188423                     |
|   | 84 0.000321 | 192.168.1.220 | 192.168.2.220 | FTP-DATA | Apply as Filter          | <ul> <li>(PASV) (RETR file15mb)</li> </ul>       |
|   | 85 0.000061 | 192.168.1.220 | 192.168.2.220 | FTP-DATA | Prepare a Filter         | <ul> <li>(PASV) (RETR file15mb)</li> </ul>       |
|   | 86 0.000153 | 192.168.2.220 | 192.168.1.220 | TCP      | Conversation Filter      | <ul> <li>4494 → 2388 [ACK] Seq=188423</li> </ul> |
|   | 87 0.000122 | 192.168.2.220 | 192.168.1.220 | TCP      | Colorize Conversation    | , 4494 → 2388 [ACK] Seq=188423                   |
|   | 88 0.918415 | 192.168.1.220 | 192.168.2.220 | TCP      | SCTP                     | , 38 → 54494 [ACK] Seq=2670020                   |
| Γ | 89 0.000397 | 192.168.2.220 | 192.168.1.220 | TCP      | Follow                   | + TCP Stream =2670027119                         |
|   | 90 0.000869 | 192.168.1.220 | 192.168.2.220 | FTP-DATA | 1000                     | e15mb)                                           |

# FTP-DATA 스트림 콘텐츠:

|   | 26 0.000000 | 192.168.2.220 | 192.168.1.220 | TCP      | 74 54494 + 2388 [SYN] Seq=1884231611 Win=29200 Len=0 MSS=1460 SACK_PERM=1 TSval=3577288500 TSecr=0 WS=128                                            |
|---|-------------|---------------|---------------|----------|----------------------------------------------------------------------------------------------------|
|   | 28 1.026564 | 192.168.2.220 | 192.168.1.220 |          | 74 [TCP Retransmission] 54494 → 2388 [SYN] Seq=1884231611 Win=29200 Len=0 MSS=1460 SACK_PERM=1 TSval=3577289526 TSecr=0 WS=128                       |
|   | 29 1.981584 | 192.168.1.220 | 192.168.2.220 | TCP      | 74 2388 + 54494 [SYN, ACK] Seq=2669989678 Ack=1884231612 Win=8192 Len=0 MSS=1260 WS=256 SACK_PERM=1 TSval=4264384 TSecr=3577288500                   |
|   | 30 0.000488 | 192.168.2.220 | 192.168.1.220 | TCP      | 66 54494 → 2388 [ACK] Seq=1884231612 Ack=2669989679 Win=29312 Len=0 TSval=3577291508 TSecr=4264384                                                   |
|   | 34 0.001617 | 192.168.1.220 | 192.168.2.220 | FTP-DATA | 1314 FTP Data: 1248 bytes (PASV) (RETR file15mb)                                                                                                    |
|   | 35 0.000351 | 192.168.2.220 | 192.168.1.220 | TCP      | 66 54494 → 2388 [ACK] Seq=1884231612 Ack=2669990927 Win=32128 Len=0 TSval=3577291510 TSecr=4264384                                                   |
|   | 36 0.000458 | 192.168.1.220 | 192.168.2.220 | FTP-DATA | 1314 [TCP Previous segment not captured] FTP Data: 1248 bytes (PASV) (RETR file15mb)                                                                 |
|   | 37 0.000061 | 192.168.1.220 | 192.168.2.220 | FTP-DATA | 1314 FTP Data: 1248 bytes (PASV) (RETR file15mb)                                                                                                    |
|   | 38 0.000198 | 192.168.2.220 | 192.168.1.220 | TCP      | 78 [TCP Window Update] 54494 + 2388 [ACK] Seq=1884231612 Ack=2669990927 Win=35072 Len=0 TSval=3577291511 TSecr=4264384 SLE=2669992175 SRE=2669993423 |
|   | 39 0.000077 | 192.168.2.220 | 192.168.1.220 | TCP      | 78 [TCP Window Update] 54494 → 2388 [ACK] Seq=1884231612 Ack=2669990927 Win=37888 Len=0 TSval=3577291511 TSecr=4264384 SLE=2669992175 SRE=2669994671 |
|   | 40 0.309096 | 192.168.1.220 | 192.168.2.220 | тср      | 1314 [TCP Out-Of-Order] 2388 → 54494 [ACK] Seq=2669990927 Ack=1884231612 Win=66048 Len=1248 TSval=4264415 TSecr=3577291511                           |
|   | 41 0.000488 | 192.168.2.220 | 192.168.1.220 | TCP      | 66 54494 → 2388 [ACK] Seq=1884231612 Ack=2669994671 Win=40832 Len=0 TSval=3577291820 TSecr=4264415                                                   |
|   | 42 0.000489 | 192.168.1.220 | 192.168.2.220 | FTP-DATA | 1314 FTP Data: 1248 bytes (PASV) (RETR file15mb)                                                                                                    |
|   | 43 0.000845 | 192.168.1.220 | 192.168.2.220 | FTP-DATA | 1314 [TCP Previous segment not captured] FTP Data: 1248 bytes (PASV) (RETR file15mb)                                                                 |
|   | 44 0.000077 | 192.168.1.220 | 192.168.2.220 | FTP-DATA | 1314 FTP Data: 1248 bytes (PASV) (RETR file15mb)                                                                                                    |
|   | 45 0.000244 | 192.168.2.220 | 192.168.1.220 | TCP      | 66 54494 → 2388 [ACK] Seq=1884231612 Ack=2669995919 Win=43776 Len=0 TSval=3577291821 TSecr=4264415                                                   |
|   | 46 0.000030 | 192.168.2.220 | 192.168.1.220 | TCP      | 78 [TCP Window Update] 54494 + 2388 [ACK] Seq=1884231612 Ack=2669995919 Win=48768 Len=0 TSval=3577291821 TSecr=4264415 SLE=2669997167 SRE=2669999663 |
|   | 47 0.000504 | 192.168.1.220 | 192.168.2.220 | FTP-DATA | 1314 FTP Data: 1248 bytes (PASV) (RETR file15mb)                                                                                                    |
|   | 48 0.000259 | 192.168.2.220 | 192.168.1.220 | TCP      | 78 [TCP Window Update] 54494 + 2388 [ACK] Seq=1884231612 Ack=2669995919 Win=51584 Len=0 TSval=3577291822 TSecr=4264415 SLE=2669997167 SRE=2670000911 |
|   | 49 0.918126 | 192.168.1.220 | 192.168.2.220 | тср      | 1314 [TCP Out-Of-Order] 2388 → 54494 [ACK] Seq=2669995919 Ack=1884231612 Win=66048 Len=1248 TSval=4264507 TSecr=3577291822                           |
|   | 50 0.000900 | 192.168.2.220 | 192.168.1.220 | TCP      | 66 54494 → 2388 [ACK] Seq=1884231612 Ack=2670600911 Win=54528 Len=0 TSval=3577292741 TSecr=4264507                                                   |
|   | 51 0.000519 | 192.168.1.220 | 192.168.2.220 | FTP-DATA | 1314 FTP Data: 1248 bytes (PASV) (RETR file15mb)                                                                                                    |
|   | 52 0.000061 | 192.168.1.220 | 192.168.2.220 | FTP-DATA | 1314 FTP Data: 1248 bytes (PASV) (RETR file15mb)                                                                                                    |
| 1 | 53 0.000015 | 192.168.1.220 | 192.168.2.220 | FTP-DATA | 1314 [TCP Previous segment not captured] FTP Data: 1248 bytes (PASV) (RETR file15mb)                                                                 |
|   | 54 0.000015 | 192.168.1.220 | 192.168.2.220 | FTP-DATA | 1314 FTP Data: 1248 bytes (PASV) (RETR file15mb)                                                                                                    |
|   | 55 0.000199 | 192.168.2.220 | 192.168.1.220 | TCP      | 66 54494 + 2388 [ACK] Seq=1884231612 Ack-2670002159 Win=57472 Len=0 T5va1=3577292742 T5ecr=4264507                                                   |
|   | 56 0.000229 | 192.168.2.220 | 192.168.1.220 | TCP      | 06 54494 + 2388 [ACK] Seq=1884231612 ACK=2670003407 Win=60288 Len=0 TSVa1=3577292742 TSecr=4264507                                                   |
|   | 57 0.000183 | 192.168.1.220 | 192.168.2.220 | FTP-DATA | 1314 FIP Data: 1248 bytes (PASW) (REIR fileDamb)                                                                                                    |
|   | 58 0.000106 | 192.168.2.220 | 192.168.1.220 | TCP      | 78 [ICP Window Update] 54494 + 2388 [AKK] Seq=1884231012 ACK=26/0003407 Win=65280 Len=0 TSva1=3577292742 TSecr=4264507 SLE=2670004655 SRE=2670007151 |
|   | 59 0.000168 | 192.168.2.220 | 192.168.1.220 | TCP      | 78 [TCP Window Update] 54494 + 2388 [ACK] Seq=1884231612 Ack=2670003407 Win=68224 Len=0 TSval=3577292743 TSecr=4264507 SLE=2670004655 SRE=2670008399 |
|   | 00.01000000 | 192.168.1.220 | 192.168.2.220 | FTP-DATA | 1514 FIP Data: 1248 Dytes (PASV) (KEIK fileimD)                                                                                                    |

# CAPO는 다음과 같은 콘텐츠를 캡처합니다.

| 31.025344       192.168.1.220       102.168.1.220       102.168.1.220       102       74 [102 Retronsension]       42.98 [302]       1002-025300801 Unin-20200 Lende PSS-1206 SACK PE884-1 Tsval=3577293502 Tsecr=4264384         35.0.00501       192.168.1.220       192.168.1.220       102.168.1.220       102.168.1.220       102.168.1.220       102.168.1.220         40.000501       192.168.1.220       192.168.1.220       192.168.1.220       102.168.1.220       102.168.1.220       102.168.1.220       102.168.1.220       102.168.1.220       102.168.1.220       102.168.1.220       102.168.1.220       102.168.1.220       102.168.1.220       102.168.1.220       102.168.1.220       102.168.1.220       102.168.1.220       102.168.1.220       102.168.1.220       102.168.1.220       102.168.1.220       102.168.1.220       102.168.1.220       102.168.1.220       102.168.1.220       102.168.1.220       102.168.1.220       102.168.1.220       102.168.1.220       102.168.1.220       102.168.1.220       102.168.1.220       102.168.1.220       102.168.1.220       102.168.1.220       102.168.1.220       102.168.1.220       102.168.1.220       102.168.1.220       102.168.1.220       102.168.1.220       102.168.1.220       102.168.1.220       102.168.1.220       102.168.1.220       102.168.1.220       102.168.1.220       102.168.1.220       102.168.1.220       102.168.1.220       102.16                                                                                                    | 31 0.000000 | 192.168.2.220 | 192.168.1.220 | TCP      | 74 54494 → 2388 [SYN] Seq=2157030681 Win=29200 Len=0 MSS=1460 SACK_PERM=1 TSval=3577288500 TSecr=0 WS=128                                            |
|----------------------------------------------------------------------------------------------------|-------------|---------------|---------------|----------|----------------------------------------------------------------------------------------------------|
| 34 1.981400       192.168.1.220       102.168.2.200       TCP       74 2288 + 54446 [KN], 6xc] 5ecg-2223436011 Ack-2127893062 kin-3212 Lenel 75x2168 bis-256 54KK, PERF-1 T5xa1-3264 kin-3264 kin-3212 Lenel 75xa1-3577215168 T5cc-426434         36 0.00610       192.168.1.220       192.168.1.220       TCP       66 54494 + 2388 [KK] 5ecg-215793062 Ack-2224316101 kin-3212 Lenel 75xa1-3577215168 T5cc-426434         40 0.000511       192.168.1.220       192.168.1.220       TCP       TCP       1314 FTP Data: 1248 bytes (PAXV) (RETR file15eb)       3         42 0.000561       192.168.1.220       192.168.1.220       FTP-DATA       1314 FTP Data: 1248 bytes (PAXV) (RETR file15eb)       3         43 0.000276       192.168.1.220       192.168.1.220       FTP-DATA       1314 FTP Data: 1248 bytes (PAXV) (RETR file15eb)       3         46 0.000276       192.168.1.220       TCP       TCP       TCP       7E (TCP Window Update) 54494 + 2388 [ACK] 5ecg-2327393662 Ack-2224316166 kin-35502 Lenel T5wa1-3577291511 T5ecr-4264384 5LE-2224319408 SEE-224329266         47 0.000476       192.168.1.220       TCP       TCP       7E (TCP Window Update) 54494 + 2388 [ACK] 5ecg-2327393662 Ack-2224316166 kin-36502 Lenel T5wa1-3577291511 T5ecr-4264315 SEE-2224329456       5         47 0.000476       192.168.1.220       TCP       TCP       7E [TCP Window Update] 54494 + 2388 [ACK] 5ecg-2357393622 Ack-2224315164 kin-46032 Lenel T5wa1-3577291521 T5ecr-4264415 SEE-22243244946 SEE-2224324494       5<                                                                                                    | 33 1.026534 |               |               | тср 🔰    | 74 [TCP Retransmission] 54494 → 2388 [SYN] Seq=2157030681 Win=29200 Len=0 MSS=1460 SACK_PERM=1 TSval=3577289526 TSecr=0 WS=128                       |
| 35 0.000010       192.168.2.220       192.168.1.220       TCP       66 54494 + 238 (ACK) Seq=2157030622 Ack=2224319012 kin=23312 Lem-0 Tsya1=3377291508 Tsycr=4264384         46 0.000051       192.168.1.220       TCP       66 54494 + 238 (ACK) Seq=2157030652 Ack=2224318160 kin=3212 Lem-0 Tsya1=3377291501 Tsycr=4264384         41 0.000051       192.168.1.220       TCP       65 54494 + 238 (ACK) Seq=2157030652 Ack=2224318160 kin=3212 Lem-0 Tsya1=3377291511 Tsecr=4264384         42 0.000056       192.168.1.220       TCP       78 [TCP kindow Update] 54494 + 2388 (ACK) Seq=2157030652 Ack=2224318160 kin=37288 Lem-0 Tsya1=3377291511 Tsecr=4264384 SLE=2224319408 SRE=2224321964         43 0.000076       192.168.1.220       TCP       78 [TCP kindow Update] 54494 + 2388 [ACK] Seq=2157030652 Ack=2224318160 kin=37288 Lem-0 Tsya1=3377291511 Tsecr=4264384 SLE=2224319408 SRE=2224319408         44 0.000076       192.168.1.220       TCP       78 [TCP kindow Update] 54494 + 2388 [ACK] Seq=2157030652 Ack=2224318160 kin=37288 Lem-0 Tsya1=3377291511 Tsecr=4264345 SRE=2224319408 SRE=2224319408         47 0.000412       192.168.1.220       TCP       78 [TCP kindow Update] 54494 + 2388 [ACK] Seq=2157030652 Ack=2224318160 kin=49328 [cm-0 Tsya1=3377291511 Tsecr=4264415         48 0.000076       192.168.1.220       TCP       78 [TCP kindow Update] S4494 + 2388 [ACK] Seq=2157030652 Ack=2224318160 kin=49328 [cm-0 Tsya1=3577291821 Tsecr=4264415         49 0.000076       192.168.1.220       TCP       78 [TCP kindow Update] S449 + 2388 [ACK] Seq=2157030652 Ack=22                                                                                                    | 34 1.981400 | 192.168.1.220 | 192.168.2.220 | TCP      | 74 2388 + 54494 [SYN, ACK] Seq=2224316911 Ack=2157030682 Win=8192 Len=0 MSS=1260 WS=256 SACK_PERM=1 TSval=4264384 TSecr=3577288500                   |
| 38 8.001328       192.168.1.200       192.168.1.200       192.168.1.200       192.168.1.200       192.168.1.200       192.168.1.200       192.168.1.200       192.168.1.200       192.168.1.200       192.168.1.200       192.168.1.200       192.168.1.200       192.168.1.200       192.168.1.200       192.168.1.200       192.168.1.200       192.168.1.200       192.168.1.200       192.168.1.200       192.168.1.200       192.168.1.200       192.168.1.200       192.168.1.200       192.168.1.200       192.168.1.200       192.168.1.200       192.168.1.200       192.168.1.200       192.168.1.200       192.168.1.200       192.168.1.200       192.168.1.200       192.168.1.200       192.168.1.200       192.168.1.200       192.168.1.200       192.168.1.200       192.168.1.200       192.168.1.200       192.168.1.200       192.168.1.200       192.168.1.200       192.168.1.200       192.168.1.200       192.168.1.200       192.168.1.200       192.168.1.200       192.168.1.200       192.168.1.200       192.168.1.200       192.168.1.200       192.168.1.200       192.168.1.200       192.168.1.200       192.168.1.200       192.168.1.200       192.168.1.200       192.168.1.200       192.168.1.200       192.168.1.200       192.168.1.200       192.168.1.200       192.168.1.200       192.168.1.200       192.168.1.200       192.168.1.200       192.168.1.200       192.168.1.200       192.168.1.200 <td>35 0.000610</td> <td>192.168.2.220</td> <td>192.168.1.220</td> <td>TCP</td> <td>66 54494 → 2388 [ACK] Seq=2157030682 Ack=2224316912 Win=29312 Len=0 TSval=3577291508 TSecr=4264384</td>                                                                                                    | 35 0.000610 | 192.168.2.220 | 192.168.1.220 | TCP      | 66 54494 → 2388 [ACK] Seq=2157030682 Ack=2224316912 Win=29312 Len=0 TSval=3577291508 TSecr=4264384                                                   |
| 40 0.000041       192,168.1,220       192,168.1,220       192,168.1,220       192,168.1,220       192,168.1,220       192,168.1,220       192,168.1,220       192,168.1,220       192,168.1,220       192,168.1,220       192,168.1,220       192,168.1,220       192,168.1,220       192,168.1,220       192,168.1,220       192,168.1,220       192,168.1,220       192,168.1,220       192,168.1,220       192,168.1,220       192,168.1,220       192,168.1,220       192,168.1,220       192,168.1,220       192,168.1,220       192,168.1,220       192,168.1,220       192,168.1,220       192,168.1,220       192,168.1,220       192,168.1,220       192,168.1,220       192,168.1,220       192,168.1,220       192,168.1,220       192,168.1,220       192,168.1,220       192,168.1,220       192,168.1,220       192,168.1,220       192,168.1,220       192,168.1,220       192,168.1,220       192,168.1,220       192,168.1,220       192,168.1,220       192,168.1,220       192,168.1,220       192,168.1,220       192,168.1,220       192,168.1,220       192,168.1,220       192,168.1,220       192,168.1,220       192,168.1,220       192,168.1,220       192,168.1,220       192,168.1,220       192,168.1,220       192,168.1,220       192,168.1,220       192,168.1,220       192,168.1,220       192,168.1,220       192,168.1,220       192,168.1,220       192,168.1,220       192,168.1,220       192,168.1,220 <td>38 0.001328</td> <td>192.168.1.220</td> <td>192.168.2.220</td> <td>FTP-DATA</td> <td>1314 FTP Data: 1248 bytes (PASV) (RETR file15mb)</td>                                                                                                    | 38 0.001328 | 192.168.1.220 | 192.168.2.220 | FTP-DATA | 1314 FTP Data: 1248 bytes (PASV) (RETR file15mb)                                                                                                    |
| 14 0.0003181       102.108.1.220       102.108.1.220       102.108.1.220       102.108.1.220       102.108.1.220       102.108.1.220       102.108.1.220       102.108.1.220       102.108.1.220       102.108.1.220       102.108.1.220       102.108.1.220       102.108.1.220       102.108.1.220       102.108.1.220       102.108.1.220       102.108.1.220       102.108.1.220       102.108.1.220       102.108.1.220       102.108.1.220       102.108.1.220       102.108.1.220       102.108.1.220       102.108.1.220       102.108.1.220       102.108.1.220       102.108.1.220       102.108.1.220       102.108.1.220       102.108.1.220       102.108.1.220       102.108.1.220       102.108.1.220       102.108.1.220       102.108.1.220       102.108.1.220       102.108.1.220       102.108.1.220       102.108.1.220       102.108.1.220       102.108.1.220       102.108.1.220       102.108.1.220       102.108.1.220       102.108.1.220       102.108.1.220       102.108.1.220       102.108.1.220       102.108.1.220       102.108.1.220       102.108.1.220       102.108.1.220       102.108.1.220       102.108.1.220       102.108.1.220       102.108.1.220       102.108.1.220       102.108.1.220       102.108.1.220       102.108.1.220       102.108.1.220       102.108.1.220       102.108.1.220       102.108.1.220       102.108.1.220       102.108.1.220       102.108.1.220       102.108.1.220 </td <td>40 0.000641</td> <td>192.168.2.220</td> <td>192.168.1.220</td> <td>TCP</td> <td>66 54494 → 2388 [ACK] Seq=2157030682 Ack=2224318160 Win=32128 Len=0 TSval=3577291510 TSe 🛜 264384</td>                                                                                                    | 40 0.000641 | 192.168.2.220 | 192.168.1.220 | TCP      | 66 54494 → 2388 [ACK] Seq=2157030682 Ack=2224318160 Win=32128 Len=0 TSval=3577291510 TSe 🛜 264384                                                    |
| 42 0.000046       192,168.1.220       192,168.1.220       192,168.1.220       192,168.1.220       192,168.1.220       192,168.1.220       192,168.1.220       192,168.1.220       192,168.1.220       192,168.1.220       192,168.1.220       192,168.1.220       192,168.1.220       192,168.1.220       192,168.1.220       192,168.1.220       192,168.1.220       192,168.1.220       192,168.1.220       192,168.1.220       192,168.1.220       192,168.1.220       192,168.1.220       192,168.1.220       192,168.1.220       192,168.1.220       192,168.1.220       192,168.1.220       192,168.1.220       192,168.1.220       192,168.1.220       192,168.1.220       192,168.1.220       192,168.1.220       192,168.1.220       192,168.1.220       192,168.1.220       192,168.1.220       192,168.1.220       192,168.1.220       192,168.1.220       192,168.1.220       192,168.1.220       192,168.1.220       192,168.1.220       192,168.1.220       192,168.1.220       192,168.1.220       192,168.1.220       192,168.1.220       192,168.1.220       192,168.1.220       192,168.1.220       192,168.1.220       192,168.1.220       192,168.1.220       192,168.1.220       192,168.1.220       192,168.1.220       192,168.1.220       192,168.1.220       192,168.1.220       192,168.1.220       192,168.1.220       192,168.1.220       192,168.1.220       192,168.1.220       192,168.1.220       192,168.1.220 <td>41 0.000381</td> <td>192.168.1.220</td> <td>192.168.2.220</td> <td>FTP-DATA</td> <td>1314 [TCP Previous segment not captured] FTP Data: 1248 bytes (PASV) (RETR file15mb) 🔁</td>                                                                                                    | 41 0.000381 | 192.168.1.220 | 192.168.2.220 | FTP-DATA | 1314 [TCP Previous segment not captured] FTP Data: 1248 bytes (PASV) (RETR file15mb) 🔁                                                               |
| 43 0.000290       192.168.2.200       192.168.1.200       TCP       78 [TCP kindow update] 54094 + 238 [AcK] Seq=2157030662 Ack=2224318160 kin=35972 ten=0 Tsval=3577291511 Tscc=r426438 StE=2224319406 SRE=222431904         45 0.000290       192.168.2.200       192.168.2.200       192.168.2.200       192.168.2.200       192.168.2.200       192.168.2.200       192.168.2.200       192.168.2.200       192.168.2.200       192.168.2.200       192.168.2.200       192.168.2.200       192.168.2.200       192.168.2.200       192.168.2.200       192.168.2.200       192.168.2.200       192.168.2.200       192.168.2.200       192.168.2.200       192.168.2.200       192.168.2.200       192.168.2.200       192.168.2.200       192.168.2.200       192.168.2.200       192.168.2.200       192.168.2.200       192.168.2.200       192.168.2.200       192.168.2.200       192.168.2.200       192.168.2.200       192.168.2.200       192.168.2.200       192.168.2.200       192.168.2.200       192.168.2.200       192.168.2.200       192.168.2.200       192.168.2.200       192.168.2.200       192.168.2.200       192.168.2.200       192.168.2.200       192.168.2.200       192.168.2.200       192.168.2.200       192.168.2.200       192.168.2.200       192.168.2.200       192.168.2.200       192.168.2.200       192.168.2.200       192.168.2.200       192.168.2.200       192.168.2.200       192.168.2.200       192.168.2.200                                                                                                    | 42 0.000046 | 192.168.1.220 | 192.168.2.220 | FTP-DATA | 1314 FTP Data: 1248 bytes (PASV) (RETR file15mb)                                                                                                    |
| 44 0.000076       192.108.1.220       192.108.1.220       192.108.1.220       192.108.1.220       192.108.1.220       192.108.1.220       192.108.1.220       192.108.1.220       192.108.1.220       192.108.1.220       192.108.1.220       192.108.1.220       192.108.1.220       192.108.1.220       192.108.1.220       192.108.1.220       192.108.1.220       192.108.1.220       192.108.1.220       192.108.1.220       192.108.1.220       192.108.1.220       192.108.1.220       192.108.1.220       192.108.1.220       192.108.1.220       192.108.1.220       192.108.1.220       192.108.1.220       192.108.1.220       192.108.1.220       192.108.1.220       192.108.1.220       192.108.1.220       192.108.1.220       192.108.1.220       192.108.1.220       192.108.1.220       192.108.1.220       192.108.1.220       192.108.1.220       192.108.1.220       192.108.1.220       192.108.1.220       192.108.1.220       192.108.1.220       192.108.1.220       192.108.1.220       192.108.1.220       192.108.1.220       192.108.1.220       192.108.1.220       192.108.1.220       192.108.1.220       192.108.1.220       192.108.1.220       192.108.1.220       192.108.1.220       192.108.1.220       192.108.1.220       192.108.1.220       192.108.1.220       192.108.1.220       192.108.1.220       192.108.1.220       192.108.1.220       192.108.1.220       192.108.1.220       192.108.1.220 <td>43 0.000290</td> <td>192.168.2.220</td> <td>192.168.1.220</td> <td>TCP</td> <td>78 [TCP Window Update] 54494 + 2388 [ACK] Seq=2157030682 Ack=2224318160 Win=35072 Len=0 TSval=3577291511 TSecr=4264384 SLE=2224319408 SRE=2224320656</td>                                                                                                    | 43 0.000290 | 192.168.2.220 | 192.168.1.220 | TCP      | 78 [TCP Window Update] 54494 + 2388 [ACK] Seq=2157030682 Ack=2224318160 Win=35072 Len=0 TSval=3577291511 TSecr=4264384 SLE=2224319408 SRE=2224320656 |
| 45 0.309085       102.108.1.220       102.108.1.220       102.108.1.220       102.108.1.220       102.108.1.220       102.108.1.220       102.108.1.220       102.108.1.220       102.108.1.220       102.108.1.220       102.108.1.220       102.108.1.220       102.108.1.220       102.108.1.220       102.108.1.220       102.108.1.220       102.108.1.220       102.108.1.220       102.108.1.220       102.108.1.220       102.108.1.220       102.108.1.220       102.108.1.220       102.108.1.220       102.108.1.220       102.108.1.220       102.108.1.220       102.108.1.220       102.108.1.220       102.108.1.220       102.108.1.220       102.108.1.220       102.108.1.220       102.108.1.220       102.108.1.220       102.108.1.220       102.108.1.220       102.108.1.220       102.108.1.220       102.108.1.220       102.108.1.220       102.108.1.220       102.108.1.220       102.108.1.220       102.108.1.220       102.108.1.220       102.108.1.220       102.108.1.220       102.108.1.220       102.108.1.220       102.108.1.220       102.108.1.220       102.108.1.220       102.108.1.220       102.108.1.220       102.108.1.220       102.108.1.220       102.108.1.220       102.108.1.220       102.108.1.220       102.108.1.220       102.108.1.220       102.108.1.220       102.108.1.220       102.108.1.220       102.108.1.220       102.108.1.220       102.108.1.220       102.108.1.220 <td>44 0.000076</td> <td>192.168.2.220</td> <td>192.168.1.220</td> <td>TCP</td> <td>78 [TCP Window Update] 54494 → 2388 [ACK] Seq=2157030682 Ack=2224318160 Win=37888 Len=0 TSval=3577291511 TSecr=4264384 SLE=2224319408 SRE=2224321904</td>                                                                                                    | 44 0.000076 | 192.168.2.220 | 192.168.1.220 | TCP      | 78 [TCP Window Update] 54494 → 2388 [ACK] Seq=2157030682 Ack=2224318160 Win=37888 Len=0 TSval=3577291511 TSecr=4264384 SLE=2224319408 SRE=2224321904 |
| 46 0.000580       192,168.1.20       192,168.1.20       192,168.1.20       170       66 54494 + 238 [A(K) Seq-2157030662 Ack+2224321940 kin=40832 Len+0 Tsval=3577291820 Tsecr=4264415         48 0.000576       192,168.1.20       192,168.1.20       192,168.1.20       192,168.1.20       192,168.1.20       192,168.1.20       192,168.1.20       192,168.1.20       192,168.1.20       192,168.1.20       192,168.1.20       192,168.1.20       192,168.1.20       192,168.1.20       192,168.1.20       192,168.1.20       192,168.1.20       192,168.1.20       192,168.1.20       192,168.1.20       192,168.1.20       192,168.1.20       192,168.1.20       192,168.1.20       192,168.1.20       192,168.1.20       192,168.1.20       192,168.1.20       192,168.1.20       192,168.1.20       192,168.1.20       192,168.1.20       192,168.1.20       192,168.1.20       192,168.1.20       192,168.1.20       192,168.1.20       192,168.1.20       192,168.1.20       192,168.1.20       192,168.1.20       192,168.1.20       192,168.1.20       192,168.1.20       192,168.1.20       192,168.1.20       192,168.1.20       192,168.1.20       192,168.1.20       192,168.1.20       192,168.1.20       192,168.1.20       192,168.1.20       192,168.1.20       192,168.1.20       192,168.1.20       192,168.1.20       192,168.1.20       192,168.1.20       192,168.1.20       192,168.1.20       192,168.1.20                                                                                                    | 45 0.309005 | 192.168.1.220 | 192.168.2.220 | TCP      | 1314 [TCP Out-Of-Order] 2388 → 54494 [ACK] Seq=2224318160 Ack=2157030682 Win=66048 Len=1248 TSval=4264415 TSecr=3577291511                           |
| 47 0.000012       192.168.1.220       192.168.2.220       192.168.2.220       192.168.2.220       192.168.2.220       192.168.2.220       192.168.2.220       192.168.2.220       192.168.2.220       192.168.2.220       192.168.2.220       192.168.2.220       192.168.2.220       192.168.2.220       192.168.2.220       192.168.2.220       192.168.2.220       192.168.2.220       192.168.2.220       192.168.2.220       192.168.2.220       192.168.2.220       192.168.2.220       192.168.2.220       192.168.2.220       192.168.2.220       192.168.2.220       192.168.2.220       192.168.2.220       192.168.2.220       192.168.2.220       192.168.2.220       192.168.2.220       192.168.2.220       192.168.2.220       192.168.2.220       192.168.2.220       192.168.2.220       192.168.2.220       192.168.2.220       192.168.2.220       192.168.2.220       192.168.2.220       192.168.2.220       192.168.2.220       192.168.2.220       192.168.2.220       192.168.2.220       192.168.2.220       192.168.2.220       192.168.2.220       192.168.2.220       192.168.2.220       192.168.2.220       192.168.2.220       192.168.2.220       192.168.2.220       192.168.2.220       192.168.2.220       192.168.2.220       192.168.2.220       192.168.2.220       192.168.2.220       192.168.2.220       192.168.2.220       192.168.2.220       192.168.2.220       192.168.2.220       192.168.2.220 <td>46 0.000580</td> <td>192.168.2.220</td> <td>192.168.1.220</td> <td>TCP</td> <td>66 54494 → 2388 [ACK] Seq=2157030682 Ack=2224321904 Win=40832 Len=0 TSval=3577291820 TSecr=4264415</td>                                                                                                    | 46 0.000580 | 192.168.2.220 | 192.168.1.220 | TCP      | 66 54494 → 2388 [ACK] Seq=2157030682 Ack=2224321904 Win=40832 Len=0 TSval=3577291820 TSecr=4264415                                                   |
| d8 0.000061         192.108.1.220         192.108.2.220         FIP-DATA         1314 [FIP Potts: 1248 bytes (PASV) (RETR file15mb)           49 0.000076         192.108.2.220         192.108.2.220         192.108.2.220         192.108.2.220         192.108.2.220         192.108.2.220         192.108.2.220         192.108.2.220         192.108.2.220         192.108.2.220         192.108.2.220         192.108.2.220         192.108.2.220         192.108.2.220         192.108.2.220         192.108.2.220         192.108.2.220         192.108.2.220         192.108.2.220         192.108.2.220         192.108.2.220         192.108.2.220         192.108.2.220         192.108.2.220         192.108.2.220         192.108.2.220         192.108.2.220         192.108.2.220         192.108.2.220         192.108.2.220         192.108.2.220         192.108.2.220         192.108.2.220         192.108.2.220         192.108.2.220         192.108.2.220         192.108.2.220         192.108.2.220         192.108.2.220         192.108.2.220         192.108.2.220         192.108.2.220         192.108.2.220         192.108.2.220         192.108.2.220         192.108.2.220         192.108.2.220         192.108.2.220         192.108.2.220         192.108.2.220         192.108.2.220         192.108.2.220         192.108.2.220         192.108.2.220         192.108.2.220         192.108.2.220         192.108.2.220         192.108.2.220                                                                                                    | 47 0.000412 | 192.168.1.220 | 192.168.2.220 | FTP-DATA | 1314 FTP Data: 1248 bytes (PASV) (RETR file15mb)                                                                                                    |
| 49 0.000076       192.168.1.220       192.168.1.220       192.168.1.220       192.168.1.220       192.168.1.220       192.168.1.220       192.168.1.220       192.168.1.220       192.168.1.220       192.168.1.220       192.168.1.220       192.168.1.220       192.168.1.220       192.168.1.220       192.168.1.220       192.168.1.220       192.168.1.220       192.168.1.220       192.168.1.220       192.168.1.220       192.168.1.220       192.168.1.220       192.168.1.220       192.168.1.220       192.168.1.220       192.168.1.220       192.168.1.220       192.168.1.220       192.168.1.220       192.168.1.220       192.168.1.220       192.168.1.220       192.168.1.220       192.168.1.220       192.168.1.220       192.168.1.220       192.168.1.220       192.168.1.220       192.168.1.220       192.168.1.220       192.168.1.220       192.168.1.220       192.168.1.220       192.168.1.220       192.168.1.220       192.168.1.220       192.168.1.220       192.168.1.220       192.168.1.220       192.168.1.220       192.168.1.220       192.168.1.220       192.168.1.220       192.168.1.220       192.168.1.220       192.168.1.220       192.168.1.220       192.168.1.220       192.168.1.220       192.168.1.220       192.168.1.220       192.168.1.220       192.168.1.220       192.168.1.220       192.168.1.220       192.168.1.220       192.168.1.220       192.168.1.220       192.168.1.220 <td>48 0.000061</td> <td>192.168.1.220</td> <td>192.168.2.220</td> <td>FTP-DATA</td> <td>1314 [TCP Previous segment not captured] FTP Data: 1248 bytes (PASV) (RETR file15mb)</td>                                                                                                    | 48 0.000061 | 192.168.1.220 | 192.168.2.220 | FTP-DATA | 1314 [TCP Previous segment not captured] FTP Data: 1248 bytes (PASV) (RETR file15mb)                                                                 |
| 50 0.000290         192.168.2.220         192.168.1.200         TCP         66 54494 + 2388 [ACK] Seq-2157930662 Ack-2224321352 kin-43776 len-0 Tsval=357729121 Tscr-4264415           51 0.000046         192.168.2.200         192.168.2.200         FP         78 [TCP kindow update] 5449 + 2388 [ACK] Seq-2157930662 Ack-2224323152 kin-43766 len-0 Tsval=3577291821 Tscr-4264415         S1E=2224324400 SRE=2224326896           52 0.000412         192.168.2.200         FP-DATA         1314 FP Data: 1248 bytes (PASV) (RETR file15mb)         78 [TCP kindow update] 54494 + 2388 [ACK] Seq-2157930682 Ack-2224323152 kin=51584 len=0 Tsval=3577291822 Tscr-4264415 SLE=2224324400 SRE=2224328144           53 0.001007         192.168.2.200         192.168.2.200         TCP         78 [TCP kindow update] 54494 + 2388 [ACK] Seq-2157930682 Anck-2224323154 Ack=2224323154 Ack=22243323154 Ack=2224323154 Ack=2224323154 Ack=2224323154 Ack=22243323154 Ack=2224323154 Ack=22243323154 Ack=22243323154 Ack=22243323154 Ack=22243323154 Ack=22243323154 Ack=222433164 Ins5558 Len=0 Tsval=3577292741 Tscr=4264507           50 0.000000         192.168.1.200         192.168.2.200         FTP-DA | 49 0.000076 | 192.168.1.220 | 192.168.2.220 | FTP-DATA | 1314 FTP Data: 1248 bytes (PASV) (RETR file15mb)                                                                                                    |
| 51 0. 000046       192.168.1.220       192.168.1.220       192.168.1.220       192.168.1.220       192.168.1.220       192.168.1.220       192.168.1.220       192.168.1.220       192.168.1.220       192.168.1.220       192.168.1.220       192.168.1.220       192.168.1.220       192.168.1.220       192.168.1.220       192.168.1.220       192.168.1.220       192.168.1.220       192.168.1.220       192.168.1.220       192.168.1.220       192.168.1.220       192.168.1.220       192.168.1.220       192.168.1.220       192.168.1.220       192.168.1.220       192.168.1.220       192.168.1.220       192.168.1.220       192.168.1.220       192.168.1.220       192.168.1.220       192.168.1.220       192.168.1.220       192.168.1.220       192.168.1.220       192.168.1.220       192.168.1.220       192.168.1.220       192.168.2.220       192.168.2.220       192.168.2.220       192.168.2.220       192.168.2.220       192.168.2.220       192.168.2.220       192.168.2.220       192.168.2.220       192.168.2.220       192.168.2.220       192.168.2.220       192.168.2.220       192.168.2.220       192.168.2.220       192.168.2.220       192.168.2.220       192.168.2.220       192.168.2.220       192.168.2.220       192.168.2.220       192.168.2.220       192.168.2.220       192.168.2.220       192.168.2.220       192.168.2.220       192.168.2.220       192.168.2.220       192.168.2.220 </td <td>50 0.000290</td> <td>192.168.2.220</td> <td>192.168.1.220</td> <td>TCP</td> <td>66 54494 → 2388 [ACK] Seq=2157030682 Ack=2224323152 Win=43776 Len=0 TSval=3577291821 TSecr=4264415</td>                                                                                                    | 50 0.000290 | 192.168.2.220 | 192.168.1.220 | TCP      | 66 54494 → 2388 [ACK] Seq=2157030682 Ack=2224323152 Win=43776 Len=0 TSval=3577291821 TSecr=4264415                                                   |
| 52 0.000412       192.168.1.220       192.168.2.20       192.168.2.20       192.168.2.20       TCP       78       FTP-DATA       1314 FTP Data: 1248 bytes (PASV) (RETR file15eb)         53 0.000511       192.168.1.20       192.168.2.20       TCP       78       FTP-DATA       1314 FTP Data: 1248 bytes (PASV) (RETR file15eb)         55 0.001697       192.168.2.20       192.168.2.20       192.168.2.20       TCP       78       FTP-DATA       1314 FTP Data: 1248 bytes (PASV) (RETR file15eb)         55 0.001697       192.168.2.20       192.168.2.20       192.168.2.20       TCP       66 5494 + 238 [A(K) Seq=2157930652 Ack=22243281344 kin=54528 Len=0 Tsval=3577292741 Tscr=4264597         55 0.000161       192.168.1.20       192.168.2.20       FTP-DATA       1314 FTP Data: 1248 bytes (PASV) (RETR file15eb)       3         55 0.00016       192.168.1.20       192.168.2.20       FTP-DATA       1314 FTP Data: 1248 bytes (PASV) (RETR file15eb)       3         55 0.000016       192.168.1.20       192.168.2.20       FTP-DATA       1314 FTP Data: 1248 bytes (PASV) (RETR file15eb)       3         59 0.000000       192.168.1.20       192.168.2.20       FTP-DATA       1314 FTP Data: 1248 bytes (PASV) (RETR file15eb)       3         60 0.000274       192.168.2.20       192.168.1.20       170       66 54494 + 2388 [A(K] Seq=2157030662 Ack=2224329392 kin=577                                                                                                    | 51 0.000046 | 192.168.2.220 | 192.168.1.220 | TCP      | 78 [TCP Window Update] 54494 → 2388 [ACK] Seq=2157030682 Ack=2224323152 Win=48768 Len=0 TSval=3577291821 TSecr=4264415 SLE=2224324400 SRE=2224326896 |
| 53 0.0000351       192.168.1.220       192.168.1.220       TCP       78 [TCP Window Update] 54494 + 2388 [ACK] Seq=2157030652 Arck=2224323132 Win=51584 Len=0 Tsval=3577292742       TSval=35772921822 Tsec=4264507         55 0.001007       192.168.2.220       192.168.1.220       TCP       1314 [TCP Out-of-Order] 2188 + 34404 (eKg] seq=2157030652 Win=50548 Len=0 Tsval=3577292741       Tsec=4264507         55 0.000057       192.168.1.220       192.168.2.220       FTP-DATA       1314 [TCP Data: 1248 bytes (PASV) (RETR file15eb)         55 0.000061       192.168.1.220       192.168.2.220       FTP-DATA       1314 [TCP Data: 1248 bytes (PASV) (RETR file15eb)         55 0.000060       192.168.2.220       192.168.2.220       FTP-DATA       1314 [TCP Data: 1248 bytes (PASV) (RETR file15eb)         55 0.000060       192.168.2.220       192.168.2.220       FTP-DATA       1314 [TCP Data: 1248 bytes (PASV) (RETR file15eb)       3         55 0.000060       192.168.2.220       192.168.2.220       FTP-DATA       1314 [TCP Data: 1248 bytes (PASV) (RETR file15eb)       3         60 0.000274       192.168.2.220       192.168.2.220       FTP-DATA       1314 [TCP Data: 1248 bytes (PASV) (RETR file15eb)       3         61 0.000274       192.168.2.220       192.168.2.20       192.168.2.20       FTP-DATA       1314 [TCP Data: 1248 bytes (PASV) (RETR file15eb)       3         62 0.000121                                                                                                    | 52 0.000412 | 192.168.1.220 | 192.168.2.220 | FTP-DATA | 1314 FTP Data: 1248 bytes (PASV) (RETR file15mb)                                                                                                    |
| 54 0.918010         102.108.1.220         102.108.2.220         102.108.2.200         102.108.2.200         102.108.2.200         102.108.2.200         102.108.2.200         102.108.2.200         102.108.2.200         102.108.2.200         102.108.2.200         102.108.2.200         102.108.2.200         102.108.2.200         102.108.2.200         102.108.2.200         102.108.2.200         102.108.2.200         102.108.2.200         102.108.2.200         102.108.2.200         FTP-DATA         1314 FTP Data:         1248 bytes (PASV) (RETR file15eb)         30.000061         102.108.2.200         102.108.2.200         FTP-DATA         1314 FTP Data:         1248 bytes (PASV) (RETR file15eb)         30.000000         30.000000         30.000000         102.108.2.200         FTP-DATA         1314 FTP Data:         1248 bytes (PASV) (RETR file15eb)         30.000000         30.000000         30.0000000         102.108.2.200         FTP-DATA         1314 FTP Data:         1248 bytes (PASV) (RETR file15eb)         30.0000000         30.0000000         30.0000000         30.0000000         30.0000000         30.0000000         30.0000000         30.0000000         30.0000000         30.0000000         30.0000000         30.0000000         30.0000000         30.0000000         30.0000000         30.0000000         30.0000000         30.0000000         30.0000000         30.00000000         30.00000000         30.                                                                                                    | 53 0.000351 | 192.168.2.220 | 192.168.1.220 | TCP      | 78 [TCP Window Update] 54494 + 2388 [ACK] Seq=2157030682 Ack=2224323152 Win=51584 Len=0 TSval=3577291822 TSecr=4264415 SLE=2224324400 SRE=2224328144 |
| 55 0.001007       192.168.2.220       192.168.1.220       192.168.2.220       FIP-DATA       1314 FIP Data: 1248 bytes (PASV) (RETR file15eb)         57 0.000057       192.168.2.20       192.168.2.20       FIP-DATA       1314 FIP Data: 1248 bytes (PASV) (RETR file15eb)         57 0.000061       192.168.1.220       192.168.2.20       FIP-DATA       1314 FIP Data: 1248 bytes (PASV) (RETR file15eb)         57 0.000061       192.168.1.220       192.168.2.20       FIP-DATA       1314 FIP Data: 1248 bytes (PASV) (RETR file15eb)         58 0.0000274       192.168.1.220       192.168.2.20       FIP-DATA       1314 FIP Data: 1248 bytes (PASV) (RETR file15eb)         60 0.000274       192.168.2.20       FIP-DATA       1314 FIP Data: 1248 bytes (PASV) (RETR file15eb)       3         61 0.000274       192.168.2.20       FIP-DATA       1314 FIP Data: 1248 bytes (PASV) (RETR file15eb)       3         62 0.000124       192.168.2.20       FIP-DATA       1314 FIP Data: 1248 bytes (PASV) (RETR file15eb)       3         62 0.000124       192.168.2.20       FIP-DATA       1314 FIP Data: 1248 bytes (PASV) (RETR file15eb)       3         63 0.000124       192.168.2.20       FIP-DATA       1314 FIP Data: 1248 bytes (PASV) (RETR file15eb)       5       5         63 0.000124       192.168.2.20       FIP-DATA       1314 FIP Data: 1248 bytes (PASV) (RETR                                                                                                    | 54 0.918019 | 192.168.1.220 | 192.168.2.220 | TCP 1    | 1314 [TCP_Out-Of-Order] 2388 → 54494 [ACK] Seq=2224323152 Ack=2157030682 Win=66048 Len=1248 TSval=4264507 TSecr=3577291822                           |
| 56 0.000457       192.168.1.220       192.168.2.220       FP-DATA       1314 FPD Data: 1248 bytes (PASV) (RETR file15mb)         56 0.000451       192.168.1.220       192.168.2.220       FP-DATA       1314 FPD Data: 1248 bytes (PASV) (RETR file15mb)         58 0.000061       192.168.1.220       192.168.2.220       FP-DATA       1314 FPD Data: 1248 bytes (PASV) (RETR file15mb)         59 0.000060       192.168.1.220       192.168.2.220       FP-DATA       1314 FPD Data: 1248 bytes (PASV) (RETR file15mb)         59 0.000060       192.168.1.220       192.168.2.220       FP-DATA       1314 FPD Data: 1248 bytes (PASV) (RETR file15mb)         60 0.000724       192.168.1.220       192.168.1.220       192.168.1.220       FP-DATA       1314 FPD Data: 1248 bytes (PASV) (RETR file15mb)         61 0.000214       192.168.1.220       192.168.1.220       TCP       66 54494 + 238 [ACK] Seq=2157030662 Ack=2224330640 kin=60288 Len=0 Tsval=3577292742 Tsecr=4264507         62 0.000154       192.168.1.220       192.168.1.220       TCP       66 54494 + 238 [ACK] Seq=2157030662 Ack=2224330640 kin=60288 Len=0 Tsval=3577292742 Tsecr=4264507         63 0.000156       192.168.2.220       192.168.1.220       TCP       78 [TCP kindow update] 5494 + 238 [ACK] Seq=2157030662 Ack=2224330640 kin=65280 Len=0 Tsval=3577292742 Tsecr=4264507 SLE=2224331888 SRE=222433484                                                                                                    | 55 0.001007 | 192.168.2.220 | 192.168.1.220 | TCP      | 66 54494 → 2388 [ACK] Seq=2157030682 Ack=2224328144 Win=54528 Len=0 TSval=3577292741 TSecr=4264507                                                   |
| 57 0.000061       192.168.1.220       192.168.2.20       FIP-DATA       1314 FIP Data: 1248 bytes (PASV) (RETR file15mb)       3         58 0.000016       192.168.1.220       192.168.2.20       FIP-DATA       1314 FIP Data: 1248 bytes (PASV) (RETR file15mb)       3         59 0.000006       192.168.1.220       192.168.2.20       FIP-DATA       1314 FIP Data: 1248 bytes (PASV) (RETR file15mb)       3         60 0.000274       192.168.2.20       192.168.1.20       TCP       66 54494 + 2388 [ACK] Seq=2157030662 Ack=2224329392 Win=57472 Len=0 Tsval=3577292742 Tsecr=4264507       6         61 0.000214       192.168.1.20       192.168.2.20       FIP-DATA       1314 FIP Data: 1248 bytes (PASV) (RETR file15mb)       3         62 0.000124       192.168.1.20       TCP       66 54494 + 2388 [ACK] Seq=2157030662 Ack=2224329392 Win=57472 Len=0 Tsval=3577292742 Tsecr=4264507       5         63 0.000124       192.168.1.20       TCP       66 54494 + 2388 [ACK] Seq=2157030662 Ack=222430640 Win=65280 Len=0 Tsval=3577292742 Tsecr=4264507         63 0.000154       192.168.1.20       TCP       70 Partial bytes (PASV) (RETR file15mb)       78         63 0.000165       192.168.1.20       TCP       78<[TCP Window Wpdate] 54494 + 2388 [ACK] Seq=2157030662 Ack=222437930640 Win=65280 Len=0 Tsval=3577292742 Tsecr=4264507 SLE=2224331888 SRE=2224334384                                                                                                    | 56 0.000457 | 192.168.1.220 | 192.168.2.220 | FTP-DATA | 1314 FTP Data: 1248 bytes (PASV) (RETR file15mb)                                                                                                    |
| 58 0.000016         192.168.1.220         192.168.2.220         FTP-DATA         1314 [FCP Previous segment not captured] FTP Data: 1248 bytes (PASV) (RETR file15mb)         3           59 0.000000         192.168.1.220         192.168.2.220         FTP-DATA         1314 FTP Data: 1248 bytes (PASV) (RETR file15mb)         3           60 0.000274         192.168.2.220         192.168.1.220         TCP         66 54494 + 2388 [ACK] Seq=2157030652 Ack=222432932 kin=57472 Len=0 Tsval=3577292742 Tsecr=4264507           61 0.000274         192.168.1.220         TCP         66 54494 + 2388 [ACK] Seq=2157030652 Ack=2224330640 kin=60288 Len=0 Tsval=3577292742 Tsecr=4264507           62 0.000122         192.168.1.220         TCP         66 54494 + 2388 [ACK] Seq=2157030652 Ack=2224330640 kin=60288 Len=0 Tsval=3577292742 Tsecr=4264507           63 0.000168         192.168.2.220         FTP-DATA         1314 FTP Data: 1248 bytes (PASV) (RETR file15mb)           63 0.000168         192.168.2.220         192.168.1.20         TCP         78 [TCP window Update] 54494 + 2388 [ACK] Seq=2157030652 Ack=2224330640 kin=65280 Len=0 Tsval=3577292742 Tsecr=4264507 SLE=2224331888 SRE=2224334384                                                                                                    | 57 0.000061 | 192.168.1.220 | 192.168.2.220 | FTP-DATA | 1314 FTP Data: 1248 bytes (PASV) (RETR file15mb)                                                                                                    |
| 59 0.000000         192.168.1.220         192.168.2.200         FTP-DATA         1314 FTP Data: 1248 bytes (PASV) (RETR file15eb)           60 0.000274         192.168.1.220         192.168.1.220         192.168.1.220         192.168.1.220         100         66 54494 + 2388 [ACK] Seq=2157030652 Ack=22243302 Win=57472 Len=0 Tsval=3577292742 TSecr=4264507           61 0.000214         192.168.1.220         192.168.1.220         TCP         66 54494 + 2388 [ACK] Seq=2157030662 Ack=2224330640 Win=60288 Len=0 Tsval=3577292742 TSecr=4264507           62 0.000124         192.168.1.220         192.168.2.224         192.168.2.224         192.168.2.224           63 0.000154         192.168.2.220         192.168.2.220         192.168.2.224         192.168.2.224           64 0.000154         192.168.2.204         192.168.2.204         192.168.2.204         192.168.2.204           67 0.000156         192.168.2.204         192.168.2.204         192.168.2.204         192.168.2.204           67 0.00156         192.168.2.204         192.168.2.204         192.168.2.204         192.168.2.204           61 0.00156         192.168.2.204         192.168.2.204         192.168.2.204         192.168.2.204         192.168.2.204                                                                                                    | 58 0.000016 | 192.168.1.220 | 192.168.2.220 | FTP-DATA | 1314 [TCP Previous segment not captured] FTP Data: 1248 bytes (PASV) (RETR file15mb)                                                                 |
| 60 0.000274         192,168.2.220         192,168.1.220         TCP         66 54494         + 2388         [ACK] Seq=2157030652         Ack=2224329392         Win=57472         Len=0         TSval=3577292742         TSecr=4264507           61 0.000214         192,168.2.220         192,168.1.220         TCP         66 54494         + 2388         [ACK] Seq=2157030652         Ack=22243305640         Win=60288         Len=0         TSval=3577292742         TSecr=4264507           62 0.000122         192,168.1.220         192,168.2.220         FTP-DATA         1314         FTP Data:         1248         bytes<(PASV)                                                                                                    | 59 0.000000 | 192.168.1.220 | 192.168.2.220 | FTP-DATA | 1314 FTP Data: 1248 bytes (PASV) (RETR file15mb)                                                                                                    |
| 61 0.000214 192.168.2.220 192.168.1.220 TCP 66 54494 2388 [ACK] Seq=2157930652 Ack=2224330640 Win=60288 Len=0 TSval=3577292742 TSecr=4264507<br>62 0.000122 192.168.1.220 192.168.2.220 FTP-DATA 1314 FTP Data: 1248 bytes (PASV) (RETR file15mb)<br>63 0.000168 192.168.2.220 192.168.1.220 TCP 78 [TCP Window Update] 54494 - 2388 [ACK] Seq=2157930652 Ack=2224330640 Win=65280 Len=0 TSval=3577292742 TSecr=4264507 SLE=224331888 SRE=2224334384                                                                                                    | 68 0.000274 | 192.168.2.220 | 192.168.1.220 | TCP      | 66 54494 → 2388 [ACK] Seq=2157030682 Ack=2224329392 Win=57472 Len=0 TSval=3577292742 TSecr=4264507                                                   |
| 62 0.000122 192.168.1.220 192.168.2.220 FTP-DATA 1314 FTP Data: 1248 bytes (PASV) (RETR file15mb)<br>63 0.000168 192.168.2.220 192.168.1.220 TCP 78 [TCP Window Update] 54494 + 2388 [ACK] Seq=2157030682 Ack=2224330640 Win=65280 Len=0 TSval=3577292742 TSecr=4264507 SLE=2224331888 SRE=222433484                                                                                                    | 61 0.000214 | 192.168.2.220 | 192.168.1.220 | TCP      | 66 54494 → 2388 [ACK] Seq=2157030682 Ack=2224330640 Win=60288 Len=0 TSval=3577292742 TSecr=4264507                                                   |
| 63 0.000168 192.168.2.220 192.168.1.220 TCP 78 [TCP Window Update] 54494 → 2388 [ACK] Seq=2157030682 Ack=2224330640 Win+65280 Len=0 TSva1=3577292742 TSecr=4264507 SLE=2224331888 SRE=2224334384                                                                                                    | 62 0.000122 | 192.168.1.220 | 192.168.2.220 | FTP-DATA | 1314 FTP Data: 1248 bytes (PASV) (RETR file15mb)                                                                                                    |
|                                                                                                    | 63 0.000168 | 192.168.2.220 | 192.168.1.220 | TCP      | 78 [TCP Window Update] 54494 → 2388 [ACK] Seq=2157030682 Ack=2224330640 Win=65280 Len=0 TSval=3577292742 TSecr=4264507 SLE=2224331888 SRE=222433484  |
| 64 0.000107 192.168.1.220 192.168.2.220 FTP-DATA 1314 FTP Data: 1248 bytes (PASV) (RETR file15mb)                                                                                                    | 64 0.000107 | 192.168.1.220 | 192.168.2.220 | FTP-DATA | 1314 FTP Data: 1248 bytes (PASV) (RETR file15mb)                                                                                                    |

## 요점:

- 1. TCP OOO(Out-Of-Order) 패킷이 있습니다.
- 2. TCP 재전송이 있습니다.
- 3. 패킷 손실(삭제된 패킷)을 나타냅니다.

❥️ 팁: File(파일) > Export Specified Packets(지정된 패킷 내보내기)로 이동할 때 캡처를 저장합

# 🎤 니다. 그런 다음 표시된 패킷 범위만 저장합니다

| File name: FTD       | Data_only                              |                      |           | Ý |
|----------------------|----------------------------------------|----------------------|-----------|---|
| Save as type: Wires  | hark/tcpdump/ pcap (*.dmp.gz;*.dmp;*.c | ap.gz;*.cap;*.pcap.g | z.*.pcap) | ~ |
|                      |                                        |                      |           |   |
| Compress with gzip   |                                        |                      |           |   |
| Packet Range         |                                        |                      |           |   |
|                      | O Captured                             | Displayed            |           |   |
| All packets          | 23988                                  | 23954                |           |   |
| O Selected packet    | 1                                      | 1                    |           |   |
| Marked packets       | 0                                      | 0                    |           |   |
| First to last marked | 0                                      | 0                    |           |   |
| ORange:              | 0                                      | 0                    |           |   |
| Remove Ignored pack  | ets 0                                  | 0                    |           |   |

## 권장 작업

이 섹션에 나와 있는 조치는 문제를 더 좁히기 위한 목적입니다.

작업 1. 패킷 손실 위치를 식별합니다.

이와 같은 경우 동시 캡처를 수행하고 Divide and Conquer 방법론을 사용하여 패킷 손실의 원인이 되는 네트워크 세그먼트를 식별해야 합니다. 방화벽 관점에서 보면 다음과 같은 3가지 주요 시나리 오가 있습니다.

- 1. 패킷 손실은 방화벽 자체로 인해 발생합니다.
- 2. 패킷 손실은 방화벽 디바이스(서버에서 클라이언트로 가는 방향)의 다운스트림으로 발생합니 다.
- 3. 패킷 손실은 방화벽 디바이스 업스트림에서 발생합니다(클라이언트에서 서버로 방향).

방화벽으로 인한 패킷 손실: 패킷 손실이 방화벽으로 인한 것인지 확인하려면 인그레스 캡처를 이 그레스 캡처와 비교해야 합니다. 두 개의 서로 다른 캡처를 비교하는 방법은 꽤 많다. 이 단원에서는 이 작업을 수행하는 한 가지 방법을 보여 줍니다.

패킷 손실을 식별하기 위해 2개의 캡처를 비교하는 절차

1단계. 2 캡처에 동일한 타임 윈도우의 패킷이 포함되어 있는지 확인합니다. 즉, 한 캡처에는 다른 캡처 전이나 후에 캡처된 패킷이 없어야 합니다. 다음과 같은 몇 가지 방법이 있습니다.

- 첫 번째와 마지막 패킷 IP ID(IP ID) 값을 확인합니다.
- 첫 번째 및 마지막 패킷 타임스탬프 값을 확인합니다.

이 예에서는 각 캡처의 첫 번째 패킷이 동일한 IP ID 값을 갖는다는 것을 확인할 수 있습니다.

| No | Time                             | Source               | Destination       | Protocol | Length Identification | Info                                                       |                                                                                                    |                     |           |                         |                               |
|----|----------------------------------|----------------------|-------------------|----------|-----------------------|------------------------------------------------------------|----------------------------------------------------------------------------------------------------|---------------------|-----------|-------------------------|-------------------------------|
| -  | 1 2019-10-16 16:13:44.169394     | 192.168.2.220        | 192.168.1.220     | TCP      | 7 0x0a34 (2612)       | 54494 -> 2388 [SYN] Seq=1884231611                         | Win=29200 Len=0 MS                                                                                                    | S=1460 SACK_PERM=1  | TSval=35  | 77288500 TSecr=0 WS=128 |                               |
|    | 2 2019-10-16 16:13:45.195958     | 192.168.2.220        | 192.168.1.220     |          | 74 0x0a35 (2613)      | [TCP Retransmission] 54494 + 2388                          | [SYN] Seq=18842316                                                                                                    | i11 Win=29200 Len+0 | MSS=1460  | SACK_PERM=1 TSval=3577  | 289526 TSecr=0 WS=128         |
|    | 3 2019-10-16 16:13:47.177542     | 192.168.1.220        | 192.168.2.220     | TCP      | 74 0x151f (5407)      | 2388 → 54494 [SYN, ACK] Seq=266998                         | 89678 Ack=188423161                                                                                                    | 2 Win=8192 Len=0 M  | SS=1260 ₩ | S=256 SACK_PERM=1 TSval | =4264384 TSecr=3577288500     |
| Т  | 4 2019-10-16 16:13:47.178030     | 192.168.2.220        | 192.168.1.220     | TCP      | 66 0x0a36 (2614)      | 54494 + 2388 [ACK] Seg=1884231612                          | Ack=2669989679 Win                                                                                                    | =29312 Len=0 TSval  | =35772915 | 88 TSecr=4264384        |                               |
|    | 5 2019-10-16 16:13:47.179647     | 192.168.1.220        | 192.168.2.220     | TCP      | 1314 0x1521 (5409)    | Wireshark                                                  |                                                                                                    |                     |           |                         |                               |
|    | 6 2019-10-16 16:13:47.179998     | 192.168.2.220        | 192.168.1.220     | TCP      | 66 0x0a37 (2615)      |                                                            | and the second second sec |                     |           |                         |                               |
|    | 7 2019-10-16 16:13:47.180456     | 192.168.1.220        | 192.168.2.220     | TCP      | 1314 0x1523 (5411)    | File Edit View Go Capture Analyze 5                        | statistics Telephony W                                                                                                    | Areless Tools Help  |           |                         |                               |
| П  | 8 2019-10-16 16:13:47.180517     | 192.168.1.220        | 192.168.2.220     | TCP      | 1314 0x1524 (5412)    | T 🛋 🗏 🛞 📜 🗋 🕺 🎱 S 🖛 🌩                                      | 🖀 Ŧ 🛓 🛄 🔲 🍳                                                                                                    | l Q Q 👖             |           |                         |                               |
|    | 9 2019-10-16 16:13:47,180715     | 192.168.2.220        | 192.168.1.220     | TCP      | 78 0x0a38 (2616)      | Apply a display filter <(trl-/>                            |                                                                                                    |                     |           |                         |                               |
|    | 10 2019-10-16 16:13:47.180792    | 192.168.2.220        | 192.168.1.220     | TCP      | 78 0x0a39 (2617)      | No Time A                                                  | Source                                                                                                    | Destination         | Protocol  | Length Mantification    | heles                         |
|    | 11 2019-10-16 16:13:47.489888    | 192.168.1.220        | 192.168.2.220     | TCP      | 1314 0x1525 (5413)    | 1 2010-10-16 16:12:44 160516                               | 102 168 2 220                                                                                                    | 102 168 1 220       | TCD       | 7 0x0x34 (2612)         | 54404 -> 2300 [SVII] Sec-2153 |
|    | 12 2019-10-16 16:13:47.490376    | 192.168.2.220        | 192.168.1.220     | TCP      | 66 0x0a3a (2618)      | 2 2010-10-16 16:12:45 10:050                               | 102 169 2 220                                                                                                    | 102 169 1 220       | TCD       | 74 0000346 (2012)       | TCD Retenericcion] 54404      |
|    | 13 2019-10-16 16:13:47.490865    | 192.168.1.220        | 192.168.2.220     | TCP      | 1314 0x1526 (5414)    | 2 2019-10-10 10:13:43:190030                               | 102 168 1 220                                                                                                    | 102.168.2.220       | TCD       | 74 0x0a55 (2015)        | 2292 - SAADA (SNL ACK) SA     |
| 1  | 14 2019-10-16 16:13:47.490910    | 192.168.1.220        | 192.168.2.220     | TCP      | 1314 0x1528 (5416)    | 4 2010 10 16 16:13:47.177430                               | 102.100.1.220                                                                                                    | 103 168 1 330       | TCD       | 66 0x0x26 (2614)        | 2300 + 34494 [311, McK] 304   |
|    | 15 2019-10-16 16:13:47.490987    | 192.168.1.220        | 192.168.2.220     | TCP      | 1314 0x1529 (5417)    | 5 2010-10-16 16:13:47 170300                               | 102 160 1 220                                                                                                    | 102.168.2.220       | TCD       | 1314 0-1531 (5400)      | 2300 - 54404 [ACK] Seq=2234   |
|    | 16 2019-10-16 16:13:47.491231    | 192.168.2.220        | 192.168.1.220     | TCP      | 66 0x0a3b (2619)      | 6 2010 10 16 16 12 47 190020                               | 102 168 2 220                                                                                                    | 102.100.2.220       | TCD       | 1514 0X1521 (5405)      | 54404 - 2200 [ACK] 500-2152   |
|    | 17 2019-10-16 16:13:47.491261    | 192.168.2.220        | 192.168.1.220     | TCP      | 78 0x0a3c (2620)      | 7 2010 10 16 16 12 47 100029                               | 102.100.2.220                                                                                                    | 192.100.1.220       | TCD       | 1214 0-1522 (5411)      | TED Desulous compations       |
|    | 18 2019-10-16 16:13:47.491765    | 192.168.1.220        | 192.168.2.220     | TCP      | 1314 0x152a (5418)    | 2010-10-16 16:13:47.180410<br>9 2010-10-16 16:13:47 190456 | 192.108.1.220                                                                                                    | 102,108,2,220       | TCP       | 1314 0x1523 (5411)      | 2399 a S4404 [ACK] See-2224   |
|    | 19 2019-10-16 16:13:47.492024    | 192.168.2.220        | 192.168.1.220     | TCP      | 78 0x0a3d (2621)      | 0 2010 10 16 16 13 47 100430                               | 102.100.1.220                                                                                                    | 102.100.2.220       | TCD       | 70 0-0-30 (3616)        | [TCD Window Undate] 54404     |
| 1  | 20 2019-10-16 16:13:48,410150    | 192.168.1.220        | 192.168.2.220     | TCP      | 1314 0x152e (5422)    | 9 2019-10-10 10:13:47.100740                               | 192.100.2.220                                                                                                    | 192.100.1.220       | TCD       | 78 0:0338 (2010)        | [TCD Window Update] 54494 4   |
| T  | 21 2019-10-16 16:13:48.411050    | 192.168.2.220        | 192.168.1.220     | TCP      | 66 0x0a3e (2622)      | 10 2019-10-10 10:13:47.100822                              | 102.108.2.220                                                                                                    | 192.100.1.220       | TCD       | 1214 0+1525 (5412)      | [TCD Out Of Order] 2299 + 5   |
|    | 22 2019-10-16 16:13:48.411569    | 192.168.1.220        | 192.168.2.220     | TCP      | 1314 0x152f (5423)    | 12 2019-10-10 10:13:47:489827                              | 102.108.1.220                                                                                                    | 102.100.2.220       | TCD       | 1314 0X1323 (3413)      | E4404 - 2388 [468] East-2153  |
|    | 23 2019-10-16 16:13:48.411630    | 192.168.1.220        | 192.168.2.220     | TCP      | 1314 0x1530 (5424)    | 12 2019-10-10 10:13:47.490407                              | 192.108.2.220                                                                                                    | 192.100.1.220       | TCD       | 1214 0-1526 (5414)      | 2300 - E4404 [ACK] Seq=2224   |
| 1  | 24 2019-10-16 16:13:48,411645    | 192,168,1,220        | 192.168.2.220     | TCP      | 1314 0x1532 (5426)    |                                                            | 192.108.1.220                                                                                                    | 192.108.2.220       | TCD       | 1314 0x1526 (5414)      | 2508 9 54494 [ACK] SEQ#2224   |
| T  | 25 2019-10-16 16:13:48.411660    | 192.168.1.220        | 192.168.2.220     | TCP      | 1314 0x1533 (5427)    | 14 2019-10-10 10:13:47.490880                              | 102.108.1.220                                                                                                    | 192.108.2.220       | TCD       | 1314 0x1528 (5416)      | 2200 - EAAOA [ACK] See-2224   |
|    | 26 2019-10-16 16:13:48.411859    | 192.168.2.220        | 192.168.1.220     | TCP      | 66 0x0a3f (2623)      | 15 2019-10-10 10:13:47.490950                              | 192.108.1.220                                                                                                    | 192.108.2.220       | TCP       | 1314 0x1529 (5417)      | 2388 + 54494 [MLK] Seq=2224   |
|    | 27 2019-10-16 16:13:48,412088    | 192,168,2,220        | 192.168.1.220     | TCP      | 66 0x0a40 (2624)      | 16 2019-10-16 16:13:47.491246                              | 192.168.2.220                                                                                                    | 192.168.1.220       | TCP       | 66 0x0a36 (2619)        | 54494 + 2388 [ALK] Seq=2157   |
|    | Free A. 74 better of the (FRA b  | Jack The bost of the | hand (rep black)  |          |                       | 17 2019-10-10 10:13:47.491292                              | 192.108.2.220                                                                                                    | 192.108.1.220       | TCP       | 78 0x0a3c (2620)        | [TCP window update] 54494 4   |
| 2  | Frame 1: 74 bytes on wire (592 b | its), 74 bytes cap   | tured (592 bits)  | 1.00.07  | 10.24.5.04.00.023     | 18 2019-10-16 16:13:47.491/04                              | 192.168.1.220                                                                                                    | 192.168.2.220       | TCP       | 1314 0x1528 (5418)      | 2388 → 54494 [MCK] Seq=2224   |
| 12 | Ethernet 11, SrC: Vmware_00:e3:c | 0 (00:00:29:00:e3:   | co), DSt: C15C0_9 | 0:89:97  | (50:30:65:90:89:97)   | 19 2019-10-10 10:13:47.492055                              | 192.108.2.220                                                                                                    | 192.108.1.220       | TCP       | 78 0x0030 (2021)        | [TCP Window Update] 54494 4   |
| 2  | internet Protocol Version 4, Src | : 192.108.2.220, 0   | St: 192.168.1.220 | 100433   |                       | 20 2019-10-16 16:13:48.410074                              | 192.168.1.220                                                                                                    | 192.168.2.220       | TCP       | 1314 0X152e (5422)      | [10P Out-OF-Orden] 2388 + 5   |
| 2  | Transmission control Protocol, S | rc Port: 54494, Di   | t Port: 2388, Seq | : 188423 | 1011, Len: 0          | 21 2019-10-16 16:13:48.411081                              | 192.168.2.220                                                                                                    | 192.168.1.220       | TCP       | 66 0x0a3e (2622)        | 54494 + 2588 [ACK] Seq=2157   |
|    |                                  |                      |                   |          |                       | 22 2019-10-16 16:13:48.411538                              | 192.168.1.220                                                                                                    | 192.168.2.220       | TCP       | 1314 0x152† (5423)      | 2388 + 54494 [ACK] Seq=2224   |
|    |                                  |                      |                   |          |                       | 23 2019-10-16 16:13:48.411599                              | 192.168.1.220                                                                                                    | 192.168.2.220       | TCP       | 1314 0x1530 (5424)      | Z388 → 54494 [ACK] Seq=2224   |

동일하지 않은 경우 다음을 수행합니다.

- 1. 각 캡처의 첫 번째 패킷에서 타임스탬프를 비교합니다.
- 2. 최신 Timestamp가 있는 캡처에서 필터를 가져오면 Timestamp 필터가 ==부터 >=(첫 번째 패 킷) 및 <=(마지막 패킷)로 변경됩니다. 예:

| No.   | Time                                                                                                    | Source          | Destination     | Protocol | Length  | Info   |      |      |
|-------|----------------------------------------------------------------------------------------------------|-----------------|-----------------|----------|---------|--------|------|------|
| 1     | 1 2019-10-16 16:13:43.244692 1                                                                                                    | 92.168.2.220    | 192.168.1.220   | TCP      | 74      | 38400  | → 21 | L [S |
|       | 2 2019-10-16 16:13:43.245638 1                                                                                                    | 92.168.1.220    | 192.168.2.220   | TCP      | 74      | 21 → 3 | 8400 | ) [S |
|       | 3 2019-10-16 16:13:43.245867 1                                                                                                    | 92.168.2.220    | 192.168.1.220   | TCP      | 66      | 38400  | → 21 | L [A |
| <     |                                                                                                    |                 |                 |          |         |        |      |      |
| Y Fra | ame 2: 74 bytes on wire (592 bits),<br>Encapsulation type: Ethernet (1)                                                                                                    | 74 bytes captur | red (592 bits)  |          |         |        |      |      |
|       | Arrival Time: Oct 16, 2019 16:13:43                                                                                                    | * *****         |                 |          |         |        |      |      |
|       | [Time shift for this packet: 0.0000<br>Epoch Time: 1571235223.245638000 se<br>[Time delta from previous captured<br>[Time delta from previous displayed<br>[Time since reference or first fram |                 |                 |          |         |        |      |      |
|       | Frame Number: 2                                                                                                    | A               | pply as Column  |          |         |        |      |      |
|       | Frame Length: 74 bytes (592 bits)                                                                                                    | A               | pply as Filter  | •        |         |        | _    |      |
|       | Capture Length: 74 bytes (592 bits)                                                                                                    | P               | repare a Filter | + S      | elected |        |      |      |

(frame.time >= "2019년 10월 16일 16:13:43.244692000") &&(frame.time <= "2019년 10월 16일 16:20:21.785130000")

3. 지정된 패킷을 새 캡처로 내보내고, File > Export Specified Packets를 선택한 다음 Displayed 패킷을 저장합니다. 이때 두 캡처에는 동일한 타임 윈도우를 커버하는 패킷이 포함되어야 합니다. 이제 2개의 캡처를 비교할 수 있습니다.

2단계. 두 캡처 간의 비교에 사용할 패킷 필드를 지정합니다. 사용할 수 있는 필드의 예:

- IP 식별
- RTP 시퀀스 번호
- ICMP 시퀀스 번호

1단계에서 지정한 각 패킷의 필드가 포함된 각 캡처의 텍스트 버전을 생성합니다. 이렇게 하려면 관 심 있는 열만 남겨 둡니다. 예를 들어, IP ID를 기준으로 패킷을 비교하려는 경우 이미지에 표시된 대로 캡처를 수정합니다.

| 4   | i 🔳 🧟 🔍 📕 🗎 🕅 🕅 🖉 i 🍳 🔶 🚞 🖺            | 🛃 📃 📃 🔍 e     | l Q II        |          |                        | ight aliak hara    |  |  |  |  |
|-----|----------------------------------------|---------------|---------------|----------|------------------------|--------------------|--|--|--|--|
|     | Apply a display filter <ctri-></ctri-> |               |               |          |                        |                    |  |  |  |  |
| No. | Time                                   | Source        | Destination   | Protocol | Length Info            | Alian Left         |  |  |  |  |
|     | 2 2019-10-16 16:13:43.245638           | 192.168.1.220 | 192.168.2.220 | TCP      | 74 21 → 38400 [SYN, A  | Alighteett 4       |  |  |  |  |
|     | 3 2019-10-16 16:13:43.245867           | 192.168.2.220 | 192.168.1.220 | TCP      | 66 38400 → 21 [ACK] S  | Align Center       |  |  |  |  |
|     | 4 2019-10-16 16:13:43.558259           | 192.168.1.220 | 192.168.2.220 | FTP      | 229 Response: 220-File | Align Right        |  |  |  |  |
|     | 5 2019-10-16 16:13:43.558274           | 192.168.1.220 | 192.168.2.220 | тср      | 126 [TCP Out-Of-Order] | Column Preferences |  |  |  |  |
|     | C 2010 10 10 10 10 10 10 EEOC10        | 402 460 2 220 | 102 100 1 220 | TOD      | C 20400 24 [4CV] C     |                    |  |  |  |  |

| Wireshark · Preferences                         |           |                                |                                       | ?                      | ×        |
|-------------------------------------------------|-----------|--------------------------------|---------------------------------------|------------------------|----------|
| <ul> <li>Appearance</li> <li>Columns</li> </ul> | Displayed | Title                          | Туре                                  | Fields                 | ^        |
| Font and Colors<br>Layout                       |           | No.<br>Time                    | Number<br>Time (format as specified   | )                      |          |
| Capture                                         |           | Source<br>Destination          | Source address<br>Destination address |                        |          |
| Filter Buttons                                  |           | Protocol<br>Length             | Protocol<br>Packet length (bytes)     |                        | ٦.       |
| > Protocols<br>> Statistics                     |           | Sequence number<br>Source Port | Custom                                | tcp.seq<br>udp.srcport |          |
| Advanced                                        | - A       | Destination Port               | Custom                                | udp.dstport<br>vlan.id |          |
|                                                 |           | Fragment Offset                | Custom                                | dtis handsha           |          |
|                                                 | H         | More tragments                 | Custom                                | ip.flags.mf            | <b>,</b> |
|                                                 | <         |                                |                                       | >                      |          |
| < >                                             | + -       |                                |                                       | _                      |          |
|                                                 |           |                                | OK Cancel                             | Help                   |          |

결과:

| Identification                                                               |
|------------------------------------------------------------------------------|
| 0x150e (5390)                                                                |
| 0xfdb0 (64944)                                                               |
| 0x1512 (5394)                                                                |
| 0x1510 (5392)                                                                |
| 0xfdb1 (64945)                                                               |
| 0xfdb2 (64946)                                                               |
| 0xfdb3 (64947)                                                               |
| 0x1513 (5395)                                                                |
| 0xfdb4 (64948)                                                               |
| 0xfdb5 (64949)                                                               |
| 0x1516 (5398)                                                                |
| 0x1515 (5397)                                                                |
| 0xfdb6 (64950)                                                               |
| 0x1517 (5399)                                                                |
| 0xfdb7 (64951)                                                               |
| 0x1518 (5400)                                                                |
| 0xfdb8 (64952)                                                               |
| 0xtdb9 (64953)                                                               |
| 0x151b (5403)                                                                |
| 9x151a (5402)                                                                |
| 0XfdDa (64954)                                                               |
| 0x151c (5404)                                                                |
| 0xfdbb (64955)                                                               |
| 0x1510 (5405)                                                                |
| 0X0334 (2012)<br>Auf de (64056)                                              |
| 9x100C (04950)<br>9x9x25 (2612)                                              |
| 0x0035 (2015)                                                                |
| 0x0526 (3614)                                                                |
| Y Frame 23988: 66 bytes on wire (528 bits), 66 bytes cantured (528 bits)     |
| Encapsulation type: Ethernet (1)                                             |
| Arrival Time: Oct 16, 2019 16:20:21,785130000 Central European Davlight Time |
| tereter tener vet avj avar avtertaartevarevet veneret eeropeen objaagne tane |

3단계. 이미지에 표시된 대로 캡처의 텍스트 버전(File > Export Packet Dissections > As Plain Text...)을 생성합니다.

| <b>4</b> W                                                    | /iresha          | rk                         |                 |         |              |      |             |                       |    |        |       |      |
|---------------------------------------------------------------|------------------|----------------------------|-----------------|---------|--------------|------|-------------|-----------------------|----|--------|-------|------|
| File                                                          | Edit             | View                       | Go              | Capture | Analyze      | Stat | istics      | Telephony             | Wi | reless | Tools | Help |
| Open<br>Open Recent<br>Merge<br>Import from Hex Dump<br>Close |                  | Ctrl+O<br>Ctrl+W<br>Ctrl+S |                 | *       | ¥ 其 🗐        | Q    | Q. Q. Q. II |                       |    |        |       |      |
|                                                               | Save A           | s                          |                 |         | Ctrl+Shift+S |      |             |                       |    |        |       |      |
|                                                               | File Se          |                            |                 |         |              | •    |             |                       |    |        |       |      |
|                                                               | Export           | Specifi                    | ed Pa           | ckets   |              |      |             |                       |    |        |       |      |
|                                                               | Export           | Packet                     | Disse           | ctions  |              | •    | Д           | s Plain Text          |    |        |       |      |
|                                                               | Export<br>Export | Packet<br>PDUs t           | Bytes<br>o File |         | Ctrl+Shift-  | ×    | д<br>Д      | s CSV<br>s °C° Arrays |    |        |       |      |

이미지에 표시된 것처럼 표시된 필드의 값만 내보내려면 Include column headings and Packet details(열 머리글 및 패킷 세부사항 포함) 옵션의 선택을 취소합니다.

| Packet Range                             |          |           | Packet Format             |
|------------------------------------------|----------|-----------|---------------------------|
|                                          | Captured | Displayed | Packet summary line       |
| All packets                              | 16514    | 16514     | Include column beadings   |
| Selected packet                          | 1        | 1         | Packet details:           |
| Marked packets                           | 0        | 0         | As designed               |
| <ul> <li>First to last marked</li> </ul> | 0        | 0         | As displayed              |
| O Range:                                 | 0        | 0         | Packet Bytes              |
| Remove Ignored packets                   | 0        | 0         | Each packet on a new page |
|                                          |          |           |                           |

4단계. 파일의 패킷을 정렬합니다. Linux sort 명령을 사용하여 다음을 수행할 수 있습니다.

| <#root>       |                              |  |  |  |  |  |
|---------------|------------------------------|--|--|--|--|--|
| #             |                              |  |  |  |  |  |
| sort CAPI_IDs | <pre>&gt; file1.sorted</pre> |  |  |  |  |  |
| #             |                              |  |  |  |  |  |

sort CAPO\_IDs > file2.sorted

5단계. 텍스트 비교 도구(예: WinMerge) 또는 Linux diff 명령을 사용하여 두 캡처 간의 차이를 확인

# 합니다.

| 0x0a3d (2621)               | 0x0a3d (2621)                                   |      |
|-----------------------------|-------------------------------------------------|------|
| 0x0a3e (2622)               | 0x0a3e (2622)                                   |      |
| 0x0a3f (2623)               | 0x0a3f (2623)                                   |      |
| 0x0a40 (2624)               | 0x0a40 (2624)                                   |      |
| 0x0a41 (2625)               | 0x0a41 (2625)                                   |      |
| 0x0a42 (2626)               | WinMerge X 0x0a42 (2626)                        |      |
| 0x0a43 (2627)               | 0x0a43 (2627)                                   |      |
| 0x0a44 (2628)               | The selected files are identical. 0x0a44 (2628) |      |
| 0x0a45 (2629)               | 0x0a45 (2629)                                   |      |
| 0x0a46 (2630)               | Don't display this message again. 0x0a46 (2630) |      |
| 0x0a47 (2631)               | 0x0a47 (2631)                                   |      |
| 0x0a48 (2632)               | 0x0a48 (2632)                                   |      |
| 0x0a49 (2633)               | 0x0a49 (2633)                                   |      |
| 0x0a4a (2634)               | 0x0a4a (2634)                                   |      |
| 0x0a4b (2635)               | 0x0a4b (2635)                                   |      |
| $0 \times 0 = 4 c$ (2636)   | 0x0a4c (2636)                                   |      |
| $0 \times 0 = 4d$ (2637)    | 0x0a4d (2637)                                   |      |
| $0 \times 0 = 4 = (2638)$   | 0x0a4e (2638)                                   |      |
| 0x054f (2639)               | 0x0x4f (2639)                                   |      |
| <                           | > <                                             |      |
| .n: 27 Col: 14/14 Ch: 14/14 | 1252 Win Ln: 23955 Col: 1/1 Ch: 1/1             | 1252 |

이 경우 FTP 데이터 트래픽에 대한 CAPI 및 CAPO 캡처는 동일합니다. 이는 패킷 손실이 방화벽에 의해 발생하지 않았음을 입증합니다.

업스트림/다운스트림 패킷 손실을 식별합니다.

| No. | Time                          | Source        | Destination   | Protocol | Length | h Info                                                                                                   |
|-----|-------------------------------|---------------|---------------|----------|--------|----------------------------------------------------------------------------------------------------|
| +   | 1 2019-10-16 16:13:44.169516  | 192.168.2.220 | 192.168.1.220 | TCP      | 7      | 74 54494 → 2388 [SYN] Seq=2157030681 Win=29200 Len=0 MSS=1460 SACK_PERM=1 TSval=3577288500 TSecr=0 WS=1  |
|     |                               |               |               | TCP 1    | 7      | 74 [TCP Retransmission] 54494 → 2388 [SYN] Seq=2157030681 Win=29200 Len=0 MSS=1460 SACK_PERM=1 TSval=35  |
|     | 3 2019-10-16 16:13:47.177450  | 192.168.1.220 | 192.168.2.220 | TCP      | 7      | 74 2388 → 54494 [SYN, ACK] Seq=2224316911 Ack=2157030682 Win=8192 Len=0 MSS=1260 WS=256 SACK_PERM=1 TSv  |
|     | 4 2019-10-16 16:13:47.178060  | 192.168.2.220 | 192.168.1.220 | TCP      | 6      | 66 54494 → 2388 [ACK] Seq=2157030682 Ack=2224316912 Win=29312 Len=0 TSval=3577291508 TSecr=4264384       |
|     | 5 2019-10-16 16:13:47.179388  | 192.168.1.220 | 192.168.2.220 | TCP      | 131    | 14 2388 → 54494 [ACK] Seq=2224316912 Ack=2157030682 Win=66048 Len=1248 TSval=4264384 TSecr=3577291508    |
|     | 6 2019-10-16 16:13:47.180029  | 192.168.2.220 | 192.168.1.220 | TCP      | 6      | 66 54494 → 2388 [ACK] Seq=2157030682 Ack=2224318160 Win=32128 Len=0 TSval=3577291510 TSecr=4264384       |
|     | 7 2019-10-16 16:13:47.180410  | 192.168.1.220 | 192.168.2.220 | TCP 2    | 131    | 14 [TCP Previous segment not captured] 2388 → 54494 [ACK] Seq=2224319408 Ack=2157030682 Win=66048 Len=1. |
|     | 8 2019-10-16 16:13:47.180456  | 192.168.1.220 | 192.168.2.220 | TCP      | 131    | 14 2388 → 54494 [ACK] Seq=2224320656 Ack=2157030682 Win=66048 Len=1248 TSval=4264384 TSecr=3577291510    |
|     | 9 2019-10-16 16:13:47.180746  | 192.168.2.220 | 192.168.1.220 | TCP      | 7      | 78 [TCP Window Update] 54494 → 2388 [ACK] Seq=2157030682 Ack=2224318160 Win=35072 Len=0 TSval=357729151  |
|     | 10 2019-10-16 16:13:47.180822 | 192.168.2.220 | 192.168.1.220 | TCP      | 7      | 78 [TCP Window Update] 54494 → 2388 [ACK] Seq=2157030682 Ack=2224318160 Win=37888 Len=0 TSval=357729151  |
|     | 11 2019-10-16 16:13:47.489827 | 192.168.1.220 | 192.168.2.220 | ТСР      | 131    | 14 [TCP Out-Of-Order] 2388 → 54494 [ACK] Seq=2224318160 Ack=2157030682 Win=66048 Len=1248 TSval=4264415  |
|     | 12 2019-10-16 16:13:47.490407 | 192.168.2.220 | 192.168.1.220 | TCP      | 6      | 66 54494 → 2388 [ACK] Seq=2157030682 Ack=2224321904 Win=40832 Len=0 TSval=3577291820 TSecr=4264415       |
|     | 13 2019-10-16 16:13:47.490819 | 192.168.1.220 | 192.168.2.220 | TCP      | 131    | 14 2388 → 54494 [ACK] Seq=2224321904 Ack=2157030682 Win=66048 Len=1248 TSval=4264415 TSecr=3577291820    |
|     | 14 2019-10-16 16:13:47.490880 | 192.168.1.220 | 192.168.2.220 | TCP 2    | 131    | 14 [TCP Previous segment not captured] 2388 → 54494 [ACK] Seq=2224324400 Ack=2157030682 Win=66048 Len=1. |
|     | 15 2019-10-16 16:13:47.490956 | 192.168.1.220 | 192.168.2.220 | TCP      | 131    | 14 2388 → 54494 [ACK] Seq=2224325648 Ack=2157030682 Win=66048 Len=1248 TSval=4264415 TSecr=3577291820    |
|     | 16 2019-10-16 16:13:47.491246 | 192.168.2.220 | 192.168.1.220 | TCP      | 6      | 66-54494 → 2388 [ACK] Seq=2157030682 Ack=2224323152 Win=43776 Len=0 TSva]=3577291821 TSecr=4264415       |

요점:

1. 이 패킷은 TCP 재전송입니다. 특히 패시브 모드의 FTP 데이터에 대해 클라이언트에서 서버로 전송되는 TCP SYN 패킷입니다. 클라이언트가 패킷을 재전송하고 초기 SYN(패킷 #1)을 볼 수 있으 므로 패킷이 방화벽으로 업스트림에서 손실되었습니다.

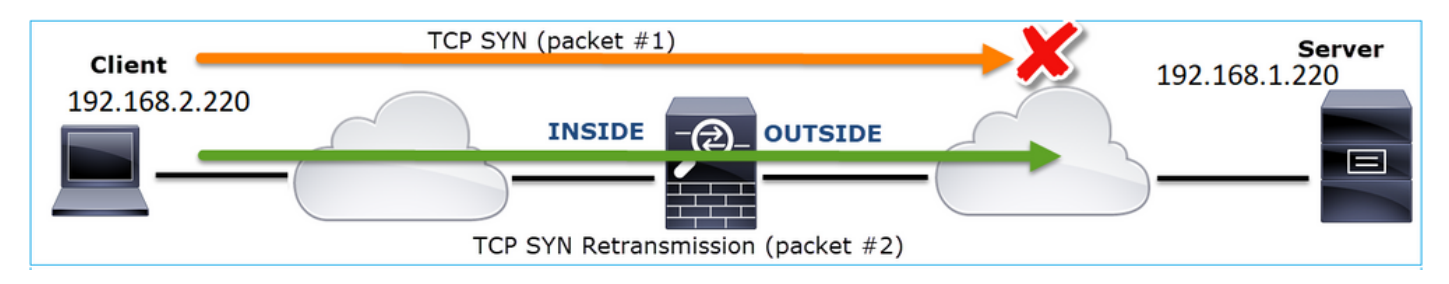

이 경우 SYN 패킷이 서버에 도착했지만 돌아오는 도중에 SYN/ACK 패킷이 손실되었을 수 있습니다.

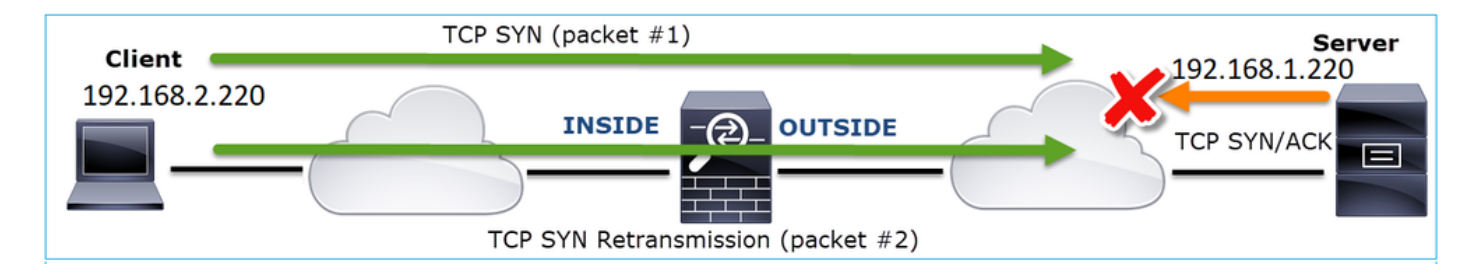

2. 이전 세그먼트가 확인/캡처되지 않은 것으로 확인된 서버 및 Wireshark의 패킷이 있습니다. 캡처 되지 않은 패킷이 서버에서 클라이언트로 전송되었으며 방화벽 캡처에서 보이지 않기 때문에 서버 와 방화벽 간에 패킷이 손실되었습니다.

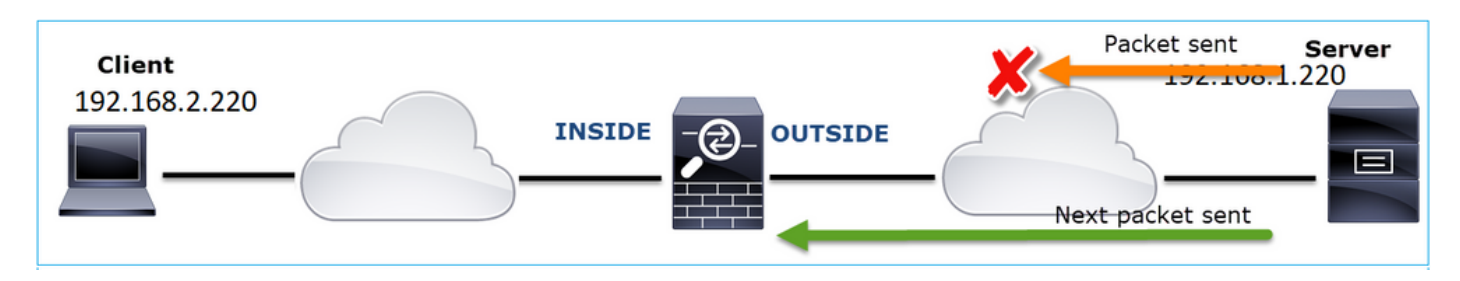

이는 FTP 서버와 방화벽 간에 패킷 손실이 있음을 나타냅니다.

작업 2. 추가 캡처

엔드포인트에서 캡처와 함께 추가 캡처를 생성합니다. 패킷 손실의 원인이 되는 문제가 있는 세그 먼트를 더 격리하려면 Divide and Conquer 방법을 적용해 보십시오.

| _  |                                      |                       |                        |                                                                                 |
|----|--------------------------------------|-----------------------|------------------------|---------------------------------------------------------------------------------|
| No | . Time                               | Source                | Destination            | Protocol Length Info                                                            |
|    | 155 2019-10-16 16:13:51.749845       | 192.168.1.220         | 192.168.2.220          | FTP-DA 1314 FTP Data: 1248 bytes (PASV) (RETR file15mb)                         |
|    | 156 2019-10-16 16:13:51.749860       | 192.168.1.220         | 192.168.2.220          | FTP-DA 1314 FTP Data: 1248 bytes (PASV) (RETR file15mb)                         |
|    | 157 2019-10-16 16:13:51.749872       | 192.168.1.220         | 192.168.2.220          | FTP-DA 1314 FTP Data: 1248 bytes (PASV) (RETR file15mb)                         |
|    | 158 2019-10-16 16:13:51.750722       | 192.168.2.220         | 192.168.1.220          | TCP 66 54494 → 2388 [ACK] Seq=2157030682 Ack=2224385552 Win=180480 Len=0 TSv    |
|    | 159 2019-10-16 16:13:51.750744       | 192.168.1.220         | 192.168.2.220          | FTP-DA 1314 FTP Data: 1248 bytes (PASV) (RETR file15mb)                         |
|    | 160 2019-10-16 16:13:51.750768       | 192.168.2.220         | 192.168.1.220          | TCP 66 54494 → 2388 [ACK] Seq=2157030682 Ack=2224386800 Win=183424 Len=0 TSv    |
|    | 161 2019-10-16 16:13:51.750782       | 192.168.1.220         | 192.168.2.220          | FTP-DA., 1314 GTD Date: 1340 hydra (PASV) (RETR file15mb)                       |
|    | 162 2019-10-16 16:13:51.751001       | 192.168.2.220         | 192.168.1.220          | TCP7 [TCP Dup ACK 160#1] 54494 → 2388 [ACK] Seq=2157030682 Ack=2224386800       |
|    | 163 2019-10-16 16:13:51.751024       | 192.168.1.220         | 192.168.2.220          | FTP-DA 314 FTP Data: 1248 bytes (PASV) (RETR file15mb)                          |
|    | 164 2019-10-16 16:13:51.751378       | 192.168.2.220         | 192.168.1.220          | TCP 7 [TCP Dup ACK 160#2] 54494 → 2388 [ACK] Seq=2157050682 Ack=2224386800      |
|    | 165 2019-10-16 16:13:51.751402       | 192.168.1.220         | 192.168.2.220          | FTP-DA… 1314 FTP Data: 1248 bytes (PASV) (RETR file15mb)                        |
|    | 166 2019-10-16 16:13:51.751622       | 192.168.2.220         | 192.168.1.220          | TCP7 [TCP Dup ACK 160#3] 54494 → 2388 [ACK] Seq=2157030682 Ack=2224386800       |
|    | 167 2019-10-16 16:13:51.751648       | 192.168.1.220         | 192.168.2.220          | FTP-DA 231 [TCP Fast Retransmission] TP Data: 1248 bytes (PASV) (RETR file15mb) |
| <  |                                      |                       |                        |                                                                                 |
| >  | Frame 167: 1314 bytes on wire (10512 | bits), 1314 bytes ca  | ptured (10512 bits) or | n interface 0                                                                   |
| >  | Ethernet II, Src: Vmware 30:2b:78 (0 | 0:0c:29:30:2b:78), Ds | t: Cisco 9d:89:9b (50  | :3d:e5:9d:89:9b)                                                                |
| >  | Internet Protocol Version 4. Src: 19 | 2.168.1.220. Dst: 192 | .168.2.220             | ,                                                                               |
| >  | Transmission Control Protocol, Src P | ort: 2388, Dst Port   | 494 Seg: 222438680     | Ack: 2157030682, Len: 1248                                                      |
|    | FTP Data (1248 bytes data)           | 4                     |                        |                                                                                 |
|    | [Setup frame: 33]                    |                       |                        |                                                                                 |
|    | [Setup method: PASV]                 |                       |                        |                                                                                 |
|    | [Command: RETR file15mb]             |                       |                        |                                                                                 |
|    | Command frame: 40                    |                       |                        |                                                                                 |
|    | [Current working directory: /]       |                       |                        |                                                                                 |
| >  | line-based text data (1 lines)       |                       |                        |                                                                                 |
| ~  | cane bused cene used (1 11nes)       |                       |                        |                                                                                 |

요점:

- 1. 수신기(이 경우 FTP 클라이언트)는 들어오는 TCP 시퀀스 번호를 추적합니다. 패킷이 누락되 었음을 감지하면(예상 시퀀스 번호를 건너뛰었음) ACK='건너뛴 예상 시퀀스 번호'로 ACK 패 킷을 생성합니다. 이 예에서는 Ack=2224386800입니다.
- 2. Dup ACK는 TCP 빠른 재전송(Duplicate ACK 수신 후 20msec 이내 재전송)을 트리거합니다.

## 중복 ACK는 무엇을 의미합니까?

- 몇 개의 중복 ACK가 있지만 실제 재전송이 없을 경우 무질서하게 도착하는 패킷이 있을 가능 성이 높습니다.
- 실제 재전송이 뒤따르는 중복 ACK는 패킷 손실이 어느 정도 있음을 나타냅니다.

작업 3. 전송 패킷에 대한 방화벽 처리 시간을 계산합니다.

서로 다른 두 인터페이스에 동일한 캡처를 적용합니다.

<#root>

firepower#

capture CAPI buffer 33554432 interface INSIDE match tcp host 192.168.2.220 host 192.168.1.220

firepower#

capture CAPI interface OUTSIDE

캡처 내보내기: 인그레스 패킷과 이그레스 패킷의 시간 차이 확인

# 사례 7. TCP 연결 문제(패킷 손상)

문제 설명:

무선 클라이언트(192.168.21.193)가 대상 서버(192.168.14.250 - HTTP)에 연결하려고 시도하며 두 가지 시나리오가 있습니다.

- 클라이언트가 액세스 포인트(AP) 'A'에 연결되면 HTTP 연결이 작동하지 않습니다.
- 클라이언트가 액세스 포인트(AP) 'B'에 연결되면 HTTP 연결이 작동합니다.

이 그림에서는 토폴로지를 보여줍니다.

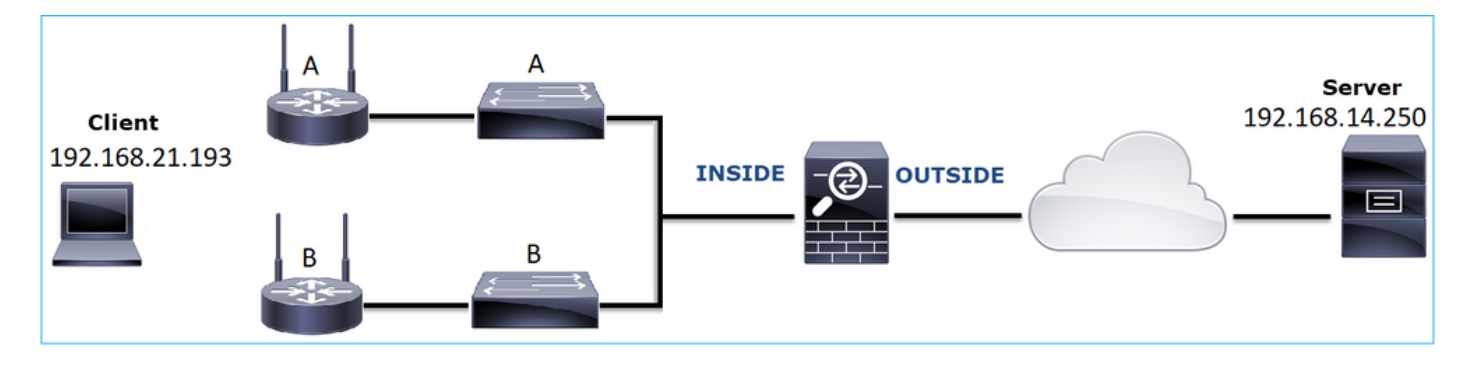

## 영향을 받는 흐름:

소스 IP: 192.168.21.193

Dst IP: 192.168.14.250

프로토콜: TCP 80

캡처 분석

FTD LINA 엔진에서 캡처를 활성화합니다.

<#root>

firepower#

capture CAPI int INSIDE match ip host 192.168.21.193 host 192.168.14.250

firepower#

capture CAPO int OUTSIDE match ip host 192.168.21.193 host 192.168.14.250

캡처 - 기능 시나리오:

베이스라인으로서 정상 작동이 확인된 시나리오의 캡처를 사용하는 것은 항상 매우 유용합니다.

이 그림에서는 NGFW INSIDE 인터페이스에서 캡처한 내용을 보여줍니다

| No. | Time                          | Source         | Destination    | Protocol | Length Info                                                                                           |
|-----|-------------------------------|----------------|----------------|----------|----------------------------------------------------------------------------------------------------|
|     | 1 2013-08-08 17:03:25.554582  | 192.168.21.193 | 192.168.14.250 | TCP      | 66 1055 → 80 [SYN] Seq=1341231 Win=65535 Len=0 MSS=1460 SACK_PERM=1                                   |
|     | 2 2013-08-08 17:03:25.555238  | 192.168.14.250 | 192.168.21.193 | TCP      | 66 80 → 1055 [SYN, ACK] Seq=1015787006 Ack=1341232 Win=64240 Len=0 MSS=1380 SACK_PERM=1               |
|     | 3 2013-08-08 17:03:25.579910  | 192.168.21.193 | 192.168.14.250 | TCP      | 58 1055 → 80 [ACK] Seq=1341232 Ack=1015787007 Win=65535 Len=0                                         |
|     | 4 2013-08-08 17:03:25.841081  | 192.168.21.193 | 192.168.14.250 | HTTP     | 370 GET /ttest.html HTTP/1.1                                                                          |
|     | 5 2013-08-08 17:03:25.848466  | 192.168.14.250 | 192.168.21.193 | TCP      | 1438 80 → 1055 [ACK] Seq=1015787007 Ack=1341544 Win=63928 Len=1380 [TCP segment of a reassembled PDU] |
|     | 6 2013-08-08 17:03:25.848527  | 192.168.14.250 | 192.168.21.193 | HTTP     | 698 HTTP/1.1 404 Not Found (text/html)                                                                |
|     | 7 2013-08-08 17:03:25.858445  | 192.168.21.193 | 192.168.14.250 | TCP      | 58 1055 → 80 [ACK] Seq=1341544 Ack=1015789027 Win=65535 Len=0                                         |
|     | 8 2013-08-08 17:03:34.391749  | 192.168.21.193 | 192.168.14.250 | HTTP     | 369 GET /test.html HTTP/1.1                                                                           |
|     | 9 2013-08-08 17:03:34.395487  | 192.168.14.250 | 192.168.21.193 | HTTP     | 586 HTTP/1.1 200 OK (text/html)                                                                       |
|     | 10 2013-08-08 17:03:34.606352 | 192.168.21.193 | 192.168.14.250 | TCP      | 58 1055 → 80 [ACK] Seq=1341855 Ack=1015789555 Win=65007 Len=0                                         |
|     | 11 2013-08-08 17:03:40.739601 | 192.168.21.193 | 192.168.14.250 | HTTP     | 483 GET /test.html HTTP/1.1                                                                           |
| L   | 12 2013-08-08 17:03:40.741538 | 192.168.14.250 | 192.168.21.193 | HTTP     | 271 HTTP/1.1 304 Not Modified                                                                         |
|     |                               |                |                |          |                                                                                                    |

## 이 그림에서는 NGFW OUTSIDE 인터페이스에서 캡처한 내용을 보여줍니다.

| No. | Time                          | Source         | Destination    | Protocol | Length Info                                                                                             |
|-----|-------------------------------|----------------|----------------|----------|----------------------------------------------------------------------------------------------------|
|     | 1 2013-08-08 17:03:25.554872  | 192.168.21.193 | 192.168.14.250 | TCP      | 66 1055 → 80 [SYN] Seq=1839800324 Win=65535 Len=0 MSS=1380 SACK_PERM=1                                  |
|     | 2 2013-08-08 17:03:25.555177  | 192.168.14.250 | 192.168.21.193 | TCP      | 66 80 → 1055 [SYN, ACK] Seq=521188628 Ack=1839800325 Win=64240 Len=0 MSS=1460 SACK_PERM=1               |
|     | 3 2013-08-08 17:03:25.579926  | 192.168.21.193 | 192.168.14.250 | TCP      | 58 1055 → 80 [ACK] Seq=1839800325 Ack=521188629 Win=65535 Len=0                                         |
|     | 4 2013-08-08 17:03:25.841112  | 192.168.21.193 | 192.168.14.250 | HTTP     | 370 GET /ttest.html HTTP/1.1                                                                            |
|     | 5 2013-08-08 17:03:25.848451  | 192.168.14.250 | 192.168.21.193 | TCP      | 1438 80 → 1055 [ACK] Seq=521188629 Ack=1839800637 Win=63928 Len=1380 [TCP segment of a reassembled PDU] |
|     | 6 2013-08-08 17:03:25.848512  | 192.168.14.250 | 192.168.21.193 | HTTP     | 698 HTTP/1.1 404 Not Found (text/html)                                                                  |
|     | 7 2013-08-08 17:03:25.858476  | 192.168.21.193 | 192.168.14.250 | TCP      | 58 1055 → 80 [ACK] Seq=1839800637 Ack=521190649 Win=65535 Len=0                                         |
|     | 8 2013-08-08 17:03:34.391779  | 192.168.21.193 | 192.168.14.250 | HTTP     | 369 GET /test.html HTTP/1.1                                                                             |
|     | 9 2013-08-08 17:03:34.395456  | 192.168.14.250 | 192.168.21.193 | HTTP     | 586 HTTP/1.1 200 OK (text/html)                                                                         |
|     | 10 2013-08-08 17:03:34.606368 | 192.168.21.193 | 192.168.14.250 | TCP      | 58 1055 → 80 [ACK] Seq=1839800948 Ack=521191177 Win=65007 Len=0                                         |
|     | 11 2013-08-08 17:03:40.739646 | 192.168.21.193 | 192.168.14.250 | HTTP     | 483 GET /test.html HTTP/1.1                                                                             |
|     | 12 2013-08-08 17:03:40.741523 | 192.168.14.250 | 192.168.21.193 | HTTP     | 271 HTTP/1.1 304 Not Modified                                                                           |
|     |                               |                |                |          |                                                                                                    |

요점:

- 1. 2개의 캡처는 거의 동일합니다(ISN 임의 지정 고려).
- 2. 패킷 손실의 징후가 없습니다.
- 3. OOO(No Out-Of-Order) 패킷
- 4. 3개의 HTTP GET 요청이 있습니다. 첫 번째는 404 'Not Found', 두 번째는 200 'OK', 세 번째 는 304 'Not Modified' 리디렉션 메시지를 받습니다.

캡처 - 알려진 결함 시나리오:

인그레스 캡처(CAPI) 내용입니다.

| No. | Time                          | Source         | Destination    | Protocol | Length Info                                                                                         |
|-----|-------------------------------|----------------|----------------|----------|----------------------------------------------------------------------------------------------------|
| Г   | 1 2013-08-08 15:33:31.909193  | 192.168.21.193 | 192.168.14.250 | TCP      | 66 3072 → 80 [SYN] Seq=4231766828 Win=65535 Len=0 MSS=1460 SACK_PERM=1                              |
|     | 2 2013-08-08 15:33:31.909849  | 192.168.14.250 | 192.168.21.193 | TCP      | 66 80 → 3072 [SYN, ACK] Seq=867575959 Ack=4231766829 Win=64240 Len=0 MSS=1380 SACK_PERM=1           |
|     | 3 2013-08-08 15:33:31.913267  | 192.168.21.193 | 192.168.14.250 | ТСР      | 60 3072 → 80 [ACK] Seq=4231766829 Ack=867575960 Win=65535 Len=2[Malformed Packet]                   |
|     | 4 2013-08-08 15:33:31.913649  | 192.168.14.250 | 192.168.21.193 | HTTP     | 222 HTTP/1.1 400 Bad Request (text/html)                                                            |
|     | 5 2013-08-08 15:33:31.980326  | 192.168.21.193 | 192.168.14.250 | ТСР      | 369 [TCP Retransmission] 3072 → 80 [PSH, ACK] Seq=4231766829 Ack=867575960 Win=65535 Len=311        |
|     | 6 2013-08-08 15:33:32.155723  | 192.168.14.250 | 192.168.21.193 | тср 🤁    | 58 [TCP ACKed unseen segment] 80 → 3072 [ACK] Seq=867576125 Ack=4231767140 Win=63929 Len=0          |
|     | 7 2013-08-08 15:33:34.871460  | 192.168.14.250 |                | тср 🥌    | 222 [TCP Retransmission] 80 → 3072 [FIN, PSH, ACK] Seq=867575960 Ack=4231767140 Win=63929 Len=164   |
|     | 8 2013-08-08 15:33:34.894713  | 192.168.21.193 | 192.168.14.250 | тср      | 60 3072 → 80 [ACK] Seq=4231767140 Ack=867576125 Win=65371 Len=2                                     |
|     | 9 2013-08-08 15:33:34.933560  | 192.168.21.193 | 192.168.14.250 | тср      | 60 [TCP Retransmission] 3072 → 80 [FIN, ACK] Seq=4231767140 Ack=867576125 Win=65371 Len=2           |
|     | 10 2013-08-08 15:33:34.933789 | 192.168.14.250 | 192.168.21.193 | тср      | 58 [TCP ACKed unseen segment] 80 → 3072 [ACK] Seq=867576125 Ack=4231767143 Win=63927 Len=0          |
|     | 11 2013-08-08 15:33:35.118234 | 192.168.21.193 | 192.168.14.250 | TCP      | 66 3073 → 80 [SYN] Seq=2130836820 Win=65535 Len=0 MSS=1460 SACK_PERM=1                              |
|     | 12 2013-08-08 15:33:35.118737 | 192.168.14.250 | 192.168.21.193 | TCP      | 66 80 → 3073 [SYN, ACK] Seq=2991287216 Ack=2130836821 Win=64240 Len=0 MSS=1380 SACK_PERM=1          |
|     | 13 2013-08-08 15:33:35.121575 | 192.168.21.193 | 192.168.14.250 | TCP      | 60 3073 → 80 [ACK] Seq=2130836821 Ack=2991287217 Win=65535 Len=2[Malformed Packet]                  |
|     | 14 2013-08-08 15:33:35.121621 | 192.168.21.193 | 192.168.14.250 | тср      | 371 [TCP Out-Of-Order] 3073 → 80 [PSH, ACK] Seq=2130836821 Ack=2991287217 Win=65535 Len=313         |
|     | 15 2013-08-08 15:33:35.121896 | 192.168.14.250 | 192.168.21.193 | HTTP     | 222 HTTP/1.1 400 Bad Request (text/html)                                                            |
|     | 16 2013-08-08 15:33:35.124657 | 192.168.21.193 | 192.168.14.250 | TCP      | 60 3073 → 80 [ACK] Seq=2130837134 Ack=2991287382 Win=65371 Len=2                                    |
|     | 17 2013-08-08 15:33:35.124840 | 192.168.14.250 | 192.168.21.193 | тср      | 58 [TCP ACKed unseen segment] 80 → 3073 [ACK] Seq=2991287382 Ack=2130837136 Win=63925 Len=0         |
|     | 18 2013-08-08 15:33:35.126046 | 192.168.21.193 | 192.168.14.250 | тср      | 60 [TCP Spurious Retransmission] 3073 → 80 [FIN, ACK] Seq=2130837134 Ack=2991287382 Win=65371 Len=2 |
|     | 19 2013-08-08 15:33:35.126244 | 192.168.14.250 | 192.168.21.193 | тср      | 58 [TCP ACKed unseen segment] 80 → 3073 [ACK] Seq=2991287382 Ack=2130837137 Win=63925 Len=0         |

## 요점:

- 1. TCP 3-way 핸드셰이크가 있습니다.
- 2. TCP 재전송과 패킷 손실의 징후가 있습니다.
- 3. Wireshark에 의해 형식이 잘못된 것으로 식별되는 패킷(TCP ACK)이 있습니다.

이 그림에서는 이그레스 캡처(CAPO) 내용을 보여 줍니다.

| No.      | Time                          | Source         | Destination    | Protocol | Length info                                                                                         |
|----------|-------------------------------|----------------|----------------|----------|----------------------------------------------------------------------------------------------------|
| <b>F</b> | 1 2013-08-08 15:33:31.909514  | 192.168.21.193 | 192.168.14.250 | TCP      | 66 3072 → 80 [SYN] Seq=230342488 Win=65535 Len=0 MSS=1380 SACK_PERM=1                               |
|          | 2 2013-08-08 15:33:31.909804  | 192.168.14.250 | 192.168.21.193 | TCP      | 66 80 → 3072 [SYN, ACK] Seq=268013986 Ack=230342489 Win=64240 Len=0 MSS=1460 SACK_PERM=1            |
|          | 3 2013-08-08 15:33:31.913298  | 192.168.21.193 | 192.168.14.250 | ТСР      | 60 3072 → 80 [ACK] Seq=230342489 Ack=268013987 Win=65535 Len=2[Malformed Packet]                    |
|          | 4 2013-08-08 15:33:31.913633  | 192.168.14.250 | 192.168.21.193 | HTTP     | 222 HTTP/1.1 400 Bad Request (text/html)                                                            |
|          | 5 2013-08-08 15:33:31.980357  | 192.168.21.193 | 192.168.14.250 | ТСР      | 369 [TCP Retransmission] 3072 → 80 [PSH, ACK] Seq=230342489 Ack=268013987 Win=65535 Len=311         |
|          | 6 2013-08-08 15:33:32.155692  |                |                | TCP 🥑    | 58 [TCP ACKed unseen segment] 80 → 3072 [ACK] Seq=268014152 Ack=230342800 Win=63929 Len=0           |
|          | 7 2013-08-08 15:33:34.871430  |                |                | тср 🥌    | 222 [TCP Retransmission] 80 → 3072 [FIN, PSH, ACK] Seq=268013987 Ack=230342800 Win=63929 Len=164    |
|          | 8 2013-08-08 15:33:34.894759  | 192.168.21.193 | 192.168.14.250 | TCP      | 60 3072 → 80 [ACK] Seq=230342800 Ack=268014152 Win=65371 Len=2                                      |
|          | 9 2013-08-08 15:33:34.933575  | 192.168.21.193 | 192.168.14.250 | TCP      | 60 [TCP Retransmission] 3072 → 80 [FIN, ACK] Seq=230342800 Ack=268014152 Win=65371 Len=2            |
|          | 10 2013-08-08 15:33:34.933774 |                |                |          | 58 [TCP ACKed unseen segment] 80 → 3072 [ACK] Seq=268014152 Ack=230342803 Win=63927 Len=0           |
|          | 11 2013-08-08 15:33:35.118524 | 192.168.21.193 | 192.168.14.250 | TCP      | 66 3073 → 80 [SYN] Seq=2731219422 Win=65535 Len=0 MSS=1380 SACK_PERM=1                              |
|          | 12 2013-08-08 15:33:35.118707 | 192.168.14.250 | 192.168.21.193 | TCP      | 66 80 → 3073 [SYN, ACK] Seq=2453407925 Ack=2731219423 Win=64240 Len=0 MSS=1460 SACK_PERM=1          |
|          | 13 2013-08-08 15:33:35.121591 | 192.168.21.193 | 192.168.14.250 | TCP      | 60 3073 → 80 [ACK] Seq=2731219423 Ack=2453407926 Win=65535 Len=2[Malformed Packet]                  |
|          | 14 2013-08-08 15:33:35.121652 | 192.168.21.193 | 192.168.14.250 | ТСР      | 371 [TCP Out-Of-Order] 3073 → 80 [PSH, ACK] Seq=2731219423 Ack=2453407926 Win=65535 Len=313         |
| 1        | 15 2013-08-08 15:33:35.121865 | 192.168.14.250 | 192.168.21.193 | HTTP     | 222 HTTP/1.1 400 Bad Request (text/html)                                                            |
|          | 16 2013-08-08 15:33:35.124673 | 192.168.21.193 | 192.168.14.250 | TCP      | 60 3073 → 80 [ACK] Seq=2731219736 Ack=2453408091 Win=65371 Len=2                                    |
|          | 17 2013-08-08 15:33:35.124810 | 192.168.14.250 | 192.168.21.193 | тср      | 58 [TCP ACKed unseen segment] 80 → 3073 [ACK] Seq=2453408091 Ack=2731219738 Win=63925 Len=0         |
|          | 18 2013-08-08 15:33:35.126061 |                |                |          | 60 [TCP Spurious Retransmission] 3073 → 80 [FIN, ACK] Seq=2731219736 Ack=2453408091 Win=65371 Len=2 |
|          | 19 2013-08-08 15:33:35.126229 | 192.168.14.250 | 192.168.21.193 |          | 58 [TCP ACKed unseen segment] 80 → 3073 [ACK] Seq=2453408091 Ack=2731219739 Win=63925 Len=0         |

## 요점:

2개의 캡처는 거의 동일합니다(ISN 임의 지정 고려).

- 1. TCP 3-way 핸드셰이크가 있습니다.
- 2. TCP 재전송과 패킷 손실의 징후가 있습니다.
- 3. Wireshark에 의해 형식이 잘못된 것으로 식별되는 패킷(TCP ACK)이 있습니다.

잘못된 형식의 패킷을 확인합니다.

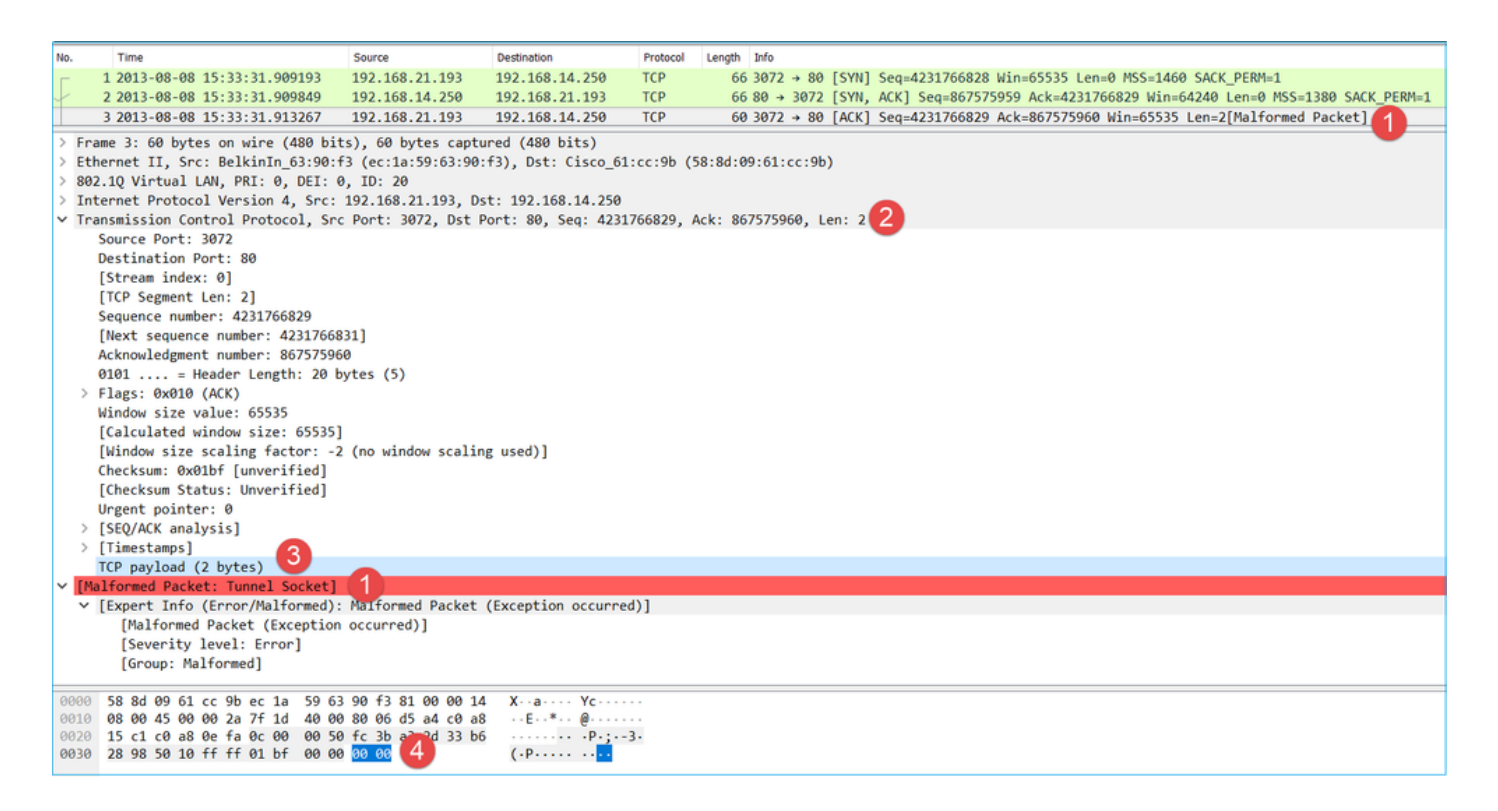

## 요점:

- 1. 패킷은 Wireshark에 의해 형식이 잘못된 것으로 식별됩니다.
- 2. 길이는 2바이트입니다.
- 3. 2바이트의 TCP 페이로드가 있습니다.
- 4. 페이로드는 4개의 추가 0(00 00)입니다.

#### 권장 작업

이 섹션에 나와 있는 조치는 문제를 더 좁히기 위한 목적입니다.

작업 1. 추가 캡처 수행 엔드포인트에 캡처를 포함하고 가능하면 분할 정복(divide and conquer) 방 법을 적용하여 패킷 손상의 소스를 격리합니다. 예를 들면 다음과 같습니다.

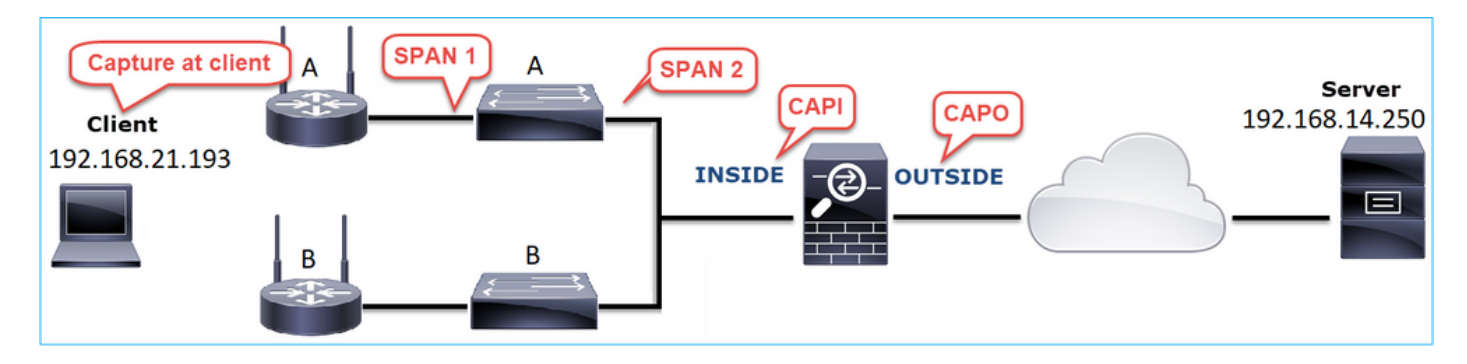

이 경우 스위치 'A' 인터페이스 드라이버에 2바이트가 추가되었으며, 손상이 발생하는 스위치를 교 체하는 것이 해결책이었습니다.

## 사례 8. UDP 연결 문제(누락된 패킷)

문제 설명: 대상 Syslog 서버에 Syslog(UDP 514) 메시지가 표시되지 않습니다.

## 이 그림에서는 토폴로지를 보여줍니다.

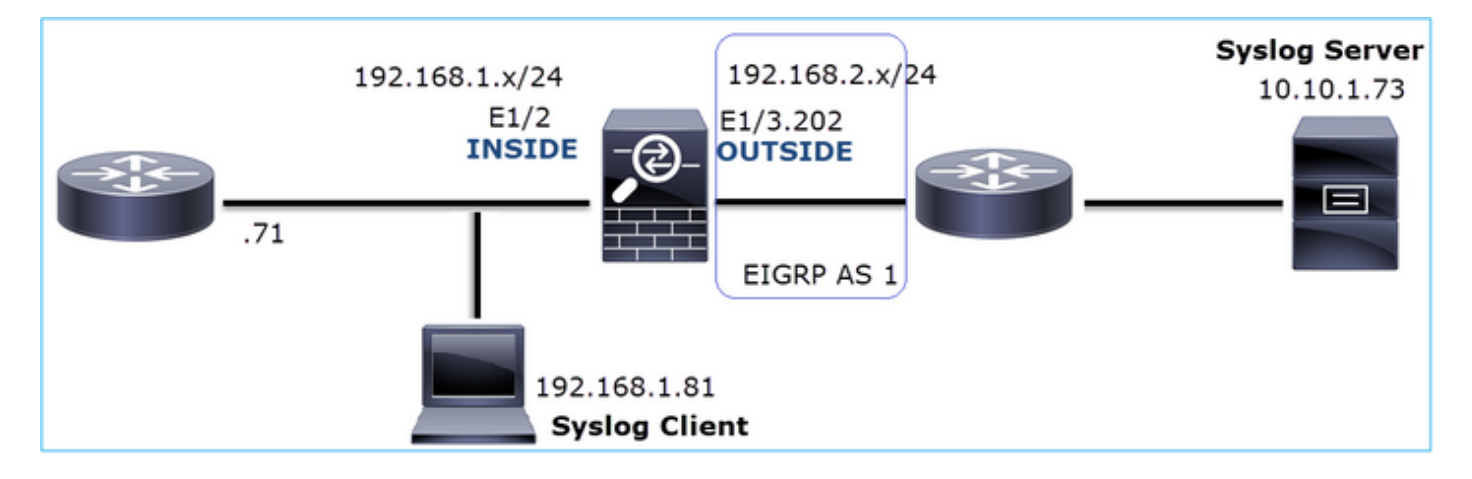

### 영향을 받는 흐름:

소스 IP: 192.168.1.81

Dst IP: 10.10.1.73

프로토콜: UDP 514

캡처 분석

FTD LINA 엔진에서 캡처를 활성화합니다.

#### <#root>

firepower#

capture CAPI int INSIDE trace match udp host 192.168.1.81 host 10.10.1.73 eq 514

firepower#

capture CAPO int OUTSIDE match udp host 192.168.1.81 host 10.10.1.73 eq 514

FTD 캡처 시 패킷 표시 안 함:

#### <#root>

firepower#

#### show capture

capture CAPI type raw-data trace interface INSIDE [Capturing - 0 bytes]
match udp host 192.168.1.81 host 10.10.1.73 eq syslog
capture CAPO type raw-data interface OUTSIDE [Capturing - 0 bytes]

### 권장 작업

이 섹션에 나와 있는 조치는 문제를 더 좁히기 위한 목적입니다.

작업 1. FTD 연결 테이블을 확인합니다.

특정 연결을 확인하려면 다음 구문을 사용할 수 있습니다.

<#root>

firepower#

show conn address 192.168.1.81 port 514

10 in use, 3627189 most used

Inspect Snort:

preserve-connection: 6 enabled, 0 in effect, 74 most enabled, 0 most in effect

UDP

INSIDE

10.10.1.73:514

INSIDE

192.168.1.81:514, idle 0:00:00, bytes

480379697

, flags -

0

....

N1

요점:

- 1. 인그레스(ingress) 및 이그레스(egress) 인터페이스가 동일합니다(U-turn).
- 2. 바이트 수가 상당히 큰 값(~5GBytes)입니다.
- 3. 플래그 'o'는 플로우 오프로드(HW accelerated flow)를 의미한다. 따라서 FTD 캡처에서 패킷 을 표시하지 않습니다. 플로우 오프로드는 41xx 및 93xx 플랫폼에서만 지원됩니다. 이 경우 디바이스는 41xx입니다.

작업 2. 섀시 레벨 캡처를 수행합니다.

이미지에 표시된 대로 Firepower 섀시 관리자에 연결하고 인그레스 인터페이스(이 경우 E1/2) 및 백 플레인 인터페이스(E1/9 및 E1/10)에서 캡처를 활성화합니다.

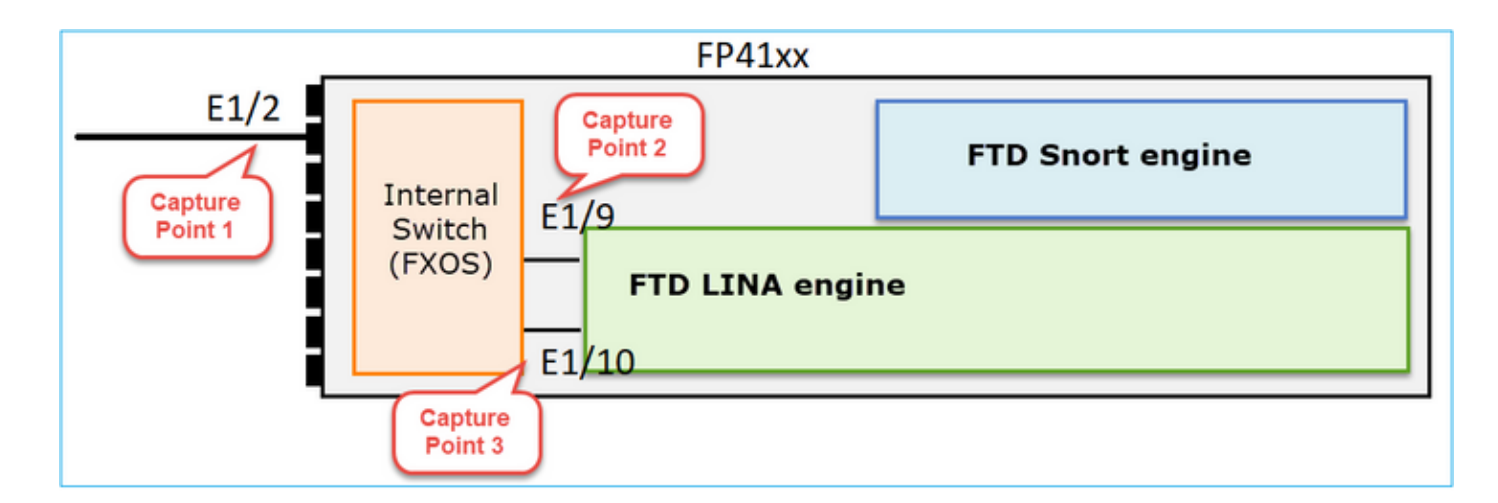

| Overview Interfaces Logical Devices | Security Engine Platform Settings |                     | System Tools Help admin                                     |
|-------------------------------------|-----------------------------------|---------------------|-------------------------------------------------------------|
| Select an instance: mzafeiro_FTD Y  |                                   |                     |                                                             |
| mzafeiro_FTD                        |                                   | Session Name*       | CAPI                                                        |
|                                     |                                   | Selected Interfaces | Ethernet1/2                                                 |
|                                     |                                   | Buffer Size         | 256 MB                                                      |
| Etharnat1/2                         |                                   | Snap length:        | 1518 Bytes                                                  |
|                                     |                                   | Store Packets       | Overwrite Append                                            |
|                                     |                                   | Capture On          | All Backplane Ports 💙                                       |
| Ethernet1/3                         | FTD<br>Ethernet1/9, Ethernet1/10  | Capture Filter      | Apply Filter Capture All Apply Another Filter Create Filter |
| Ethernet1/1                         |                                   |                     |                                                             |

# 몇 초 후:

| Capture Session Filter Lis | t      |                      |                              |                |                 |
|----------------------------|--------|----------------------|------------------------------|----------------|-----------------|
|                            |        |                      |                              |                |                 |
| САРІ                       | Dr     | op Count: 40103750   | Operational State: DOWN - Me | mory_Overshoot |                 |
| Interface Name             | Filter | File Size (in bytes) | File Name                    | Device Name    |                 |
| Ethernet1/10               | None   | 276                  | CAPI-ethernet-1-10-0.pcap    | mzafeiro_FTD   | 1               |
| Ethernet1/9                | None   | 132276060            | CAPI-ethernet-1-9-0.pcap     | mzafeiro_FTD   | 王               |
| Ethernet1/2                | None   | 136234072            | CAPI-ethernet-1-2-0.pcap     | mzafeiro_FTD   | $\underline{+}$ |
|                            |        |                      |                              |                |                 |

✤ 팁: Wireshark에서는 VN 태그가 지정된 패킷을 제외하여 물리적 인터페이스 레벨에서 패킷 중복을 제거합니다.

공격 전:

| 🛋 c          | API-ethernet-1                         | -2-0.pcap          |                      |                |                                                                 |  |  |  |  |  |
|--------------|----------------------------------------|--------------------|----------------------|----------------|-----------------------------------------------------------------|--|--|--|--|--|
| <u>F</u> ile | Edit View                              | Go Capture Analyze | Statistics Telephony | Wireless Io    | ols <u>H</u> elp                                                |  |  |  |  |  |
|              | 1 2 0 1                                | 🗎 🖹 🎑 🔍 🗰          | + 월 Ŧ ± 📃 📃          | 0,0,0,1        | X                                                               |  |  |  |  |  |
| Ap           | Apply a display filter <ctrl-></ctrl-> |                    |                      |                |                                                                 |  |  |  |  |  |
| No.          | Time                                   | Source             | Destination          | Protocol Lengt | th Info                                                         |  |  |  |  |  |
|              | 1 0.0000.                              | Cisco_61:5a:9c     | Spanning-tree-(f     | STP            | 64 RST. Root = 32768/0/00:11:bc:88:08:c9 Cost = 8 Port = 0x802d |  |  |  |  |  |
|              | 2 0.0000                               | Cisco_61:5a:9c     | Spanning-tree-(f     | STP            | 64 RST. Root = 32768/0/00:11:bc:88:08:c9 Cost = 8 Port = 0x802d |  |  |  |  |  |
|              | 3 0.0532                               | Vmware_85:4f:ca    | Broadcast            | ARP            | 70 Who has 192.168.103.111? Tell 192.168.103.112                |  |  |  |  |  |
|              | 4 0.0000                               | Vmware_85:4f:ca    | Broadcast            | ARP            | 64 Who has 192.168.103.111? Tell 192.168.103.112                |  |  |  |  |  |
|              | 5 0.5216                               | Vmware_85:2f:00    | Broadcast            | ARP            | 70 Who has 10.10.10.1? Tell 10.10.10.10                         |  |  |  |  |  |
|              | 6 0.0000                               | Vmware_85:2f:00    | Broadcast            | ARP            | 64 Who has 10.10.10.1? Tell 10.10.10.10                         |  |  |  |  |  |
|              | 7 0.5770                               | Vmware_85:2f:00    | Broadcast            | ARP            | 70 Who has 10.10.10.1? Tell 10.10.10.10                         |  |  |  |  |  |
|              | 8 0.0000                               | Vmware_85:2f:00    | Broadcast            | ARP            | 64 Who has 10.10.10.1? Tell 10.10.10.10                         |  |  |  |  |  |
|              | 9 0.8479                               | Cisco_61:5a:9c     | Spanning-tree-(f     | STP            | 64 RST. Root = 32768/0/00:11:bc:88:08:c9 Cost = 8 Port = 0x802d |  |  |  |  |  |
|              | 10 0.0000                              | Cisco_61:5a:9c     | Spanning-tree-(f     | STP            | 64 RST. Root = 32768/0/00:11:bc:88:08:c9 Cost = 8 Port = 0x802d |  |  |  |  |  |
|              | 11 0.1520_                             | Vmware_85:2f:00    | Broadcast            | ARP            | 70 Who has 10.10.10.1? Tell 10.10.10.10                         |  |  |  |  |  |
|              | 12 0.0000                              | Vmware_85:2f:00    | Broadcast            | ARP            | 64 Who has 10.10.10.1? Tell 10.10.10.10                         |  |  |  |  |  |
|              | 13 0.8606                              | Vmware_85:4f:ca    | Broadcast            | ARP            | 70 Who has 192.168.103.111? Tell 192.168.103.112                |  |  |  |  |  |
|              | 14 0.0000                              | Vmware_85:4f:ca    | Broadcast            | ARP            | 64 Who has 192.168.103.111? Tell 192.168.103.112                |  |  |  |  |  |
|              | 15 0.1655                              | 192.168.0.101      | 173.38.200.100       | DNS            | 91 Standard query 0x4a9f A 2.debian.pool.ntp.org                |  |  |  |  |  |
|              | 16 0.0000                              | 192.168.0.101      | 173.38.200.100       | DNS            | 85 Standard query 0x4a9f A 2.debian.pool.ntp.org                |  |  |  |  |  |
|              | 17 0.0000                              | 192.168.0.101      | 173.38.200.100       | DNS            | 91 Standard query 0x4afd AAAA 2.debian.pool.ntp.org             |  |  |  |  |  |
|              | 18 0.0000                              | 192.168.0.101      | 173.38.200.100       | DNS            | 85 Standard query 0x4afd AAAA 2.debian.pool.ntp.org             |  |  |  |  |  |
|              | 19 0.0003                              | 192.168.0.101      | 173.38.200.100       | DNS            | 91 Standard query 0x4a9f A 2.debian.pool.ntp.org                |  |  |  |  |  |
|              | 20 0.0000                              | 192.168.0.101      | 173.38.200.100       | DNS            | 85 Standard guery 0x4a9f A 2.debian.pool.ntp.org                |  |  |  |  |  |

## 이후:

|      | CAPI-ethemet-1-2-0.pcap                           |                         |                      |            |          |                                                                                                    |  |  |  |  |
|------|---------------------------------------------------|-------------------------|----------------------|------------|----------|----------------------------------------------------------------------------------------------------|--|--|--|--|
| Eile | e <u>E</u> dit <u>V</u> iew <u>G</u> o <u>C</u> a | pture Analyze Statistic | s Telephony Wireless | Iools Help |          |                                                                                                    |  |  |  |  |
| 4    |                                                   | C Q 👄 👄 🗃 🖗             |                      | a, 11      |          |                                                                                                    |  |  |  |  |
| Ē.   |                                                   |                         |                      |            |          |                                                                                                    |  |  |  |  |
|      | Time                                              | Causes                  | Destination          | Destand    | Locath 1 | Time to be African State State Stat |  |  |  |  |
| NO.  | 1334 0.0000000                                    | a 102 169 1 91          | 10 10 1 73           | Freedoor   | 147      | 1886 U WY BUD<br>DEE LOCALA DEDIC, Oct 15 2010 07:47:17: VASA 7 600007: Teanders local bact identitu:102 160 1 01 dus                                                                                                    |  |  |  |  |
| -    | 1334 0.00000000                                   | 102.100.1.01            | 10.10.1.73           | Syslog     | 147      | 255 LUCAL4.DEDUG: UCL 15 2019 07:47:17: MASA-7-009002: Teardown local-nost Identity:192.106.1.01 dur                                                                                                    |  |  |  |  |
|      | 1330 0.000/88/3                                   | 2 192.108.1.81          | 10.10.1.73           | Systog     | 147      | 254 LOCAL4.DEDUG. OCT 15 2019 07.47.17. MASA-7009002. Teardown local-host Identity.192.105.1.01 dur                                                                                                    |  |  |  |  |
|      | 1240 0 00013099                                   | 192.108.1.81            | 10.10.1.73           | Syslog     | 121      | 255 LOCALA DEBUG, OCT 15 2015 01:47:17, MAGA-7-00902, Teal down Tocal-host Identify, 152, 160-1, of un                                                                                                    |  |  |  |  |
|      | 1342 0.00012091                                   | 9 192.100.1.01          | 10.10.1.73           | Syslog     | 147      | 255 LOCALA DEBLG. Oct 15 2015 01:47:17. MAGA-7-600001. Built local-host identity:102.1681.81 dur                                                                                                    |  |  |  |  |
|      | 1344 0 00013707                                   | 4 192.168.1.81          | 10.10.1.73           | Syslog     | 131      | 254 LOCALA DEBLG, Oct 15 2019 07:47:17, %ASA-7-600001, Built local-host NET FIREMALL-102 168 1 71/n                                                                                                    |  |  |  |  |
|      | 1346 0 00000275                                   | 8 192 168 1 81          | 10.10.1.73           | Syslog     | 147      | 251 3 A DERIG OCT 15 2019 07:47:17: %ASA-7-609002: Teardown local-host identity:102 168 1 A due                                                                                                    |  |  |  |  |
|      | 1348 0.00026184                                   | 5 192.168.1.81          | 10.10.1.73           | Syslog     | 131      | 253 hould DEBUS: Oct 15 2019 07:47:17: "ASA-7-609001: Built local-bost NET FIREWALL:192.168.1.71\n                                                                                                    |  |  |  |  |
|      | 1350 0.00000273                                   | 6 192.168.1.81          | 10.10.1.73           | Syslog     | 147      | 250 LOCALA_DEBUS: Oct 15 2019 07:47:17: %ASA-7-609002: Teardown local-host identity:192.168.1.81 duc                                                                                                    |  |  |  |  |
|      | 1352 0.00079814                                   | 9 192.168.1.81          | 10.10.1.73           | Syslog     | 200      | 255 LOCALA. INFO: Oct 15 2019 07:47:17: %ASA-6-302020: Built inbound ICMP connection for faddr 192.16                                                                                                    |  |  |  |  |
|      | 1354 0.00049862                                   | 1 192.168.1.81          | 10.10.1.73           | Syslog     | 131      | 252 LOCAL4.DEBUG: Oct 15 2019 07:47:17: %ASA-7-609001: Built local-host NET FIREWALL:192.168.1.71\n                                                                                                    |  |  |  |  |
|      | 1356 0.00000268                                   | 9 192.168.1.81          | 10.10.1.73           | Syslog     | 147      | 249 LOCAL4.DEBUG: Oct 15 2019 07:47:17: %ASA-7-609002: Teardown local-host identity:192.168.1.81 dur                                                                                                    |  |  |  |  |
|      | 1358 0.00069778                                   | 3 192.168.1.81          | 10.10.1.73           | Syslog     | 195      | 255 LOCAL4.INFO: Oct 15 2019 07:47:17: %ASA-6-302021: Teardown ICMP connection for faddr 192.168.1.7                                                                                                    |  |  |  |  |
|      | 1360 0.00059970                                   | 2 192.168.1.81          | 10.10.1.73           | Syslog     | 151      | 255 LOCAL4.DEBUG: Oct 15 2019 07:47:17: %ASA-7-609002: Teardown local-host NET FIREWALL:192.168.1.71                                                                                                    |  |  |  |  |
|      | 1362 0.00000272                                   | 8 192.168.1.81          | 10.10.1.73           | Syslog     | 200      | 254 LOCAL4.INFO: Oct 15 2019 07:47:17: %ASA-6-302020: Built inbound ICMP connection for faddr 192.16                                                                                                    |  |  |  |  |
|      | 1364 0.00049991                                   | 4 192.168.1.81          | 10.10.1.73           | Syslog     | 131      | 251 LOCAL4.DEBUG: Oct 15 2019 07:47:17: %ASA-7-609001: Built local-host NET_FIREWALL:192.168.1.71\n                                                                                                    |  |  |  |  |
|      | 1366 0.00069776                                   | 1 192.168.1.81          | 10.10.1.73           | Syslog     | 147      | 248 LOCAL4.DEBUG: Oct 15 2019 07:47:17: %ASA-7-609002: Teardown local-host identity:192.168.1.81 dur                                                                                                    |  |  |  |  |
|      | 1368 0.00016913                                   | 7 192.168.1.81          | 10.10.1.73           | Syslog     | 195      | 254 LOCAL4.INFO: Oct 15 2019 07:47:17: %ASA-6-302021: Teardown ICMP connection for faddr 192.168.1.7                                                                                                    |  |  |  |  |
|      | 1370 0.00043319                                   | 6 192.168.1.81          | 10.10.1.73           | Syslog     | 151      | 254 LOCAL4.DEBUG: Oct 15 2019 07:47:17: %ASA-7-609002: Teardown local-host NET_FIREWALL:192.168.1.71                                                                                                    |  |  |  |  |
|      | 1372 0.00049871                                   | 8 192.168.1.81          | 10.10.1.73           | Syslog     | 200      | 253 LOCAL4.INFO: Oct 15 2019 07:47:17: %ASA-6-302020: Built inbound ICMP connection for faddr 192.16                                                                                                    |  |  |  |  |
|      | 1374 0.00000284                                   | 9 192.168.1.81          | 10.10.1.73           | Syslog     | 131      | 250 LOCAL4.DEBUG: Oct 15 2019 07:47:17: %ASA-7-609001: Built local-host NET_FIREWALL:192.168.1.71\n                                                                                                    |  |  |  |  |
|      | 1376 0.00059634                                   | 5 192.168.1.81          | 10.10.1.73           | Syslog     | 147      | 247 LOCAL4.DEBUG: Oct 15 2019 07:47:17: %ASA-7-609002: Teardown local-host identity:192.168.1.81 dur                                                                                                    |  |  |  |  |
|      | 1378 0.00060015                                   | 7 192.168.1.81          | 10.10.1.73           | Syslog     | 195      | 253 LOCAL4.INFO: Oct 15 2019 07:47:17: %ASA-6-302021: Teardown ICMP connection for faddr 192.168.1.7                                                                                                    |  |  |  |  |
|      | 1380 0.00000277                                   | 2 192.168.1.81          | 10.10.1.73           | Syslog     | 151      | 253 LOCAL4.DEBUG: Oct 15 2019 07:47:17: %ASA-7-609002: Teardown local-host NET_FIREWALL:192.168.1.71                                                                                                    |  |  |  |  |
|      | 1382 0.00060094                                   | 7 192.168.1.81          | 10.10.1.73           | Syslog     | 200      | 252 LOCAL4.INFO: Oct 15 2019 07:47:17: %ASA-6-302020: Built inbound ICMP connection for faddr 192.16                                                                                                    |  |  |  |  |
|      | 1384 0.00049880                                   | 8 192.168.1.81          | 10.10.1.73           | Syslog     | 131      | 249 LOCAL4.DEBUG: Oct 15 2019 07:47:17: %ASA-7-609001: Built local-host NET_FIREWALL:192.168.1.71\n                                                                                                    |  |  |  |  |

## 요점:

1. 표시 필터는 패킷 중복을 제거하고 syslog만 표시하는 데 적용됩니다.

2. 패킷 간의 차이는 마이크로초 수준입니다. 이는 매우 높은 패킷 속도를 나타냅니다.

3. TTL(Time to Live) 값이 지속적으로 감소합니다. 패킷 루프를 나타냅니다.

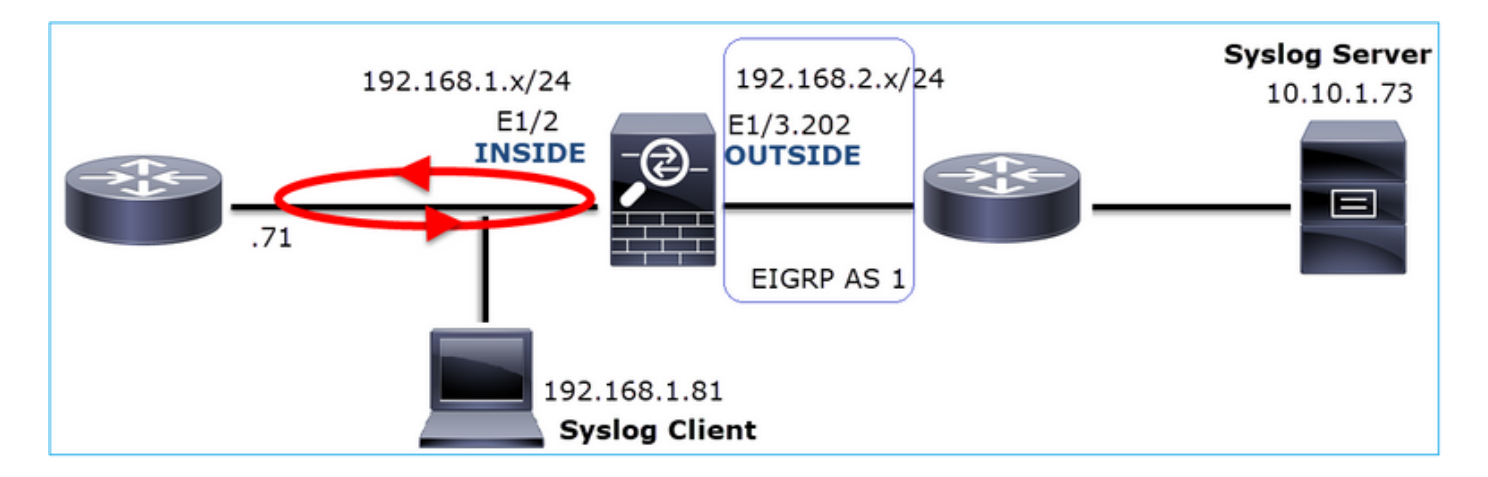

작업 3. 패킷 추적기를 사용합니다.

패킷이 방화벽 LINA 엔진을 통과하지 않으므로 라이브 추적(캡처 w/trace)은 수행할 수 없지만 패킷 추적기를 사용하여 에뮬레이트된 패킷을 추적할 수 있습니다.

#### <#root>

firepower#

packet-tracer input INSIDE udp 10.10.1.73 514 192.168.1.81 514

Phase: 1 Type: CAPTURE Subtype: Result: ALLOW Config: Additional Information: MAC Access list Phase: 2 Type: ACCESS-LIST Subtype: Result: ALLOW Config: Implicit Rule Additional Information: MAC Access list Phase: 3 Type: FLOW-LOOKUP Subtype: Result: ALLOW Config: Additional Information: Found flow with id 25350892, using existing flow Phase: 4 Type: SNORT Subtype: Result: ALLOW Config: Additional Information: Snort Verdict: (fast-forward) fast forward this flow

Phase: 5

Type: ROUTE-LOOKUP Subtype: Resolve Egress Interface Result: ALLOW Config: Additional Information: found next-hop 192.168.1.81 using egress ifc INSIDE Phase: 6 Type: ADJACENCY-LOOKUP Subtype: next-hop and adjacency Result: ALLOW Config: Additional Information: adjacency Active next-hop mac address a023.9f92.2a4d hits 1 reference 1 Phase: 7 Type: CAPTURE Subtype: Result: ALLOW Config: Additional Information: MAC Access list Result: input-interface: INSIDE input-status: up input-line-status: up output-interface: INSIDE output-status: up output-line-status: up Action: allow 작업 4. FTD 라우팅을 확인합니다. 방화벽 라우팅 테이블에서 라우팅 문제가 있는지 확인합니다.

#### <#root>

firepower#

show route 10.10.1.73

Routing entry for 10.10.1.0 255.255.255.0 Known via "eigrp 1", distance 90, metric 3072, type internal Redistributing via eigrp 1 Last update from 192.168.2.72 on

OUTSIDE, 0:03:37 ago

Routing Descriptor Blocks: \* 192.168.2.72, from 192.168.2.72,

0:02:37 ago, via OUTSIDE

Route metric is 3072, traffic share count is 1

Total delay is 20 microseconds, minimum bandwidth is 1000000 Kbit Reliability 255/255, minimum MTU 1500 bytes Loading 29/255, Hops 1

요점:

1. 경로가 올바른 이그레스 인터페이스를 가리킵니다.

2. 경로는 몇 분 전에 학습되었습니다(0:02:37).

작업 5. 연결 가동 시간을 확인합니다.

연결 업타임을 확인하여 이 연결이 설정된 시간을 확인합니다.

#### <#root>

firepower#

show conn address 192.168.1.81 port 514 detail

21 in use, 3627189 most used Inspect Snort:

preserve-connection: 19 enabled, 0 in effect, 74 most enabled, 0 most in effect

Flags: A - awaiting responder ACK to SYN, a - awaiting initiator ACK to SYN,

- b TCP state-bypass or nailed,
  - C CTIQBE media, c cluster centralized,
  - D DNS, d dump, E outside back connection, e semi-distributed,
- F initiator FIN, f responder FIN,
- G group, g MGCP, H H.323, h H.225.0, I initiator data,
- i incomplete, J GTP, j GTP data, K GTP t3-response
- k Skinny media, L decap tunnel, M SMTP data, m SIP media
- N inspected by Snort (1 preserve-connection enabled, 2 preserve-connection in effect)
- n GUP, 0 responder data, o offloaded,
- P inside back connection, p passenger flow
- q SQL\*Net data, R initiator acknowledged FIN,
- R UDP SUNRPC, r responder acknowledged FIN,
- T SIP, t SIP transient, U up,
- V VPN orphan, v M3UA W WAAS,
- w secondary domain backup,
- X inspected by service module,
- x per session, Y director stub flow, y backup stub flow,
- Z Scansafe redirection, z forwarding stub flow

UDP INSIDE: 10.10.1.73/514 INSIDE: 192.168.1.81/514, flags -oN1, idle 0s,

#### uptime 3m49s

, timeout 2mOs, bytes 4801148711

## 요점:

1. 4분 전에 연결이 설정되었습니다(라우팅 테이블에서 EIGRP 경로 설치 전).

작업 6. 설정된 연결을 지웁니다.

이 경우 패킷은 설정된 연결과 일치하며 잘못된 이그레스 인터페이스로 라우팅됩니다. 이로 인해 루프가 발생합니다. 이는 방화벽 운영 순서 때문입니다.

- 1. 설정된 연결 조회(전역 라우팅 테이블 조회에 우선함)
- 2. NAT(Network Address Translation) 조회 UN-NAT(destination NAT) 단계가 PBR 및 경로 조 회보다 우선합니다.
- 3. PBR(Policy-Based Routing)
- 4. 전역 라우팅 테이블 조회

연결이 시간 초과되지 않으므로(UDP conn 유휴 시간 제한이 2분인 동안 Syslog 클라이언트가 지속 적으로 패킷을 전송함) 연결을 수동으로 지워야 합니다.

#### <#root>

firepower#

clear conn address 10.10.1.73 address 192.168.1.81 protocol udp port 514

1 connection(s) deleted.

## 새 연결이 설정되었는지 확인합니다.

<#root>

firepower#

show conn address 192.168.1.81 port 514 detail | b 10.10.1.73.\*192.168.1.81

UDP

OUTSIDE

: 10.10.1.73/514

INSIDE

```
: 192.168.1.81/514,
flags -oN1, idle 1m15s, uptime 1m15s, timeout 2m0s, bytes 408
```

작업 7. 부동 연결 시간 제한을 구성합니다.

이는 문제를 해결하고 특히 UDP 플로우의 경우 최적화되지 않은 라우팅을 방지하기 위한 적절한 솔루션입니다. Devices(디바이스) > Platform Settings(플랫폼 설정) > Timeouts(시간 제한)로 이동 하여 값을 설정합니다.

| SMTP Server          | H.323                 | Default <b>v</b> | 0:05:00 | (0:0:0 or 0:0:0 - 1193:0:0)  |
|----------------------|-----------------------|------------------|---------|------------------------------|
| SNMP                 | SIP                   | Default 🔻        | 0:30:00 | (0:0:0 or 0:5:0 - 1193:0:0)  |
| SSL                  | SIP Media             | Default 🔻        | 0:02:00 | (0:0:0 or 0:1:0 - 1193:0:0)  |
| Syslog               |                       |                  |         |                              |
| Timeouts             | SIP Disconnect:       | Default <b>v</b> | 0:02:00 | (0:02:0 or 0:0:1 - 0:10:0)   |
| Time Synchronization | SIP Invite            | Default 🔻        | 0:03:00 | (0:1:0 or 0:1:0 - 0:30:0)    |
| UCAPL/CC Compliance  | SIP Provisional Media | Default          | 0:02:00 | (0:2:0 or 0:1:0 - 0:30:0)    |
|                      | Floating Connection   | Custom 🔻         | 0:00:30 | (0:0:0 or 0:0:30 - 1193:0:0) |
|                      | Xlate-PAT             | Default •        | 0:00:30 | (0:0:30 or 0:0:30 - 0:5:0)   |

## 부동 연결 시간 제한에 대한 자세한 내용은 명령 참조에서 확인할 수 있습니다.

https://www.cisco.com/c/en/us/td/docs/security/asa/asa-command-reference/T-Z/cmdref4/t1.html#pgfld-1649892

사례 9. HTTPS 연결 문제(시나리오 1)

문제 설명: 클라이언트 192.168.201.105와 서버 192.168.202.101 간의 HTTPS 통신을 설정할 수 없습니다.

이 그림에서는 토폴로지를 보여줍니다.

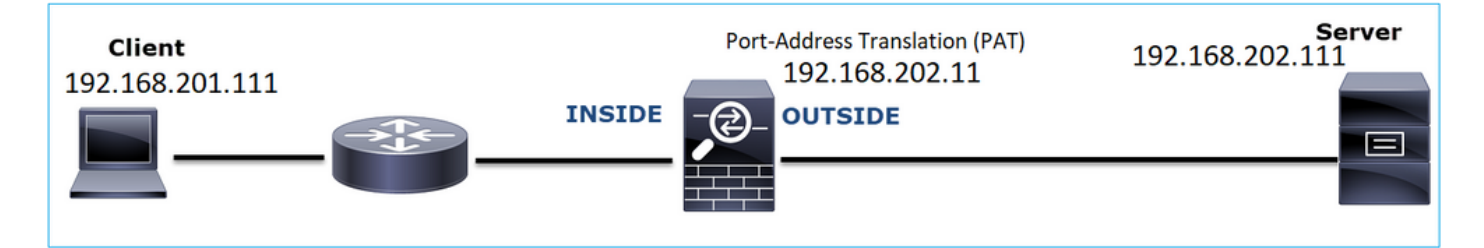

영향을 받는 흐름:

소스 IP: 192.168.201.111

Dst IP: 192.168.202.111

프로토콜: TCP 443(HTTPS)

캡처 분석

FTD LINA 엔진에서 캡처를 활성화합니다.

OUTSIDE 캡처에 사용되는 IP는 Port-Address Translation 컨피그레이션으로 인해 달라집니다.

<#root>
firepower#
capture CAPI int INSIDE match ip host 192.168.201.111 host 192.168.202.111
firepower#
capture CAPO int OUTSIDE match ip host 192.168.202.11 host 192.168.202.111

이 이미지는 NGFW INSIDE 인터페이스에서 캡처한 내용을 보여줍니다.

| No. | Time                          | Source          | Destination     | Protocol | Length Identification | Info                                                                                                |
|-----|-------------------------------|-----------------|-----------------|----------|-----------------------|----------------------------------------------------------------------------------------------------|
| 5   | 38 2018-02-01 10:39:35.187887 | 192.168.201.111 | 192.168.202.111 | TCP      | 78 0x2f31 (12081)     | 6666 → 443 [SYN] Seq=2034865631 Win=29200 Len=0 MSS=1460 SACK_PERM=1 TSval=192658158 TSecr=0 WS=128 |
|     | 39 2018-02-01 10:39:35.188909 | 192.168.202.111 | 192.168.201.111 | TCP      | 78 0x0000 (0)         | 443 → 6666 [SYN, ACK] Seq=4086514531 Ack=2034865632 Win=28960 Len=0 MSS=1380 SACK_PERM=1 TSval=3119 |
|     | 40 2018-02-01 10:39:35.189046 | 192.168.201.111 | 192.168.202.111 | TCP      | 70 0x2f32 (12082)     | 6666 → 443 [ACK] Seq=2034865632 Ack=4086514532 Win=29312 Len=0 TSval=192658158 TSecr=3119615816     |
|     | 41 2018-02-01 10:39:35.251695 | 192.168.201.111 | 192.168.202.111 | TLSv1    | 326 0x2f33 (12083)    | Client Hello                                                                                        |
|     | 42 2018-02-01 10:39:35.252352 | 192.168.202.111 | 192.168.201.111 | TCP      | 70 0xefb4 (61364)     | 43 → 6666 [ACK] Seq=4086514532 Ack=2034865888 Win=8192 Len=0 TSval=3119615816 TSecr=192658174       |
| L   | 43 2018-02-01 10:40:05.317320 | 192.168.202.111 | 192.168.201.111 | TCP      | 70 0xd8c3 (55491)     | 443 → 6666 [RST] Seq=4086514532 Win=8192 Len=0 TSval=3119645908 TSecr=0                             |
|     |                               |                 |                 |          |                       | 4                                                                                                   |

요점:

- 1. TCP 3-way 핸드셰이크가 있습니다.
- 2. SSL 협상이 시작됩니다. 클라이언트가 Client Hello 메시지를 보냅니다.
- 3. 클라이언트로 전송된 TCP ACK가 있습니다.
- 4. 클라이언트로 전송된 TCP RST가 있습니다.

이 그림에서는 NGFW OUTSIDE 인터페이스에서 캡처한 내용을 보여줍니다.

| No. | Time                          | Source          | Destination     | Protocol | Length Identification | Info                                                                                                    |
|-----|-------------------------------|-----------------|-----------------|----------|-----------------------|----------------------------------------------------------------------------------------------------|
| 5   | 33 2018-02-01 10:39:35.188192 | 192.168.202.11  | 192.168.202.111 | TCP      | 78 0x2f31 (12081)     | 15880 → 443 [SYN] Seq=2486930707 Win=29200 Len=0 MSS=1380 SACK_PERM=1 TSval=192658158 TSecr=0 WS=128                  |
| -   | 34 2018-02-01 10:39:35.188527 | 192.168.202.111 | 192.168.202.11  | TCP      | 78 0x0000 (0)         | 😃 443 + 15880 [SYN, ACK] Seq=3674405382 Ack=2486930708 Win=28960 Len=0 MSS=1460 SACK_PERM=1 TSval=3119615816 TSecr=15 |
|     | 35 2018-02-01 10:39:35.189214 | 192.168.202.11  | 192.168.202.111 | TCP      | 70 0x2f32 (12082)     | — 15880 → 443 [ACK] Seq=2486930708 Ack=3674405383 Win=29312 Len=0 TSval=192658158 TSecr=3119615816                    |
|     | 36 2018-02-01 10:39:35.252397 | 192.168.202.11  | 192.168.202.111 | TLSv1    | 257 0xcd36 (52534)    | 2 Client Hello                                                                                                    |
|     | 37 2018-02-01 10:39:37.274430 | 192.168.202.11  |                 |          | 257 0xb905 (47365)    | TCP Retransmission] 15880 → 443 [PSH, ACK] Seq=2486930708 Ack=3674405383 Win=8192 Len=187 TSval=192660198 TSecr=0     |
|     | 38 2018-02-01 10:39:41.297332 |                 | 192.168.202.111 |          | 257 0x88af (34991)    | [TCP Retransmission] 15880 + 443 [PSH, ACK] Seq=2486930708 Ack=3674405383 Win=8192 Len=187 TSval=192664224 TSecr=0    |
|     |                               |                 |                 |          |                       | 🛫 [TCP Retransmission] 15880 + 443 [PSH, ACK] Seq=2486930708 Ack=3674405383 Win=8192 Len=187 TSval=192672244 TSecr=0  |
|     | 40 2018-02-01 10:40:05.317305 | 192.168.202.11  | 192.168.202.111 |          | 70 0xd621 (54817)     | 15880 → 443 [RST] Seq=2486930895 Win=8192 Len=0 TSval=192688266 TSecr=0                                               |
| L   | 41 2018-02-01 10:40:06.790700 | 192.168.202.111 | 192.168.202.11  | TCP      | 78 0x0000 (0)         | TCP Retransmission] 443 → 15880 [SYN, ACK] Seq=3674405382 Ack=2486930708 Win=28960 Len=0 MSS=1460 SACK_PERM=1 TSva    |

요점:

- 1. TCP 3-way 핸드셰이크가 있습니다.
- 2. SSL 협상이 시작됩니다. 클라이언트가 Client Hello 메시지를 보냅니다.
- 3. 방화벽에서 서버로 전송되는 TCP 재전송이 있습니다.
- 4. 서버로 전송된 TCP RST가 있습니다.

권장 작업

이 섹션에 나와 있는 조치는 문제를 더 좁히기 위한 목적입니다.

작업 1. 추가 캡처 수행

서버에서 캡처한 결과, 서버가 손상된 TCP 체크섬과 함께 TLS 클라이언트 Hello를 수신한 다음 이

를 자동으로 삭제합니다(클라이언트에 대한 TCP RST 또는 기타 응답 패킷이 없음).

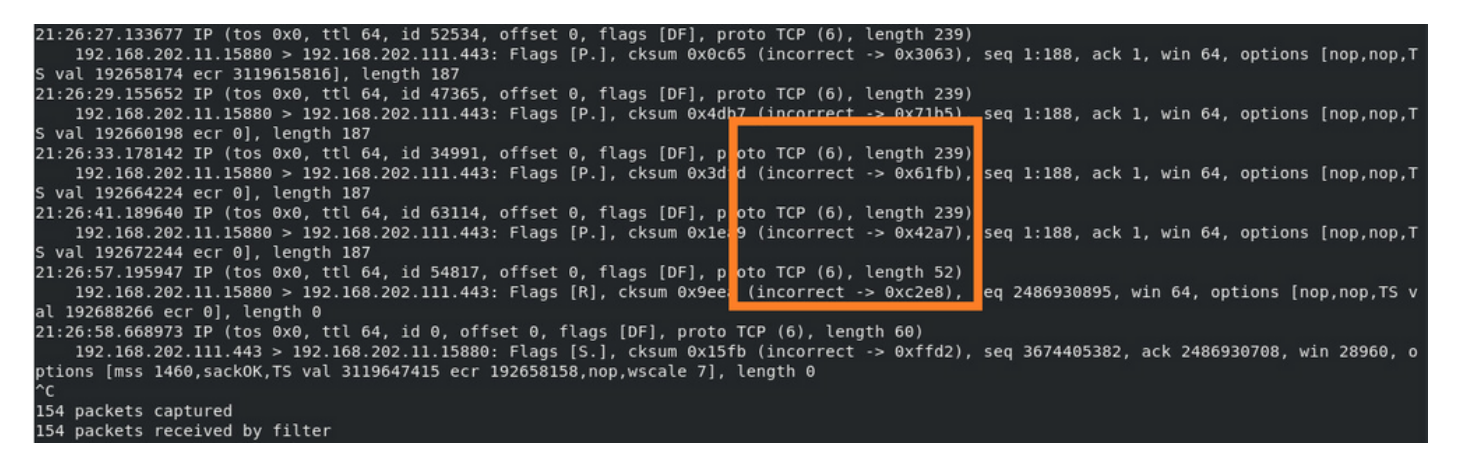

## 모든 것을 종합할 때

이 경우 Wireshark에서 Validate the TCP checksum if possible(TCP 체크섬 검증) 옵션을 활성화해 야 합니다. 이미지에 표시된 대로 Edit(편집) > Preferences(환경 설정) > Protocols(프로토콜) > TCP로 이동합니다.

| Wireshark - Preferences                                                                                                    | ?    | × |
|----------------------------------------------------------------------------------------------------|------|---|
| Steam IHS D       Transmission Control Protocol         STP       Show TCP summary in protocol tree         STT       ✓ Validate the TCP checksum if possible         SUA       ✓ Allow subdissector to reassemble TCP streams         SV       ✓ Analyze TCP sequence numbers         SYNC       Relative sequence numbers         SYNCHROPH       Scaling factor to use when not available from capture Not known ×         Syslog       Track number of bytes in flight         T.38       ✓ Calculate conversation timestamps         TACACS       Try heuristic sub-dissectors first         Ignore TCP Timestamps in summary       ✓ TCP Experimental Options with a Magic Number         TCP       Display process information via IPFDX         TCP UDP port       0 |      | ~ |
| OK Cancel                                                                                                    | Help | þ |

이 경우 전체 그림을 보려면 캡처를 나란히 배치하면 유용합니다.
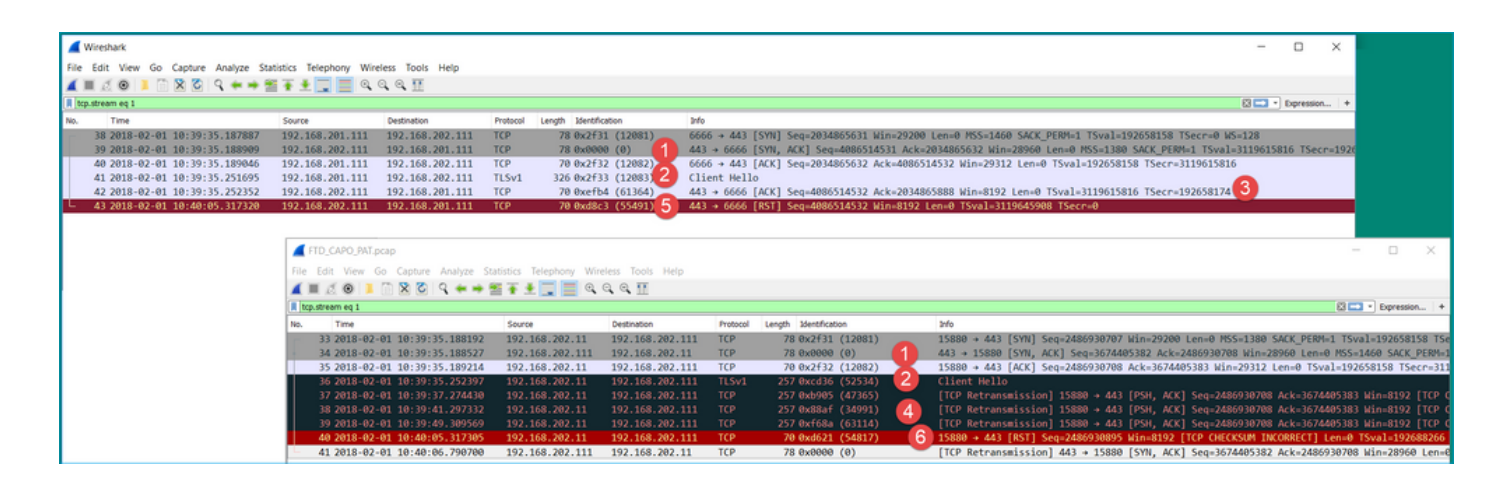

- 1. TCP 3-way 핸드셰이크가 있습니다. IP ID가 동일합니다. 이는 플로우가 방화벽에 의해 프록 시되지 않았음을 의미합니다.
- 2. TLS Client Hello는 IP ID가 12083인 클라이언트에서 제공됩니다. 패킷은 방화벽에 의해 프록 시되고(이 경우 방화벽은 TLS 암호 해독 정책으로 구성됨) IP ID가 52534으로 변경됩니다. 또 한 나중에 수정되는 소프트웨어 결함으로 인해 패킷 TCP 체크섬이 손상됩니다.
- 3. 방화벽은 TCP 프록시 모드에 있으며, (서버를 스푸핑하는) 클라이언트에 ACK를 전송합니다.

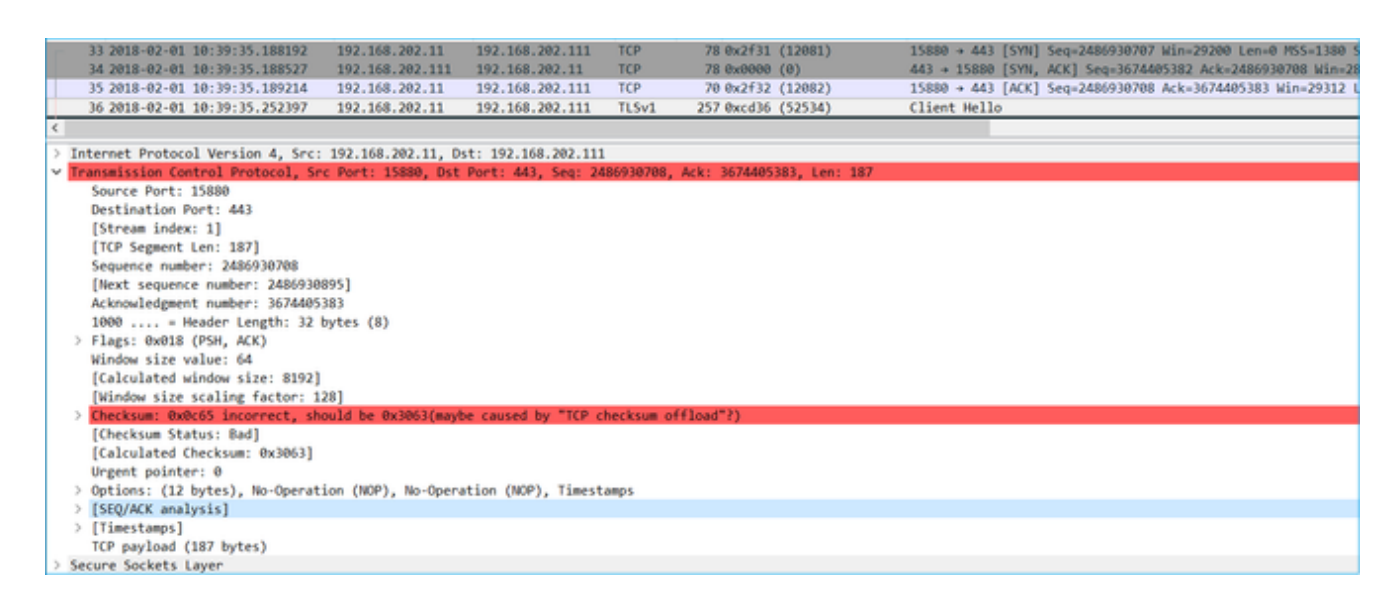

- 4. 방화벽은 서버에서 TCP ACK 패킷을 수신하지 않고 TLS Client Hello 메시지를 다시 전송합니다. 이는 방화벽이 활성화한 TCP 프록시 모드 때문입니다.
- 5. ~30초 후 방화벽이 중단되고 클라이언트로 TCP RST를 전송합니다.
- 6. 방화벽은 서버를 향해 TCP RST를 전송합니다.

참조:

Firepower TLS/SSL 핸드셰이크 처리

# 사례 10. HTTPS 연결 문제(시나리오 2)

문제 설명: FMC Smart License 등록이 실패합니다.

| rview Analysis Policies                                                                                             | Devices (                                        | Objects                       | AMP         | Intelligence |        |                    |               |                    |             |         | Deplo                        | y 🧕 Sy                 | stem Help 🔻    | admin    |
|----------------------------------------------------------------------------------------------------|--------------------------------------------------|-------------------------------|-------------|--------------|--------|--------------------|---------------|--------------------|-------------|---------|------------------------------|------------------------|----------------|----------|
|                                                                                                    |                                                  |                               |             |              |        | Configuration      | Users         | Domains            | Integration | Updates | Licenses + Smart Licenses    | Health 🔻               | Monitoring •   | Tools    |
|                                                                                                    |                                                  |                               |             |              | Erro   | r                  |               |                    | ×           |         |                              | Dismk                  | s              |          |
|                                                                                                    |                                                  |                               |             |              | Failed | to send the messag | e to the serv | ver. Please verify |             |         | Smart Licenses               |                        |                |          |
|                                                                                                    |                                                  |                               |             |              | the Di | VS Server/HITP Pro | xy settings.  |                    |             |         | Registratio<br>Failed to reg | n to the Cisco<br>ster | 9 Smart Softwa | re Manag |
| Welcome to Smart Lico<br>Before you use Smart License<br>from <u>Cisco Smart Software M</u><br>Smart License Status | enses<br>es, obtain a re<br><u>anager</u> , then | egistration t<br>click Regist | token<br>er | Reg          | iter   |                    |               |                    |             |         |                              |                        |                |          |
| Usage Authorization:                                                                                                |                                                  |                               |             |              |        |                    |               |                    |             |         |                              |                        |                |          |
| Product Registration:                                                                                               | Unregiste                                        | rred                          |             |              |        |                    |               |                    |             |         |                              |                        |                |          |
| Assigned Virtual Account:                                                                                           |                                                  |                               |             |              |        |                    |               |                    |             |         |                              |                        |                |          |
| Export-Controlled Features:                                                                                         |                                                  |                               |             |              |        |                    |               |                    |             |         |                              |                        |                |          |
| Cisco Success Network:                                                                                              |                                                  |                               |             |              |        |                    |               |                    |             |         |                              |                        |                |          |

# 이 그림에서는 토폴로지를 보여줍니다.

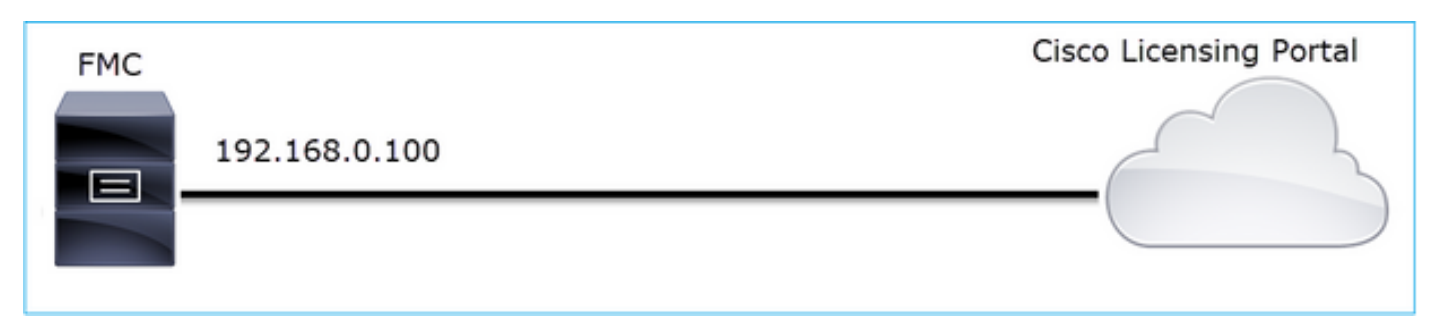

영향을 받는 흐름:

소스 IP: 192.168.0.100

Dst: tools.cisco.com

| 프로토콜: TCP 443( | (HTTPS) |
|----------------|---------|
|----------------|---------|

캡처 분석

FMC 관리 인터페이스에서 캡처를 활성화합니다.

| FMC | Capture on FMC eth0 (mgmt) interface<br>192.168.0.100 | Cisco Licensing Portal |
|-----|-------------------------------------------------------|------------------------|
|     |                                                       |                        |

다시 등록해 보십시오. Error(오류) 메시지가 나타나면 Ctrl-C를 눌러 캡처를 중지합니다.

#### <#root>

root@firepower:/Volume/home/admin# tcpdump -i eth0 port 443 -s 0 -w CAP.pcap

HS\_PACKET\_BUFFER\_SIZE is set to 4. tcpdump: listening on eth0, link-type EN10MB (Ethernet), capture size 262144 bytes ^C

264 packets captured

<- CTRL-C

264 packets received by filter 0 packets dropped by kernel

```
root@firepower:/Volume/home/admin#
```

이미지에 표시된 대로 FMC에서 캡처를 수집합니다(System > Health > Monitor, 디바이스 선택 및 Advanced Troubleshooting 선택).

| Overview                           | Analysis                                            | Policies   | Devices | Objects | AMP   | Intelli | igence  |            | Deploy   | 0 <sub>8</sub> Sys | tem Help 🔻   | admin 🔻        |  |
|------------------------------------|-----------------------------------------------------|------------|---------|---------|-------|---------|---------|------------|----------|--------------------|--------------|----------------|--|
|                                    | Con                                                 | figuration | Users   | Domains | Integ | ration  | Updates | Licenses 🔻 | Health 🕨 | Ionitor            | Monitoring 🔻 | Tools <b>v</b> |  |
| Advance<br>firepower<br>File Downl | Advanced Troubleshooting<br>firepower File Download |            |         |         |       |         |         |            |          |                    |              |                |  |
|                                    | F                                                   | ile CAI    | P.pcap  |         | Dov   | vnload  | Back    |            |          |                    |              |                |  |
|                                    |                                                     |            |         |         |       |         |         |            |          |                    |              |                |  |

## 이 그림에서는 Wireshark의 FMC 캡처를 보여 줍니다.

| _   |                                                                                   |               |               |            |                                                                       |  |  |  |  |  |  |  |  |
|-----|-----------------------------------------------------------------------------------|---------------|---------------|------------|-----------------------------------------------------------------------|--|--|--|--|--|--|--|--|
|     | CAP.pcap                                                                          |               |               |            |                                                                       |  |  |  |  |  |  |  |  |
| Eil | <u>Eile Edit View Go Capture Analyze Statistics Telephony Wireless Iools Help</u> |               |               |            |                                                                       |  |  |  |  |  |  |  |  |
|     | 🛋 🗏 🐵 📜 🗇 🗙 🙆 🤇 🚓 🌧 🚟 🛧 👤 🚃 🖳 🔍 🔍 🔍 🎹                                             |               |               |            |                                                                       |  |  |  |  |  |  |  |  |
|     | Apply a display filter <ctrl-></ctrl->                                            |               |               |            |                                                                       |  |  |  |  |  |  |  |  |
| No  | . Time                                                                            | Source        | Destination   | Protocol L | ength Info                                                            |  |  |  |  |  |  |  |  |
|     | 1 2019-10-23 07:44:59.218797                                                      | 192.168.0.100 | 10.229.20.96  | TLSv1.2    | 107 Application Data                                                  |  |  |  |  |  |  |  |  |
|     | 2 2019-10-23 07:44:59.220929                                                      | 10.229.20.96  | 192.168.0.100 | TLSv1.2    | 123 Application Data                                                  |  |  |  |  |  |  |  |  |
|     | 3 2019-10-23 07:44:59.220960                                                      | 192.168.0.100 | 10.229.20.96  | TCP        | 54 443 → 64722 [ACK] Seq=1380971613 Ack=2615750168 Win=249 Len=0      |  |  |  |  |  |  |  |  |
|     | 4 2019-10-23 07:45:02.215376                                                      | 192.168.0.100 | 10.229.20.96  | TLSv1.2    | 107 Application Data                                                  |  |  |  |  |  |  |  |  |
|     | 5 2019-10-23 07:45:02.217321                                                      | 10.229.20.96  | 192.168.0.100 | TLSv1.2    | 123 Application Data                                                  |  |  |  |  |  |  |  |  |
|     | 6 2019-10-23 07:45:02.217336                                                      | 192.168.0.100 | 10.229.20.96  | TCP        | 54 443 → 64722 [ACK] Seq=1380971666 Ack=2615750237 Win=249 Len=0      |  |  |  |  |  |  |  |  |
|     | 7 2019-10-23 07:45:05.215460                                                      | 192.168.0.100 | 10.229.20.96  | TLSv1.2    | 107 Application Data                                                  |  |  |  |  |  |  |  |  |
|     | 8 2019-10-23 07:45:05.217331                                                      | 10.229.20.96  | 192.168.0.100 | TLSv1.2    | 123 Application Data                                                  |  |  |  |  |  |  |  |  |
|     | 9 2019-10-23 07:45:05.217345                                                      | 192.168.0.100 | 10.229.20.96  | TCP        | 54 443 → 64722 [ACK] Seq=1380971719 Ack=2615750306 Win=249 Len=0      |  |  |  |  |  |  |  |  |
|     | 10 2019-10-23 07:45:06.216584                                                     | 10.229.20.96  | 192.168.0.100 | TCP        | 66 64784 → 443 [SYN] Seq=4002690284 Win=64240 Len=0 MSS=1380 WS=256 S |  |  |  |  |  |  |  |  |
|     | 11 2019-10-23 07:45:06.216631                                                     | 192.168.0.100 | 10.229.20.96  | TCP        | 66 443 → 64784 [SYN, ACK] Seq=3428959426 Ack=4002690285 Win=29200 Len |  |  |  |  |  |  |  |  |
|     | 12 2019-10-23 07:45:06.218550                                                     | 10.229.20.96  | 192.168.0.100 | TCP        | 60 64784 → 443 [ACK] Seq=4002690285 Ack=3428959427 Win=66048 Len=0    |  |  |  |  |  |  |  |  |
|     | 13 2019-10-23 07:45:06.219386                                                     | 10.229.20.96  | 192.168.0.100 | TLSv1.2    | 571 Client Hello                                                      |  |  |  |  |  |  |  |  |

₽ 팁: 캡처된 모든 새 TCP 세션을 확인하려면 Wireshark에서 tcp.flags==0x2 디스플레이 필터를

| _    |                                                                             |               |               |          |                                                                                                    |  |  |  |  |  |  |  |
|------|-----------------------------------------------------------------------------|---------------|---------------|----------|----------------------------------------------------------------------------------------------------|--|--|--|--|--|--|--|
|      | CAP.pcap                                                                    |               |               |          |                                                                                                    |  |  |  |  |  |  |  |
| Eile | jile Edit View Go Capture Analyze Statistics Telephony. Wireless Iools Help |               |               |          |                                                                                                    |  |  |  |  |  |  |  |
| 4    | 🖬 😹 🐵 📕 🖄 🖄 🖓 💠 🗯 🗮 🔍 🔍 🔍 🕮                                                 |               |               |          |                                                                                                    |  |  |  |  |  |  |  |
| II t | R tcp.fbgc==0x2                                                             |               |               |          |                                                                                                    |  |  |  |  |  |  |  |
| No.  | Time                                                                        | Source        | Destination   | Protocol | Length Info                                                                                              |  |  |  |  |  |  |  |
| -    | 10 2019-10-23 07:45:06.216584                                               | 10.229.20.96  | 192.168.0.100 | TCP      | 66 64784 → 443 [SYN] Seq=4002690284 Win=64240 Len=0 MSS=1380 WS=256 SACK_PERM=1                          |  |  |  |  |  |  |  |
| 1    | 19 2019-10-23 07:45:06.225743                                               | 10.229.20.96  | 192.168.0.100 | TCP      | 66 64785 → 443 [SYN] Seq=3970528579 Win=64240 Len=0 MSS=1380 WS=256 SACK_PERM=1                          |  |  |  |  |  |  |  |
|      | 45 2019-10-23 07:45:12.403280                                               | 10.229.20.96  | 192.168.0.100 | TCP      | 66 64790 → 443 [SYN] Seq=442965162 Win=64240 Len=0 MSS=1380 WS=256 SACK_PERM=1                           |  |  |  |  |  |  |  |
|      | 51 2019-10-23 07:45:12.409842                                               | 10.229.20.96  | 192.168.0.100 | TCP      | 66 64791 → 443 [SYN] Seq=77539654 Win=64240 Len=0 MSS=1380 WS=256 SACK PERM=1                            |  |  |  |  |  |  |  |
|      | 72 2019-10-23 07:45:14.466836                                               | 192.168.0.100 | 72.163.4.38   | TCP      | 74 35752 → 443 [SYN] Seq=2427943531 Win=29200 Len=0 MSS=1460 SACK_PERM=1 TSval=16127801 TSecr=0 WS=128   |  |  |  |  |  |  |  |
|      | 108 2019-10-23 07:45:24.969622                                              | 192.168.0.100 | 72.163.4.38   | TCP      | 74 35756 → 443 [SYN] Seq=1993860949 Win=29200 Len=0 MSS=1460 SACK_PERM=1 TSval=16138303 TSecr=0 WS=128   |  |  |  |  |  |  |  |
|      | 137 2019-10-23 07:45:35.469403                                              | 192.168.0.100 | 173.37.145.8  | TCP      | 74 58326 → 443 [SYN] Seq=723413997 Win=29200 Len=0 MSS=1460 SACK PERM=1 TSval=2040670996 TSecr=0 WS=128  |  |  |  |  |  |  |  |
|      | 163 2019-10-23 07:45:45.969384                                              | 192.168.0.100 | 173.37.145.8  | TCP      | 74 58330 → 443 [SYN] Seq=2299582550 Win=29200 Len=0 MSS=1460 SACK_PERM=1 TSval=2040681496 TSecr=0 WS=128 |  |  |  |  |  |  |  |
|      | 192 2019-10-23 07:45:56.468604                                              | 192.168.0.100 | 72.163.4.38   | TCP      | 74 35768 → 443 [SYN] Seq=1199682453 Win=29200 Len=0 MSS=1460 SACK_PERM=1 TSval=16169802 TSecr=0 WS=128   |  |  |  |  |  |  |  |
|      | 227 2019-10-23 07:46:07.218984                                              | 10.229.20.96  | 192.168.0.100 | TCP      | 66 64811 → 443 [SYN] Seq=1496581075 Win=64240 Len=0 MSS=1380 WS=256 SACK_PERM=1                          |  |  |  |  |  |  |  |
|      | 236 2019-10-23 07:46:07.225881                                              | 10.229.20.96  | 192.168.0.100 | TCP      | 66 64812 → 443 [SYN] Seq=563292608 Win=64240 Len=0 MSS=1380 WS=256 SACK_PERM=1                           |  |  |  |  |  |  |  |

# ₽ 팁: SSL Client Hello의 Server Name(서버 이름) 필드를 열로 적용합니다.

| 75 2019-10-23 07:45:14.634091 192.168.0.                                                                                                    | 100 72.163.4.38                                                                                                 | TLSv1.2     | 571 Client Hello                          |
|----------------------------------------------------------------------------------------------------|----------------------------------------------------------------------------------------------------|-------------|-------------------------------------------|
| <ul> <li>Frame 75: 571 bytes on wire (4568 bits), 571</li> <li>Ethernet II, Src: Vmware_10:d0:a7 (00:0c:29:10)</li> <li>Internet Protocol Version 4, Src: 192.168.0.10</li> <li>Transmission Control Protocol, Src Port: 3575</li> <li>Y Secure Sockets Laver</li> </ul> | bytes captured (4568 bits)<br>0:d0:a7), Dst: Cisco_f6:1d<br>00, Dst: 72.163.4.38<br>2, Dst Port: 443, Seq: 242  | ae (00:be   | :75:f6:1d:ae)<br>ck: 2770078885, Len: 517 |
| TLSv1.2 Record Layer: Handshake Protocol<br>Content Type: Handshake (22)<br>Version: TLS 1.0 (0x0301)<br>Length: 512                                                                                                    | Expand Subtrees<br>Collapse Subtrees<br>Expand All<br>Collapse All                                              |             |                                           |
| <ul> <li>Handshake Protocol: Client Hello<br/>Handshake Type: Client Hello (1)<br/>Length: 508<br/>Version: TLS 1.2 (0x0303)</li> <li>Random: 234490a107438c73b595646532:<br/>Session ID Length: 0<br/>Cipher Suites Length: 100</li> </ul>                              | Apply as Column<br>Apply as Filter<br>Prepare a Filter<br>Conversation Filter<br>Colorize with Filter<br>Follow | •<br>•<br>• |                                           |
| <ul> <li>Cipher Suites (50 suites)</li> <li>Compression Methods Length: 1</li> <li>Compression Methods (1 method)</li> <li>Extensions Length: 367</li> </ul>                                                                                                    | Copy<br>Show Packet Bytes<br>Export Packet Bytes                                                                | •           |                                           |
| <pre>v Extension: server_name (len=20) Type: server_name (0) Length: 20 v Server Name Indication extension</pre>                                                                                                    | Wiki Protocol Page<br>Filter Field Reference<br>Protocol Preferences                                            |             |                                           |
| Server Name list length: 18<br>Server Name Type: host_name (<br>Server Name length: 15<br>Server Name length: 15                                                                                                    | Decode As<br>Go to Linked Packet<br>Show Linked Packet in New Winde                                             | DW          |                                           |
| Server name: coois.cisco.com -                                                                                                    |                                                                                                    |             |                                           |

# 🔎 팁: 이 표시 필터를 적용하여 Client Hello messages ssl.handshake.type == 1만 표시합니다.

| ssi.han | dshake.type == 1           |               |               |          |        |                 |              |
|---------|----------------------------|---------------|---------------|----------|--------|-----------------|--------------|
| No.     | Time                       | Source        | Destination   | Protocol | Length | Server Name     | Info         |
| 13      | 2019-10-23 07:45:06.219386 | 10.229.20.96  | 192.168.0.100 | TLSv1.2  | 571    |                 | Client Hello |
| 23      | 2019-10-23 07:45:06.227250 | 10.229.20.96  | 192.168.0.100 | TLSv1.2  | 571    |                 | Client Hello |
| 48      | 2019-10-23 07:45:12.406366 | 10.229.20.96  | 192.168.0.100 | TLSv1.2  | 571    |                 | Client Hello |
| 54      | 2019-10-23 07:45:12.412199 | 10.229.20.96  | 192.168.0.100 | TLSv1.2  | 571    |                 | Client Hello |
| 75      | 2019-10-23 07:45:14.634091 | 192.168.0.100 | 72.163.4.38   | TLSv1.2  | 571    | tools.cisco.com | Client Hello |
| 111     | 2019-10-23 07:45:25.136089 | 192.168.0.100 | 72.163.4.38   | TLSv1.2  | 571    | tools.cisco.com | Client Hello |
| 140     | 2019-10-23 07:45:35.637252 | 192.168.0.100 | 173.37.145.8  | TLSv1.2  | 571    | tools.cisco.com | Client Hello |
| 166     | 2019-10-23 07:45:46.136858 | 192.168.0.100 | 173.37.145.8  | TLSv1.2  | 571    | tools.cisco.com | Client Hello |
| 195     | 2019-10-23 07:45:56.635438 | 192.168.0.100 | 72.163.4.38   | TLSv1.2  | 571    | tools.cisco.com | Client Hello |
| 230     | 2019-10-23 07:46:07.221567 | 10.229.20.96  | 192.168.0.100 | TLSv1.2  | 571    |                 | Client Hello |
| 240     | 2019-10-23 07:46:07.228486 | 10.229.20.96  | 192.168.0.100 | TLSv1.2  | 571    |                 | Client Hello |

# ✤ 참고: 이 문서를 작성할 때 Smart Licensing 포털(tools.cisco.com)에서는 72.163.4.38, 173.37.145.8의 IP를 사용합니다.

# 이미지에 표시된 대로 TCP 흐름 중 하나를 따릅니다(Follow > TCP Stream).

| <b>75 2019-10-23 07:45:14.634091</b><br>111 2019-10-23 07:45:25.136089<br>140 2019-10-23 07:45:35.637252<br>166 2019-10-23 07:45:46.136858<br>195 2019-10-23 07:45:56.635438 | 192.168.0.100<br>192.168.0.100<br>192.168.0.100<br>192.168.0.100<br>192.168.0.100           | 72.163.4.38<br>72.163.4.38<br>173.37.145.8<br>173.37.145.8<br>72.163.4.38 | TLSv1.2<br>TLSv1.2<br>TLSv1.2<br>TLSv1.2<br>TLSv1.2<br>TLSv1.2 | 571 tools.cisco.cc<br>571 tools.cisco.cc<br>571 tools.cisco.cc<br>571 tools.cisco.cc<br>571 tools.cisco.cc | Mark/Unmark Packet<br>Ignore/Unignore Packet<br>Set/Unset Time Reference<br>Time Shift |        |             |
|----------------------------------------------------------------------------------------------------|---------------------------------------------------------------------------------------------|---------------------------------------------------------------------------|----------------------------------------------------------------|----------------------------------------------------------------------------------------------------|----------------------------------------------------------------------------------------|--------|-------------|
| 240 2019-10-23 07:46:07.228486                                                                                                    | 10.229.20.96                                                                                | 192.168.0.100                                                             | TLSv1.2<br>TLSv1.2                                             | 571                                                                                                    | Edit Resolved Name                                                                     | -      |             |
| rame 75: 571 bytes on wire (4568<br>thernet II, Src: Vmware_10:d0:a7                                                                                                    | Apply as Filter<br>Prepare a Filter<br>Conversation Filter<br>Colorize Conversation<br>SCTP |                                                                           |                                                                |                                                                                                    |                                                                                        |        |             |
| nternet Protocol Version 4, Src:                                                                                                    | 192.168.0.100, Ds                                                                           | st: 72.163.4.38                                                           |                                                                |                                                                                                    | Follow                                                                                 | эĺ     | TCP Stream  |
| ransmission Control Protocol, Sro<br>ecure Sockets Layer                                                                                                    | : Port: 35752, Dst                                                                          | t Port: 443, Seq: 2                                                       | 427943532, /                                                   | Ack: 2770078885, Lei                                                                                       | Сору                                                                                   | •      | UDP Stream  |
| <ul> <li>TLSv1.2 Record Layer: Handshake<br/>Content Type: Handshake (22)<br/>Version: TLS 1.0 (0x0301)<br/>Length: 512</li> </ul>                                           | Protocol: Client                                                                            | :Hello                                                                    |                                                                |                                                                                                    | Protocol Preferences<br>Decode As<br>Show Packet in New Window                         | •<br>v | HTTP Stream |

|    | tcp.stream eq 5                   |                    |                     |           |             |                   | 🛛 💶 🔹 Bape                                                                                                 |
|----|-----------------------------------|--------------------|---------------------|-----------|-------------|-------------------|----------------------------------------------------------------------------------------------------|
| No | Time                              | Source             | Destination         | Protocol  | Length Serv | ver Name 1        | info                                                                                                    |
| -  | 72 2019-10-23 07:45:14.466836     | 192.168.0.100      | 72.163.4.38         | TCP       | 74          |                   | 35752 → 443 [SYN] Seq=2427943531 Win=29200 Len=0 MSS=1460 SACK_PERM=1 TSval=16127801 TSecr=0 WS=128        |
|    | 73 2019-10-23 07:45:14.632885     | 72.163.4.38        | 192.168.0.100       | TCP       | 60          |                   | 443 → 35752 [SYN, ACK] Seq=2770078884 Ack=2427943532 Win=8190 Len=0 MSS=1330                               |
| Т  | 74 2019-10-23 07:45:14.632935     | 192.168.0.100      | 72.163.4.38         | TCP       | 54          |                   | 35752 → 443 [ACK] Seq=2427943532 Ack=2770078885 Win=29200 Len=0                                            |
|    | 75 2019-10-23 07:45:14.634091     | 192.168.0.100      | 72.163.4.38         | TLSv1.2   | 571 too     | ols.cisco.com 💋 0 | Client Hello                                                                                               |
|    | 76 2019-10-23 07:45:14.634796     | 72.163.4.38        | 192.168.0.100       | TCP       | 60          | 4                 | 143 → 35752 [ACK] Seq=2770078885 Ack=2427944049 Win=32768 Len=0                                            |
|    | 77 2019-10-23 07:45:14.966729     | 72.163.4.38        | 192.168.0.100       | TLSv1.2   | 150         | <b>4</b> s        | Server Hello                                                                                               |
|    | 78 2019-10-23 07:45:14.966772     | 192.168.0.100      | 72.163.4.38         | TCP       | 54          | · · · · · · · · · | 35752 → 443 [ACK] Seq=2427944049 Ack=2770078981 Win=29200 Len=0                                            |
|    | 79 2019-10-23 07:45:14.966834     | 72.163.4.38        | 192.168.0.100       | TCP       | 1384        | 4                 | 443 → 35752 [PSH, ACK] Seq=2770078981 Ack=2427944049 Win=32768 Len=1330 [TCP segment of a reassembled PDU] |
|    | 80 2019-10-23 07:45:14.966850     | 192.168.0.100      | 72.163.4.38         | TCP       | 54          |                   | 35752 → 443 [ACK] Seq=2427944049 Ack=2770080311 Win=31920 Len=0                                            |
|    | 81 2019-10-23 07:45:14.9668       | 72.163.4.38        | 192.168.0.100       | TLSv1.2   | 155         | <b>4</b>          | Certificate                                                                                                |
|    | 82 2019-10-23 07:45:14.9668       | 192.168.0.100      | 72.163.4.38         | TCP       | 54          |                   | 35752 → 443 [ACK] Seq=2427944049 Ack=2770080412 Win=31920 Len=0                                            |
|    | 83 2019-10-23 07:45:14.966915     | 72.163.4.38        | 192.168.0.100       | TLSv1.2   | 63          | <b>4</b>          | Server Hello Done                                                                                          |
|    | 84 2019-10-23 07:45:14.966925     | 192.168.0.100      | 72.163.4.38         | TCP       | 54          |                   | 35752 → 443 [ACK] Seq=2427944049 Ack=2770080421_1in=31920 Len=0                                            |
|    | 85 2019-10-23 07:45:14.967114     | 192.168.0.100      | 72.163.4.38         | TLSv1.2   | 61          | /                 | Alert (Level: Fatal, Description: Unknown CA) 5                                                            |
| 1  | 86 2019-10-23 07:45:14.967261     | 192.168.0.100      | 72.163.4.38         | TCP       | 54          | 6                 | 35752 → 443 [RST, ACK] Seq=2427944056 Ack=2770080421 Win=31920 Len=0                                       |
|    | 87 2019-10-23 07:45:14.967382     | 72.163.4.38        | 192.168.0.100       | TCP       | 60          |                   | 443 → 35752 [ACK] Seq=2770080421 Ack=2427944056 Win=32768 Len=0                                            |
| -  | 88 2019-10-23 07:45:14.967398     | 192.168.0.100      | 72.163.4.38         | тср       | 54          |                   | 35752 → 443 [RST] Seq=2427944056 Win=0 Len=0                                                               |
| <  |                                   |                    |                     |           |             |                   |                                                                                                    |
| >  | Frame 75: 571 bytes on wire (4568 | bits), 571 bytes   | captured (4568 bits | )         |             |                   |                                                                                                    |
| >  | Ethernet II, Src: Vmware_10:d0:a7 | (00:0c:29:10:d0:a  | 7), Dst: Cisco_f6:1 | d:ae (00: | be:75:f6:1  | 1d:ae)            |                                                                                                    |
| >  | Internet Protocol Version 4, Src: | 192.168.0.100, Ds  | t: 72.163.4.38      |           |             |                   |                                                                                                    |
| >  | Transmission Control Protocol, Sr | c Port: 35752, Dst | Port: 443, Seq: 24  | 27943532, | Ack: 2776   | 0078885, Len: 517 |                                                                                                    |
| ~  | Secure Sockets Layer              |                    |                     |           |             |                   |                                                                                                    |
|    | V TLSv1.2 Record Layer: Handshake | e Protocol: Client | Hello               |           |             |                   |                                                                                                    |
|    | Content Type: Handshake (22)      | )                  |                     |           |             |                   |                                                                                                    |
|    | Version: TLS 1.0 (0x0301)         |                    |                     |           |             |                   |                                                                                                    |
|    | Length: 512                       |                    |                     |           |             |                   |                                                                                                    |
|    | ✓ Handshake Protocol: Client H    | fello              |                     |           |             |                   |                                                                                                    |
|    | Handshake Type: Client He         | 1lo (1)            |                     |           |             |                   |                                                                                                    |
|    | Length: 508                       |                    |                     |           |             |                   |                                                                                                    |
|    | Version: TLS 1.2 (0x0303)         |                    |                     |           |             |                   |                                                                                                    |
|    | > Random: 234490a107438c73b       | 59564653271c7c09fb | bb7ac16897184       |           |             |                   |                                                                                                    |
|    | Session ID Length: 0              | 3                  |                     |           |             |                   |                                                                                                    |
|    | Cipher Suites Length: 100         |                    |                     |           |             |                   |                                                                                                    |
|    | > Cipher Suites (50 suites)       |                    |                     |           |             |                   |                                                                                                    |

## 요점:

- 1. TCP 3-way 핸드셰이크가 있습니다.
- 2. 클라이언트(FMC)는 Smart Licensing 포털에 SSL Client Hello 메시지를 보냅니다.
- 3. SSL 세션 ID는 0입니다. 다시 시작된 세션이 아님을 의미합니다.
- 4. 대상 서버가 Server Hello, Certificate 및 Server Hello Done 메시지로 응답합니다.
- 5. 클라이언트는 'Unknown CA'와 관련된 SSL Fatal Alert를 전송합니다.
- 6. 클라이언트는 세션을 닫기 위해 TCP RST를 전송합니다.
- 7. 전체 TCP 세션 기간(설정부터 종료까지)은 ~0.5초입니다.

Server Certificate(서버 인증서)를 선택하고 issuer(발급자) 필드를 확장하여 commonName을 확인 합니다. 이 경우 Common Name(공통 이름)은 MITM(Man-in-the-middle)을 수행하는 디바이스를 나 타냅니다.

| No. | Time                                        | Source             | Destination         | Protocol  | Length  | Server Name          | Info                                                                                   |  |  |  |  |  |  |
|-----|---------------------------------------------|--------------------|---------------------|-----------|---------|----------------------|----------------------------------------------------------------------------------------|--|--|--|--|--|--|
| -   | 72 2019-10-23 07:45:14.466836               | 192.168.0.100      | 72.163.4.38         | TCP       | 74      |                      | 35752 → 443 [SYN] Seq=2427943531 Win=29200 Len=0 MSS=1460 SACK_PERM=1 TSval=16127801   |  |  |  |  |  |  |
|     | 73 2019-10-23 07:45:14.632885               | 72.163.4.38        | 192.168.0.100       | TCP       | 60      |                      | 443 → 35752 [SYN, ACK] Seq=2770078884 Ack=2427943532 Win=8190 Len=0 MSS=1330           |  |  |  |  |  |  |
|     | 74 2019-10-23 07:45:14.632935               | 192.168.0.100      | 72.163.4.38         | TCP       | 54      |                      | 35752 → 443 [ACK] Seq=2427943532 Ack=2770078885 Win=29200 Len=0                        |  |  |  |  |  |  |
|     | 75 2019-10-23 07:45:14.634091               | 192.168.0.100      | 72.163.4.38         | TLSv1.2   | 571     | tools.cisco.com      | Client Hello                                                                           |  |  |  |  |  |  |
|     | 76 2019-10-23 07:45:14.634796               | 72.163.4.38        | 192.168.0.100       | TCP       | 60      |                      | 443 → 35752 [ACK] Seq=2770078885 Ack=2427944049 Win=32768 Len=0                        |  |  |  |  |  |  |
|     | 77 2019-10-23 07:45:14.966729               | 72.163.4.38        | 192.168.0.100       | TLSv1.2   | 150     |                      | Server Hello                                                                           |  |  |  |  |  |  |
|     | 78 2019-10-23 07:45:14.966772               | 192.168.0.100      | 72.163.4.38         | TCP       | 54      |                      | 35752 → 443 [ACK] Seq=2427944049 Ack=2770078981 Win=29200 Len=0                        |  |  |  |  |  |  |
| +   | 79 2019-10-23 07:45:14.966834               | 72.163.4.38        | 192.168.0.100       | TCP       | 1384    |                      | 443 → 35752 [PSH, ACK] Seq=2770078981 Ack=2427944049 Win=32768 Len=1330 [TCP segment   |  |  |  |  |  |  |
|     | 80 2019-10-23 07:45:14.966850               | 192.168.0.100      | 72.163.4.38         | TCP       | 54      |                      | 35752 → 443 [ACK] Seq=2427944049 Ack=2770080311 Win=31920 Len=0                        |  |  |  |  |  |  |
| +   | 81 2019-10-23 07:45:14.966872               | 72.163.4.38        | 192.168.0.100       | TLSv1.2   | 155     |                      | Certificate                                                                            |  |  |  |  |  |  |
| <   |                                             |                    |                     |           |         |                      |                                                                                        |  |  |  |  |  |  |
|     | Length: 1426                                |                    |                     |           |         |                      |                                                                                        |  |  |  |  |  |  |
|     | ✓ Handshake Protocol: Certific              | ate                |                     |           |         |                      |                                                                                        |  |  |  |  |  |  |
|     | Handshake Type: Certificate (11)            |                    |                     |           |         |                      |                                                                                        |  |  |  |  |  |  |
|     | Length: 1422                                |                    |                     |           |         |                      |                                                                                        |  |  |  |  |  |  |
|     | Certificates Length: 1419                   |                    |                     |           |         |                      |                                                                                        |  |  |  |  |  |  |
|     | ✓ Certificates (1419 bytes)                 |                    |                     |           |         |                      |                                                                                        |  |  |  |  |  |  |
|     | Certificate Length: 141                     | 16                 |                     |           |         |                      |                                                                                        |  |  |  |  |  |  |
|     | <ul> <li>Certificate: 3082058436</li> </ul> | 82046ca0030201020  | 20d00aa23af5d607e00 | 00 (id    | d-at-co | mmonName=tools.cisco | o.com,id-at-organizationName=Cisco Systems, Inc.,id-at-localityName=San Jose,id-at-sta |  |  |  |  |  |  |
|     | ✓ signedCertificate                         |                    |                     |           |         |                      |                                                                                        |  |  |  |  |  |  |
|     | version: v3 (2)                             |                    |                     |           |         |                      |                                                                                        |  |  |  |  |  |  |
|     | serialNumber: 0x0                           | 0aa23af5d607e00002 | 2f423880            |           |         |                      |                                                                                        |  |  |  |  |  |  |
|     | > signature (sha256                         | WithRSAEncryption) | )                   |           |         |                      |                                                                                        |  |  |  |  |  |  |
|     | issuer: rdnSequen                           | ce (0)             |                     |           |         |                      |                                                                                        |  |  |  |  |  |  |
|     | ✓ rdnSequence: 3                            | items (id-at-comm  | ionName=FTD4100_MIT | M,id-at-o | rganiza | tionalUnitName=FTD_  | OU,id-at-organizationName=FTD_0)                                                       |  |  |  |  |  |  |
|     | > RDNSequence                               | item: 1 item (id-  | at-organizationName | =FTD_0)   |         |                      |                                                                                        |  |  |  |  |  |  |
|     | > RDNSequence                               | item: 1 item (id-  | at-organizationalUr | itName=F  | (U0_01  |                      |                                                                                        |  |  |  |  |  |  |
|     | > RDNSequence                               | item: 1 item (id-  | at commonName=FTD41 | L00_MITM) |         |                      |                                                                                        |  |  |  |  |  |  |
|     | > validity                                  |                    |                     |           |         |                      |                                                                                        |  |  |  |  |  |  |
|     | > subject: rdnSeque                         | nce (0)            |                     |           |         |                      |                                                                                        |  |  |  |  |  |  |
|     | > subjectPublicKeyI                         | nfo                |                     |           |         |                      |                                                                                        |  |  |  |  |  |  |
|     | ✓ extensions: 6 ite                         | ms                 |                     |           |         |                      |                                                                                        |  |  |  |  |  |  |
| _   |                                             |                    |                     |           |         |                      |                                                                                        |  |  |  |  |  |  |

## 이 그림에서는 다음과 같이 표시됩니다.

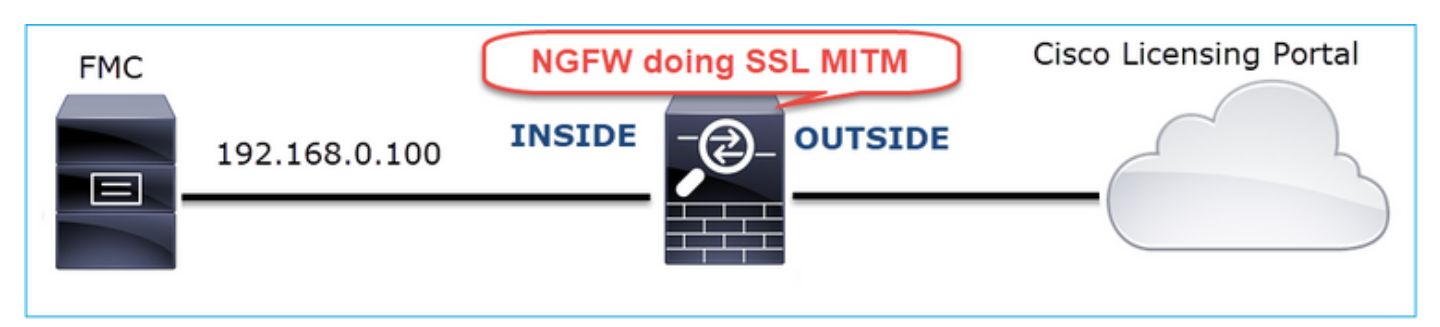

권장 작업

이 섹션에 나와 있는 조치는 문제를 더 좁히기 위한 목적입니다.

작업 1. 추가 캡처 수행

트랜짓 방화벽 디바이스에서 캡처 수행:

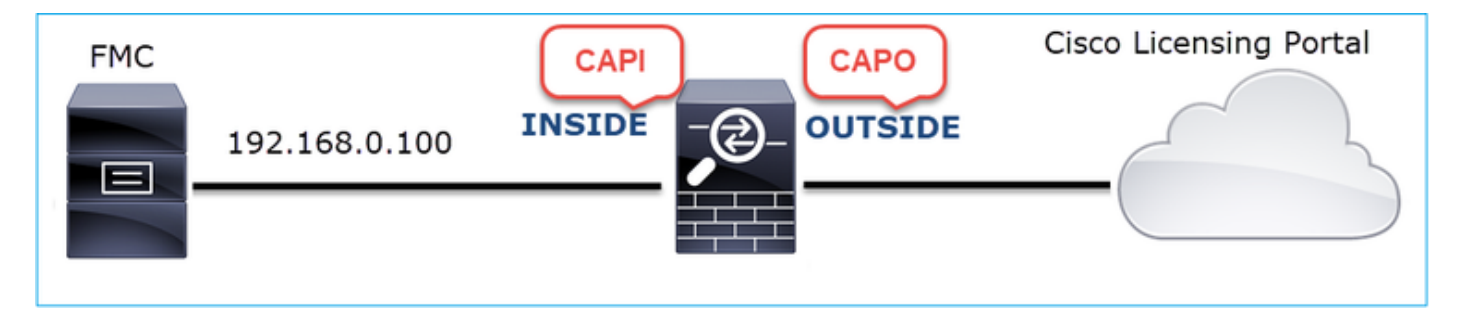

CAPI의 특징은 다음과 같습니다.

|     | tcp.stream eq 57 |                    |                     |                      |           |                          |                                                                           |
|-----|------------------|--------------------|---------------------|----------------------|-----------|--------------------------|---------------------------------------------------------------------------|
| No. | Time             |                    | Source              | Destination          | Protocol  | Length Server Name       | Info                                                                      |
| -   | 1221 2019-10-22  | 17:49:03.212681    | 192.168.0.100       | 173.37.145.8         | TCP       | 74                       | 39924 → 443 [SYN] Seq=427175838 Win=29200 Len=0 MSS=1460 SACK_PERM=1      |
|     | 1222 2019-10-22  | 17:49:03.379023    | 173.37.145.8        | 192.168.0.100        | TCP       | 58                       | 443 → 39924 [SYN, ACK] Seq=236460465 Ack=427175839 Win=8190 Len=0 MSS     |
|     | 1223 2019-10-22  | 17:49:03.379298    | 192.168.0.100       | 173.37.145.8         | TCP       | 54                       | 39924 → 443 [ACK] Seq=427175839 Ack=236460466 Win=29200 Len=0             |
|     | 1224 2019-10-22  | 17:49:03.380336    | 192.168.0.100       | 173.37.145.8         | TLSv1.2   | 571 tools.cisco.com      | Client Hello                                                              |
|     | 1225 2019-10-22  | 17:49:03.380732    | 173.37.145.8        | 192.168.0.100        | TCP       | 54                       | 443 → 39924 [ACK] Seq=236460466 Ack=427176356 Win=32768 Len=0             |
|     | 1226 2019-10-22  | 17:49:03.710092    | 173.37.145.8        | 192.168.0.100        | TLSv1.2   | 150                      | Server Hello                                                              |
| +   | 1227 2019-10-22  | 17:49:03.710092    | 173.37.145.8        | 192.168.0.100        | TCP       | 1384                     | 443 → 39924 [PSH, ACK] Seq=236460562 Ack=427176356 Win=32768 Len=1330     |
| +   | 1228 2019-10-22  | 17:49:03.710092    | 173.37.145.8        | 192.168.0.100        | TLSv1.2   | 155                      | Certificate                                                               |
|     | 1229 2019-10-22  | 17:49:03.710107    | 173.37.145.8        | 192.168.0.100        | TLSv1.2   | 63                       | Server Hello Done                                                         |
|     | 1230 2019-10-22  | 17:49:03.710412    | 192.168.0.100       | 173.37.145.8         | TCP       | 54                       | 39924 → 443 [ACK] Seq=427176356 Ack=236460562 Win=29200 Len=0             |
|     | 1231 2019-10-22  | 17:49:03.710519    | 192.168.0.100       | 173.37.145.8         | TCP       | 54                       | 39924 → 443 [ACK] Seq=427176356 Ack=236461892 Win=31920 Len=0             |
|     | 1232 2019-10-22  | 17:49:03.710519    | 192.168.0.100       | 173.37.145.8         | TCP       | 54                       | 39924 → 443 [ACK] Seq=427176356 Ack=236461993 Win=31920 Len=0             |
|     | 1233 2019-10-22  | 17:49:03.710534    | 192.168.0.100       | 173.37.145.8         | TCP       | 54                       | 39924 → 443 [ACK] Seq=427176356 Ack=236462002 Win=31920 Len=0             |
|     | 1234 2019-10-22  | 17:49:03.710626    | 192.168.0.100       | 173.37.145.8         | TLSv1.2   | 61                       | Alert (Level: Fatal, Description: Unknown CA)                             |
|     | 1235 2019-10-22  | 17:49:03.710641    | 173.37.145.8        | 192.168.0.100        | TCP       | 54                       | 443 → 39924 [ACK] Seq=236462002 Ack=427176363 Win=32768 Len=0             |
|     | 1236 2019-10-22  | 17:49:03.710748    | 192.168.0.100       | 173.37.145.8         | TCP       | 54                       | 39924 → 443 [RST, ACK] Seq=427176363 Ack=236462002 Win=31920 Len=0        |
| L   | 1237 2019-10-22  | 17:49:03.710870    | 192.168.0.100       | 173.37.145.8         | TCP       | 54                       | 39924 → 443 [RST] Seq=427176363 Win=0 Len=0                               |
| <   |                  |                    |                     |                      |           |                          |                                                                           |
| _   | Length: 142      | 26                 |                     |                      |           |                          |                                                                           |
|     | ✓ Handshake P    | Protocol: Certific | ate                 |                      |           |                          |                                                                           |
|     | Handshak         | e Type: Certifica  | te (11)             |                      |           |                          |                                                                           |
|     | Length:          | 1422               |                     |                      |           |                          |                                                                           |
|     | Certific         | ates Length: 1419  |                     |                      |           |                          |                                                                           |
|     | ✓ Certific       | ates (1419 bytes)  |                     |                      |           |                          |                                                                           |
|     | Certi            | ficate Length: 141 | 16                  |                      |           |                          |                                                                           |
|     | ✓ Certi          | ficate: 3082058430 | 082046ca00302010202 | 0d00aa23af5d607e000  | 0 (id     | -at-commonName=tools.cis | sco.com,id-at-organizationName=Cisco Systems, Inc.,id-at-localityName=San |
|     | v si             | gnedCertificate    |                     |                      |           |                          |                                                                           |
|     |                  | version: v3 (2)    |                     |                      |           |                          |                                                                           |
|     |                  | serialNumber: 0x0  | 0aa23af5d607e00002  | f423880              |           |                          |                                                                           |
|     | >                | signature (sha256  | WithRSAEncryption)  |                      |           |                          |                                                                           |
|     | ~                | issuer: rdnSequen  | ce (0)              |                      |           |                          |                                                                           |
|     |                  | ✓ rdnSequence: 3   | items (id-at-commo  | onName=FTD4100_MITM  | ,id-at-or | ganizationalUnitName=FT  | D_OU,id-at-organizationName=FTD_0)                                        |
| 1   |                  | > RDNSequence      | item: 1 item (id-a  | at-organizationName: | FTD_0)    | -                        |                                                                           |
| 1   |                  | > RDNSequence      | item: 1 item (id-a  | at-organizationalUn  | tName=FT  | D_0U)                    |                                                                           |
| 1   |                  | > RDNSequence      | item: 1 item (id-a  | at-commonName=FTD410 | (MTIM_00  |                          |                                                                           |
|     | >                | validity           |                     |                      |           |                          |                                                                           |

# CAPO는 다음을 보여줍니다.

| L  | tcp.stream eq 57                              |                    |                    |             |              |                                                                                              |
|----|-----------------------------------------------|--------------------|--------------------|-------------|--------------|----------------------------------------------------------------------------------------------|
| No | . Time                                        | Source             | Destination        | Protocol    | Length Serve | ver Name Info                                                                                |
| 5  | 1169 2019-10-22 17:49:03.212849               | 192.168.0.100      | 173.37.145.8       | TCP         | 78           | 39924 → 443 [SYN] Seq=623942018 Win=29200 Len=0 MSS=1380 SACK_PERM=1 TSval:                  |
|    | 1170 2019-10-22 17:49:03.378962               | 173.37.145.8       | 192.168.0.100      | TCP         | 62           | 443 → 39924 [SYN, ACK] Seq=4179450724 Ack=623942019 Win=8190 Len=0 MSS=1330                  |
|    | 1171 2019-10-22 17:49:03.379329               | 192.168.0.100      | 173.37.145.8       | TCP         | 58           | 39924 → 443 [ACK] Seq=623942019 Ack=4179450725 Win=29200 Len=0                               |
|    | 1172 2019-10-22 17:49:03.380793               | 192.168.0.100      | 173.37.145.8       | TLSv1.2     | 512 too      | ols.cisco.com Client Hello                                                                   |
| ÷  | 1173 2019-10-22 17:49:03.545748               | 173.37.145.8       | 192.168.0.100      | TCP         | 1388         | 443 → 39924 [PSH, ACK] Seq=4179450725 Ack=623942473 Win=34780 Len=1330 [TC                   |
| ÷  | 1174 2019-10-22 17:49:03.545809               | 173.37.145.8       | 192.168.0.100      | TCP         | 1388         | 443 → 39924 [PSH, ACK] Seq=4179452055 Ack=623942473 Win=34780 Len=1330 [TC                   |
|    | 1175 2019-10-22 17:49:03.545824               | 192.168.0.100      | 173.37.145.8       | TCP         | 58           | 39924 → 443 [ACK] Seq=623942473 Ack=4179453385 Win=65535 Len=0                               |
| ÷  | 1176 2019-10-22 17:49:03.545915               | 173.37.145.8       | 192.168.0.100      | TCP         | 1388         | 443 → 39924 [PSH, ACK] Seq=4179453385 Ack=623942473 Win=34780 Len=1330 [TC                   |
| +  | 1177 2019-10-22 17:49:03.545961               | 173.37.145.8       | 192.168.0.100      | TCP         | 1388         | 443 → 39924 [PSH, ACK] Seq=4179454715 Ack=623942473 Win=34780 Len=1330 [TC                   |
|    | 1178 2019-10-22 17:49:03.545961               | 192.168.0.100      | 173.37.145.8       | TCP         | 58           | 39924 → 443 [ACK] Seq=623942473 Ack=4179456045 Win=65535 Len=0                               |
| +  | 1179 2019-10-22 17:49:03.709420               | 173.37.145.8       | 192.168.0.100      | TLSv1.2     | 82           | Server Hello, Certificate, Server Hello Done                                                 |
|    | 1180 2019-10-22 17:49:03.710687               | 192.168.0.100      | 173.37.145.8       | TLSv1.2     | 65           | Alert (Level: Fatal, Description: Unknown CA)                                                |
|    | 1181 2019-10-22 17:49:03.710885               | 192.168.0.100      | 173.37.145.8       | TCP         | 58           | 39924 → 443 [FIN, PSH, ACK] Seq=623942480 Ack=4179456069 Win=65535 Len=0                     |
| Ľ  | 1182 2019-10-22 17:49:03.874542               | 173.37.145.8       | 192.168.0.100      | TCP         | 58           | 443 → 39924 [RST, ACK] Seq=4179456069 Ack=623942480 Win=9952 Len=0                           |
| <  |                                               |                    |                    |             |              |                                                                                              |
|    | Length: 5339                                  |                    |                    |             |              |                                                                                              |
|    | > Handshake Protocol: Server H                | Hello              |                    |             |              |                                                                                              |
|    | ✓ Handshake Protocol: Certific                | cate               |                    |             |              |                                                                                              |
|    | Handshake Type: Certifica                     | ate (11)           |                    |             |              |                                                                                              |
|    | Length: 5240                                  |                    |                    |             |              |                                                                                              |
|    | Certificates Length: 5237                     | 7                  |                    |             |              |                                                                                              |
|    | <ul> <li>Certificates (5237 bytes)</li> </ul> | )                  |                    |             |              |                                                                                              |
|    | Certificate Length: 20                        | 25                 |                    |             |              |                                                                                              |
|    | <ul> <li>Certificate: 308207e53</li> </ul>    | 08205cda0030201020 | 2143000683b0f7504f | 7b2 (id     | -at-common   | nName=tools.cisco.com,id-at-organizationName=Cisco Systems, Inc.,id-at-localityName=San Jose |
|    | > signedCertificate                           |                    |                    |             |              |                                                                                              |
|    | > algorithmIdentifier                         | (sha256WithRSAEnc  | ryption)           |             |              |                                                                                              |
|    | Padding: 0                                    |                    |                    |             |              |                                                                                              |
|    | encrypted: 6921d084                           | f7a6f6167058f14e2a | ad8b98b4e6c971ea6e | a3b4        |              |                                                                                              |
|    | Certificate Length: 17                        | 36                 |                    |             |              |                                                                                              |
|    | <ul> <li>Certificate: 308206c43</li> </ul>    | 08204aca0030201020 | 2147517167783d0437 | 'eb5 (id    | -at-common   | nName=HydrantID SSL ICA G2,id-at-organizationName=HydrantID (Avalanche Cloud Corporation),id |
|    | ✓ signedCertificate                           |                    |                    |             |              |                                                                                              |
|    | version: v3 (2)                               |                    |                    |             |              |                                                                                              |
|    | serialNumber: 0x                              | 7517167783d0437eb5 | 56c357946e4563b8eb | d3ac        |              |                                                                                              |
|    | > signature (sha25)                           | 6WithRSAEncryption | )                  |             |              |                                                                                              |
|    | ✓ issuer: rdnSequer                           | nce (0)            |                    |             |              |                                                                                              |
|    | > rdnSequence:                                | 3 items (id-at-com | monName=QuoVadis R | oot CA 2,id | -at-organi   | izationName=QuoVadis Limited,id-at-countryName=BM)                                           |
|    | > validity                                    |                    |                    |             |              |                                                                                              |

# 이러한 캡처는 트랜짓 방화벽이 MITM(서버 인증서)을 수정한다는 것을 입증합니다

작업 2. 디바이스 로그를 확인합니다.

이 문서에 설명된 대로 FMC TS 번들을 수집할 수 있습니다.

https://www.cisco.com/c/en/us/support/docs/security/sourcefire-defense-center/117663-technote-SourceFire-00.html 이 경우 /dir-archives/var-log/process\_stdout.log 파일에는 다음과 같은 메시지가 표시됩니다.

#### <#root>

. . .

SOUT: 10-23 05:45:14 2019-10-23 05:45:36 sla[10068]: \*Wed .967 UTC: CH-LIB-ERROR: ch\_pf\_curl\_send\_msg[4 failed to perform, err code 60, err string "SSL peer certificate or SSH remote key was not OK"

SOUT: 10-23 05:45:14 2019-10-23 05:45:36 sla[10068]: \*Wed .967 UTC: CH-LIB-TRACE: ch\_pf\_curl\_is\_cert\_is cert issue checking, ret 60, url "https://tools.cisco.com/its/

### 권장 솔루션

FMC가 Smart Licensing 클라우드에 성공적으로 등록할 수 있도록 특정 흐름에 대해 MITM을 비활 성화합니다.

## 사례 11. IPv6 연결 문제

문제 설명: 방화벽의 INSIDE 인터페이스 뒤에 있는 내부 호스트는 외부 호스트(방화벽의 OUTSIDE 인터페이스 뒤에 있는 호스트)와 통신할 수 없습니다.

이 그림에서는 토폴로지를 보여줍니다.

| fc00:1:1:1::100 | E1/2<br>INSIDE   | -@- | E1/3.202<br>OUTSIDE | fc00:1:1:2: | :2 |  |
|-----------------|------------------|-----|---------------------|-------------|----|--|
|                 | fc00:1:1:1::1/64 |     | fc00:1:1:2          | 2::1/64     |    |  |

영향을 받는 흐름:

소스 IP: fc00:1:1:1:100

Dst IP: fc00:1:1:2::2

#### 프로토콜: 모두

캡처 분석

FTD LINA 엔진에서 캡처를 활성화합니다.

#### <#root>

firepower#

capture CAPI int INSIDE match ip any6 any6

#### firepower#

capture CAPO int OUTSIDE match ip any6 any6

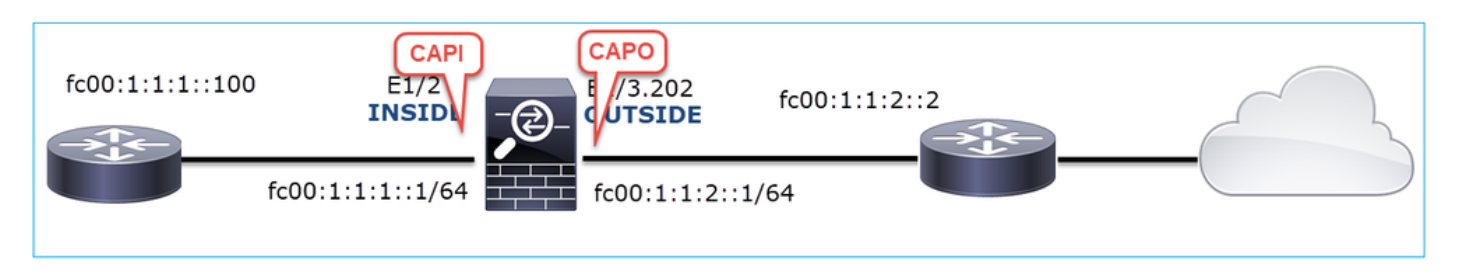

캡처 - 작동하지 않는 시나리오

이러한 캡처는 IP fc00:1:1:1::100(내부 라우터)에서 IP fc00:1:1:2::2(업스트림 라우터)로의 ICMP 연 결 테스트와 병행하여 수행되었습니다.

방화벽 INSIDE 인터페이스의 캡처에는 다음이 포함됩니다.

| No. | Time                         | Source                    | Destination               | Protocol Aght Info                                                                       |
|-----|------------------------------|---------------------------|---------------------------|------------------------------------------------------------------------------------------|
| 1   | 2019-10-24 13:02:07.001663   | fc00:1:1:1::100           | ff02::1:ff00:1            | ICMPv6 86 Neighbor Solicitation for fc00:1:1:1:1 from 4c:4e:35:fc:fc:d8                  |
| 1   | 2 2019-10-24 13:02:07.001876 | fc00:1:1:1::1             | fc00:1:1:1::100           | ICMPv6 2 86 Neighbor Advertisement fc00:1:1:1::1 (rtr, sol, ovr) is at 00:be:75:f6:1d:ae |
| 3   | 3 2019-10-24 13:02:07.002273 | fc00:1:1:1::100           | fc00:1:1:2::2             | ICMPv6 T114 Echo (ping) request id=0x160d, seq=0, hop limit=64 (no response found!)      |
| 4   | 2019-10-24 13:02:08.997918   | fc00:1:1:1::100           | fc00:1:1:2::2             | ICMPv6 3 14 Echo (ping) request id=0x160d, seq=1, hop limit=64 (no response found!)      |
|     | 5 2019-10-24 13:02:10.998056 | fc00:1:1:1::100           | fc00:1:1:2::2             | ICMPv6 114 Echo (ping) request id=0x160d, seq=2, hop limit=64 (no response found!)       |
| 6   | 5 2019-10-24 13:02:11.999917 | fe80::2be:75ff:fef6:1dae  | fc00:1:1:1::100           | ICMPv6 4 86 Neighbor Solicitation for fc00:1:1:1:::100 from 00:be:75:f6:1d:ae            |
| 7   | 7 2019-10-24 13:02:12.002075 | fc00:1:1:1::100           | fe80::2be:75ff:fef6:1dae  | ICMPv6 5 78 Neighbor Advertisement fc00:1:1:1:::100 (rtr, sol)                           |
| \$  | 3 2019-10-24 13:02:12.998346 | fc00:1:1:1::100           | fc00:1:1:2::2             | ICMPv6 114 Echo (ping) request id=0x160d, seq=3, hop limit=64 (no response found!)       |
| 9   | 2019-10-24 13:02:14.998483   | fc00:1:1:1::100           | fc00:1:1:2::2             | ICMPv6 6114 Echo (ping) request id=0x160d, seq=4, hop limit=64 (no response found!)      |
| 16  | 2019-10-24 13:02:17.062725   | fe80::4e4e:35ff:fefc:fcd8 | fe80::2be:75ff:fef6:1dae  | ICMPv6 86 Neighbor Solicitation for fe80::2be:75ff:fef6:1dae from 4c:4e:35:fc:fc:d8      |
| 11  | 2019-10-24 13:02:17.062862   | fe80::2be:75ff:fef6:1dae  | fe80::4e4e:35ff:fefc:fcd8 | ICMPv6 78 Neighbor Advertisement fe80::2be:75ff:fef6:1dae (rtr, sol)                     |
| 12  | 2 2019-10-24 13:02:22.059994 | fe80::2be:75ff:fef6:1dae  | fe80::4e4e:35ff:fefc:fcd8 | ICMPv6 86 Neighbor Solicitation for fe80::4e4e:35ff:fefc:fcd8 from 00:be:75:f6:1d:ae     |
| 1   | 3 2019-10-24 13:02:22.063000 | fe80::4e4e:35ff:fefc:fcd8 | fe80::2be:75ff:fef6:1dae  | ICMPv6 78 Neighbor Advertisement fe80::4e4e:35ff:fefc:fcd8 (rtr, sol)                    |

요점:

- 1. 라우터가 IPv6 Neighbor Solicitation 메시지를 전송하고 업스트림 디바이스(IP fc00:1:1:1::1)의 MAC 주소를 요청합니다.
- 2. 방화벽이 IPv6 네이버 알림으로 응답합니다.
- 3. 라우터가 ICMP 에코 요청을 보냅니다.
- 4. 방화벽은 IPv6 인접 디바이스 요청 메시지를 전송하고 다운스트림 디바이스의 MAC 주소를 요청합니다(fc00:1:1:1::100).
- 5. 라우터가 IPv6 네이버 광고로 응답합니다.
- 6. 라우터가 추가 IPv6 ICMP 에코 요청을 보냅니다.

방화벽 OUTSIDE 인터페이스의 캡처에는 다음이 포함됩니다.

| -   |                               |                           |                           |                                                                                       |
|-----|-------------------------------|---------------------------|---------------------------|---------------------------------------------------------------------------------------|
| No. | Time                          | Source                    | Destination               | Protocol Anto                                                                         |
|     | 1 2019-10-24 13:02:07.002517  | fe80::2be:75ff:fef6:1d8e  | ff02::1:ff00:2            | ICMp 90 Neighbor Solicitation for fc00:1:1:2::2 from 00:be:75:f6:1d:8e                |
|     | 2 2019-10-24 13:02:07.005569  | fc00:1:1:2::2             | fe80::2be:75ff:fef6:1d8e  | ICM 2 90 Neighbor Advertisement fc00:1:1:2::2 (rtr, sol, ovr) is at 4c:4e:35:fc:fc:d8 |
|     | 3 2019-10-24 13:02:08.997995  | fc00:1:1:1::100           | fc00:1:1:2::2             | ICMPv6 3 18 Echo (ping) request id=0x160d, seq=1, hop limit=64 (no response found!)   |
|     | 4 2019-10-24 13:02:09.001815  | fc00:1:1:2::2             | ff02::1:ff00:100          | ICMPv6 90 Neighbor Solicitation for fc00:1:1:1::100 from 4c:4e:35:fc:fc:d8            |
|     | 5 2019-10-24 13:02:10.025938  | fc00:1:1:2::2             | ff02::1:ff00:100          | ICMPys 4 90 Neighbor Solicitation for fc00:1:1:1::100 from 4c:4e:35:fc:fc:d8          |
|     | 6 2019-10-24 13:02:10.998132  | fc00:1:1:1::100           | fc00:1:1:2::2             | ICM 5 118 Echo (ping) request id=0x160d, seq=2, hop limit=64 (no response found!)     |
|     | 7 2019-10-24 13:02:11.050015  | fc00:1:1:2::2             | ff02::1:ff00:100          | ICMPvor 6 90 Neighbor Solicitation for fc00:1:1:1::100 from 4c:4e:35:fc:fc:d8         |
|     | 8 2019-10-24 13:02:12.066082  | fe80::4e4e:35ff:fefc:fcd8 | fe80::2be:75ff:fef6:1d8e  | ICMPv6 — 90 Neighbor Solicitation for fe80::2be:75ff:fef6:1d8e from 4c:4e:35:fc:fc:d8 |
|     | 9 2019-10-24 13:02:12.066234  | fe80::2be:75ff:fef6:1d8e  | fe80::4e4e:35ff:fefc:fcd8 | ICMPv6 82 Neighbor Advertisement fe80::2be:75ff:fef6:1d8e (rtr, sol)                  |
|     | 10 2019-10-24 13:02:12.998422 | fc00:1:1:1::100           | fc00:1:1:2::2             | ICMPv6 118 Echo (ping) request id=0x160d, seq=3, hop limit=64 (no response found!)    |
|     | 11 2019-10-24 13:02:13.002105 | fc00:1:1:2::2             | ff02::1:ff00:100          | ICMPv6 90 Neighbor Solicitation for fc00:1:1:1::100 from 4c:4e:35:fc:fc:d8            |
|     | 12 2019-10-24 13:02:14.090251 | fc00:1:1:2::2             | ff02::1:ff00:100          | ICMPv6 90 Neighbor Solicitation for fc00:1:1:1::100 from 4c:4e:35:fc:fc:d8            |
|     | 13 2019-10-24 13:02:14.998544 | fc00:1:1:1::100           | fc00:1:1:2::2             | ICMPv6 118 Echo (ping) request id=0x160d, seq=4, hop limit=64 (no response found!)    |
|     | 14 2019-10-24 13:02:15.178350 | fc00:1:1:2::2             | ff02::1:ff00:100          | ICMPv6 90 Neighbor Solicitation for fc00:1:1:1::100 from 4c:4e:35:fc:fc:d8            |
|     | 15 2019-10-24 13:02:17.059963 | fe80::2be:75ff:fef6:1d8e  | fe80::4e4e:35ff:fefc:fcd8 | ICMPv6 90 Neighbor Solicitation for fe80::4e4e:35ff:fefc:fcd8 from 00:be:75:f6:1d:8e  |
|     | 16 2019-10-24 13:02:17.062512 | fe80::4e4e:35ff:fefc:fcd8 | fe80::2be:75ff:fef6:1d8e  | ICMPv6 82 Neighbor Advertisement fe80::4e4e:35ff:fefc:fc48 (rtr, sol)                 |

- 1. 방화벽은 업스트림 디바이스(IP fc00:1:1:2::2)의 MAC 주소를 묻는 IPv6 인접 디바이스 요청 메시지를 전송합니다.
- 2. 라우터가 IPv6 네이버 광고로 응답합니다.
- 3. 방화벽에서 IPv6 ICMP 에코 요청을 보냅니다.
- 4. 업스트림 디바이스(라우터 fc00:1:1:2::2)는 IPv6 주소 fc00:1:1:1:1:100의 MAC 주소를 묻는 IPv6 Neighbor Solicitation 메시지를 보냅니다.
- 5. 방화벽에서 추가 IPv6 ICMP 에코 요청을 보냅니다.
- 6. 업스트림 라우터는 IPv6 주소 fc00:1:1:1::100의 MAC 주소를 묻는 추가 IPv6 Neighbor Solicitation 메시지를 보냅니다.

포인트 4는 매우 흥미롭습니다. 일반적으로 업스트림 라우터는 방화벽 OUTSIDE 인터페이스 (fc00:1:1:2::2)의 MAC을 요청하지만, 대신 fc00:1:1:1::100을 요청합니다. 이는 컨피그레이션이 잘 못되었음을 나타냅니다.

권장 작업

이 섹션에 나와 있는 조치는 문제를 더 좁히기 위한 목적입니다.

작업 1. IPv6 인접 디바이스 테이블을 확인합니다.

방화벽 IPv6 인접 디바이스 테이블이 제대로 채워집니다.

<#root>

firepower#

show ipv6 neighbor | i fc00

| fc00:1:1:2::2   | 58 4c4e.35fc.fcd8 | STALE OUTSIDE |
|-----------------|-------------------|---------------|
| fc00:1:1:1::100 | 58 4c4e.35fc.fcd8 | STALE INSIDE  |

작업 2. IPv6 컨피그레이션을 확인합니다.

이는 방화벽 컨피그레이션입니다.

<#root>

```
firewall#
show run int e1/2
I
interface Ethernet1/2
nameif INSIDE
 cts manual
  propagate sgt preserve-untag
  policy static sgt disabled trusted
 security-level 0
 ip address 192.168.0.1 255.255.255.0
 ipv6 address
fc00:1:1:1::1/64
ipv6 enable
firewall#
show run int e1/3.202
1
interface Ethernet1/3.202
vlan 202
 nameif OUTSIDE
 cts manual
  propagate sgt preserve-untag
  policy static sgt disabled trusted
 security-level 0
 ip address 192.168.103.96 255.255.255.0
 ipv6 address
fc00:1:1:2::1/64
 ipv6 enable
```

업스트림 디바이스 컨피그레이션에서 잘못된 컨피그레이션을 확인합니다.

<#root>

Router#

show run interface g0/0.202

!

```
interface GigabitEthernet0/0.202
encapsulation dot1Q 202
vrf forwarding VRF202
ip address 192.168.2.72 255.255.255.0
ipv6 address FC00:1:1:2::2
```

/48

캡처 - 기능 시나리오

서브넷 마스크 변경(예: /48에서 /64로)으로 문제가 해결되었습니다. 기능 시나리오의 CAPI 캡처입

| No. | Time                          | Source          | Destination     | Protocolength Info                                                                     |     |
|-----|-------------------------------|-----------------|-----------------|----------------------------------------------------------------------------------------|-----|
|     | 1 2019-10-24 15:17:20.677775  | fc00:1:1:1::100 | ff02::1:ff00:1  | ICMPve 86 Neighbor Solicitation for fc00:1:1:1:1:1 from 4c:4e:35:fc:fc:d8              |     |
|     | 2 2019-10-24 15:17:20.677989  | fc00:1:1:1::1   | fc00:1:1:1::100 | ICMPvd 2 86 Neighbor Advertisement fc00:1:1:1:::1 (rtr, sol, ovr) is at 00:be:75:f6:10 | :ae |
|     | 3 2019-10-24 15:17:20.678401  | fc00:1:1:1::100 | fc00:1:1:2::2   | ICMPv6 114 Echo (ping) request id=0x097e, seq=0, hop limit=64 (no response found!)     |     |
|     | 4 2019-10-24 15:17:22.674281  | fc00:1:1:1::100 | fc00:1:1:2::2   | ICMPv6 114 Echo (ping) request id=0x097e, seq=1, hop limit=64 (no response found!)     |     |
|     | 5 2019-10-24 15:17:24.674403  | fc00:1:1:1::100 | fc00:1:1:2::2   | ICMPv6 114 Echo (ping) request id=0x097e, seq=2, hop limit=64 (reply in 6)             |     |
|     | 6 2019-10-24 15:17:24.674815  | fc00:1:1:2::2   | fc00:1:1:1::100 | ICMPv6 114 Echo (ping) reply id=0x097e, seq=2, hop limit=64 (request in 5)             |     |
|     | 7 2019-10-24 15:17:24.675242  | fc00:1:1:1::100 | fc00:1:1:2::2   | ICMPv6 114 Echo (ping) request id=0x097e, seq=3, hop limit=64 (reply in 8)             |     |
|     | 8 2019-10-24 15:17:24.675731  | fc00:1:1:2::2   | fc00:1:1:1::100 | ICMPv6 114 Echo (ping) reply id=0x097e, seq=3, hop limit=64 (request in 7)             |     |
|     | 9 2019-10-24 15:17:24.676356  | fc00:1:1:1::100 | fc00:1:1:2::2   | ICMPv6 114 Echo (ping) request id=0x097e, seq=4, hop limit=64 (reply in 10)            |     |
|     | 10 2019-10-24 15:17:24.676753 | fc00:1:1:2::2   | fc00:1:1:1::100 | ICMPv6 114 Echo (ping) reply id=0x097e, seq=4, hop limit=64 (request in 9)             |     |

- 1. 라우터가 업스트림 디바이스(IP fc00:1:1:1::1)의 MAC 주소를 묻는 IPv6 Neighbor Solicitation 메시지를 보냅니다.
- 2. 방화벽이 IPv6 네이버 알림으로 응답합니다.
- 3. 라우터가 ICMP 에코 요청을 보내고 에코 응답을 받습니다.

CAPO 내용:

| No. | Time                          | Source            | Destination       | rength Info                              |                                              |
|-----|-------------------------------|-------------------|-------------------|------------------------------------------|----------------------------------------------|
|     | 1 2019-10-24 15:17:20.678645  | fe80::2be:75ff:fe | ff02::1:ff00:2    | 90 Neighbor Solicitation for fc00:1      | 1:2::2 from 00:be:75:f6:1d:8e                |
|     | 2 2019-10-24 15:17:20.681818  | fc00:1:1:2::2     | fe80::2be:75ff:fe | 90 Neighbor Advertisement fc00:1:1:      | :::2 (rtr, sol, ovr) is at 4c:4e:35:fc:fc:d8 |
|     | 3 2019-10-24 15:17:22.674342  | fc00:1:1:1::100   | fc00:1:1:2::2     | 🚺 118 Echo (ping) request id=0x097e, s   | q=1, hop limit=64 (reply in 6)               |
|     | 4 2019-10-24 15:17:22.677943  | fc00:1:1:2::2     | ff02::1:ff00:1    | 90 Neighbor Solicitation for fc00:1      | 1:2::1 from 4c:4e:35:fc:fc:d8                |
|     | 5 2019-10-24 15:17:22.678096  | fc00:1:1:2::1     | fc00:1:1:2::2     | 6 5 90 Neighbor Advertisement fc00:1:1:  | :::1 (rtr, sol, ovr) is at 00:be:75:f6:1d:8e |
|     | 6 2019-10-24 15:17:22.678462  | fc00:1:1:2::2     | fc00:1:1:1::100   | 6 118 Echo (ping) reply id=0x097e, seq   | 1, hop limit=64 (request in 3)               |
|     | 7 2019-10-24 15:17:24.674449  | fc00:1:1:1::100   | fc00:1:1:2::2     | 6 118 Echo (ping) request id=0x097e, set | :q=2, hop limit=64 (reply in 8)              |
|     | 8 2019-10-24 15:17:24.674785  | fc00:1:1:2::2     | fc00:1:1:1::100   | 118 Echo (ping) reply id=0x097e, seq     | 2, hop limit=64 (request in 7)               |
|     | 9 2019-10-24 15:17:24.675395  | fc00:1:1:1::100   | fc00:1:1:2::2     | 118 Echo (ping) request id=0x097e, se    | :q=3, hop limit=64 (reply in 10)             |
|     | 10 2019-10-24 15:17:24.675700 | fc00:1:1:2::2     | fc00:1:1:1::100   | 6 118 Echo (ping) reply id=0x097e, seq   | 3, hop limit=64 (request in 9)               |
|     | 11 2019-10-24 15:17:24.676448 | fc00:1:1:1::100   | fc00:1:1:2::2     | 6 118 Echo (ping) request id=0x097e, se  | :q=4, hop limit=64 (reply in 12)             |
|     | 12 2019-10-24 15:17:24.676738 | fc00:1:1:2::2     | fc00:1:1:1::100   | 6 118 Echo (ping) reply id=0x097e, seq   | 4, hop limit=64 (request in 11)              |

요점:

- 1. 방화벽은 업스트림 디바이스(IP fc00:1:1:2::2)의 MAC 주소를 묻는 IPv6 인접 디바이스 요청 메시지를 전송합니다.
- 2. 방화벽이 IPv6 네이버 알림으로 응답합니다.
- 3. 방화벽에서 ICMP 에코 요청을 보냅니다.
- 4. 라우터가 다운스트림 디바이스의 MAC 주소를 요청하는 IPv6 Neighbor Solicitation 메시지를 보냅니다(IP fc00:1:1:1::1).
- 5. 방화벽이 IPv6 네이버 알림으로 응답합니다.
- 6. 방화벽은 ICMP 에코 요청을 전송하고 에코 응답을 받습니다.

사례 12. 간헐적 연결 문제(ARP 중독)

문제 설명: 내부 호스트(192.168.0.x/24)에 동일한 서브넷에 있는 호스트와 가끔 연결 문제가 있습 니다

이 그림에서는 토폴로지를 보여줍니다.

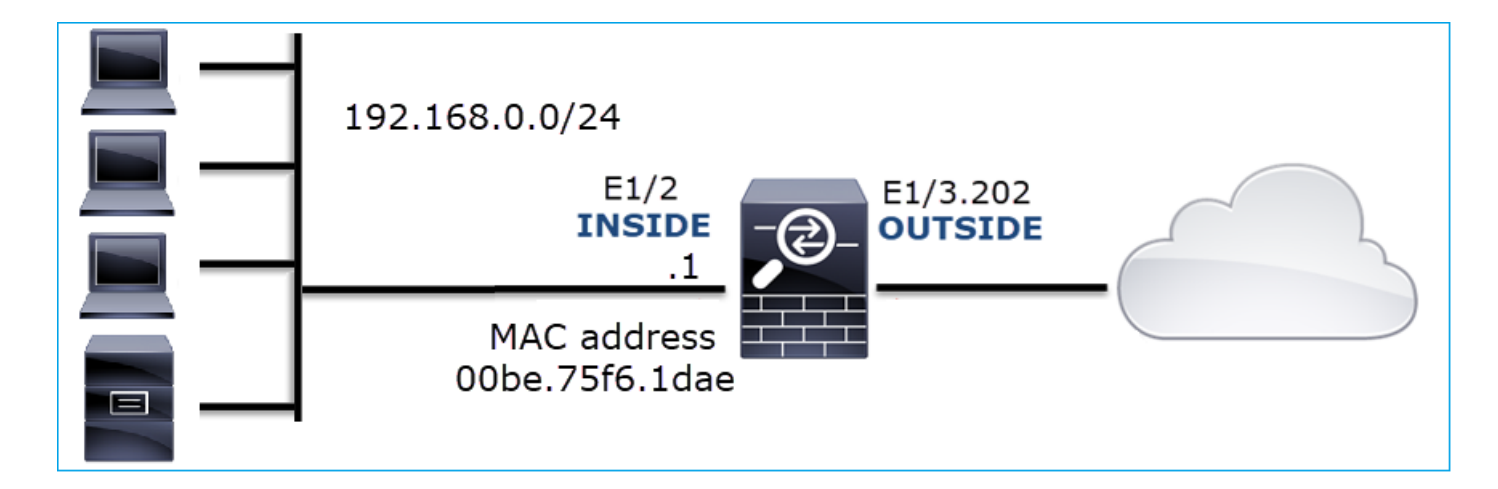

영향을 받는 흐름:

소스 IP: 192.168.0.x/24

Dst IP: 192.168.0.x/24

프로토콜: 모두

내부 호스트의 ARP 캐시가 다음과 같이 오염된 것 같습니다.

| C:\Windows\system32\cmd.ex                                                                                                    | e                                                                                                    |                                                                                                    |          |
|----------------------------------------------------------------------------------------------------|----------------------------------------------------------------------------------------------------|----------------------------------------------------------------------------------------------------|----------|
| C:\Users\mzafeiro1>arp                                                                                                    | -a                                                                                                    |                                                                                                    | <b>^</b> |
| Interface: 192.168.0.55<br>Internet Address<br>192.168.0.1<br>192.168.0.22<br>192.168.0.23<br>192.168.0.24<br>192.168.0.25<br>192.168.0.26<br>192.168.0.27<br>192.168.0.29<br>192.168.0.29<br>192.168.0.29<br>192.168.0.30<br>192.168.0.30<br>192.168.0.255<br>224.0.0.25<br>224.0.0.251<br>224.0.0.251<br>224.0.0.252<br>239.255.255.250 | 5 $0xb$<br>Physical Address<br>00-be-75-f6-1d-ae<br>00-be-75-f6-1d-ae<br>00-be-75-f6-1d-ae<br>00-be-75-f6-1d-ae<br>00-be-75-f6-1d-ae<br>00-be-75-f6-1d-ae<br>00-be-75-f6-1d-ae<br>00-be-75-f6-1d-ae<br>00-be-75-f6-1d-ae<br>00-be-75-f6-1d-ae<br>00-be-75-f6-1d-ae<br>00-be-75-f6-1d-ae<br>00-be-75-f6-1d-ae<br>00-be-75-f6-1d-ae<br>01-00-5e-00-00-fb<br>01-00-5e-00-00-fc<br>01-00-5e-7f-ff-ff-fa | Type<br>dynamic<br>dynamic<br>dynamic<br>dynamic<br>dynamic<br>dynamic<br>dynamic<br>dynamic<br>dynamic<br>static<br>static<br>static<br>static<br>static<br>static<br>static |          |
| C:\Users\mzafeiro1>                                                                                                    |                                                                                                    |                                                                                                    | · ·      |

캡처 분석

FTD LINA 엔진에서 캡처 활성화

이 캡처는 INSIDE 인터페이스의 ARP 패킷만 캡처합니다.

<#root>

firepower#

capture CAPI\_ARP interface INSIDE ethernet-type arp

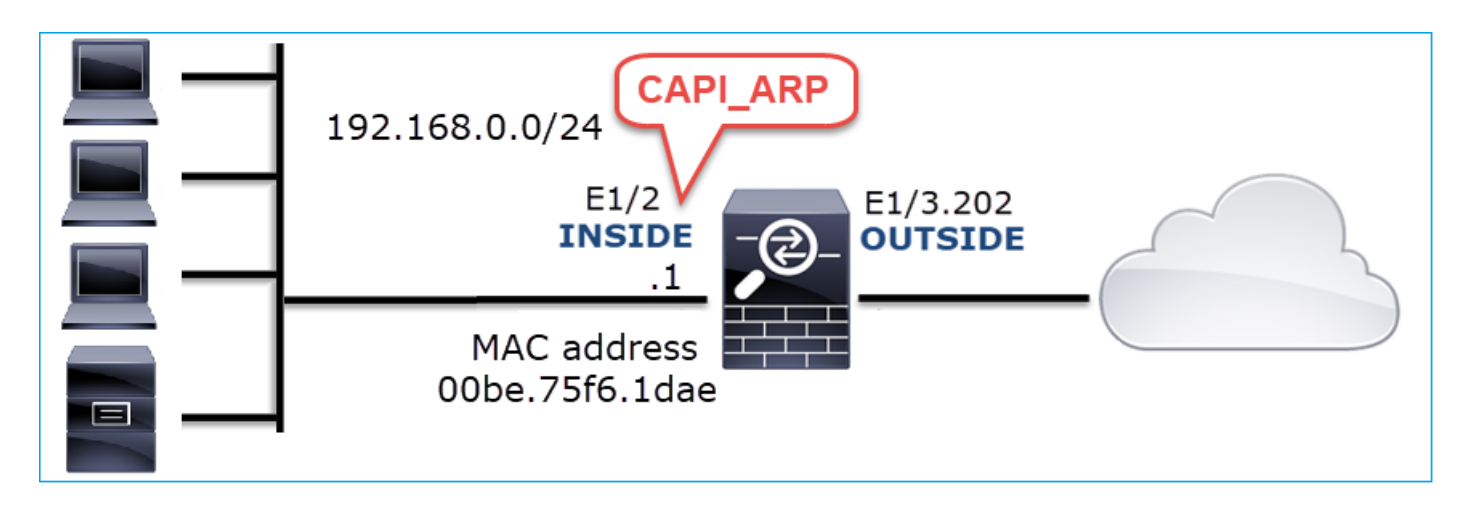

## 캡처 - 비작동 시나리오:

방화벽 INSIDE 인터페이스의 캡처에는 다음이 포함됩니다.

| No.         Time         Source         Destination         Protocol         ength         Info           4         2019-10-25         10:01:55.179571         Vmware_2c:9b:a7         Broadcast         ARP         60         Who has 192.168.0.23? Tell 192.168.0.55         2           35         2019-10-25         10:02:13.050397         Cisco_f6:1d:ae         Vmware_2c:9b:a7         ARP         42         192.168.0.23 is at 00:be:75:f6:1d:ae         2           35         2019-10-25         10:02:13.050488         Cisco_f6:1d:ae         Vmware_2c:9b:a7         ARP         42         192.168.0.23 is at 00:be:75:f6:1d:ae         2           47         2019-10-25         10:02:19.284775         Cisco_f6:1d:ae         Vmware_2c:9b:a7         ARP         42         192.168.0.23 is at 00:be:75:f6:1d:ae         2           48         2019-10-25         10:02:19.284775         Cisco_f6:1d:ae         Vmware_2c:9b:a7         ARP         42         192.168.0.26?         Tell 192.168.0.55         2           41         2019-10-25         10:02:25.779821         Vmware_2c:9b:a7         Broadcast         ARP         ARP         160         Who has 192.168.0.26?         Tell 192.168.0.55         2         2         192.168.0.26?         Tell 192.168.0.55         2         2         192.168.0.26?                                                                                                    | arp.dst | t.proto_ipv4 == 192.168.0.0/24) && !(arp.src.p | roto_ipv4 == 192.168.0.1) |                 |          |       |                                          |
|----------------------------------------------------------------------------------------------------|---------|------------------------------------------------|---------------------------|-----------------|----------|-------|------------------------------------------|
| 4 2019-10-25       10:01:55.179571       Vmware_2c:9b:a7       Broadcast       ARP       60 Who has 192.168.0.23? Tell 192.168.0.55         5 2019-10-25       10:01:55.17969       Cisco_f6:1d:ae       Vmware_2c:9b:a7       ARP         35 2019-10-25       10:02:13.050397       Vmware_2c:9b:a7       ARP         36 2019-10-25       10:02:13.050488       Cisco_f6:1d:ae       Vmware_2c:9b:a7       ARP         47 2019-10-25       10:02:19.284683       Vmware_2c:9b:a7       ARP         48 2019-10-25       10:02:25.779821       Vmware_2c:9b:a7       ARP         48 2019-10-25       10:02:25.779912       Cisco_f6:1d:ae       Vmware_2c:9b:a7       ARP         61 2019-10-25       10:02:25.779912       Cisco_f6:1d:ae       Vmware_2c:9b:a7       ARP         62 2019-10-25       10:02:31.978175       Vmware_2c:9b:a7       Broadcast       ARP         77 2019-10-25       10:02:31.978175       Vmware_2c:9b:a7       Broadcast       ARP         97 2019-10-25       10:02:31.978251       Cisco_f6:1d:ae       Vmware_2c:9b:a7       ARP         98 2019-10-25       10:02:38.666606       Cisco_f6:1d:ae       Vmware_2c:9b:a7       ARP         98 2019-10-25       10:02:38.666606       Cisco_f6:1d:ae       Vmware_2c:9b:a7       ARP <t< th=""><th>No.</th><th>Time</th><th>Source</th><th>Destination</th><th>Protocol</th><th>ength</th><th>Info</th></t<>                                                                                                    | No.     | Time                                           | Source                    | Destination     | Protocol | ength | Info                                     |
| 5 2019-10-25 10:01:55.17969       Cisco_f6:1d:ae       Vmware_2c:9b:a7       ARP         35 2019-10-25 10:02:13.050397       Cisco_f6:1d:ae       Vmware_2c:9b:a7       Broadcast       ARP         47 2019-10-25 10:02:19.284683       Vmware_2c:9b:a7       Broadcast       ARP         48 2019-10-25 10:02:19.284675       Cisco_f6:1d:ae       Vmware_2c:9b:a7       Broadcast       ARP         61 2019-10-25 10:02:19.284775       Cisco_f6:1d:ae       Vmware_2c:9b:a7       Broadcast       ARP         62 2019-10-25 10:02:25.779821       Vmware_2c:9b:a7       Broadcast       ARP         62 2019-10-25 10:02:23.779821       Vmware_2c:9b:a7       Broadcast       ARP         76 2019-10-25 10:02:23.1978175       Vmware_2c:9b:a7       Broadcast       ARP         97 2019-10-25 10:02:31.978251       Cisco_f6:1d:ae       Vmware_2c:9b:a7       ARP         97 2019-10-25 10:02:33.978251       Cisco_f6:1d:ae       Vmware_2c:9b:a7       ARP         98 2019-10-25 10:02:33.666605       Cisco_f6:1d:ae       Vmware_2c:9b:a7       ARP         98 2019-10-25 10:02:34.666606       Cisco_f6:1d:ae       Vmware_2c:9b:a7       ARP         98 2019-10-25 10:02:37.78421       Vmware_2c:9b:a7       Broadcast       ARP         98 2019-10-25 10:02:38.666606       Cisco_f6:1d:ae       Vmware_2c:9b:a7                                                                                                    | 4       | 2019-10-25 10:01:55.179571                     | Vmware_2c:9b:a7           | Broadcast       | ARP      | 60    | Who has 192.168.0.23? Tell 192.168.0.55  |
| 35 2019-10-25 10:02:13.050397       Vmware_2c:9b:a7       Broadcast       ARP         36 2019-10-25 10:02:13.050488       Cisco_f6:1d:ae       Vmware_2c:9b:a7       ARP         47 2019-10-25 10:02:19.284683       Vmware_2c:9b:a7       Broadcast       ARP         48 2019-10-25 10:02:19.284683       Vmware_2c:9b:a7       Broadcast       ARP         61 2019-10-25 10:02:25.779821       Vmware_2c:9b:a7       Broadcast       ARP         62 2019-10-25 10:02:25.779912       Cisco_f6:1d:ae       Vmware_2c:9b:a7       Broadcast       ARP         62 2019-10-25 10:02:23.79912       Cisco_f6:1d:ae       Vmware_2c:9b:a7       Broadcast       ARP         76 2019-10-25 10:02:31.978175       Vmware_2c:9b:a7       Broadcast       ARP         97 2019-10-25 10:02:33.978175       Vmware_2c:9b:a7       Broadcast       ARP         97 2019-10-25 10:02:33.978251       Cisco_f6:1d:ae       Vmware_2c:9b:a7       ARP         98 2019-10-25 10:02:38.666606       Cisco_f6:1d:ae       Vmware_2c:9b:a7       ARP         92 2019-10-25 10:02:37.7384074       Vmware_2c:9b:a7       Broadcast       ARP         92 2019-10-25 10:02:38.666606       Cisco_f6:1d:ae       Vmware_2c:9b:a7       ARP         92 2019-10-25 10:02:47.384074       Vmware_2c:9b:a7       Broadcast       ARP                                                                                                    | 5       | 5 2019-10-25 10:01:55.17969 <b>2</b>           | Cisco_f6:1d:ae            | Vmware_2c:9b:a7 | ARP      | 42    | 192.168.0.23 is at 00:be:75:f6:1d:ae 🛛 🚬 |
| 36 2019-10-25 10:02:13.050488       Cisco_f6:1d:ae       Vmware_2c:9b:a7       ARP         47 2019-10-25 10:02:19.284683       Vmware_2c:9b:a7       Broadcast       ARP         48 2019-10-25 10:02:19.284675       Cisco_f6:1d:ae       Vmware_2c:9b:a7       Broadcast       ARP         61 2019-10-25 10:02:25.779821       Vmware_2c:9b:a7       Broadcast       ARP         62 2019-10-25 10:02:25.779912       Cisco_f6:1d:ae       Vmware_2c:9b:a7       Broadcast       ARP         76 2019-10-25 10:02:31.978175       Vmware_2c:9b:a7       Broadcast       ARP         77 2019-10-25 10:02:31.978251       Cisco_f6:1d:ae       Vmware_2c:9b:a7       Broadcast       ARP         97 2019-10-25 10:02:33.6666515       Vmware_2c:9b:a7       Broadcast       ARP       42 192.168.0.26 is at 00:be:75:f6:1d:ae       2         97 2019-10-25 10:02:38.666606       Cisco_f6:1d:ae       Vmware_2c:9b:a7       Broadcast       ARP       42 192.168.0.28 is at 00:be:75:f6:1d:ae       2         98 2019-10-25 10:02:47.384074       Vmware_2c:9b:a7       Broadcast       ARP       ARP       42 192.168.0.28 is at 00:be:75:f6:1d:ae       2         121 2019-10-25 10:02:47.384074       Vmware_2c:9b:a7       Broadcast       ARP       ARP       42 192.168.0.28 is at 00:be:75:f6:1d:ae       2         121 2019-10-25 10:02:47.384074 <td>35</td> <td>2019-10-25 10:02:13.050397</td> <td>Vmware_2c:9b:a7</td> <td>Broadcast</td> <td>ARP</td> <td>60</td> <td>Who has 192.168.0.24? Tell 192.168.0.55</td>                                                                                                    | 35      | 2019-10-25 10:02:13.050397                     | Vmware_2c:9b:a7           | Broadcast       | ARP      | 60    | Who has 192.168.0.24? Tell 192.168.0.55  |
| 47 2019-10-25 10:02:19.284683       Vmware_2c:9b:a7       Broadcast       ARP         48 2019-10-25 10:02:19.284775       Cisco_f6:1d:ae       Vmware_2c:9b:a7       ARP         61 2019-10-25 10:02:25.779821       Vmware_2c:9b:a7       Broadcast       ARP         62 2019-10-25 10:02:25.779912       Cisco_f6:1d:ae       Vmware_2c:9b:a7       Broadcast       ARP         76 2019-10-25 10:02:31.978175       Vmware_2c:9b:a7       Broadcast       ARP         77 2019-10-25 10:02:31.978251       Cisco_f6:1d:ae       Vmware_2c:9b:a7       Broadcast       ARP         97 2019-10-25 10:02:33.6666515       Vmware_2c:9b:a7       Broadcast       ARP       60 Who has 192.168.0.26 is at 00:be:75:f6:1d:ae       2         97 2019-10-25 10:02:33.666606       Cisco_f6:1d:ae       Vmware_2c:9b:a7       ARP       42 192.168.0.27 is at 00:be:75:f6:1d:ae       2         98 2019-10-25 10:02:38.666606       Cisco_f6:1d:ae       Vmware_2c:9b:a7       ARP       42 192.168.0.28 is at 00:be:75:f6:1d:ae       2         121 2019-10-25 10:02:47.384074       Vmware_2c:9b:a7       Broadcast       ARP       42 192.168.0.28 is at 00:be:75:f6:1d:ae       2         121 2019-10-25 10:02:47.384074       Vmware_2c:9b:a7       Broadcast       ARP       42 192.168.0.29 is at 00:be:75:f6:1d:ae       2         121 2019-10-25 10:02:47.384074                                                                                                    | 36      | 2019-10-25 10:02:13.050488                     | Cisco_f6:1d:ae            | Vmware_2c:9b:a7 | ARP      | 42    | 192.168.0.24 is at 00:be:75:f6:1d:ae 🛛 🔁 |
| 48 2019-10-25 10:02:19.284775       Cisco_f6:1d:ae       Vmware_2c:9b:a7       ARP         61 2019-10-25 10:02:25.779821       Vmware_2c:9b:a7       Broadcast       ARP         62 2019-10-25 10:02:25.779912       Cisco_f6:1d:ae       Vmware_2c:9b:a7       Broadcast       ARP         76 2019-10-25 10:02:31.978175       Vmware_2c:9b:a7       Broadcast       ARP         77 2019-10-25 10:02:31.978175       Vmware_2c:9b:a7       Broadcast       ARP         97 2019-10-25 10:02:33.978251       Cisco_f6:1d:ae       Vmware_2c:9b:a7       Broadcast       ARP         97 2019-10-25 10:02:38.6666515       Vmware_2c:9b:a7       Broadcast       ARP       ARP         98 2019-10-25 10:02:38.6666606       Cisco_f6:1d:ae       Vmware_2c:9b:a7       Broadcast       ARP         121 2019-10-25 10:02:47.384074       Vmware_2c:9b:a7       Broadcast       ARP         121 2019-10-25 10:02:47.384074       Vmware_2c:9b:a7       Broadcast       ARP         121 2019-10-25 10:02:47.384074       Vmware_2c:9b:a7       Broadcast       ARP         121 2019-10-25 10:02:47.384074       Vmware_2c:9b:a7       Broadcast       ARP         121 2019-10-25 10:02:47.384074       Vmware_2c:9b:a7       ARP       ARP       ARP         122 2019-10-25 10:02:47.384074       Vmware_2c:9b:a7       <                                                                                                    | 47      | 2019-10-25 10:02:19.284683                     | Vmware_2c:9b:a7           | Broadcast       | ARP      | 60    | Who has 192.168.0.25? Tell 192.168.0.55  |
| 61 2019-10-25 10:02:25.779821       Vmware_2c:9b:a7       Broadcast       ARP         62 2019-10-25 10:02:25.779912       Cisco_f6:1d:ae       Vmware_2c:9b:a7       ARP         76 2019-10-25 10:02:31.978175       Vmware_2c:9b:a7       Broadcast       ARP         77 2019-10-25 10:02:31.978251       Cisco_f6:1d:ae       Vmware_2c:9b:a7       Broadcast       ARP         97 2019-10-25 10:02:38.666515       Vmware_2c:9b:a7       Broadcast       ARP         98 2019-10-25 10:02:38.666660       Cisco_f6:1d:ae       Vmware_2c:9b:a7       Broadcast       ARP         121 2019-10-25 10:02:47.384074       Vmware_2c:9b:a7       Broadcast       ARP       ARP       60 Who has 192.168.0.28? Tell 192.168.0.55         121 2019-10-25 10:02:47.384074       Vmware_2c:9b:a7       Broadcast       ARP       ARP       ARP         121 2019-10-25 10:02:47.384074       Vmware_2c:9b:a7       Broadcast       ARP       ARP                                                                                                    | 48      | 2019-10-25 10:02:19.284775                     | Cisco_f6:1d:ae            | Vmware_2c:9b:a7 | ARP      | 42    | 192.168.0.25 is at 00:be:75:f6:1d:ae 🛛 💫 |
| 62 2019-10-25 10:02:25.779912       Cisco_f6:1d:ae       Vmware_2c:9b:a7       ARP         76 2019-10-25 10:02:31.978175       Vmware_2c:9b:a7       Broadcast       ARP         97 2019-10-25 10:02:31.978251       Cisco_f6:1d:ae       Vmware_2c:9b:a7       ARP         97 2019-10-25 10:02:33.978251       Vmware_2c:9b:a7       Broadcast       ARP         97 2019-10-25 10:02:38.666606       Vmware_2c:9b:a7       Broadcast       ARP         98 2019-10-25 10:02:47.384074       Vmware_2c:9b:a7       Broadcast       ARP         121 2019-10-25 10:02:47.384074       Vmware_2c:9b:a7       Broadcast       ARP         121 2019-10-25 10:02:47.384074       Vmware_2c:9b:a7       Broadcast       ARP         121 2019-10-25 10:02:47.384074       Vmware_2c:9b:a7       Broadcast       ARP         121 2019-10-25 10:02:47.384074       Vmware_2c:9b:a7       Broadcast       ARP         121 2019-10-25 10:02:47.384074       Vmware_2c:9b:a7       ARP       ARP         122 2019-10-25 10:02:47.384074       Vmware_2c:9b:a7       ARP       ARP         122 2019-10-25 10:02:47.384074       Vmware_2c:9b:a7       ARP       ARP         122 2019-10-25 10:02:47.384074       Vmware_2c:9b:a7       ARP       ARP         122 2019-10-25 10:02:47.384074       Vmware_2c:9b:a7 <t< td=""><td>61</td><td>2019-10-25 10:02:25.779821</td><td>Vmware_2c:9b:a7</td><td>Broadcast</td><td>ARP</td><td>60</td><td>Who has 192.168.0.26? Tell 192.168.0.55</td></t<>                                                                                                    | 61      | 2019-10-25 10:02:25.779821                     | Vmware_2c:9b:a7           | Broadcast       | ARP      | 60    | Who has 192.168.0.26? Tell 192.168.0.55  |
| 76 2019-10-25 10:02:31.978175       Vmware_2c:9b:a7       Broadcast       ARP         77 2019-10-25 10:02:31.978251       Cisco_f6:1d:ae       Vmware_2c:9b:a7       ARP         97 2019-10-25 10:02:38.666515       Vmware_2c:9b:a7       Broadcast       ARP         98 2019-10-25 10:02:38.6666606       Cisco_f6:1d:ae       Vmware_2c:9b:a7       Broadcast       ARP         121 2019-10-25 10:02:47.384074       Vmware_2c:9b:a7       Broadcast       ARP         122 2019-10-25 10:02:47.384074       Vmware_2c:9b:a7       Broadcast       ARP         123 2019-10-25 10:02:47.384074       Vmware_2c:9b:a7       Broadcast       ARP         123 2019-10-25 10:02:47.384074       Vmware_2c:9b:a7       Broadcast       ARP         123 2019-10-25 10:02:47.384074       Vmware_2c:9b:a7       Broadcast       ARP         123 2019-10-25 10:02:47.384074       Vmware_2c:9b:a7       ARP       ARP         124 2019-10-25 10:02:47.384074       Vmware_2c:9b:a7       ARP       ARP         123 2019-10-25 10:02:47.384074       Vmware_2c:9b:a7       ARP       ARP         124 2019-10-25 10:02:47.384074       Vmware_2c:9b:a7       ARP       ARP         123 2019-10-25 10:02:47.384074       Vmware_2c:9b:a7       ARP       ARP       ARP         123 2019-10-25 10:02:47.384074 <td>62</td> <td>2 2019-10-25 10:02:25.779912</td> <td>Cisco_f6:1d:ae</td> <td>Vmware_2c:9b:a7</td> <td>ARP</td> <td>42</td> <td>192.168.0.26 is at 00:be:75:f6:1d:ae 🛛 💫</td>                                                                                                    | 62      | 2 2019-10-25 10:02:25.779912                   | Cisco_f6:1d:ae            | Vmware_2c:9b:a7 | ARP      | 42    | 192.168.0.26 is at 00:be:75:f6:1d:ae 🛛 💫 |
| 77 2019-10-25 10:02:31.978251       Cisco_f6:1d:ae       Vmware_2c:9b:a7       ARP         97 2019-10-25 10:02:38.666515       Vmware_2c:9b:a7       Broadcast       ARP         98 2019-10-25 10:02:38.666606       Cisco_f6:1d:ae       Vmware_2c:9b:a7       Broadcast       ARP         121 2019-10-25 10:02:47.384074       Vmware_2c:9b:a7       Broadcast       ARP       42 192.168.0.27 is at 00:be:75:f6:1d:ae       2         121 2019-10-25 10:02:47.384074       Vmware_2c:9b:a7       Broadcast       ARP       ARP       46 Who has 192.168.0.28 is at 00:be:75:f6:1d:ae       2         123 2019-10-25 10:02:47.384074       Vmware_2c:9b:a7       Broadcast       ARP       ARP       42 192.168.0.28 is at 00:be:75:f6:1d:ae       2         123 2019-10-25 10:02:47.384074       Vmware_2c:9b:a7       ARP       ARP       42 192.168.0.28 is at 00:be:75:f6:1d:ae       2         123 2019-10-25 10:02:47.384074       Vmware_2c:9b:a7       ARP       ARP       42 192.168.0.29 is at 00:be:75:f6:1d:ae       2         124 2019-10-25 10:02:47.384074       Vmware_2c:9b:a7       ARP       ARP       42 192.168.0.29 is at 00:be:75:f6:1d:ae       2         124 2019-10-25 10:02:47.384074       Vmware_2c:9b:a7       ARP       42 192.168.0.29 is at 00:be:75:f6:1d:ae       2                                                                                                    | 76      | 2019-10-25 10:02:31.978175                     | Vmware_2c:9b:a7           | Broadcast       | ARP      | 60    | Who has 192.168.0.27? Tell 192.168.0.55  |
| 97 2019-10-25 10:02:38.666515 Vmware_2c:9b:a7 Broadcast ARP 42 192.168.0.28? Tell 192.168.0.55<br>98 2019-10-25 10:02:38.666606 Cisco_f6:1d:ae Vmware_2c:9b:a7 Broadcast ARP 42 192.168.0.28 is at 00:be:75:f6:1d:ae 42 192.168.0.28 is at 00:be:75:f6:1d:ae 42 192.168.0.28 is at 00:be:75:f6:1d | 77      | 2019-10-25 10:02:31.978251                     | Cisco_f6:1d:ae            | Vmware_2c:9b:a7 | ARP      | 42    | 192.168.0.27 is at 00:be:75:f6:1d:ae 🛛 💫 |
| 98 2019-10-25 10:02:38.666606 Cisco_f6:1d:ae Vmware_2c:9b:a7 ARP<br>121 2019-10-25 10:02:47.384074 Vmware_2c:9b:a7 Broadcast ARP<br>122 2019-10-25 10:02:47.384074 Cisco_f6:1d:ae Vmware_2c:9b:a7 ARP<br>122 2019-10-25 10:02:47.384074 Cisco_f6:1d:ae Vmware_2c:9b:a7 ARP                                                                                                    | 97      | 2019-10-25 10:02:38.666515                     | Vmware_2c:9b:a7           | Broadcast       | ARP      | 60    | Who has 192.168.0.28? Tell 192.168.0.55  |
| 121 2019-10-25 10:02:47.384074 Vmware_2c:9b:a7 Broadcast ARP $122 2019-10-25 10:02:47.384074$ Vmware_2c:9b:a7 ARP $122 2019-10-25 10:02:47.384074$ Vmware_2c:9b:a7 ARP $122 2019-10-25 10:02:47.384074$ Vmware_2c:9b:47.384074 Vmware_2c:9b:47.384074 Vmware_2c:9b:47.384074 Vmware_2c:9b:47.384074 Vmware_2c:9b:47.384074 Vmware_2c:9b:47.384074 Vmware_2c:9b:47.384074 Vmware_2c:9b:47.384074 Vmware_2c:9b:47.384074 Vmware_2c:9b:47.384074 Vmware_2c:9b:47.3             | 98      | 2019-10-25 10:02:38.666606                     | Cisco_f6:1d:ae            | Vmware_2c:9b:a7 | ARP      | 42    | 192.168.0.28 is at 00:be:75:f6:1d:ae 🛛 💫 |
| 122,2010,10,25,10,02,47,384150 (icco f6:1d:ae Vinuare 2c:0h:a7 ARD $42,102,168,0,20$ is at 00:he-75:f6:1d:ae (2)                                                                                                    | 121     | 2019-10-25 10:02:47.384074                     | Vmware_2c:9b:a7           | Broadcast       | ARP      | 60    | Who has 192.168.0.29? Tell 192.168.0.55  |
| 122 2019 10 - 25 10.02.47.504150 C1500 10.10.10.10.10.10.10.10.10.10.10.10.10.1                                                                                                    | 122     | 2 2019-10-25 10:02:47.384150                   | Cisco_f6:1d:ae            | Vmware_2c:9b:a7 | ARP      | 42    | 192.168.0.29 is at 00:be:75:f6:1d:ae 🛛 🧭 |
| 137 2019-10-25 10:02:53.539995 Vmware_2c:9b:a7 Broadcast ARP 👩 60 Who has 192.168.0.30? Tell 192.168.0.55                                                                                                    | 137     | 2019-10-25 10:02:53.539995                     | Vmware_2c:9b:a7           | Broadcast       | ARP      | 1 60  | Who has 192.168.0.30? Tell 192.168.0.55  |
| 138 2019-10-25 10:02:53.540087 Cisco_f6:1d:ae Vmware_2c:9b:a7 ARP 💛 42 192.168.0.30 is at 00:be:75:f6:1d:ae 💋                                                                                                    | 138     | 2019-10-25 10:02:53.540087                     | Cisco_f6:1d:ae            | Vmware_2c:9b:a7 | ARP      | 42    | 192.168.0.30 is at 00:be:75:f6:1d:ae 💋   |

요점:

1. 방화벽은 192.168.0.x/24 네트워크 내의 IP에 대한 다양한 ARP 요청을 수신합니다

2. 방화벽은 자신의 MAC 주소로 모든 응답(proxy-ARP)을 합니다

권장 작업

이 섹션에 나와 있는 조치는 문제를 더 좁히기 위한 목적입니다.

작업 1. NAT 컨피그레이션을 확인합니다.

NAT 컨피그레이션과 관련하여 no-proxy-arp 키워드가 이전 동작을 막을 수 있는 경우가 있습니다.

<#root>

firepower#

show run nat

nat (INSIDE,OUTSIDE) source static NET\_1.1.1.0 NET\_2.2.2.0 destination static NET\_192.168.0.0 NET\_4.4.4

작업 2. 방화벽 인터페이스에서 proxy-arp 기능을 비활성화합니다.

'no-proxy-arp' 키워드로 문제가 해결되지 않으면 인터페이스 자체에서 프록시 ARP를 비활성화해 보십시오. FTD의 경우, 이 쓰기 시점에 FlexConfig를 사용하여 명령을 구축해야 합니다(적절한 인 터페이스 이름 지정).

sysopt noproxyarp INSIDE

사례 13. CPU 호그를 유발하는 SNMP OID(Object Identifier) 식별

이 사례에서는 SNMP 버전 3(SNMPv3) 패킷 캡처 분석을 기반으로 메모리 폴링을 위한 특정 SNMP OID가 CPU 호그의 근본 원인(성능 문제)으로 어떻게 식별되었는지 보여줍니다.

문제 설명: 데이터 인터페이스에서 오버런이 계속 증가합니다. 추가 조사 결과, 인터페이스 오버런 의 근본 원인인 CPU 호그(SNMP 프로세스로 인해 발생함)도 발견되었습니다.

트러블슈팅 프로세스의 다음 단계는 SNMP 프로세스로 인해 발생한 CPU 홉의 근본 원인을 파악하 는 것이었습니다. 특히 문제의 범위를 좁혀 SNMP OID(Object Identifier)를 파악합니다. OID를 폴링 하면 CPU 홉이 발생할 수 있습니다.

현재 FTD LINA 엔진은 실시간으로 폴링되는 SNMP OID에 대해 'show' 명령을 제공하지 않습니다.

폴링을 위한 SNMP OID 목록은 SNMP 모니터링 툴에서 검색할 수 있지만, 이 경우 다음과 같은 예 방 요인이 있습니다.

- FTD 관리자가 SNMP 모니터링 툴에 액세스할 수 없었습니다
- 프라이버시를 위한 인증 및 데이터 암호화가 포함된 SNMP 버전 3이 FTD에서 구성되었습니 다

캡처 분석

FTD 관리자가 SNMP 버전 3 인증 및 데이터 암호화에 대한 자격 증명을 가지고 있으므로 다음 작업 계획을 제안했습니다.

- 1. SNMP 패킷 캡처
- 2. 캡처를 저장하고 Wireshark SNMP 프로토콜 기본 설정을 사용하여 SNMP 버전 3 자격 증명 을 지정하여 SNMP 버전 3 패킷의 암호를 해독합니다. 해독된 캡처는 SNMP OID 분석 및 검 색에 사용됩니다

snmp-server 호스트 컨피그레이션에 사용되는 인터페이스에서 SNMP 패킷 캡처를 구성합니다.

#### <#root>

firepower#

show run snmp-server | include host

snmp-server host management 192.168.10.10 version 3 netmonv3

firepower#

show ip address management

| System IP Address:  |            |               |               |        |
|---------------------|------------|---------------|---------------|--------|
| Interface           | Name       | IP address    | Subnet mask   | Method |
| Management0/0       | management | 192.168.5.254 | 255.255.255.0 | CONFIG |
| Current IP Address: |            |               |               |        |
| Interface           | Name       | IP address    | Subnet mask   | Method |
| Management0/0       | management | 192.168.5.254 | 255.255.255.0 | CONFIG |

firepower#

capture capsnmp interface management buffer 10000000 match udp host 192.168.10.10 host 192.168.5.254 ed

#### firepower#

show capture capsnmp

capture capsnmp type raw-data buffer 10000000 interface outside [Capturing -

9512

bytes] match udp host 192.168.10.10 host 192.168.5.254 eq snmp

| No.                           |                                                                  | Time       | Protocol  | Source              | Source Port | Destination Port | Destination   | Length | Info                          |
|-------------------------------|------------------------------------------------------------------|------------|-----------|---------------------|-------------|------------------|---------------|--------|-------------------------------|
| -                             | 1                                                                | 0.000      | SNMP      | 192,168,10,10       | 65484       | 161              | 192,168,5,254 | 100    | getBulkRequest                |
| 1                             | 2                                                                | 0.000      | SNMP      | 192.168.5.254       | 161         | 65484            | 192.168.10.10 | 167    | report 1.3.6.1.6.3.15.1.1.4.0 |
|                               | 3                                                                | 0.176      | SNMP      | 192.168.10.10       | 65484       | 161              | 192.168.5.254 | 197 2  | encryptedPDU: privKey Unknown |
|                               | 4                                                                | 0.176      | SNMP      | 192.168.5.254       | 161         | 65484            | 192.168.10.10 | 192    | report 1.3.6.1.6.3.15.1.1.2.0 |
| i                             | 5                                                                | 0.325      | SNMP      | 192.168.10.10       | 65484       | 161              | 192.168.5.254 | 199    | encryptedPDU: privKey Unknown |
| i i                           | 6                                                                | 0.326      | SNMP      | 192.168.5.254       | 161         | 65484            | 192.168.10.10 | 678    | encryptedPDU: privKey Unknown |
| 1                             | 7                                                                | 0.490      | SNMP      | 192.168.10.10       | 65484       | 161              | 192.168.5.254 | 205    | encryptedPDU: privKey Unknown |
| 1                             | 8                                                                | 0.490      | SNMP      | 192.168.5.254       | 161         | 65484            | 192.168.10.10 | 560    | encryptedPDU: privKey Unknown |
|                               | 9                                                                | 0.675      | SNMP      | 192.168.10.10       | 65484       | 161              | 192.168.5.254 | 205    | encryptedPDU: privKey Unknown |
|                               | 10                                                               | 0.767      | SNMP      | 192.168.5.254       | 161         | 65484            | 192.168.10.10 | 610    | encryptedPDU: privKey Unknown |
| 1                             | 11                                                               | 0.945      | SNMP      | 192.168.10.10       | 65484       | 161              | 192.168.5.254 | 205    | encryptedPDU: privKey Unknown |
| 1                             | 12                                                               | 0.946      | SNMP      | 192.168.5.254       | 161         | 65484            | 192.168.10.10 | 584    | encryptedPDU: privKey Unknown |
| 1                             | 13                                                               | 1.133      | SNMP      | 192.168.10.10       | 65484       | 161              | 192.168.5.254 | 205    | encryptedPDU: privKey Unknown |
| 1                             | 14                                                               | 1.134      | SNMP      | 192.168.5.254       | 161         | 65484            | 192.168.10.10 | 588    | encryptedPDU: privKey Unknown |
| 1                             | 15                                                               | 1.317      | SNMP      | 192.168.10.10       | 65484       | 161              | 192.168.5.254 | 205    | encryptedPDU: privKey Unknown |
| L                             | 16                                                               | 1.318      | SNMP      | 192.168.5.254       | 161         | 65484            | 192.168.10.10 | 513    | encryptedPDU: privKey Unknown |
|                               | 17                                                               | 17.595     | SNMP      | 192.168.10.10       | 62008       | 161              | 192.168.5.254 | 100    | getBulkRequest                |
|                               | 18                                                               | 17.595     | SNMP      | 192.168.5.254       | 161         | 62008            | 192.168.10.10 | 167    | report 1.3.6.1.6.3.15.1.1.4.0 |
|                               | 19                                                               | 17.749     | SNMP      | 192.168.10.10       | 62008       | 161              | 192.168.5.254 | 197    | encryptedPDU: privKey Unknown |
|                               | 20                                                               | 17.749     | SNMP      | 192.168.5.254       | 161         | 62008            | 192.168.10.10 | 192    | report 1.3.6.1.6.3.15.1.1.2.0 |
|                               | 21                                                               | 17.898     | SNMP      | 192.168.10.10       | 62008       | 161              | 192.168.5.254 | 199    | encryptedPDU: privKey Unknown |
|                               | 22                                                               | 17.899     | SNMP      | 192.168.5.254       | 161         | 62008            | 192.168.10.10 | 678    | encryptedPDU: privKey Unknown |
|                               | 23                                                               | 18.094     | SNMP      | 192.168.10.10       | 62008       | 161              | 192.168.5.254 | 205    | encryptedPDU: privKey Unknown |
|                               | 24                                                               | 18.094     | SNMP      | 192.168.5.254       | 161         | 62008            | 192.168.10.10 | 560    | encryptedPDU: privKey Unknown |
|                               | 25                                                               | 18.290     | SNMP      | 192.168.10.10       | 62008       | 161              | 192.168.5.254 | 205    | encryptedPDU: privKey Unknown |
| <                             |                                                                  |            |           |                     |             |                  |               |        | >                             |
|                               | <[Des                                                            | tination   | Host: 19  | 2.168.5.254]>       |             |                  |               |        |                               |
|                               | <[Sou                                                            | ince on De | estinatio | n Host: 192.168.5.  | 254]>       |                  |               |        |                               |
| > Us                          | er Dat                                                           | tagram Pro | otocol, S | Src Port: 65484, D: | st Port: 10 | 51               |               |        |                               |
| ✓ Si                          | mple N                                                           | Network M  | anagement | t Protocol          |             |                  |               |        |                               |
|                               | msgVe                                                            | ersion: sr | 1mpv3 (3) |                     |             |                  |               |        |                               |
| >                             | msgG1                                                            | lobalData  |           |                     |             |                  |               |        |                               |
| >                             | msgAu                                                            | thoritat   | iveEngine | ID: 8000009fe1c6d   | lad4930a00e | f1fec2301621     | 4158bfc1f40   |        |                               |
|                               | msgAu                                                            | thoritati  | iveEngine | Boots: 0            |             |                  |               |        |                               |
| msgAuthoritativeEngineTime: 0 |                                                                  |            |           |                     |             |                  |               |        |                               |
|                               | msgUs                                                            | erName: r  | netmonv3  |                     |             |                  |               |        |                               |
|                               | msgAu                                                            | uthenticat | tionParam | eters: ff5176f5973  | c30b62ffc1  | 1b8              |               |        |                               |
|                               | msgPr                                                            | ivacyPara  | ameters:  | 000040e100003196    |             |                  |               |        |                               |
| ~                             | msgDa                                                            | ata: encry | ptedPDU   | (1)                 |             |                  |               |        |                               |
|                               | B encryptedPDU: 879a16d23633400a0391c5280d226e0cec844d87101ba703 |            |           |                     |             |                  |               |        |                               |
|                               |                                                                  |            |           |                     |             |                  |               |        |                               |

1. SNMP 소스 및 목적지 주소/포트.

2. privKey가 Wireshark에 알려지지 않았으므로 SNMP 프로토콜 PDU를 디코딩할 수 없습니다.

3. encryptedPDU primitive의 값입니다.

### 권장 작업

이 섹션에 나와 있는 조치는 문제를 더 좁히기 위한 목적입니다.

작업 1. SNMP 캡처를 해독합니다.

를 저장하고 Wireshark SNMP 프로토콜 기본 설정을 편집하여 패킷 해독을 위한 SNMP 버전 3 자 격 증명을 지정합니다.

#### <#root>

firepower#

copy /pcap capture: tftp:

Source capture name [capsnmp]?

Address or name of remote host []? 192.168.10.253

Destination filename [capsnmp]? capsnmp.pcap

....

64 packets copied in 0.40 secs

이미지에 표시된 대로 Wireshark에서 캡처 파일을 열고 SNMP 패킷을 선택하고 Protocol Preferences > Users Table로 이동합니다.

| N      |        | Time       | Protocol  | Source             | Source Port | Destination Port | Destination     | Length       | Info                                                                                                    |
|--------|--------|------------|-----------|--------------------|-------------|------------------|-----------------|--------------|----------------------------------------------------------------------------------------------------|
| r      | 1      | 0.000      | SNMP      | 192.168.10.10      | 65484       | 161              | 192.168.5.25    | 4 100        | getBulkRequest                                                                                                    |
|        | 2      | 0.000      | SNMP      | 192.168.5.254      | 161         | 65484            | 192.168.10.1    | 0 167        | report 1.3.6.1.6.3.15.1.1.4.0                                                                                                    |
|        | 3      | 0.176      | SNMP      | 192.168.10.10      | 65484       | Mark/Unma        | ark Packet      | Ctrl+M       | encryptedPDU: privKey Unknown                                                                                                    |
|        | 4      | 0.176      | SNMP      | 192.168.5.254      | 161         | lanore/Linix     | anore Packet    | Ctrl+D       | report 1.3.6.1.6.3.15.1.1.2.0                                                                                                    |
|        | 5      | 0.325      | SNMP      | 192.168.10.10      | 65484       | Sat/Uncet T      | ima Deference   | Ctrl+T       | encryptedPDU: privKey Unknown                                                                                                    |
|        | 6      | 0.326      | SNMP      | 192.168.5.254      | 161         | Servonser        | interverence    | Cul+1        | encryptedPDU: privKey Unknown                                                                                                    |
|        | 7      | 0.490      | SNMP      | 192.168.10.10      | 65484       | Time Shirt       |                 | Ctri+Shift+1 | encryptedPDU: privKey Unknown                                                                                                    |
| ш      | 8      | 0.490      | SNMP      | 192.168.5.254      | 161         | Packet Com       | iment           | Ctrl+Alt+C   | encryptedPDU: privKey Unknown                                                                                                    |
| ш      | 9      | 0.675      | SNMP      | 192.168.10.10      | 65484       | Edit Resolve     | ed Name         |              | encryptedPDU: privKey Unknown                                                                                                    |
|        | 10     | 0.767      | SNMP      | 192.168.5.254      | 161         |                  |                 |              | encryptedPDU: privKey Unknown                                                                                                    |
| 11     | 11     | 0.945      | SNMP      | 192.168.10.10      | 65484       | Apply as Fil     | ter             |              | encryptedPDU: privKey Unknown                                                                                                    |
| 11     | 12     | 0.946      | SNMP      | 192.168.5.254      | 161         | Prepare a F      | ilter           | ,            | encryptedPDU: privKey Unknown                                                                                                    |
| 11     | 13     | 1.133      | SNMP      | 192.168.10.10      | 65484       | Conversatio      | on Filter       | •            | encryptedPDU: privKey Unknown                                                                                                    |
| Ш      | 14     | 1.134      | SNMP      | 192.168.5.254      | 161         | Colorize Co      | inversation     | •            | encryptedPDU: privKey Unknown                                                                                                    |
|        | 15     | 1.317      | SNMP      | 192.168.10.10      | 65484       | SCTP             |                 | ,            | encryptedPDU: privKey Unknown                                                                                                    |
| 1      | 16     | 1.318      | SNMP      | 192.168.5.254      | 161         | Follow           |                 | •            | encryptedPDU: privKey Unknown                                                                                                    |
|        | 17     | 17.595     | SNMP      | 192.168.10.10      | 62008       | Conv             |                 |              | getBulkRequest                                                                                                    |
|        | 18     | 17.595     | SNMP      | 192.168.5.254      | 161         | copy             |                 |              | report 1.3.6.1.6.3.15.1.1.4.0                                                                                                    |
|        | 19     | 17.749     | SNMP      | 192.168.10.10      | 62008       | Protocol Pro     | eferences       | •            | Open Simple Network Management Protocol preferences                                                                               |
|        | 20     | 17.749     | SNMP      | 192.168.5.254      | 161         | Decode As.       |                 |              | Show SNMP OID in info column                                                                                                    |
|        | 21     | 17.898     | SNMP      | 192.168.10.10      | 62008       | Show Packe       | t in New Window |              | Assessment a SMM over TC messages reasoning multiple TCP segments                                                                 |
|        | 22     | 17.899     | SNMP      | 192.168.5.254      | 161         | 02000            | 172.100.10.1    | 0/0          | Reasonable sinver-over the messages spanning multiple for segments     Directory disconted invalidable for the foreide SNM to the |
|        | 23     | 18.094     | SNMP      | 192.168.10.10      | 62008       | 161              | 192.168.5.25    | 4 205        | <ul> <li>Display dissected variables inside sinnip tree</li> </ul>                                                                |
|        | 24     | 18.094     | SNPP      | 192.168.5.254      | 161         | 62008            | 192.168.10.1    | 0 560        | Users lable                                                                                                    |
|        | 25     | 18.290     | SNPP      | 192.168.10.10      | 62008       | 161              | 192.168.5.25    | 4 205        | Enterprise Specific Irap Types                                                                                                    |
| <<br>- |        |            |           |                    |             |                  |                 |              | SNMP UDP port: 161                                                                                                    |
|        | <[D    | estination | Host: 1   | 92.168.5.254]>     |             |                  |                 |              | SNMP TCP port: 161                                                                                                    |
| L      | <[5    | ource or D | estinati  | on Host: 192.168.5 | .254]>      |                  |                 |              | Disable SNMP                                                                                                    |
| >      | User D | atagram Pr | otocol,   | Src Port: 65484, D | st Port: 1  | 61               |                 |              |                                                                                                    |
| Y      | Simple | Network M  | lanagemen | t Protocol         |             |                  |                 |              |                                                                                                    |
| Е      | msg    | Version: s | nmpv3 (3  | )                  |             |                  |                 |              |                                                                                                    |
|        | > msg  | GlobalData |           |                    |             |                  |                 |              |                                                                                                    |

SNMP Users(SNMP 사용자) 테이블에 SNMP 버전 3 사용자 이름, 인증 모델, 인증 비밀번호, 프라 이버시 프로토콜 및 프라이버시 비밀번호가 지정되었습니다(실제 자격 증명은 아래에 표시되지 않 음).

| 4 | 🚄 SNMP U  | sers         |                      |               |                      |                            | ?              | ×        |
|---|-----------|--------------|----------------------|---------------|----------------------|----------------------------|----------------|----------|
|   | Engine ID | Username     | Authentication model | Password      | Privacy protocol     | Privacy password           |                |          |
|   |           |              | MD5                  |               | DES                  |                            |                |          |
|   |           |              |                      |               |                      |                            |                |          |
|   |           |              |                      |               |                      |                            |                |          |
|   |           |              |                      |               |                      |                            |                |          |
|   |           |              |                      |               |                      |                            |                |          |
|   |           |              |                      |               |                      |                            |                |          |
| l | + -       | <b>b</b> ^ ~ |                      | <u>C: Use</u> | ers\igasimov\AppData | Roaming Wireshark profiles | s Profile1 sni | mp users |
| ľ |           |              |                      |               | ОК                   | Copy from 👻 Cancel         | Н              | elp      |

SNMP 사용자 설정이 적용되면 Wireshark는 암호 해독된 SNMP PDU를 보여줬습니다.

| No.   | Time                         | Protocol  | Source             | Source Port | Destination Port | Destination      | Length | Info                                                                                                    |
|-------|------------------------------|-----------|--------------------|-------------|------------------|------------------|--------|----------------------------------------------------------------------------------------------------|
| r 1   | 0.000                        | SNMP      | 192.168.10.10      | 65484       | 161              | 192.168.5.254    | 100 🚺  | getBulkRequest                                                                                           |
| 2     | 0.000                        | SNMP      | 192.168.5.254      | 161         | 65484            | 192.168.10.10    | 167    | report 1.3.6.1.6.3.15.1.1.4.0                                                                            |
| 3     | 0.176                        | SNMP      | 192.168.10.10      | 65484       | 161              | 192.168.5.254    | 197    | getBulkRequest 1.3.6.1.4.1.9.9.221.1                                                                     |
| 4     | 0.176                        | SNMP      | 192.168.5.254      | 161         | 65484            | 192.168.10.10    | 192    | report 1.3.6.1.6.3.15.1.1.2.0                                                                            |
| 5     | 0.325                        | SNMP      | 192.168.10.10      | 65484       | 161              | 192.168.5.254    | 199 🚺  | getBulkRequest 1.3.6.1.4.1.9.9.221.1                                                                     |
| 6     | 0.326                        | SNMP      | 192.168.5.254      | 161         | 65484            | 192.168.10.10    | 678 🧕  | get-response 1.3.6.1.4.1.9.9.221.1.1.1.1.2.1.1 1.3.6.1.4.1.9.9.221.1.1.1.1.2.1.2 1.3.6.1.4.1.9.9.221.1.1 |
| 7     | 0.490                        | SNMP      | 192.168.10.10      | 65484       | 161              | 192.168.5.254    | 205 🚺  | getBulkRequest 1.3.6.1.4.1.9.9.221.1.1.1.1.3.1.8                                                         |
| 8     | 0.490                        | SNMP      | 192.168.5.254      | 161         | 65484            | 192.168.10.10    | 560 🙋  | get-response 1.3.6.1.4.1.9.9.221.1.1.1.1.5.1.1 1.3.6.1.4.1.9.9.221.1.1.1.1.5.1.2 1.3.6.1.4.1.9.9.221.1.1 |
| 9     | 0.675                        | SNMP      | 192.168.10.10      | 65484       | 161              | 192.168.5.254    | 205 🚺  | getBulkRequest 1.3.6.1.4.1.9.9.221.1.1.1.1.6.1.8                                                         |
| 10    | 0.767                        | SNMP      | 192.168.5.254      | 161         | 65484            | 192.168.10.10    | 610 🕗  | get-response 1.3.6.1.4.1.9.9.221.1.1.1.1.7.1.1 1.3.6.1.4.1.9.9.221.1.1.1.1.7.1.2 1.3.6.1.4.1.9.9.221.1.1 |
| 11    | 0.945                        | SNMP      | 192.168.10.10      | 65484       | 161              | 192.168.5.254    | 205 🚺  | getBulkRequest 1.3.6.1.4.1.9.9.221.1.1.1.8.1.8                                                           |
| 12    | 0.946                        | SNMP      | 192.168.5.254      | 161         | 65484            | 192.168.10.10    | 584 🧑  | get-response 1.3.6.1.4.1.9.9.221.1.1.1.1.17.1.1 1.3.6.1.4.1.9.9.221.1.1.1.1.17.1.2 1.3.6.1.4.1.9.9.221.1 |
| 13    | 1.133                        | SNMP      | 192.168.10.10      | 65484       | 161              | 192.168.5.254    | 205 🚺  | getBulkRequest 1.3.6.1.4.1.9.9.221.1.1.1.18.1.8                                                          |
| 14    | 1.134                        | SNMP      | 192.168.5.254      | 161         | 65484            | 192.168.10.10    | 588    | get-response 1.3.6.1.4.1.9.9.221.1.1.1.1.19.1.1 1.3.6.1.4.1.9.9.221.1.1.1.1.19.1.2 1.3.6.1.4.1.9.9.221.1 |
| 15    | 1.317                        | SNMP      | 192.168.10.10      | 65484       | 161              | 192.168.5.254    | 205 🚺  | getBulkRequest 1.3.6.1.4.1.9.9.221.1.1.1.1.20.1.8                                                        |
| L 16  | 1.318                        | SNMP      | 192.168.5.254      | 161         | 65484            | 192.168.10.10    | 513 🧑  | get-response 1.3.6.1.4.1.9.9.392.1.1.1.0 1.3.6.1.4.1.9.9.392.1.1.2.0 1.3.6.1.4.1.9.9.392.1.1.3.0 1.3.6.1 |
| 17    | 17.595                       | SNMP      | 192.168.10.10      | 62008       | 161              | 192.168.5.254    | 100    | getBulkRequest                                                                                           |
| 18    | 17.595                       | SNMP      | 192.168.5.254      | 161         | 62008            | 192.168.10.10    | 167    | report 1.3.6.1.6.3.15.1.1.4.0                                                                            |
| 19    | 17.749                       | SNMP      | 192.168.10.10      | 62008       | 161              | 192.168.5.254    | 197 1  | getBulkRequest 1.3.6.1.4.1.9.9.221.1                                                                     |
| 20    | 17.749                       | SNMP      | 192.168.5.254      | 161         | 62008            | 192.168.10.10    | 192    | report 1.3.6.1.6.3.15.1.1.2.0                                                                            |
| 21    | 17.898                       | SNMP      | 192.168.10.10      | 62008       | 161              | 192.168.5.254    | 199 🚺  | getBulkRequest 1.3.6.1.4.1.9.9.221.1                                                                     |
| 22    | 17.899                       | SNMP      | 192.168.5.254      | 161         | 62008            | 192.168.10.10    | 678 😥  | get-response 1.3.6.1.4.1.9.9.221.1.1.1.1.2.1.1 1.3.6.1.4.1.9.9.221.1.1.1.1.2.1.2 1.3.6.1.4.1.9.9.221.1.1 |
| 23    | 18.094                       | SNMP      | 192.168.10.10      | 62008       | 161              | 192.168.5.254    | 205    | getBulkRequest 1.3.6.1.4.1.9.9.221.1.1.1.3.1.8                                                           |
| 24    | 18.094                       | SNMP      | 192.168.5.254      | 161         | 62008            | 192.168.10.10    | 560    | get-response 1.3.6.1.4.1.9.9.221.1.1.1.1.5.1.1 1.3.6.1.4.1.9.9.221.1.1.1.1.5.1.2 1.3.6.1.4.1.9.9.221.1.1 |
| 25    | 18.290                       | SNMP      | 192.168.10.10      | 62008       | 161              | 192.168.5.254    | 205    | getBulkRequest 1.3.6.1.4.1.9.9.221.1.1.1.1.6.1.8                                                         |
| <     |                              |           |                    |             |                  |                  |        | ,                                                                                                    |
| ∨ msg | Data: encr                   | yptedPDU  | (1)                |             |                  |                  |        |                                                                                                    |
| ~     | encryptedPl                  | 0U: 879a1 | 6d23633400a0391c52 | 80d226e0ce  | c844d87101ba     | 703              |        |                                                                                                    |
|       | <ul> <li>Decrypte</li> </ul> | d Scoped  | PDU: 303b041980000 | 009fe1c6da  | d4930a00ef1fe    | c2301621a415     |        |                                                                                                    |
|       | > conte                      | xtEngine. | ID: 80000009fe1c6d | ad4930a00e  | f1fec2301621a    | 4158bfc1f40      |        |                                                                                                    |
|       | conte                        | xtName:   |                    |             |                  |                  |        |                                                                                                    |
|       | ✓ data:                      | getBulk   | Request (5)        |             |                  |                  |        |                                                                                                    |
|       | ∨ ge                         | tBulkRequ | lest               |             |                  |                  |        |                                                                                                    |
|       |                              | request-  | 1d: 5620           |             |                  |                  |        |                                                                                                    |
|       |                              | non-repe  | aters: 0           |             |                  |                  |        |                                                                                                    |
|       |                              | max-repe  | titions: 16        |             |                  |                  |        |                                                                                                    |
|       | ~                            | variable  | -bindings: 1 item  | Value (8-1  | 12               |                  |        |                                                                                                    |
|       |                              | ¥ 1.3.0   | .1.4.1.9.9.221.1:  | value (Nul  | 1)               | 1 4 1 0 0 331 1  |        |                                                                                                    |
|       |                              | 00        | Ject Name: 1.3.6.1 | .4.1.9.9.2  | 21.1 (150.3.6    | .1.4.1.9.9.221.1 | )      |                                                                                                    |
|       |                              | va        | rue (NUII)         |             |                  |                  |        |                                                                                                    |

- 1. SNMP 모니터링 도구는 SNMP getBulkRequest를 사용하여 상위 OID 1.3.6.1.4.1.9.9.221.1 및 관련 OID를 쿼리하고 해당 OID를 탐색했습니다.
- 2. FTD는 1.3.6.1.4.1.9.9.221.1과 관련된 OID를 포함하는 get-response로 각 getBulkRequest에 응답했습니다.

작업 2. SNMP OID를 식별합니다.

<u>SNMP Object Navigator에서</u>는 다음과 같이 OID 1.3.6.1.4.1.9.9.221.1이 CISCO-ENHANCED-MEMPOOL-MIB라는 MIB(Management Information Base)에 속한다는 것을 보여 주었습니다.

| SNMP Object Na                                                | vigator                                                                                                    |                                                                                                |                                                                                          |                          |  |
|---------------------------------------------------------------|----------------------------------------------------------------------------------------------------|------------------------------------------------------------------------------------------------|------------------------------------------------------------------------------------------|--------------------------|--|
| HOME<br>SUPPORT<br>TOOLS & RESOURCES<br>SNMP Object Navigator | TRANSLATE/BROWSE<br>Translate Browse The<br>Translate OID into object name<br>Enter OID or object name:                                                                                                    | Help   [-] Feedback<br>Related Tools<br>Support Case Manager<br>Cisco Community<br>MIB Locator |                                                                                          |                          |  |
|                                                               | Object Information         Specific Object Information         Object       cer         OID       1.3         MIB       CIS         OID Tree       You are currently viewing your         . iso (1). org.(3). dod (6). inteller         . e. ciscoMamt (9) | npMIBObjects<br>3.6.1.4.1.9.9.221.<br>SCO-ENHANCE<br>r object with 2<br>ernet (1) private      | 1<br><u>D-MEMPOOL-MIB</u> :<br>▼ levels of hierarchy a<br><u>a (4). enterprises (1).</u> | View Supporting Images C |  |

Wireshark에서 사람이 읽을 수 있는 형식으로 OID를 표시하려면

1. 그림과 같이 MIB CISCO-ENHANCED-MEMPOOL-MIB 및 해당 종속성을 다운로드합니다.

| OWE                   | TRANSLATE/BROWSE S                                      | EARCH DOWNLOAD MIBS                               | MIB SUPPORT - SW                  | Help   [-] Feedback |  |  |
|-----------------------|---------------------------------------------------------|---------------------------------------------------|-----------------------------------|---------------------|--|--|
| UPPORT                |                                                         |                                                   |                                   | Related Tools       |  |  |
| SNMP Object Navigator | View MIB dependencies and dow                           | Cisco Community<br>MIB Locator                    |                                   |                     |  |  |
|                       | Step 1. Select a MIB name by ty<br>CISCO-ENHANCED-MEMPO | ping or scrolling and then select a fu<br>DOL-MIB | nction in step 2 and click Submit |                     |  |  |
|                       | List matching MIBs                                      |                                                   |                                   |                     |  |  |
|                       | ×                                                       |                                                   |                                   |                     |  |  |
|                       | ACCOUNTING-CONTROL-MIB                                  |                                                   |                                   |                     |  |  |
|                       | ACTONA-ACTASTOR-MIB                                     |                                                   |                                   |                     |  |  |
|                       | ADSL-DMT-LINE-MIB                                       |                                                   |                                   |                     |  |  |
|                       | ADSL-LINE-MIB                                           |                                                   |                                   |                     |  |  |
|                       | ADSL-TC-MIB                                             |                                                   |                                   |                     |  |  |
|                       | ADSL2-LINE-MIB                                          |                                                   | *                                 |                     |  |  |

| HOME                  | TRANSLATE/BROWSE SEARCH                                            | DOWNLOAD MIE           | MIB SUF          | PORT - SW            | Help   [+] Feedback  |
|-----------------------|--------------------------------------------------------------------|------------------------|------------------|----------------------|----------------------|
| SUPPORT               |                                                                    |                        |                  |                      | Related Tools        |
| OOLS & RESOURCES      |                                                                    |                        |                  |                      | Support Case Manager |
| SNMP Object Navigator | CISCO-ENHANCED-MEMPOOL-MIB                                         |                        |                  |                      | MIB Locator          |
|                       | View compiling dependencies for other MIE                          | S by clearing the page | ge and selecting | another MIB.         |                      |
|                       | Compile the MIB                                                    |                        |                  |                      |                      |
|                       | Before you can compile CISCO-ENHANCE<br>below in the order listed. | D-MEMPOOL-MIB,         | you need to com  | pile the MIBs listed |                      |
|                       | Download all of these MIBs (Warning: does<br>MIB below.            | not include non-Cisc   | to MIBs) or view | details about each   |                      |
|                       | If you are using Internet Explorer click here                      |                        |                  |                      |                      |
|                       | MIB Name Version 1 Version 2 Dependencies                          |                        |                  |                      |                      |
|                       | 1. SNMPv2-SMI                                                      | Download               | Download         | Dependencies         |                      |
|                       | 2. SNMPv2-TC                                                       | Download               | Download         | View<br>Dependencies |                      |
|                       | 3. SNMPv2-CONF                                                     | Not Required           | Download         | View<br>Dependencies |                      |
|                       | 4. SNMP-FRAMEWORK-MIB                                              | Download               | Download         | View<br>Dependencies |                      |
|                       | 5. CISCO-SMI                                                       | Download               | Download         | View<br>Dependencies |                      |
|                       | 6. ENTITY-MIB                                                      | Download               | Download         | View<br>Dependencies |                      |
|                       | 7. HCNUM-TC                                                        | Download               | Download         | View<br>Dependencies |                      |
|                       | 8. RFC1155-SMI                                                     | Non-Cisco<br>MIB       | Non-Cisco        |                      |                      |
|                       | 9. RFC-1212                                                        | Non-Cisco<br>MIB       | Non-Cisco<br>MIB | 1.1.1                |                      |
|                       | 10. RFC-1215                                                       | Non-Cisco<br>MIB       | Non-Cisco        | 1 · · ·              |                      |
|                       | 11. SNMPv2-TC-v1                                                   | Non-Cisco<br>MIB       | Non-Cisco        | I                    |                      |
|                       | 12. CISCO-ENHANCED-                                                | Download               | Download         | 1                    |                      |

2. Wireshark의 편집 > 기본 설정 > 이름 확인 창에서 OID 확인 사용이 선택됩니다. SMI(MIB 및 PIB 경로) 창에서 다운로드된 MIB가 있는 폴더와 SMI(MIB 및 PIB 모듈)를 지정합니다. CISCO-ENHANCED-MEMPOOL-MIB는 모듈 목록에 자동으로 추가됩니다.

| No.        | Time       | Protocol  | Source Se              | ource Port Destination Port Destination          | Length 1      | Info   |      | _  |                                                            |                   | ^                  |
|------------|------------|-----------|------------------------|--------------------------------------------------|---------------|--------|------|----|------------------------------------------------------------|-------------------|--------------------|
| 4          | 0.176      | SNMP      | Wireshark - Preference | 15                                               |               |        | ? ×  |    | SMI Paths ?                                                | ×                 |                    |
| 5          | 0.325      | SNMP      |                        |                                                  |               |        |      |    |                                                            |                   |                    |
| 6          | 0.326      | SNMP      | ✓ Appearance           | Resolve MAC addresses                            |               |        | ^    |    | Directory path                                             |                   | .1.4.1.9.9.221.1.1 |
| 7          | 0.490      | SNMP      | Columns                | Resolve transport names                          |               |        |      |    | C// Isarc/Administrator/Downloade/SNMDMIRS                 |                   |                    |
| 8          | 0.490      | SNMP      | Font and Colors        |                                                  |               |        |      |    | C/Osers/Administrator/Downloads/SINMPMIBS                  |                   | .1.4.1.9.9.221.1.1 |
| 9          | 0.675      | SNMP      | Layout                 | Resolve network (IP) addresses                   |               |        |      |    |                                                            |                   |                    |
| 10         | 0.767      | SNMP      | Capture                | Use captured DNS packet data for address resolut | on            |        |      |    |                                                            |                   | .1.4.1.9.9.221.1.1 |
| 11         | 0.945      | SNMP      | Expert                 | Use an external network name resolver            |               |        |      |    |                                                            |                   |                    |
| 12         | 0.946      | SNMP      | Filter Buttons         | Maximum consurrent requests 500                  |               |        |      |    |                                                            |                   | .6.1.4.1.9.9.221.1 |
| 13         | 1.133      | SNMP      | Name Resolution        | maximum concurrent requests 500                  |               |        |      |    |                                                            |                   |                    |
| 14         | 1.134      | SNMP      | > Protocols            | Only use the profile "hosts" file                |               |        |      |    |                                                            |                   | .6.1.4.1.9.9.221.1 |
| 15         | 1.317      | SNMP      | RSA Keys               | Resolve VLAN IDs                                 |               |        |      |    |                                                            |                   |                    |
| 16         | 1.318      | SNMP      | > Statistics           | Resolve SS7 PCs                                  |               |        |      |    |                                                            |                   | 92.1.1.3.0 1.3.6.1 |
| - 17       | 17,595     | SNMP      | Advanced               | C Fashin OT sacalities                           |               |        |      |    |                                                            |                   |                    |
| 18         | 17,595     | SNMP      |                        | C Enable OID resolution                          |               |        |      |    |                                                            |                   |                    |
| 19         | 17,749     | SNMP      |                        | Suppress SMI errors                              |               |        |      | 11 |                                                            |                   |                    |
| 20         | 17,749     | SNMP      |                        | SMI (MIB and PIB) paths Edit                     |               |        |      |    |                                                            |                   |                    |
| 21         | 17.898     | SNMP      |                        |                                                  |               |        |      |    | + - % ^ Y L& <u>CillsersUgasmoviApplataamingWireshark</u>  | smi paths         |                    |
| 22         | 17.899     | SNMP      |                        | SMI (MIB and PIB) modules Edit                   |               |        |      |    | OK Cancel                                                  | Help              | .1.4.1.9.9.221.1.1 |
| 23         | 18,094     | SNMP      |                        | MaxMind database directories Edit                |               |        |      | L  |                                                            |                   |                    |
| 24         | 18,094     | SNMP      | < >                    |                                                  |               |        | ~    | E  | SMI Modules 7                                              | ×                 | 1.4.1.9.9.221.1.1  |
| <          |            |           |                        |                                                  | ov            | Cancel | Help | 11 |                                                            | ~                 | >                  |
| > Frame 2  | 3: 205 by  | tes on wi |                        |                                                  |               | Conten |      |    | Madula asses                                               | ^                 |                    |
| > Etherne  | t II. Src  | : Cisco 3 | 3:fe:bf (00:12:7f:33   | :fe:bf), Dst: a2:4c:66:00:00:20 (a2:             | 4c:66:00:00:2 | 20)    |      | -  | Module name                                                |                   |                    |
| > Internet | t Protoco  | 1 Version | 4. Src: 192.168.10.    | 10. Dst: 192.168.5.254                           |               |        |      |    | IPV6-MIB                                                   |                   |                    |
| > Usen Dat | tagram Pro | otocol. S | rc Port: 62008, Dst    | Port: 161                                        |               |        |      |    | SNMP-COMMUNITY-MIB                                         |                   |                    |
| > Simple   | Network M  | anagement | Protocol               |                                                  |               |        |      |    | SNMP-FRAMEWORK-MIB                                         |                   |                    |
|            |            |           |                        |                                                  |               |        |      |    | SNMP-MPD-MIB                                               |                   |                    |
|            |            |           |                        |                                                  |               |        |      |    | SNMP-NOTIFICATION-MIB                                      |                   |                    |
|            |            |           |                        |                                                  |               |        |      |    | SNMP-PROXY-MIB                                             |                   |                    |
|            |            |           |                        |                                                  |               |        |      |    | SNMP-TARGET-MIB                                            |                   |                    |
|            |            |           |                        |                                                  |               |        |      |    | SNMP-USER-BASED-SM-MIB                                     |                   |                    |
|            |            |           |                        |                                                  |               |        |      |    | SNMP-USM-DH-OBJECTS-MIB                                    |                   |                    |
|            |            |           |                        |                                                  |               |        |      |    | SNMP-VIEW-BASED-ACM-MIB                                    |                   |                    |
|            |            |           |                        |                                                  |               |        |      |    | CISCO-ENHANCED-MEMPOOL-MIB                                 | ~                 |                    |
|            |            |           |                        |                                                  |               |        |      |    |                                                            |                   |                    |
|            |            |           |                        |                                                  |               |        |      |    |                                                            |                   |                    |
|            |            |           |                        |                                                  |               |        |      |    | 🔸 – 🕫 🔨 🔽 <u>C:lUsersligasimovlAppDatainglWiresharklsn</u> | <u>ni modules</u> |                    |
|            |            |           |                        |                                                  |               |        |      |    | OK Cancel                                                  | Halo              |                    |
|            |            |           |                        |                                                  |               |        |      |    | UN Canter                                                  | ( and             |                    |
|            |            |           |                        |                                                  |               |        |      |    |                                                            |                   |                    |
|            |            |           |                        |                                                  |               |        |      |    |                                                            |                   |                    |
|            |            |           |                        |                                                  |               |        |      | _  |                                                            |                   |                    |

3. Wireshark를 다시 시작하면 OID 확인이 활성화됩니다.

| Source Porc                                                                                                    | Describbon Port                                                                                                    | Describuon                                                                                                    | Length                                                                                                    | oto                                                                                                    |  |  |  |
|----------------------------------------------------------------------------------------------------|----------------------------------------------------------------------------------------------------|----------------------------------------------------------------------------------------------------|----------------------------------------------------------------------------------------------------|----------------------------------------------------------------------------------------------------|--|--|--|
| 65484                                                                                                    | 161                                                                                                    | 192.168.5.254                                                                                                    | 100                                                                                                    | getBulkRequest                                                                                                    |  |  |  |
| 161                                                                                                    | 65484                                                                                                    | 192.168.10.10                                                                                                    | 167                                                                                                    | report SNMP-USER-BASED-SM-MIB::usmStatsUnknownEngineIDs.0                                                                                                    |  |  |  |
| 65484                                                                                                    | 161                                                                                                    | 192.168.5.254                                                                                                    | 197                                                                                                    | getBulkRequest CISCO-ENHANCED-MEMPOOL-MIB::cempMIBObjects                                                                                                    |  |  |  |
| 161                                                                                                    | 65484                                                                                                    | 192.168.10.10                                                                                                    | 192                                                                                                    | report SNMP-USER-BASED-SM-MIB::usmStatsNotInTimeWindows.0                                                                                                    |  |  |  |
| 65484                                                                                                    | 161                                                                                                    | 192.168.5.254                                                                                                    | 199                                                                                                    | getBulkRequest CISCO-ENHANCED-MEMPOOL-MIB::cempMIBObjects                                                                                                    |  |  |  |
| 161                                                                                                    | 65484                                                                                                    | 192.168.10.10                                                                                                    | 678                                                                                                    | get-response CISCO-ENHANCED-MEMPOOL-MIB::cempMemPoolType.1.1 CISCO-ENHANCED-MEMPOOL-MIB::cempMemPoolType                                                                                                    |  |  |  |
| 65484                                                                                                    | 161                                                                                                    | 192.168.5.254                                                                                                    | 205                                                                                                    | getBulkRequest CISCO-ENHANCED-MEMPOOL-MIB::cempMemPoolName.1.8                                                                                                    |  |  |  |
| 161                                                                                                    | 65484                                                                                                    | 192.168.10.10                                                                                                    | 560                                                                                                    | get-response CISCO-ENHANCED-MEMPOOL-MIB::cempMemPoolAlternate.1.1 CISCO-ENHANCED-MEMPOOL-MIB::cempMemPoc                                                                                                    |  |  |  |
| 65484                                                                                                    | 161                                                                                                    | 192.168.5.254                                                                                                    | 205                                                                                                    | getBulkRequest CISCO-ENHANCED-MEMPOOL-MIB::cempMemPoolValid.1.8                                                                                                    |  |  |  |
| 161                                                                                                    | 65484                                                                                                    | 192.168.10.10                                                                                                    | 610                                                                                                    | get-response CISCO-ENHANCED-MEMPOOL-MIB::cempMemPoolUsed.1.1 CISCO-ENHANCED-MEMPOOL-MIB::cempMemPoolUsed                                                                                                    |  |  |  |
| 65484                                                                                                    | 161                                                                                                    | 192.168.5.254                                                                                                    | 205                                                                                                    | getBulkRequest CISCO-ENHANCED-MEMPOOL-MIB::cempMemPoolFree.1.8                                                                                                    |  |  |  |
| 161                                                                                                    | 65484                                                                                                    | 192.168.10.10                                                                                                    | 584                                                                                                    | get-response CISCO-ENHANCED-MEMPOOL-MIB::cempMemPoolUsedOvrflw.1.1 CISCO-ENHANCED-MEMPOOL-MIB::cempMemPc                                                                                                    |  |  |  |
| 65484                                                                                                    | 161                                                                                                    | 192.168.5.254                                                                                                    | 205                                                                                                    | getBulkRequest CISCO-ENHANCED-MEMPOOL-MIB::cempMemPoolHCUsed.1.8                                                                                                    |  |  |  |
| 161                                                                                                    | 65494                                                                                                    | 102 169 10 10                                                                                                    | 600                                                                                                    | ANT DOCUDED A CISCO ENVANCED MEMODOL MIR-+COMPMONDEDOLEDOLOGIANTE - 1 CISCO ENVANCED MEMODOL MIR-+COMPMONDED                                                                                                    |  |  |  |
| <ul> <li>CISCO-ENHANCED-MEMPOOL-MIB::cempMemPoolName.1.1 (1.3.6.1.4.1.9.9.221.1.1.1.1.3.1.1): System memory<br/>Object Name: 1.3.6.1.4.1.9.9.221.1.1.1.3.1.1 (CISCO-ENHANCED-MEMPOOL-MIB::cempMemPoolName.1.1)<br/>CISCO-ENHANCED-MEMPOOL-MIB::cempMemPoolName.1.2 (1.3.6.1.4.1.9.9.221.1.1.1.1.3.1.2): System memory<br/>Object Name: 1.3.6.1.4.1.9.9.221.1.1.1.3.3.1.2 (CISCO-ENHANCED-MEMPOOL-MIB::cempMemPoolName.1.2)<br/>CISCO-ENHANCED-MEMPOOL-MIB::cempMemPoolName.1.2 (CISCO-ENHANCED-MEMPOOL-MIB::cempMemPoolName.1.2)<br/>CISCO-ENHANCED-MEMPOOL-MIB::cempMemPoolName.1.3 (1.3.6.1.4.1.9.9.221.1.1.1.1.3.1.3): MEMPOOL_MSGLYR<br/>Object Name: 1.3.6.1.4.1.9.9.221.1.1.1.3.3.1 (CISCO-ENHANCED-MEMPOOL-MIB::cempMemPoolName.1.3)<br/>CISCO-ENHANCED-MEMPOOL-MIB::cempMemPoolName.1.3 (1.3.6.1.4.1.9.9.221.1.1.1.1.3.1.4): MEMPOOL_MSGLYR<br/>Object Name: 1.3.6.1.4.1.9.9.221.1.1.1.3.3.1 (CISCO-ENHANCED-MEMPOOL-MIB::cempMemPoolName.1.3)<br/>CISCO-ENHANCED-MEMPOOL-MIB::cempMemPoolName: MEMPOOL_MEMPOOL-MIB::cempMemPoolName.1.4)<br/>CISCO-ENHANCED-MEMPOOL-MIB::cempMemPoolName: MEMPOOL_MEAPCACHE_1</li> <li>CISCO-ENHANCED-MEMPOOL-MIB::cempMemPoolName: 1.4 (1.3.6.1.4.1.9.9.221.1.1.1.3.1.5): MEMPOOL_MEAPCACHE_1<br/>Object Name: 1.3.6.1.4.1.9.9.221.1.1.1.3.1.5)</li> <li>CISCO-ENHANCED-MEMPOOL-MIB::cempMemPoolName: MEMPOOL_MEAPCACHE_1</li> <li>CISCO-ENHANCED-MEMPOOL-MIB::cempMemPoolName: NEMPOOL_MEAPCACHE_1</li> <li>CISCO-ENHANCED-MEMPOOL-MIB::cempMemPoolName: NEMPOOL_MEAPCACHE_1</li> <li>CISCO-ENHANCED-MEMPOOL-MIB::cempMemPoolName: 1.5 (1.3.6.1.4.1.9.9.221.1.1.1.3.1.5): MEMPOOL_MEAPCACHE_0</li> <li>Object Name: 1.3.6.1.4.1.9.9.221.1.1.1.3.1.3.7</li> <li>CISCO-ENHANCED-MEMPOOL-MIB::cempMemPoolName: 1.5 (1.3.6.1.4.1.9.9.221.1.1.1.3.1.5): MEMPOOL_MEA_AITI</li> <li>Object Name: 1.3.6.1.4.1.9.9.221.1.1.1.3.1.5): MEMPOOL_MEA_AITI</li> <li>Object Name: 1.3.6.1.4.1.9.9.221.1.1.1.3.1.5): MEMPOOL_MAA_AITI</li> <li>Object Name: 1.3.6.1.4.1.9.9.221.1.1.1.3.1.7): MEMPOOL_MAA_AITI</li> <li>Object Name: 1.3.6.1.4.1.9.9.221.1.1.1.3.1.6 (CISCO-ENHANCED-MEMPOOLNIB</li></ul> |                                                                                                    |                                                                                                    |                                                                                                    |                                                                                                    |  |  |  |
|                                                                                                    | 65484<br>161<br>65484<br>161<br>65484<br>161<br>65484<br>161<br>65484<br>161<br>65484<br>161<br>65484<br>161<br>65484<br>161<br>65484<br>161<br>65484<br>161<br>163<br>163<br>164<br>164<br>165<br>165<br>165<br>165<br>165<br>165<br>165<br>165 | 65484         161           161         65484           161         65484           161         65484           161         65484           161         65484           161         65484           161         65484           161         65484           161         65484           161         65484           161         65484           65484         161           161         65484           65484         161           161         65484           161         65484           161         65484           161         65484           161         65484           161         65484           161         65484           161         65484           161         65484           161         65484           161         65484           161         65484           161         65484           161         65484           161         65484           161         65484           161         65484           161 <td>65484         161         192.168.5.254           161         65484         192.168.5.254           161         65484         192.168.5.254           161         65484         192.168.5.254           161         65484         192.168.5.254           161         65484         192.168.5.254           161         65484         192.168.5.254           161         65484         192.168.10.10           65484         161         192.168.5.254           161         65484         192.168.10.10           65484         161         192.168.5.254           161         65484         192.168.5.254           161         65484         161         192.168.5.254           161         65484         161         192.168.5.254           161         65484         161         192.168.5.254           161         65484         161         192.168.5.254           161         65484         161         192.168.5.254           161         65484         161         192.168.5.254           161         65484         161         192.168.161           162.1.1.1.1.3.1.5         162.165.244         102.168.161</td> <td>65884         161         192.168.5.254         100           161         65484         192.168.5.254         197           161         65484         192.168.5.254         197           161         65484         192.168.5.254         197           161         65484         192.168.5.254         199           161         65484         102.168.5.254         199           161         65484         102.168.10.10         678           65484         161         192.168.10.10         560           65484         161         192.168.10.10         560           65484         161         192.168.5.254         205           161         65484         162.168.10.10         584           65484         161         192.168.5.254         205           161         65484         161         192.168.5.254         205           161         65484         161         192.168.5.254         205           161         65484         161         192.168.5.254         205           161         65484         161         192.168.5.254         205           161         65484         161         192.168.10.10         564</td> | 65484         161         192.168.5.254           161         65484         192.168.5.254           161         65484         192.168.5.254           161         65484         192.168.5.254           161         65484         192.168.5.254           161         65484         192.168.5.254           161         65484         192.168.5.254           161         65484         192.168.10.10           65484         161         192.168.5.254           161         65484         192.168.10.10           65484         161         192.168.5.254           161         65484         192.168.5.254           161         65484         161         192.168.5.254           161         65484         161         192.168.5.254           161         65484         161         192.168.5.254           161         65484         161         192.168.5.254           161         65484         161         192.168.5.254           161         65484         161         192.168.5.254           161         65484         161         192.168.161           162.1.1.1.1.3.1.5         162.165.244         102.168.161 | 65884         161         192.168.5.254         100           161         65484         192.168.5.254         197           161         65484         192.168.5.254         197           161         65484         192.168.5.254         197           161         65484         192.168.5.254         199           161         65484         102.168.5.254         199           161         65484         102.168.10.10         678           65484         161         192.168.10.10         560           65484         161         192.168.10.10         560           65484         161         192.168.5.254         205           161         65484         162.168.10.10         584           65484         161         192.168.5.254         205           161         65484         161         192.168.5.254         205           161         65484         161         192.168.5.254         205           161         65484         161         192.168.5.254         205           161         65484         161         192.168.5.254         205           161         65484         161         192.168.10.10         564 |  |  |  |

캡처 파일의 해독된 출력을 기반으로 SNMP 모니터링 도구는 FTD의 메모리 풀 사용률에 대한 데이 터를 정기적으로(10초 간격) 폴링했습니다. TechNote 문서 <u>ASA SNMP Polling for Memory-</u> <u>Related Statistics(메모리 관련 통계에 대한 ASA SNMP 폴링</u>)에서 설명한 것처럼, SNMP로 GSP(전역 공유 풀) 활용률을 폴링하면 CPU 사용량이 높아집니다. 이 경우 캡처를 통해 글로벌 공 유 풀 사용률이 SNMP getBulkRequest primitive의 일부로 주기적으로 폴링되었음을 확인할 수 있 습니다.

SNMP 프로세스로 인한 CPU 호그를 최소화하기 위해 기사에 언급된 SNMP용 CPU 호그에 대한 완화 단계를 따르고 GSP와 관련된 OID를 폴링하지 않는 것이 좋습니다. GSP와 관련된 OID에 대 한 SNMP 폴링이 없으면 SNMP 프로세스로 인한 CPU 홉이 관찰되지 않았으며 오버런 비율이 크게 감소했습니다.

# 관련 정보

- <u>Cisco Firepower Management Center 컨피그레이션 가이드</u>
- Firepower Threat Defense 액세스 제어 정책 규칙 작업 확인
- <u>firepower Threat Defense 캡처 및 패킷 추적기 사용</u>
- <u>Wireshark 학습</u>

이 번역에 관하여

Cisco는 전 세계 사용자에게 다양한 언어로 지원 콘텐츠를 제공하기 위해 기계 번역 기술과 수작업 번역을 병행하여 이 문서를 번역했습니다. 아무리 품질이 높은 기계 번역이라도 전문 번역가의 번 역 결과물만큼 정확하지는 않습니다. Cisco Systems, Inc.는 이 같은 번역에 대해 어떠한 책임도 지지 않으며 항상 원본 영문 문서(링크 제공됨)를 참조할 것을 권장합니다.